# Global iSeries Application Performance Analyzer

# **User Manual**

V06M01G

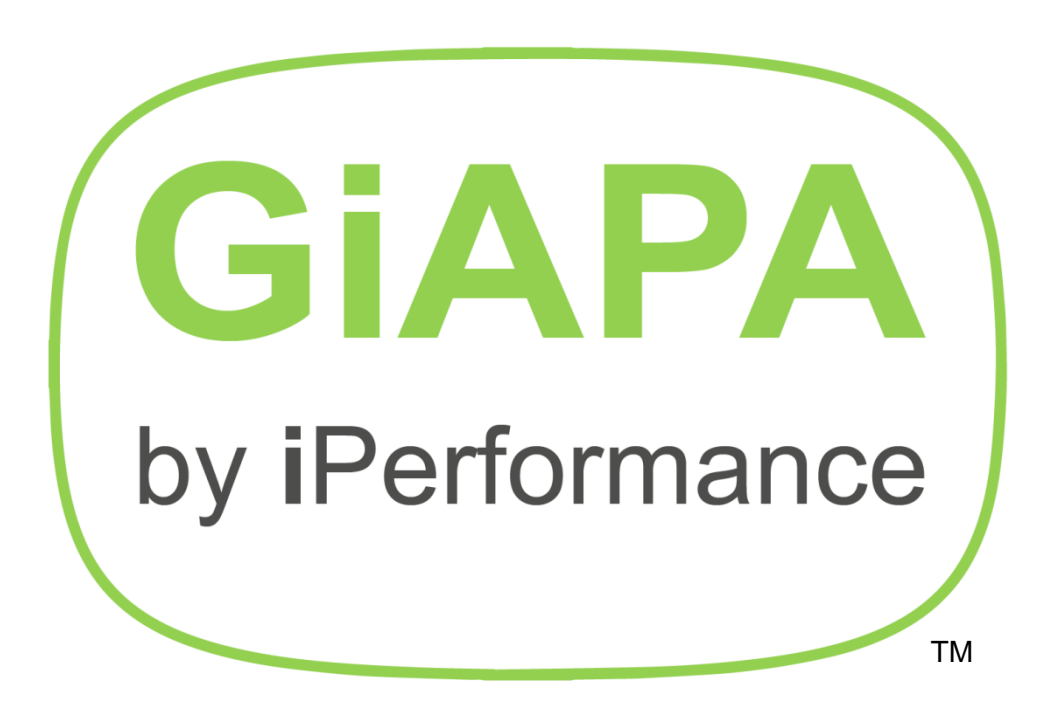

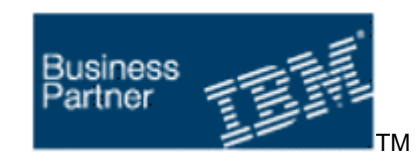

www.giapa.com

# Table of contents

| Introduction: GiAPA Objectives                                 | 4   |
|----------------------------------------------------------------|-----|
| How Accurate are the Results Provided by GiAPA?                | . 5 |
| Background for Developing GiAPA                                | . 5 |
| How does GiAPA Work (a "must read" section!)                   | . 6 |
| Introduction to GiAPA Graphics                                 | . 8 |
| Definitions and FAQs (Frequently Asked Questions)              | . 9 |
| Starting using GiAPA                                           | 13  |
| GiAPA Menu Option 11: Submit performance data collection       | 14  |
| Removing *MGTCOL objects                                       | 16  |
| Maximum number of members in GiAPA files                       | 16  |
| GiAPA Menu Option 12: Submit HotSpot Watch of Selected Job     | 17  |
| GiAPA Menu Option 13: End Performance Data Collection          | 18  |
| GiAPA Menu Option 14: Expand Collected Performance Data        | 19  |
| Exit Program GIAPA_UE1 (User Key fields for Graphical Reports) | 21  |
| Command GIAPA140: Expansion of Pfr.Data in Scheduled Batch Job | 22  |
| Command GIAPA040: Create file to receive data from other LPARs | 25  |
| Command GIAPA141: Consolidate data sent from different LPARS   | 25  |
| Example of Chart Consolidating Data from more LPARs            | 26  |
| GiAPA Menu Option 15: Job Performance Summary Reports          | 28  |
| Analysis and Expansion Statistics                              | 30  |
| Job Performance Summary Reports                                | 31  |
| ODP Overview Report                                            | 34  |
| File Statistics Report                                         | 35  |
| File Analysis Report                                           | 36  |
| File Analysis Summary                                          | 38  |
| File Name Totals                                               | 39  |
| Call Stack Reports                                             | 40  |
| Details for Joh Report                                         | 47  |
| GiaPa Menu Ontion 16: Reports on *ALL data (when kent)         | 48  |
| Job Performance Summary Based on *ALL Records                  | 50  |
| Interval Details Based on *ALL Records                         | 51  |
| Interval Totals Based on *ALL Records                          | 51  |
| Graphics Based on *ALL Records                                 | 52  |
| Compare Selected Jobs and *ALL Jobs                            | 57  |
| COmpare Selected Jobs and ALL Jobs                             | 55  |
| CPU used by CIADA                                              | 55  |
| CFU USEU DY GIAFA                                              | 50  |
| GIAPA Menu Option 17. Job of Oser Name Summarian               | 50  |
| GIAPA Menu Option 18: Hotspot Count Summanes                   | 20  |
| HotSpot Summary by User Program or Class                       | 58  |
| HotSpot Summary by last called Procedure or JAVA Method        | 59  |
| GIAPA Menu Option 19: Program or file performance analysis     | 60  |
| GIAPA Menu Option 20: Program and File Optimization Hints      | 64  |
| GIAPA Menu Option 21: Collection Interval Summaries            | 68  |
| CPU Statistics per interval                                    | 68  |
| Jobs using most CPU                                            | 69  |
| Interval summary for all resources                             | 69  |
| Report: CPU Usage per Data Collection Interval                 | 70  |
| Resource Usage Total based on Interval Summaries               | 70  |
| Graphic Report for one to five resource types                  | 71  |
| Estimated default milliseconds for small jobs                  | 72  |
| GiAPA Menu Option 22: File Analysis Based on HotSpot Data      | 73  |
| GiAPA Menu Option 23: Jobs Having Priorities Modified          | 75  |

| GiAPA Menu Option 24: CPU usage per current user                             | 76    |
|------------------------------------------------------------------------------|-------|
| File CIADA444D2 - Insut to Lloss Defined Craphice                            | / /   |
| Command CIADA050 Dur Haar Dafined Graphics                                   | 00    |
| Command GIAPAU50 – Run User Defined Graphics                                 | 80    |
| GIAPA Menu Option 28: Work with Graphics Attributes and Data                 | 88    |
| GIAPA Menu Option 31 – 37: Front End to Performance Explorer (PEX)           | 89    |
| GIAPA Menu Option 31: Start PEX Statistical Data Collection                  | 90    |
| PEX Report: Statistics Information, Hierarchical                             | 92    |
| PEX program summary by cumulated CPU                                         | 93    |
| Example of PEX *STATS analysis                                               | 93    |
| GIAPA Menu Option 32: End PEX Statistical Data Collection                    | 95    |
| GIAPA Menu Option 33: List Call Stack Based on PEX Data                      | 95    |
| GIAPA Menu Option 41: Start Trace Job (For delayed jobs not using resources) | 97    |
| GiAPA Menu Option 42: End Trace Job Data                                     | 98    |
| GiAPA Menu Option 43: Analyze Trace Job Data                                 | 98    |
| Trace Job – Statistics for Elapsed and CPU time                              | 99    |
| Trace Job – Exception Report                                                 | . 100 |
| Trace Job – Program/Module Summary                                           | . 101 |
| Trace Job – File Open and Close                                              | . 102 |
| GiAPA Menu Option 51: Collect File Check Data                                | . 103 |
| GiAPA Menu Option 52: Run File Check Analysis                                | . 104 |
| GiAPA Menu Option 53: List Data Base Index Generations                       | . 106 |
| Dumping Plan Cache data                                                      | . 107 |
| GiAPA Menu Option 61: Submit SQL Observer collection                         | . 108 |
| GiAPA Menu Option 62: Display Collected Plan Cache Data                      | . 110 |
| GiAPA Menu Option 63: Stop SQL Observer                                      | . 111 |
| GiAPA Menu Option 64: Start RUNQRY and WRKQRY Tracking                       | . 112 |
| GiAPA Menu Option 65: End RUNQRY and WRKQRY Tracking                         | . 113 |
| GiAPA Menu Option 66: List RUNQRY and WRKQRY Usage                           | . 113 |
| GiAPA Menu Option 71 – 72 - 73: Export and Import GiAPA Data                 | . 114 |
| GiAPA Menu Option 71: Export GiAPA Raw Performance Data                      | . 114 |
| GiAPA Menu Option 72: Export Expanded GiAPA Analysis Results                 | . 114 |
| GiAPA Menu Option 73: Import GiAPA Raw Data or Results                       | . 114 |
| GiAPA Menu Option 74: Maintain Loop Trap Exceptions                          | . 115 |
| GiAPA Menu Option 75: Maintain HotSpot Exceptions                            | . 115 |
| GiAPA Menu Option 76: Maintain Color Palette for Graphics                    | . 116 |
| GiAPA Menu Option 78: GiAPA Installation Parameters                          | . 117 |
| Allocation Trap Feature                                                      | . 118 |
| GiAPA Menu Option 81: Manage unexpanded prf. data members                    | . 118 |
| GiAPA Menu Option 82: Manage expanded data members                           | . 119 |
| GiAPA Menu Option 83: Delete PEX Definitions and Data                        | . 120 |
| GiAPA Menu Option 84: Delete Trace Job Data                                  | . 120 |
| GiAPA Menu Option 85: Delete File Check Data                                 | . 120 |
| GiAPA Menu Option 87: Delete RUNQRY/WRKQRY tracking Data                     | . 120 |
| GiAPA Menu Option 89: Check if Authority OK for Data Collection              | . 120 |
| GiAPA Menu Option 98: Display Server Attributes                              | . 121 |
| GiAPA Menu Option 99: Display GiAPA Command Menu                             | . 121 |
| Commands to generate diagrams                                                | . 122 |
| Command GIAPA070 – Create file and diagram from raw data                     | . 124 |
| Error Recovery                                                               | . 126 |
| How Is GiAPA Installed and Updated?                                          | . 127 |
| Security Code Installation                                                   | . 128 |
| Displaying GiAPA results in html format                                      | . 129 |
| Index                                                                        | . 130 |
|                                                                              |       |

# Introduction: GiAPA Objectives

The name GiAPA is an acronym of the words describing the aim of the software product: Global i Application Performance Analyzer.

Our overall goal was to create a software product that would enable the average programmer, operator, or systems analyst to cope with i.e., identify and know how to solve performance inefficiencies in applications running on the IBM i (Power Systems including AS/400, iSeries, and System i).

With GiAPA on board you seldom must consult expensive external performance experts in order to pinpoint a performance problem.

GiAPA customers tend to use GiAPA for much more than just performance analysis given that the software collects a lot of data automatically without putting any strain on the system. GiAPA is often used by operations as the daily source of information about how the system is running. This added feature is supported by GiAPA's comprehensive options for presenting the usage of the computer in graphical reports.

GiAPA is designed to analyze applications running under IBM i and provide information re:

- applications with performance problems
- identifying the problems
- location of the program(s) with problems
- how to efficiently improve the run of the application

GiAPA is <u>not</u> designed to identify:

• additional hardware to purchase in order to cope with (conceal?) performance problems.

GiAPA ensures that your existing computer resources are used optimally so your hardware does not have to grow faster than the number of transactions processed. Therefore, GiAPA is not just another capacity planning tool, nor an interactive (manpower eating) monitor.

Superior performance was another GiAPA objective. We could hardly believe the results ourselves: **GiAPA normally uses less than 0.1 per cent of one CPU when collecting information about all active jobs and operating system tasks!** Hence, even on a machine struggling with severe performance problems, initiating GiAPA data collection will not affect the system.

During the development of GiAPA we have tried to avoid "re-inventing the wheel". Therefore, functionality obtainable in tools within the operating system has not been included in GiAPA whereas a few user-friendly front ends to tools offered by IBM are included.

NOTE: IPerformance welcomes any ideas that will enable GiAPA to further improve application performance. Please send us an email if you want new options included in the product!

**Getting acquainted with GiAPA** is not a problem: <u>www.giapa.com</u> contains a complete set of easy tutorials and a downloadable self-study course including a test library with a collection of hands-on exercises providing typical examples of key GiAPA features and capabilities.

# Accuracy of Results Provided by GiAPA

GiAPA's primary aim is to locate applications causing performance problems, and when possible identify what these problems are, thereby often implying how they may be solved. To ensure GiAPA's remarkably low use of resources the data collection will restart automatically once every 24 hours (typically at midnight); this implies that data is not collected for a minute or two during restart. Hence, GiAPA is not a job accounting tool, and does not claim to provide data with 100% accuracy. However, the GiAPA data should reach 100% accuracy with total job statistics (CPU usage down to milliseconds) collected from the job accounting function; this only requires that \*JOB is specified for the system value QACGLVL.

# **Background for Developing GiAPA**

The IBM i is an operating system capable of delivering a remarkably high performance for the applications running on the machine if the programs are designed and coded well. Therefore, courses aimed at system analysts and programmers typically do not cover performance considerations since the machines are designed to be very efficient and the operating system extremely powerful.

The results in terms of interactive response or batch run times are quite acceptable in most cases. Occasionally the odd, but irritating situations occur, where the expectations of the end users for a rapid answer to a given request are not fully met.

Such problems are typically "solved" by ordering an upgrade. If a slow program is transferred to a new and faster machine a given performance problem is most likely concealed from the end user. This approach is like alleviating a headache with aspirins, instead of trying to identify the reason for the pain and possibly removing the cause. In the long run simply opting to upgrade the hardware adds up to become a rather expensive "solution".

In case of performance problems, it is rare for an IT department to try to optimize a slow application. Computers today are very complex with many layers of interacting software, and it is not an easy task to dive into a "haystack" of programs and operating system routines and find the "needle" causing the delay.

The inventor and key developer of GiAPA has worked with performance on the System i since the 80's where the machine was called System/38. He has taught more than 200 courses for IBM on OS/400 performance in 22 countries and has been an invited speaker at multiple COMMON conferences throughout Europe and the United States. He assisted many companies on a "No cure – no pay" basis with optimizing slow-running applications. Every time the reason behind a problem was identified, he added code to analyzer-programs, enabling them to automatically pinpoint when similar symptoms were present in future analyses. Over a 10 years' period this approach resulted in the development of more than 200 programs that over time were amalgamated into one software product – and GiAPA was born!

The average programmer not possessing special expertise within performance will with the assistance of GiAPA be able to check the performance of applications and identify all the most common performance flaws. GiAPA is easy to use – and a full GiAPA course takes less than a day. The on-line tutorials can be found on the GiAPA home page:

#### https://www.giapa.com/tutorials

Our motto is "Never accept bad performance – IBM i can do better than that!"

# How does GiAPA Work – a "must read" section!

GiAPA's main performance analysis can be viewed as a three-step process:

- 1. Collection in compressed binary format of two types of performance data, running in batch and typically using less than 0.1% of one CPU.
- 2. Expansion and analysis of the collected data, where one batch job creates a number of data base file members containing the results.
- 3. Interactive data presentation offering many displayed or printed reports and graphics with comprehensive selection and sort options.

When starting GiAPA data collection, a command parameter (having a reasonable default value) specifies the limit in CPU per cent for when GiAPA should collect additional data for jobs that exceed this limit within a 15 sec interval. The situations where jobs exceed this user defined limit are called "**HotSpots**".

GiAPA's performance data collection obtains the data in two different ways. Understanding these two methods is mandatory for anyone wanting to interpret the exception reports produced by GiAPA. The two types of data are:

- A. Interval data collected by job GIAPAPFCOL: statistics of 22 types of resources (CPU, I/Os, etc.) used by all active jobs and tasks. This information is received from an operating system API at 15 seconds' intervals throughout the entire GiAPA performance data collection run. These statistics are fairly accurate, but do not include jobs/tasks that both started and ended within one interval. Basic information for such small jobs is collected from QHSTLOG or job accounting. The expansion and analysis step will normally only keep records showing a certain minimum use of resources. Jobs hardly using any resources are accumulated in summary records by job type and shown in the reports as \*BATCH, \*INTERACT, etc., unless the user requests all data to be stored. Disk usage percentage for the system ASP is also retrieved every 15 seconds.
- B. HotSpot data collected by GIAPAHOTSP jobs: open file statistics and program call stacks for jobs having exceeded the specified limit for CPU within a 15 sec interval. These snapshot data are true sampling, their contents are like the data seen when using command DSPJOB (Display Job), Option 11 (Call stack) and 14 (Open Files). If only a few "HotSpot" snapshots are obtained for a job, they may be insignificant. In contrast, "heavy" jobs trigger more and more HotSpots resulting in the samples becoming increasingly accurate, reliable, and statistically significant.

For multithreaded jobs (where JAVA is the typical example), HotSpot call stack and file usage data is collected for the threads having "RUN" status and/or using the most CPU. This is in accordance with values for number of threads, thread CPU-% and "Retrieve info if thread in wait state" as specified by the user in the installation parameters.

Whilst job GIAPAPFCOL always uses minimal CPU time, the GIAPAHOTSP jobs may use more if data is collected for numerous HotSpots because the CPU limit for collecting HotSpot data is set very low, if the jobs involved have an excessive number of files opened, or if GIAPA Menu Option 12 is used for watching specific job(s) very intensively. Additional GIAPAHOTSP jobs are automatically initiated as needed.

Note that complex and longer lasting I/O functions below the MI (Machine interface) level may prohibit call stack retrieval, causing the HotSpot data collection to miss one or more samples.

Typical examples in this category include data base index generations and complex SQL /  $\ensuremath{\mathsf{Query}}$  functions.

Before the collected performance data can be used, it must be expanded and analyzed. The user simply selects one or more input members, each containing data from a data collection. This allows e.g. an entire week to be consolidated to one set of output data providing the base for all the GiAPA reports. The expansion and analysis is made in a batch run involving a lot of rather complex processes that all are transparent to the user.

The use of CPU time in the GiAPA output based on the interval data is very accurate, because complete data are collected for all jobs and tasks by the performance collector API. The counters for I/Os are by the API supported for primary threads only. For multithreaded jobs, the I/O values reported may not reflect the total job activity.

Other results are based on HotSpot data, i.e. data was only collected for the 15 second intervals where the job exceeded the user defined limit (or if the option to watch a certain job in more details is used). To be aware that a job happened to be sending a message once (known because last program in the call stack was QMHSNSTA = Send Status Message) when a HotSpot occurred is of little interest. In contrast, if a job constantly generates HotSpots showing QMHSNSTA as the current program, it becomes interesting, since status messages are useless in the batch environment.

The usage percentages for different programs within HotSpots show percentages of the elapsed time used by the job. It does not show CPU usage. On the contrary, functions using any type of synchronous I/O (which implies wait for disk I/O completion) are generally more likely to be seen as "active" at HotSpots, compared to program code only using CPU time. For the HotSpots it is also important to observe whether they occur all the time (i.e. in the majority of the 15 seconds' intervals), or only occasionally with longer intervals.

The expanded GiAPA performance data offers many possibilities for displaying or printing reports and graphics. These include a large variety of different analyses, each depicting various use of resources and in many cases pinpointing inefficiencies (if any): slow interactive response, batch-type work running interactively, inefficient database accesses, unintended loops gobbling up CPU time, generation of data base indexes, etc.

Included with the software product are also a few additional tools and menus facilitating the use of IBM supplied tools like PEX (Performance Explorer) and TRCJOB (Trace Job). These other options may be used to further analyze a problem area after GiAPA has identified a job as being a likely candidate for optimization. Although GiAPA in most cases can decipher what the reason is for unsatisfactory performance within a job, analysis by supplementary tools can in rare cases be useful to pinpoint a problem.

**ColdSpots** work the same as HotSpots, i.e. they collect file usage and call stack data. ColdSpots are triggered if an interactive job has used resources without terminating a transaction within the termination of two consecutive intervals. This feature was added based on a suggestion from a GiAPA customer, where end-users sometimes experienced minute-long response times. The ColdSpot data will in such cases reveal the program and statement number where the delay occurs – typically due to an object or a record lock.

GiAPA does not provide an analysis of the Query Optimizer's choice of access methods for SQL, as this feature is available through IBM's SQL Performance Center within the Access Client Solutions. However, GiAPA includes a tool called "SQL Observer", which is also available as a standalone product. This tool facilitates the automated collection of Access Plans required by IBM's SQL Performance Center. SQL Observer offers a comprehensive overview of the Plan Cache data dumps and highlights, among other things, whether the access plan for an SQL statement has changed.

# **Introduction to GiAPA Graphics**

GiAPA creates the input for diagrams in different ways:

**Fully automated graphics** only requires using F14 to create the input data to a graph. This option is available from many of GiAPA's standard reports. The call stack analysis showing a percentage for the most used "Active programs" is a typical example where a fully automated generation of the input data for a chart is available.

**Semi-automatic graphics**, also available from many standard reports, are close to automatic, with the exception that the user selects how many records should be included by positioning the cursor on the last record to include.

User defined graphics are created using GiAPA Menu Option 26.

Please note: Generating a new graphics data file overwrites any old file with the same name, but GiAPA will keep and reuse any changes made to graph type, "Show Values" and selected color palette.

To keep input data from previously generated charts, use GiAPA Menu Option 28 to rename the file before data for the new chart is generated.

Input data for charts showing total usage of a resource within a selected time period is available from GiAPA Menu Option 21, selection 3.

GiAPA Menu Option 16 offers comprehensive graphics options allowing detailed selection pertaining to both jobs and time.

GiAPA Menu Option 99 shows amongst others various GiAPA commands that may be used to generate various predefined diagrams from a command line or in batch runs.

The result is in all cases

- 1. a record in file GIAPALIB/GIAPA260P1 containing the attributes of the graph (chart type, explanatory texts, etc.), and
- a small file serving containing the input data for the generation of the html code used to show the diagram - the file layout is described in member GIAPA265P2 of the GIAPALIB/GIAPA\_QDDS source file.

Both the attribute record and the data may be edited through GiAPA Menu Option 28.

Generation of a graph usually completes within seconds, after which the result is displayed immediately. Should that not be the case, please see the last page of this manual.

# Definitions and FAQs (Frequently Asked Questions)

If you want to use GiAPA and be able to interpret the GiAPA results we strongly encourage you to familiarize yourself with the terms in this section.

#### What is an Interval?

Performance data are received from the operating system Performance Collector APIs every 15 seconds. An interval defines the time between such two events.

#### What is a HotSpot – and a ColdSpot?

A HotSpot is triggered when the GiAPA performance data collection (job GIAPAPFCOL) identifies a job that within an interval exceeded the CPU-% limit defined by the user when starting the data collection. Job GIAPAPFCOL passes the identification of the job exceeding the usage limits to a GIAPAHOTSP job, which collects the HotSpot data: call stack and file usage information for the job. The HotSpot information basically corresponds to the information that can be obtained by the DSPJOB command, Option 11 (call stack) and 14 (open files).

HotSpots are samples that only are recorded whenever the CPU usage limit is exceeded. For jobs using excessive resources repeatedly and thus causing many HotSpots, the sampling becomes quite accurate, and will for any "heavy" job normally be a very reliable way of getting exact information about what the job was accomplishing.

**ColdSpots** collects the same data as HotSpots, but are triggered by interactive jobs that use minimal CPU without terminating a transaction within two consecutive collection intervals.

#### How is CPU percentage calculated by GiAPA?

The total CPU percentage includes all CPUs allocated to the LPAR. Total CPU usage per collection interval is received in seconds from the operating system, and may therefore not always exactly agree with the sum of the jobs/tasks CPU, which is received in milliseconds.

The CPU-% for a single job or task is calculated as percentage of

- total CPU capacity if less than one CPU is assigned to the LPAR
- one CPU only if the LPAR has a CPU capacity of at least 1.0.

A job with several threads using multiple CPUs in parallel could therefore display more than 100 % CPU.

#### What is shown by the "MAX" values in the "Job Performance Summary" report?

The lines with MAX values included in some reports pinpoint the maximum use of each resource within any interval during the performance data collection. It is used to show peaks. Note that the MAX values shown for a job do not necessarily all originate from the same collection interval.

#### What are physical I/Os?

Physical I/Os mean that data is transferred between external memory (typically disk) and main memory. A physical I/O operation may transfer the data in huge blocks containing many

records, described by the term physical I/O blocking. The system will never transfer less than one "page" = 4K of data in a physical I/O, but may transfer much larger blocks.

#### What are synchronous and asynchronous I/Os?

Physical I/Os are divided into synchronous and asynchronous I/Os.

If a program must wait for the completion of a physical I/O operation it is called a synchronous I/O. A good example is random read by key of a record. After issuing this type of read instruction, the program must wait for database management to deliver the wanted record, unless the record happens to have been used recently and therefore still exists in the main memory.

If the program process can continue while the operating system handles the I/O it is called an asynchronous I/O. These I/Os are preferable from a performance point of view because they do not delay the job. A typical example is a write instruction for a record. Database management receives the record, and control is immediately passed back to the program, which can continue running while the operating system as soon as possible asynchronously transfers the record to the disk.

When a file is read sequentially, the operating system can anticipate the coming read requests from the program and read ahead asynchronously. This can significantly expedite a job.

If possible, blocking physical I/Os will also speed up a job considerably. The operating system will attempt to use record blocking for physical I/Os e.g. when a file is read in "arrival sequence", i.e. in the sequence in which the records are stored on the disk. Physical blocking may be forced by the NBRRCDS keyword of the OVRDBF parameter.

One disk access is (very roughly) one million times slower than one CPU cycle. Waits for (synchronous) disk I/Os are the most common reason for delays of any commercial application, interactive and batch. These waits also explain why a computer can have many jobs running actively simultaneously and still not use 100% of the CPU.

#### What are database and non-database I/Os?

Physical I/Os (synchronous and asynchronous) are also divided into database (DB) and nondatabase (NBD) I/Os. Database I/Os read or write IBM DB2 index and data. Transfers from or to a disk of all other object types (programs, data areas, queues, job descriptions, etc.) are counted as NDB I/O – this includes I/Os to the IFS.

A high non-database I/O rate could be a sign of insufficient main memory resulting in storage management often having to page objects out to disk. Machines with ample storage only need to load e.g. frequently used programs once.

#### What are logical I/Os?

A logical I/O transfers one (or more) records between the program work area and the database management file buffer. As such, a logical I/O basically boils down to a move internally in main memory. Although logical I/Os are performed entirely by the CPU and thus are rather fast, it involves a certain overhead, possibly even including use of an index to locate a record to be read. A job having many logical I/Os will thus inevitably always use much CPU time.

A logical I/O is caused by a read or write (or update, delete, etc.) instruction in the program. Such I/Os are never carried out by the program itself – the compiler generates a call to the appropriate operating system I/O routine. A logical I/O may also transfer a block of records. Blocking may be requested by the program automatically or through use of the OVRDBF command, where keyword SEQONLY allows specifying between 1 and 32767 records per block that is transferred between the program buffer and data management per logical I/O.

Logical I/Os may or may not trigger one or more physical I/Os (= access to the disk). If a file is being read sequentially in "arrival sequence", i.e. in the sequence in which the records are stored on the disk, the next record is likely to be within the same page or block of data; or database management may have read the next record ahead of time, or the record may happen to be in main storage because it was used recently by the same or even another job. Therefore, if the next record wanted by the program already has been fetched into main memory, a physical I/O is not required for carrying out the I/O request.

One logical I/O could also trigger several physical I/Os with the worst case probably being the random reading of a joined logical file. When the program wants to read one join file record by key, both the indexes and the data spaces of the physical files behind the join file must be accessed, probably all synchronously. This could result in a noticeable program wait time.

#### What are Miscellaneous I/Os?

According to the "official" definition from IBM, "Miscellaneous I/Os" contains the count for number of updates, deletes, forced end-of-data, and release operations. However, tests indicate that some below-MI-level data base accesses (typically made by SQL) also are included. **Miscellaneous I/Os are logical I/Os**, and updates and deletes will therefore in most cases immediately or eventually trigger a physical I/O.

Our tests show that FEOD (forced-end-of-data) do not cause any logical I/Os to be reported to GiAPA by the Performance Collector APIs. The same occurs for file positioning (COBOL START, RPG SETLL, etc.).

#### What are Permanent and Non-Permanent Writes?

To answer this question we must first define permanent and non-permanent objects.

- A <u>permanent object</u> is created within a library. All normal user objects are permanent objects. Any create or update of objects in libraries (including QTEMP) on the LPAR where the job runs will cause one or more writes to one or more permanent objects.
- An example of a <u>temporary object</u> is the Open Data Path (ODP), i.e. the operating system internal object type created when a file is opened, containing control areas, etc. needed by data management for processing a database file.

Permanent writes are writes from main storage to disk of pages belonging to permanent objects.

The performance collector APIs supplies information about the number of "Permanent writes". GiAPA automatically makes the following calculation:

(Total number of physical writes) – (Permanent writes) = "Non-permanent writes"

Non-permanent writes is a GiAPA-coined term.

A good example of writes to non-permanent objects is paging. The operating system assigns work areas on the disks, and writes pages from main storage to these work areas in order to temporarily free up main storage for other purposes.

Please note that writes to DDM-files (Distributed Data Management, i.e. files on other machines or LPARs) are not counted as "permanent writes". Therefore, within GiAPA they will be included in what we call "Non-permanent writes" despite the data bases accessed on the other machine indeed are considered permanent objects on that machine.

Writes to the IFS (not being in a library under QSYS) are also counted as "Non-permanent".

A high number of non-permanent writes, i.e. the number of permanent writes is considerably lower than the sum of all physical writes (data base and non-DB, synchronous and asynchronous) may therefore indicate heavy paging - - unless a lot is written to DDM-files or to the IFS. Sort criterion 15 on the GiAPA Job Summary Report shows non-permanent write percentage per job.

#### What is the function of CFINTnn?

CFINT is the task dispatcher that distributes resources to all other jobs. There is one CFINT task for each processor in the LPAR, and technically CFINT is the commander, running with the highest priority, which is lower than 0. The internal tasks of the Operating System are running with various negative priorities. GiAPA will add up the resources used by CFINT to one total.

#### What are numeric overflows / exceptions?

If a calculation gets a result larger than what the result field can accommodate (the typical example being a divide by zero), an overflow condition triggers a hardware exception. In other words, the hardware was asked to do something impossible, and is therefore forced to throw in the towel. Decades ago, that would cause an abnormal end of the entire job – and even further back the entire computer would have to be restarted.

Today the operating system can analyze, diagnose, and handle such situations. An MCH escape message is generated (MCH = Machine CHeck) and processed by the software. However, this does cost a bit of CPU time, and exception handling routines may have to be brought in from the disk. Overflows should therefore be avoided and in most cases, they are simply a sign of an error within the program.

The three types of numeric overflows, decimal (= packed), binary, and floating point, are reported by the Performance Collector APIs because they use resources. They are in GiAPA consolidated to one total value. Locating the cause of overflows could be a challenge - and is beyond the scope of this manual. Please contact your GiAPA supplier if you need assistance!

# Start using GiAPA

Call the GiAPA Menu simply by using command GIAPALIB/GIAPA .

The menu options shown are available for installations with a valid product license code, normally L for "Licensed", or O for "Operations only" (not covering the automated application performance analysis). An error message will appear if the security codes is invalid.

The normal full GiAPA Menu is shown below:

| GiAPA (c) by iPerformance          | GiAPA V06M00    | GiAPA Menu                        | POWER720 on 06E84CT LPAR 00001 KAARE                                            |
|------------------------------------|-----------------|-----------------------------------|---------------------------------------------------------------------------------|
| DATA COLLECTION AND ANALYSIS       | IBM             | PERFORMANCE EXPLORER              | EXPORT AND IMPORT GIAPA DATA                                                    |
| 11 Submit performance data collect | ion 31 Sta      | rt PEX statistics data collection | 71 Export GiAPA raw performance data                                            |
| 12 HotSpot watch of one selected j | ob 32 End       | PEX statistics data collection    | 72 Export GiAPA analysis results                                                |
| 13 End performance data collection | 33 Lis          | t call stack based on PEX data    | 73 Import GiAPA raw data or results                                             |
| 14 Expand and analyze collected da | ta              |                                   |                                                                                 |
|                                    | DET             | AILED JOB TRACE                   | INSTALLATION PARAMETERS                                                         |
| DISPLAY/PRINT RESULTS              | 41 Sta          | rt trace of job                   | 74 Define loop trap exceptions                                                  |
| 15 Job performance summary reports | 42 End          | l trace of job                    | 75 HotSpot and Optim.Hint exceptions                                            |
| 16 Reports on *ALL data (when kept | ) 43 Ana        | lyze trace job data               | 76 Maintain color palettes for graphics                                         |
| 17 Job or user name summary        |                 |                                   | 78 Installation parameters                                                      |
| 18 HotSpot count summaries         | DAT             | A BASE UTILITIES                  |                                                                                 |
| 19 Program and file performance an | alysis 51 Col   | lect file check data              | HOUSEKEEPING                                                                    |
| 20 Program and file optimization h | ints 52 Run     | file check analysis reports       | 81 Manage unexpanded pfr.data members                                           |
| 21 Collection interval summaries   | 53 Lis          | t index generations               | 82 Manage expanded data members                                                 |
| 22 File analysis based on HotSpots |                 |                                   | 83 Delete Performance Explorer data                                             |
| 23 Jobs having priority modified   | TRA             | CK USE OF SQL AND QUERY           | 84 Delete trace job data                                                        |
| 24 CPU usage per current user      | 61 Sta          | rt SQL Plan Cache collection      | 85 Delete file check data                                                       |
|                                    | 62 Dis          | play collected Plan Cache data    | 87 Delete RUNQRY/WRKQRY tracking data                                           |
| GIAPA GRAPHICS                     | 63 Sto          | p Plan Cache data collection      | 89 Check if authority OK for pfr.coll.                                          |
| 26 User defined charts             | 64 Sta          | rt RUNQRY and WRKQRY tracking     |                                                                                 |
| 28 Work with created charts        | 65 End          | RUNQRY and WRKQRY tracking        | 98 Display server attributes                                                    |
|                                    | 66 Lis          | t RUNQRY and WRKQRY usage         | 99 Display GiAPA Command Menu                                                   |
| F2=Cmd.Line F3=Exit Lic            | ence code type: | G Select option: L<br>(C) Co      | Data library: <u>GIAPALIB</u><br>pyright iPerformance ApS, Denmark, 2003, 2023. |

The GIAPA command can be prompted and accept parameters. If you know the number of the option you want to use, you can skip the GiAPA menu by using the option number as a parameter to the GIAPA command.

If you want to have your GIAPA performance analysis data stored in another library than GIAPALIB (which is the default), you can specify the library name in the lower right corner - or optionally use it as a second parameter to the GIAPA command.

Example: The command: **GIAPALIB/GIAPA 15 PFRDATALIB** will run the GiAPA Menu Option 15 "Job Performance Summary" report based on data stored in PFRDATALIB.

Many of the GiAPA Menu Options can also be run using CL-commands. The CL command names consist of "GIAPA" followed by the Menu Option number and a zero, e.g. the command GIAPA110 is the command corresponding to menu Option 11 (start performance data collection).

**Data Library:** Many prefer to have the data collected by GiAPA and the analyzed results stored in another library than GIAPALIB, which by default is suggested as library name on the above shown menu. However, by creating data area GIAPALIB/DTALIBNAM TYPE(\*CHAR) LEN(10) specifying another library name for the VALUE keyword, the specified name will be used instead of GIAPALIB as data library.

## GiAPA Menu Option 11: Submit performance data collection

This option uses the command GIAPA110. It may also be used directly within a CL program, e.g. in connection with a job scheduling function to start GIAPA data collection every day at a set time. Most GiAPA customers include command GIAPA110 in the QSTRUP program.

During a GiAPA data collection, job GIAPAPFCOL will collect and process the interval data every 15 seconds, and job GIAPAHOTSP will collect HotSpot data. If many HotSpots are found, additional GIAPAHOTSP jobs are submitted to assist with the collection of HotSpot data. Unless \*NO is specified for the RESTART keyword, job GIAPARESTR will initiate restarts of GIAPA in case the data collection is ended. If job accounting is active, the job GIAPAACGJR is started simultaneously.

The low CPU usage for the GiAPA performance data collection (normally less than 1/10 % of one CPU) represents the total time used by all these jobs. A higher CPU usage may be seen if the HotSpot data collection limit for keyword CPULIMIT is set low enough that an unusually high number of HotSpots are generated, or if the GiAPA installation parameters are modified to request HotSpots for many threads with a job

| Submit performance collection (GIAPA110)                                                                                                    |                                                                                              |                                                                                                    |  |  |  |  |
|----------------------------------------------------------------------------------------------------|----------------------------------------------------------------------------------------------|----------------------------------------------------------------------------------------------------|--|--|--|--|
| Type choices, press Enter.                                                                                                    |                                                                                              |                                                                                                    |  |  |  |  |
| Minutes to collect data MINUTES<br>Store output data in library . DATALIB<br>CPU per cent limit per 15 sec. CPULIMIT<br>Collect pgm + file usage data? HOTSPOTS<br>Days after which data deleted . DLTAFTER<br>Send loop warning msg if: LOOPTRAP<br>no DB-reads and CPU-pct >=<br>during this nbr. of minutes .<br>Minutes to pause between msg | <u>*NOMAX</u><br>GIAPALIB<br><u>4.0</u><br>*YES<br>*KEEP<br><u>*NONE</u><br><u>3</u><br>1435 | 5-1435, *NOMAX<br>Name<br>2.5-79.9<br>*CALLSTACKS, *FILEUSAGE,<br>1-9999, *KEEP<br>25-99, *NONE<br>1-10<br>10-1435 |  |  |  |  |
| Additional Para                                                                                                    | Additional Parameters                                                                        |                                                                                                    |  |  |  |  |
| Job queue for submit of job JOBQ<br>Library<br>Auto-start if collection ends? RESTART<br>Pgm to call during restart RESTRPGM<br>Library                                                                                                    | <u>QSYSNOMAX</u><br><u>QSYS</u><br><u>*YES</u><br><u>*NONE</u>                               | Name<br>Name, *LIBL<br>*YES, *NO<br>Name, *NONE<br>Name, *CURLIB, *LIBL                                            |  |  |  |  |

**MINUTES** specifies the timeframe for collection of performance data by GIAPA. An active data collection may be terminated before this specified time by using menu Option 13. The maximum allowed value of 1435 minutes is 5 minutes short of 24 hours. Specifying \*NOMAX will cause data collection to continue running until explicitly stopped, except that it will be terminated and restarted automatically at midnight.

**DATALIB** specifies the library you want to use for storing raw performance data.

**CPULIMIT** specifies a CPU limit in percent for a job. Every time a user job exceeds this limit for a 15 seconds data collection interval, the HotSpot data collection is initiated for that particular job, unless the HOTSPOTS keyword below contains \*NO.

**HOTSPOTS** is used to indicate whether GiAPA should collect additional call stack and file usage data every time a job exceeds the above specified CPULIMIT in a 15 seconds data collection interval. The default value is \*YES, causing full collection of HotSpot data.

There may be cases where collection of the HotSpot call stacks and file data is not required, e.g. if data only are used for showing trends of resource usage, and not for analyzing jobs to locate optimization potential. Therefore, more options are available:

- Specify \*FILEUSAGE if only file usage data is wanted,
- Specify \*CALLSTACKS if only call stacks should be retrieved during HotSpots.
- Specify \*NO to suppress retrieval of both call stack and file data. \*NO will provide the same result as specifying 99.9 for the CPULIMIT keyword.
- A special value of \*DATATRACE used to document any input data errors to IBM should only be specified after agreement with iPerformance.

**DLTAFTER** should be employed if you want GiAPA to automatically delete the raw performance data collected after a given number of days. Most GiAPA users let GiAPA collect data every day to ensure that performance details are available should a problem occur. Therefore, this option specifying how many days the data should be retained on the system may be convenient.

The actual delete occurs when Option 11 is used, i.e. an automatic check for any expired data is only performed when new data collection is started. The delete is based on the member text of the members in the file GIAPA112P1 within the used DATALIB. If the keyword DLTAFTER has been used to specify a number of days, the member text field positions 36-50 contain (ExpDate YYDDD) with YYDDD indicating the expiration date in Julian data format. You may use GiAPA Menu Option 81 to enter, change or remove a delete date for existing member(s).

**LOOPTRAP** offers the possibility of asking GiAPA to send a message to QSYSOPR if a job appears to loop. Given that GiAPA data collection receives information about all jobs every 15 seconds the data needed for detecting jobs looping is available. The LOOPTRAP keyword requires 3 parameters, referred to below as PARM1 (percent CPU equal to or greater than), PARM2 (no. of minutes) and PARM3 (no. of minutes to pause between messages), respectively. The default value of \*NONE in PARM1 causes the loop trap function to be inactive. When activated, LOOPTRAP operates in the following manner:

If a job is using CPU resources equal to or above PARM1 % within PARM2 minutes without using any data base reads or communication gets during this period, an informational message **GIA0060** with severity level 60 is sent to the QSYSOPR message queue. The message text is "GiAPA loop trap warning for job JOBNAME/USER/JOBNBR". If the job continues looping, a new similar message will not be sent to QSYSOPR before PARM3 minutes.

The loop trap function will be reset (= restart from the beginning) for a job if:

- the job uses less than PARM1 % CPU during a 15 seconds data collection interval,
- any physical data base read is used by the job in an interval, or
- any communication get is used by the job in an interval.

Despite this command being able to trap most looping jobs, it may unfortunately also send messages for jobs not looping. If a job processes only data received from a data queue, and also delivers the results via a data queue, then this job will not use any I/Os. Many such transactions could cause the job to exceed the loop trap limits, although the job is performing as designed. Another case could be if all data required by a job is preloaded into memory (e.g. by command SETOBJACC) before the job starts. This type of jobs could exceed loop trap limits without looping given that all the data would be obtained from main memory and no reads from the disks would be needed.

In order to avoid such jobs being reported, GiAPA Loop Trap facilitates an exception list option for job names that never should be reported as looping. This job name exception list can be maintained from the GiAPA Menu Option 74.

**JOBQ** is used for the job queue name and library for submitting the GiAPA data collection job(s). The shown default value QSYSNOMAX is an operating system internal job queue used for jobs running in subsystem QSYSWRK. It is well suited for the GiAPA performance data collection, which uses very little resources and must run with high priority. It is recommended not to change this default value although any job queue could be selected.

**RESTART** The IBM Performance collector API called by GiAPA is occasionally experiencing an internal error thereby unfortunately terminating the collection of job performance data. On some servers this error never occurs whereas others have experienced several within one day. The default value is therefore \*YES. The error is described in more details in the "Error recovery" section of this manual.

**RESTRPGM** When GiAPA restarts data collection after an IBM API error, the operating system jobs for collecting this data are terminated immediately by GIAPA prior to restart. If other data collections are running simultaneously (e.g. collecting disk performance information) these jobs will also be affected and must also be restarted. To accommodate this issue, the user must specify the program and library name of a program restarting such additional collection(s). Please note that GiAPA will not check whether the call to the program was successful or not.

## **Removing \*MGTCOL objects**

GiAPA calls the IBM Performance Collector APIs to obtain the raw performance data every 15 seconds. When active, these APIs automatically store performance data in objects type \*MGTCOL, which might get somewhat voluminous. You may use iSeries Navigator (select "Configuration and Services") or CL-command CFGPFRCOL to specify how long these objects should be retained on the system (= activate automatic deletion).

## Maximum number of members in GiAPA files (default value is 499)

**Note:** The GiAPA files that contain raw collected performance data, and the files with the expanded and analyzed data, are shipped with MAXMBRS(499). This means that they hold up to 499 members.

Each new or re-started data collection will generate a new member. To avoid run time error message CPF7306 "Member not added" you can periodically either consolidate members (e.g. into one member per week), remove old members, or enter or change an expiration date from GiAPA Menu Option 81.

Each performance data expansion and analysis (Option 14) will create a new member in each of the involved, corresponding database files. Old members containing expanded and analyzed data can be deleted or have the expansion date changed from GiAPA Menu Option 82.

In both cases the recommended and more practical solution is to specify how many days you want the members to be retained on the system. Both the data collection (Menu Option 11 or command GIAPA110) and the expansion and analysis run (GiAPA Menu Option 14 or command GIAPA140) have a "Delete after" parameter used to define a set number of days, after which GiAPA automatically will delete the member(s). If you back up GIAPALIB every month one recommended option is to specify DLTAFTER(35).

If you insist on storing old data online it is of course also a possibility to use command CHGPF to increase the MAXMBRS parameter for the file(s) reaching the default limit of 499.

## GiAPA Menu Option 12: Submit HotSpot Watch of Selected Job

As described above, GiAPA can automatically capture additional data for a job at HotSpots triggered when a job exceeds the CPU usage limit within a 15 seconds' interval. But HotSpot data collected every 15 seconds may not be enough to pinpoint all problems within interactive jobs since a transaction might take "only" four seconds. In addition, jobs delayed due to any wait will not cause HotSpots to be generated.

If more frequent HotSpot collections are needed, use GiAPA Menu Option 12. The normal HotSpot function is used to handle this option, i.e. ensure that a GiAPA data collection specifying HOTSPOTS(\*YES) is active.

The Watch Job option collects HotSpot information with the user specified intervals, independent of whether the job has used resources. As usual the GiAPA Option 14 must be used to expand and analyze the data, which subsequently is available through the normal GiAPA reporting options.

|                                            | . (2=.=.120)   | <b>N</b>          |
|--------------------------------------------|----------------|-------------------|
| Start Job Watch Via Hots                   | ροτs (GIAPAIZU | )                 |
|                                            |                |                   |
| Type choices, press Enter.                 |                |                   |
|                                            |                |                   |
| Name of job to be monitored 10BTD          |                | Name              |
|                                            |                |                   |
| User name                                  | <u>*ALL</u>    | Name, *ALL        |
| Job number                                 | <u>*ALL</u>    | Char. value, *ALL |
| Collection duration (minutes) COLLTIME     | 1              | 1-99              |
| Collection intervals (seconds) COLLINTVAL  | 1              | 0.1- 60.0         |
| Max waittime if job not active WAITMINUTE  | 60             | 1-999             |
| Sec s between check if active CHECKEVERY   | 5              | 1-300             |
| Seels between check if active . Checkevekt | <u> </u>       | ± 500             |
|                                            |                |                   |

**JOBID** specifies which job(s) to monitor more closely.

If the user name and job number, or the job number, is not known, specify \*ALL This will cause GiAPA to wait for the first job to appear with the specified job name (and user, if specified).

**COLLTIME** specifies the number of minutes to monitor the job(s).

**COLLINTVAL** specifies in seconds down to one decimal how often the HotSpot data should be collected. HotSpot collection with extremely short intervals (fractions of a second) should not be allowed to run for very long.

**WAITMAXMIN** "Wait maximum minutes" indicates how long the GIAPAWATCH job should wait for the start of the job to be monitored.

**CHECKEVERY** specifies how many seconds the waiting watch job is delayed between each time it checks if the monitored job started.

#### GiAPA Menu Option 13: End Performance Data Collection

Use command GIAPALIB/GIAPA130 to terminate a GiAPA data collection, either by typing it from a command line or by selecting GiAPA Menu Option 13.

| Terminate G                                                              | IAPA Collection       | (GIAPA130)             |      |  |  |
|--------------------------------------------------------------------------|-----------------------|------------------------|------|--|--|
| Type choices, press Enter.                                               |                       |                        |      |  |  |
| Stop GiAPA data collection?                                              | TERMINATE             | <u>N</u>               | Υ, Ν |  |  |
| Addit                                                                    | Additional Parameters |                        |      |  |  |
| Also stop auto-restart if any?<br>Job queue for submit of job<br>Library | STOPRESTRT<br>JOBQ    | Y<br>QSYSNOMAX<br>QSYS | Υ, Ν |  |  |

**TERMINATE** specifies whether a running GiAPA data collection (Interval data and - if active - also HotSpot data) should be terminated. Specify Y for \*YES.

Use F10=Additional parameters from the initial command prompt to get the next keywords:

**STOPRESTR** specifies if the automatic restart of GiAPA in case of termination before the end of the scheduled number of minutes should be stopped in order to prevent an automatic restart. The default value of STOPRESTR(Y) will cause job GIAPARESTR to terminate.

If RESTART(\*YES) was specified when the data collection was started and command GIAPA130 specifies STOPRESTR(N), then GiAPA restarts automatically.

# Please refrain from terminating the data collection using an ENDJOB command, or by closing down the subsystems in connection with an IPL. If GiAPA jobs terminate abnormally, at least some of the collected data will be lost, and in the worst case scenario cause the data expansion and analysis to fail.

When adding command GIAPA130 to e.g. a system close down routine, you should include a DLYJOB (Delay job) command to allow GiAPA to receive all data correctly. This could take up to four minutes due to e.g. a collection of a call stack for a resource consuming job being delayed while awaiting a time-out in the IBM API attempting to retrieve a call stack that is unavailable.

GiAPA can <u>expand and analyze data from an ongoing collection</u>. However, very small jobs having a total elapsed run time of e.g. 5 seconds will probably not be "seen" by GiAPA provided that data only is collected every 15 seconds. The resource usage for such tiny jobs are fetched from the history log and from job accounting (if active) in connection with data collection termination. To ensure that also all such tiny jobs are included in the data, GiAPA must be terminated. Command GIAPALIB/GIAPA130 TERMINATE(Y) STOPRESTRT(N) will cause the data collection to end normally and include all data. A new collection is restarted immediately provided that the command GIAPA110 (used to start GiAPA) specified RESTART(\*YES).

"Current User" information for jobs like QZDASOINIT also origin from the history log. Therefore, the result of an analysis based on an active (not terminated) data collection cannot be used as input for the "Current User" report (GiAPA Menu Option 24).

# GiAPA Menu Option 14: Expand Collected Performance Data

To limit the use of resources during performance data collection to an absolute minimum, GiAPA stores the binary data collected in a compressed form. The collected data must therefore be expanded and analyzed before it can be used for reporting.

Every GiAPA data collection creates a new member for the interval data. The expansion and analysis can run on one member only, or consolidate members from a number of collections into one output set.

The result of an expansion and analysis is several identically named members in the database files used as input for all the reporting. All these files have names starting with GIAPA14 and their file definitions can be found in the source file GIAPA\_QDDS since they can serve as input for e.g. queries.

When using Option 14 the following panel appears:

| GiAP | A (c) by     | Submit job | to expand collected performance data 14/05/20                     |  |
|------|--------------|------------|-------------------------------------------------------------------|--|
| iPer | formance     |            | 21:14:20                                                          |  |
|      |              |            | Output member name: YYMMDD Select hhmm                            |  |
| 1=I  | nclude in ex | kpansion   | Keep detailrecords? <u>*NO</u> <u>00010</u> 1 From <u>0000</u>    |  |
| 5=D  | isplay mbr s | statistics | Delete output after <u>9999</u> days <u>991231</u> To <u>2359</u> |  |
|      |              |            | Optional text: Enter an output member description                 |  |
| Opt  | Member       | Date       | Text                                                              |  |
| _    | PF04260005   | 140426     | Pfr.data from 140426 at 000500 (ExpDate 14166)                    |  |
| _    | PF04250005   | 140425     | Pfr.data from 140425 at 000500 (ExpDate 14165)                    |  |
| _    | PF04240005   | 140424     | Pfr.data from 140424 at 000500 (ExpDate 14164)                    |  |
| _    | PF04230005   | 140423     | Pfr.data from 140423 at 000500 (ExpDate 14163)                    |  |
| _    | PF04220840   | 140422     | Pfr.data from 140422 at 084003 (ExpDate 14162)                    |  |
| _    | PF04210915   | 140421     | Pfr.data from 140421 at 091505                                    |  |
| _    | PF04210005   | 140421     | Pfr.data from 140421 at 000500                                    |  |
| _    | PF04200005   | 140420     | Pfr.data from 140420 at 000500                                    |  |
| _    | PF04190005   | 140419     | Pfr.data from 140419 at 000500                                    |  |
| _    | PF04180005   | 140418     | Pfr.data from 140418 at 000500                                    |  |
| _    | PF04171455   | 140417     | Pfr.data from 140417 at 145521                                    |  |
| _    | PF04170005   | 140417     | Pfr.data from 140417 at 000500 +                                  |  |
|      |              |            |                                                                   |  |
| F2=C | md Line 🛛 🕅  | =3=Exit    |                                                                   |  |

**Output member name** (Ignored for Selection 5): Select an appropriate name for the performance data collection you want to expand and analyze. If you want to consolidate all data from the week starting May 16<sup>th</sup>, you could e.g. use WEEKMAY16 as output member name.

Please note: If a data expansion is re-run using the same output member name, the new data will simply replace the existing data.

#### Keep detail records?

In the first step of the data expansion one record is generated whenever a job or task shows use of any resource within a 15 second's interval. This results in a large data volume that is often more detailed than necessary, since it also contains all the records showing "normal" – and from a performance point of view, adequate – use of resources.

During the analysis of the data collected, GiAPA will accumulate resources used by jobs not experiencing or causing performance problems into job type summaries, thus only keeping potential problem jobs for further analysis.

If the "Keep all detailrecs?" parameter is \*NO, the data base file members containing all the individual detail records are deleted at the end of the data expansion run.

In some cases, all details may be necessary to carry out special analyses, typically when reports or graphics from menu Option 16 are required, or for capacity planning purposes. Specifying \*YES in these instances simply results in not deleting the detailed data members. Be aware that the detailed data probably will occupy around 20-30 times more space than the selected data stored when option \*NO is used.

**Delete output after nn days** should be used if you want GiAPA to automatically delete the expanded results after a given number of days. The actual delete is executed at the end of expansion runs. The delete is based on the text of the members in the files named GIAPA14\*P\* within the used DATALIB. If the option to delete automatically was used, you will find the member text field positions 36-50 contain (ExpDate YYDDD), where YYDDD is the expiration date in Julian data format. You may use GiAPA Menu Option 82 to enter, change or remove a delete date for existing member(s).

Optional text: Specify details describing the included data, e.g. "Pfr. Data, week of May 16th."

**Select From / To YYMMDD hhmm:** If all date and time default values are left unchanged then the expansion will include all the data from the members selected.

If the date(s) are altered compared to the default values in the "from" and/or "to" field:

- the from date and time will be concatenated, and any data collected before this start date+time will not be included in the expansion, and
- the to date and time will be concatenated, and any data collected after this end date+time will be disregarded by the expansion.

If from and to dates are left unchanged, but a non-default value is specified for "from" time and/or "to" time, then the expansion will only include data encompassing these from and to points of time. In this scenario, data from several members / several dates could be included.

**Selection 1:** In the selection column of the subfile displaying the file members containing raw GiAPA performance data type the digit 1 in front of the members you want to include in the expansion and analysis run.

Pressing ENTER after having entered the above specifications will submit batch job GIAPAEXPAN to expand and analyze the performance data selected. The run time of the job is optimized by using blocked sequential process, which makes the job predominantly CPU bound. Therefore, the job will be submitted to run with priority 59.

**Selection 5:** Specify selection 5 for one or more members if you want to verify the validity of the data collected, and see the statistics for the data contained in the selected member(s). Selection 5 is fast and will run interactively. An example of the resulting display is shown below.

| GiAPA (c) by        | Statis                          | stics from Data Expansion and Analysis           |                          | 8/06/19       |
|---------------------|---------------------------------|--------------------------------------------------|--------------------------|---------------|
| iPerformance        |                                 |                                                  |                          | 21:39:56      |
| 1,814 dat           | a collection intervals processe | ed = data from 7 hours 34 minutes                | Source machine spec      | ifications:   |
| 1,979,049 job       | and task records received from  | n Performance Collector API                      | GiAPA version            | V02M00        |
| 96,979 tim          | es were resources used, causing | g GiAPA to generate a record                     | System name              | IPERFORM      |
| 2,147 dif           | ferent jobs and tasks found     |                                                  | Serial number            | 65299FB       |
| Cmd GIAPA110 limi   | ts for collecting HotSpot data: | : CPU % = 6,0 (Call stacks and file usage)       | Mode1                    | 270           |
| User parm limits:   | 20 call stack levels kept. 0    | Only show files with ≻= 100 I/Os                 | Processor feature        | 22A2          |
|                     | Analyze max 3 threads using     | >= 2 % of job CPU                                | Price group              | P05           |
| 3.016 Hot           | Spots detected (Job exceeded in | nterval limits)                                  | Op.System version        | V5R4M0        |
| 7.316 pro           | gram call stacks retrieved      | ·····                                            | LPAR number              | 002           |
| 38,105 pro          | gram names processed            |                                                  | Number of LPARs          | 002           |
| 1,042,201 ope       | n file data records processed   |                                                  | Nbr. of Phys. CPUs       | 1             |
|                     |                                 |                                                  | Processor capacity       | 1.10          |
|                     |                                 |                                                  | Available memory Kb      | 2.545.056     |
|                     |                                 |                                                  | Auxiliary storage M      | 94,858        |
| Collections include | ed in the statistics:           | Library: GIAPAV2TST                              | System ASP Mb            | 94.858        |
| PF06010758 PF06021  | 040                             |                                                  | System ASP use pct       | 33.0320       |
|                     |                                 |                                                  | SYSVAL OPFRADJ           | 3             |
|                     |                                 |                                                  | SYSVAL ODYNPTYADJ        | 1             |
|                     |                                 |                                                  | SYSVAL ODYNPTYSCD        | 1             |
| First and last pe   | rformance data collection inter | rval date/time found in input (format YYMMDD hhm | mmss): 080601 075845 - ( | 080602 111400 |
| F2=Cmd Line F3=     | Exit 2 blocks of                | f input data skipped due to data error(s)        |                          |               |

If the data collection was interrupted by an ENDJOB command instead of using the GiAPA Menu Option 13, the last blocks of input data will be incomplete. The expansion job will skip incomplete blocks of data, processing as much as possible of the available data.

To verify if any data is missing due to abnormal termination of data collection(s), use selection 5=Display statistics. Selection 5 is also available after the expansion when selecting a resulting member to view from the "F4=Prompt for member name" from the GiAPA Menu Option 15. If any data was skipped, a message in red will appear on the last line, indicating the number of blocks skipped. One block of data could contain 50 - 800 records, depending on the type of data. The exact number of lost records cannot be accounted.

# Exit Program GIAPA\_UE1 (User Key fields for Graphical Reports)

The data expansion and analysis run also adds a member to file GIAPA144P3, used as input for graphical reports (see menu Option 26). Before each record is written during the formation of the file member an attempt will be made to call the user exit program GIAPA\_UE1 in GIAPALIB. This allows users to supply two additional sort key fields (e.g. application name, department, geographical code, etc.) to be used within the graphical reports. Please find further details in source file GIAPALIB/GIAPAEXAMP in the comments within the source code of program GIAPA\_UE1.

If reporting by job accounting codes are wanted, please refer to the comments in the source code of program GIAPA\_UE1F (also supplied in GIAPALIB/GIAPAEXAMP). This program will initiate USERFIELD1 with the job accounting code defined in the user profile for the Job User (or Current User, when available).

#### Command GIAPA140: Expansion of Pfr. Data in Scheduled Batch Job

Expansion and analysis of performance data may be scheduled to run e.g. every night or week by using the command GIAPA140, which automatically includes data collected the previous nn days. To ensure correct selection of data to include in the run, command GIAPA110 must use the default value \*NOMAX for the MINUTES parameter when data collection is started.

The command can as an option send a summary data file to another LPAR using FTP, allowing e.g. usage data for all LPARS on an entire physical machine to be gathered on the "master LPAR". This can be depicted graphically to show total resource usage. Similarly, this feature opens for showing total resource usage per application in cases where the applications run on different physical or logical machines. An example of multi-LPAR graphics is included below the sections explaining the commands GIAPA140, GIAPA040, and GIAPA141.

| Expand and Analyze GiAPA                                                                                                    | Data (GIAPA140)                                          |                                                                                                    |
|----------------------------------------------------------------------------------------------------|----------------------------------------------------------|----------------------------------------------------------------------------------------------------|
| Type choices, press Enter.                                                                                                    |                                                          |                                                                                                    |
| Input and output library DATALIB<br>Expand data for last NbrOfDays NBROFDAYS<br>Mbr.name prefix (any letter) MBRPREFIX<br>Level of details to be kept DETAILLVL        | GIAPALIB<br>1<br>E<br>*STANDARD                          | Name<br>1-99<br>Name<br>*ALL, *NOHOTSPOT, GRAPHDATA,<br>*STANDARD                                           |
| Days until result is deleted DLTAFTER<br>FTP graphics input file to RMTSYSNAME<br>Remote system logon user name . RMTUSRID<br>Summary level for data to FTP . SUMLEVEL | <u>*KEEP</u><br><u>*NONE</u><br><u>*NONE</u><br>*HOURTYP | 1-9999, *KEEP<br>Name, *NONE<br>Name, *NONE<br>*HOUR, *HOURTYP, HOURTYPJOB,<br>*HOURTYPUSR, *HOURTYPJOBUSER |
| Minutes to retry failing FTP WAITFORFTP<br>FTP Port number PORT<br>Secure connection SECCNN                                                                            | <u>150</u><br><u>*DFT</u><br>*DFT                        | 1-999<br>1-65535, *DFT, *SECURE<br>*DFT, *NONE, *SSL, *IMPLICIT,<br>*KERBEROS                               |

**NBROFDAYS** specifies the number of days of data to include in the expansion. The count always starts with the <u>previous</u> day, e.g: if the command GIAPA140 is scheduled to run on Wednesday, January 6<sup>th</sup>, 2016 using NBROFDAYS(3) and data was collected every working day (but none over the weekend Saturday/Sunday), then data from the 3 dates prior to the current (= 6<sup>th</sup>) would be selected, i.e., January 3<sup>rd</sup>, 4<sup>th</sup>, and 5<sup>th</sup>. Since no data was collected on Sunday 3<sup>rd</sup>, only data from Monday 4<sup>th</sup> and Tuesday 5<sup>th</sup> is selected.

**MBRPREFIX**. Each expansion of GiAPA data is given a member name, as described above in "Output mbr" under GiAPA Menu Option 14. For expansion results from command GIAPA140, the member name is generated, and will appear in the format EYYYYMMMDD, where:

- E is a user selected member name prefix letter (defaults to E for Expansion, but could also be D for daily or W for weekly)
- YYYY designates the year (e.g. 2016)
- MMM is the month abbreviated to three letters (e.g. APR for April)
- DD is the day of the month (e.g. 08 or 23).

Please recall that any existing expansion result member having the same name will be deleted.

**DETAILLVL** defines the level of details to be kept from the expansion and analysis. It can be seen as an extended version of the "Keep detailrecords?" specification on the panel appearing when GiAPA Menu Option 14 is selected.

- **\*STANDARD** has the same function as specifying \*NO in "Keep detailrecords?": GiAPA will accumulate resources used by jobs not having or causing performance problems into job type summaries. In contrast, potential problem jobs are stored individually.
- \*ALL corresponds to entering \*YES in "Keep detailrecords?": The data base file members containing all the individual detail records are stored at the end of the data expansion run.

- **\*NOHOTSPOT** will not keep the call stack or file usage information, but will store the same level of performance data as \*STANDARD. \*NOHOTSPOT will reduce the disk space needed, but the results will not suffice for application performance analysis.
- **\*GRAPHDATA** will only keep the summary data written to file GIAPA144P3. This file is primarily intended as input for various user defined graphics, but the file could also be used for queries. The file definition can be seen in source file GIAPA\_QDDS in GIAPALIB. Note that the file contains two user fields, which may be initialized during expansion using the earlier mentioned user exit program GIAPA\_UE1.

**DLTAFTER** should be used if you want GiAPA to automatically delete the expanded results after a given number of days. The actual delete occurs at the end of expansion runs. The delete is based on the text of the members in the files named GIAPA14\*P\* within the used DATALIB. If the option to delete automatically was used, the member text field positions 36-50 contains (ExpDate YYDDD), where YYDDD is the expiration date in Julian data format. To change or remove a delete date please use GiAPA Menu Option 82.

Please note: The remaining parameters should only be used if a summary graphics input file is sent using FTP to another machine / LPAR. Before using this option, please read about commands GIAPA040 and GIAPA141 below!

**RMTSYSNAME:** If you want a file of summary performance data (primarily intended to serve as input for user defined graphics) to be sent to another LPAR for consolidation this is the place to specify the "Host name" of the other machine as defined in the "Work with TCP/IP Host Table Entries". To see this table use command CFGTCP and select Option 10. If the other machine/LPAR is not defined yet, it must be added using command ADDTCPHTE.

If this LPAR is the "master LPAR" that receives data from other LPARs, and you want data from this LPAR to be included in the consolidated graphics you must specify the system name of this LPAR. This will cause the resulting data to be copied to file GIAPA141P1 used to consolidate data from different LPARs.

**RMTUSRID** is the user profile name on the RMTSYSNAME machine used to logon in preparation for the FTP transfer. You will be prompted for a password.

**SUMLEVEL** defines the level of details transferred to the resulting data , i.e. it defines the control break key fields used to summarize. The record layout of file GIAPA140P1 used can be seen in source file GIAPALIB/GIAPA\_QDDS. The key fields are USERFIELD1, USERFIELD2, SRLNBR, SYSNAME, JOBTYPE, DATEYMD and HOUR.

The fields containing machine serial number, system name, date and hour are always used as summary control break fields. Job type and the two user fields can be filled in or remain blank.

The two user fields may have been initiated during expansion by user exit program GIAPA\_UE1. Please refer to the source code comments of example program GIAPA\_UE1 in source file GIAPALIB/GIAPAEXAMP. Irrespective of whether the user fields have or have not been initialized by the user exit program, the contents may be overwritten depending on the value selected for the SUMLEVEL keyword.

- **SUMLEVEL(\*HOUR)** will blank out JOBTYPE. If the user fields were not initialized through the user exit program, they will contain blanks.
- **SUMLEVEL(\*HOURTYP)** will keep JOBTYPE. The user fields will not be altered indicating that if they are not initialized, they will contain blanks.
- **SUMLEVEL(\*HOURTYPJOB)** will keep JOBTYPE and any value the user may have inserted in USERFIELD2 through the user exit program. Job name will be inserted in USERFIELD1.

- **SUMLEVEL(\*HOURTYPUSR)** will keep JOBTYPE and any value the user may have inserted in USERFIELD1 through the user exit program. User name will be inserted in USERFIELD2.
- **SUMLEVEL(\*HOURTYPJOBUSR)** will keep JOBTYPE. Job name will be inserted in USERFIELD1, and user name will be inserted in USERFIELD2.

If SUMLEVEL(HOUR) is specified <u>and</u> the two user fields are empty (= they have not been initialized by user exit program GIAPA\_UE1) then:

- the "Maximum CPU percent used in LPAR" (field MAXCPUPCT) is calculated as the average of the upper quartile of CPU percentages found within all the 15 seconds' performance data collection intervals of each hour.
- the "Upper Quartile CPU Seconds Average (field UPPQUARCPU) is calculated as the average of the upper quartile of CPU seconds used within each 15 seconds' performance data collection intervals of each hour. The field UPPQUARCPU will be zero if SUMLEVEL was not "HOUR".

This particular way of calculating the SUMLEVEL(HOUR) results in a more correct overview of the maximum CPU usage of all LPARS on an entire serial number; the purpose being to show if free capacity is available. Using the highest value which might originate from a single 15 seconds collection interval would probably not provide a correct impression of the spare capacity available.

**WAITFORFTP** defines the total wait/retry time used by the sending LPAR, should the receiving LPAR not answer a PING immediately when the data is ready to be transferred. The program will PING the receiver, and only start FTP transmission if the PING was successful. The PING command will be used a maximum of six times. Example: if the WAITFORFTP value is 25 minutes, there will be 5 minutes between each attempted PING. Since this transmission in general will be scheduled to run at night time, this wait time option is included to account for periods when the receiving LPAR e.g. might be closed down for a while during backup.

**PORT** The port number to use for connecting to the FTP server.

**SECCNN** specifies the type of security mechanism to be used for protecting information transferred on the FTP control connection. Fort details, see the FTP CL-command.

#### **Prompt for Password**

This password prompt screen will appear when command GIAPA140 is entered if the remote system name is another LPAR.

In connection with submitting a job to run, it may appear a second time.

The password is kept encrypted internally within GiAPA and is used for the FTP transfers.

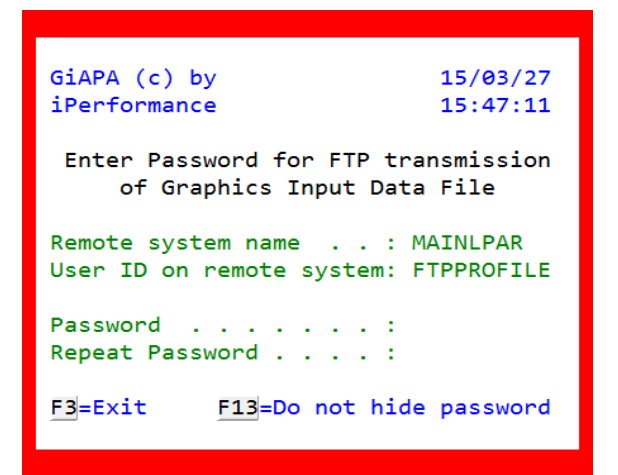

# Command GIAPA040: Create file to receive data from other LPARs

<u>Before</u> command GIAPA140 is used to send results to a "master LPAR", the receiving file must be created within GIAPALIB on the LPAR to which the data will be sent. If a physical machine has defined four LPARs, and you want to consolidate data from all four on one of these in order to generate graphics showing the total picture, then command GIAPA040 must be used on the "master LPAR" once for each of the three other LPARs.

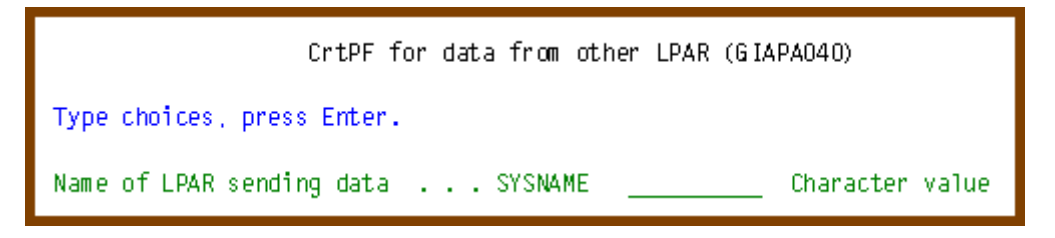

Command GIAPA040 creates the receiving file GIAPA141P1 within GIAPALIB - the file name must be the system name of the LPAR from which the data is sent. The record format is the same as in file GIAPA140P1 (see source code in GIAPALIB/GIAPA\_QDDS).

# Command GIAPA141: Consolidate data sent from different LPARS

<u>After</u> data has been received on the "master LPAR" from other LPARs, the data must be consolidated to one file (file name is GIAPALIB/GIAPA141P1) before graphics showing results from all the LPARs can be generated.

| Merge GraphData                                                                                                    | on master LPAR (                                                        | (GIAPA141)                                      |
|----------------------------------------------------------------------------------------------------|-------------------------------------------------------------------------|-------------------------------------------------|
| Type choices, press Enter.                                                                                                    |                                                                         |                                                 |
| Input data LPAR Sysname(s)<br>+ for more values<br>Output library name<br>Include data for nbr of days<br>Input member name prefix<br>Delete input mbr after copy? | INPUTFILE<br>DATALIB GIAPA<br>INCLDAYS 1<br>MBRPREFIX E<br>DLTINPUT *NO | <u>ALIB</u> Name<br>Number<br>Name<br>*YES, *NO |

**INPUTFILE** name is the system name of the sending LPARs.

**DATALIB** will normally be GIAPALIB, but another library name can also be specified.

**INCLDAYS** is the number of days (run date included) to select, should the input file contain data for a longer period. Example: If INCLDAYS(3) is specified for GIAPA141 scheduled to run on May 26<sup>th</sup>, then data <u>received on</u> May 24<sup>th</sup>, 25<sup>th</sup>, and 26<sup>th</sup> will be selected.

Note: Since data <u>received</u> on a given date contains information <u>before</u> that date, the above example would probably include data <u>collected</u> on May 23<sup>rd</sup>, 24<sup>th</sup>, and 25<sup>th</sup>. If in doubt, specify an extra day to be safe, because the program will check that records in the receiving file are not duplicated.

**MBRPREFIX** is the MBRPREFIX specified in command GIAPA140 – see above. This allows data with different summarization levels to be received and handled separately. We recommend using a different **DATALIB** library for each prefix used.

**DLTINPUT** allows GIAPA to clean the sending member from the input file after the records were successfully copied.

#### Example of Chart Consolidating Data from more LPARs

The column chart below shows CPU usage for three LPARs on one physical server. The purpose is to provide an overview of the total CPU usage per hour for the entire physical machine, which had four processors.

The three LPARs named ALFA, BETA, and GAMMA had respectively 0.65, 1.25, and 0.80 processors assigned. Within a 15 seconds' collection interval they have a total of 15 \* 4 = 60 CPU seconds available.

The chart was produced using the following steps: Collected GiAPA performance data from a given day was expanded using command GIAPA140 on all three LPARs. Specifying RMTSYSNAME(ALFA) causes the results from all three LPARs to be sent to the "master" LPAR ALPHA. Generation of <u>upper quartile statistics</u> for CPU usage was requested by specifying SUMLEVEL(HOUR).

GIAPA140 NBROFDAYS(5) MBRPREFIX(C) DLTAFTER(35) RMTSYSNAME(ALFA) + RMTUSRID(KAARE) SUMLEVEL(\*HOUR) WAITFORFTP(12)

Command GIAPA141 was then used on the ALPHA LPAR to copy the data received from the two other LPARs into the common file of data from different LPARS.

GIAPA141 INPUTFILE(BETA GAMMA) MBRPREFIX(C)

From Option 26 on the GiAPA Menu we selected the special input member MULTI\_LPAR. The graph definition selected the date wanted, specified HOUR as key field 1 and SYSNAME (= LPAR) as key field 2. "Upp.Quart CPU Sec Avg" is the wanted data field, here selected by specifying an "S" to request a stacked chart.

The graph shows the average of the upper quartile of CPU seconds used within the 240 data collection intervals each hour. The LPARs are obviously defined as uncapped – e.g. the 11 seconds shown for the green ALPHA LPAR exceeds the assigned 0.65 processor (65 pct. of a 15 seconds' interval is only 9.75 seconds).

As the graph clearly shows, this machine has spare capacity with the highest average value found for a 15-seconds' interval being 34 seconds used out of the 60 seconds available.

Based on these results it should be safe to add one more LPAR. With 2.70 processors assigned already, the new LPAR could not be given more than 1.30 processor, but defined uncapped it could apparently without any problems use considerably more CPU.

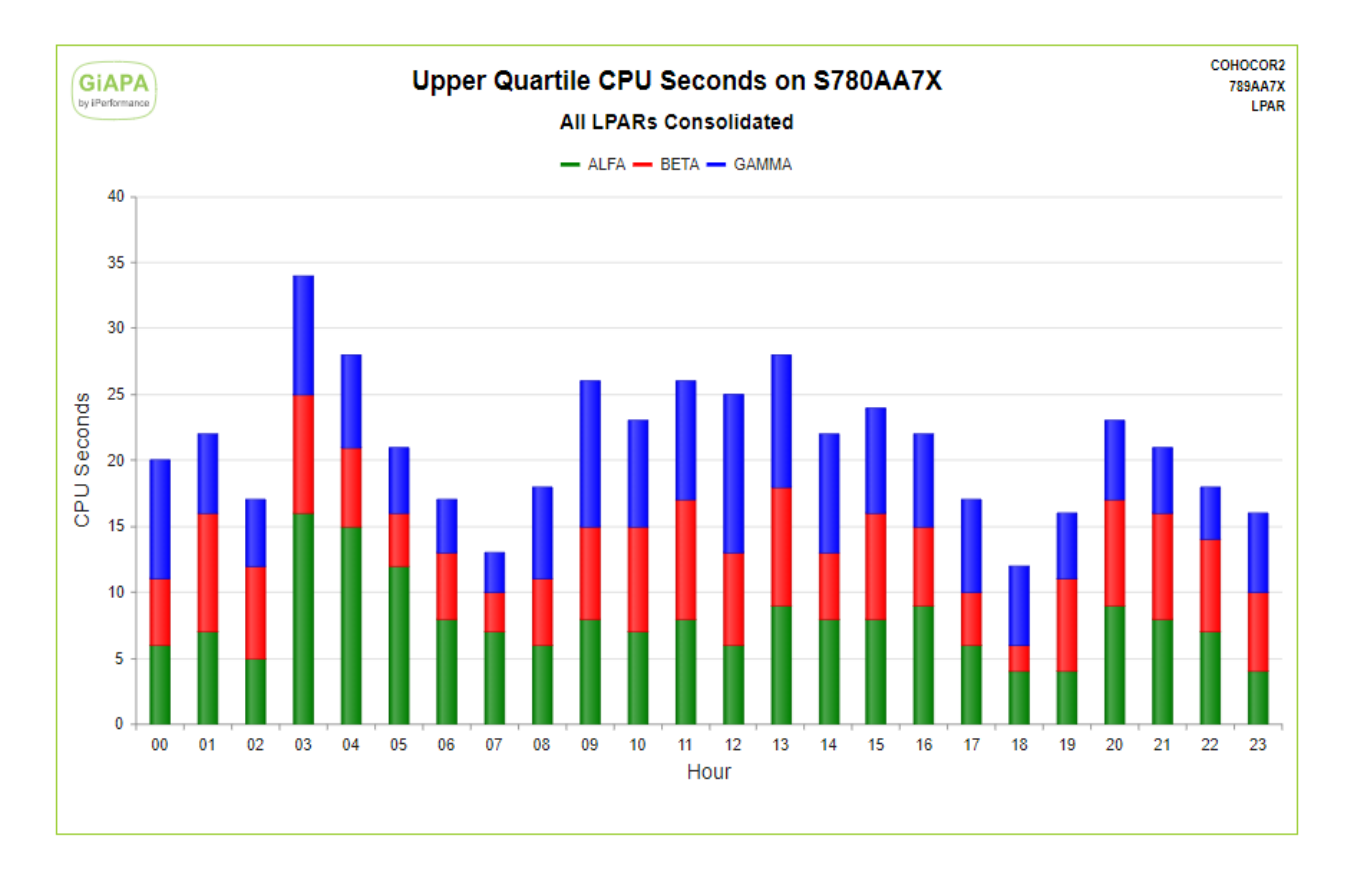

Maximum CPU used per interval would result in a very different picture: most LPARs peak from time to time and typically reach close to 100 % CPU for just a few seconds. The values would therefore be too high to assess if the machine in fact was overburdened, or had spare capacity.

Average CPU time would on the other hand typically indicate that there was considerably more spare capacity. However, if an additional LPAR was added based purely on average values per hour, there would be a real danger of over committing the machine, since peaks lasting several minutes might not be visible. If such peaks occur at the same time on different LPARs, CPU resources might not be adequate.

Using three commands you can schedule this to run in nighttime batch:

- Expansion of the performance data on each LPAR including optional transfer of the results to a "master" LPAR (command GIAPA140),
- Consolidation of the data received on the "master" LPAR from different LPARs (command GIAPA141), and
- Creation of the graphics data file to use as input for the generation of the diagrams or charts (command GIAPA050)

This results in the chart being ready to view in the /GIAPA directory in the IFS – and/or the chart may be distributed attached to E-mail(s)!

Generation of a graph usually completes within seconds, after which the result is displayed immediately. Should that not be the case, please see the last page of this manual.

## **GiAPA Menu Option 15: Job Performance Summary Reports**

Option 15 opens for many different types of reports, and is the most used function to obtain an overview of performance issues and identifying problem jobs. The additional HotSpot analysis reports (requested by using cursor positioning to select a job on the Job Performance Summary Report followed by hitting an F-key to select report type) provides in most cases the detailed information needed to identify how improvements may be achieved.

Using Option 15 will result in the following panel being displayed:

GiAPA (c) by Selection of Job Summary Report 15-08-20 iPerformance 15:16:23 **Input** library **GIAPALIB** Member LASTEXPAND (F4=Prompt member list) Report sort criterion 05 Options: 1 Job name -----+ 2 User name I 3 Job number Sort on total or max per interval? T/M T Display, print, or print max D/P/M D I 4 Priority I 5 CPU time used I 6 Average CPU % Record selection: Name, generic\*, \*ALL, \*USRPGM <mark>\*ALL I 7 Physical I/Os</mark> Name, generic\*, \*ALL <u>\*ALL</u> I 8 Logical I/Os Job User Name, generic\*, \*ALL Job Type A, B, I, M, R, S, V, W, X, \* \* 9 Print lines I or H for jobs having HotSpots I 10 Transactions I 11 Trans/JobQ time I 12 Average Tr.time Single- or Multi-thread or Both? S/M/B B I \*NO Only show jobs using selected object? 13 Communication (GiAPA Menu option 18, selection 1-5-6) I 14 Overflow except. I 15 Non-perm.write % 300 I 16 Max. pages used Maximum number of records to select F5=Refresh F9=Call Stack for job F2=Cmd Line F3=Exit F4=Member Prompt

**Input library:** The name of the library containing the data to be used for input. The name appearing initially will be the library name that was passed from the GiAPA Menu.

**Member:** Member name of the expanded data used as input. Defaults to the last expanded member. Use F4 to obtain a subfile listing members available, and select by specifying 1 in front of the member to be used. An example of the member selection panel is shown below.

**Report sort criterion:** Specify one of the 16 sort criteria listed in the right-hand side of the panel. Ascending sort is used for sort criteria 1 - 4; descending sort is used for sort criteria 5 - 16. However, if the next parameter "Sort on total or max …" is set to M then descending sort is used for sort criteria 1 - 4, and ascending sort will be used for criteria 15 and 16.

**Sort on total or max per interval?** All the Job Performance Summary reports contain two lines of information for each job: The first line shows the total resource use for the job, the second line shows the maximum values found for one interval for the job. For sort criteria 5 - 14 the sort can be either on the value showing the T=Total use of the resource, or on the M=Maximum value for an interval, which is used to show peaks.

**Display or print the result?** The options will at first look render similar results, displaying the data on the work station. However, there are differences: Option D=Display produces a subfile, where cursor positioning can be used in connection with a function key (F6-F11) to request an additional level of detailed information for a job.

Option P=Print (or M=Print including max-lines) generates a report, which automatically is shown by a DSPSPLF (Display Spooled File) command. The print has the advantage that the normal F16=Find option of the operating system is available.

**Record selection:** Allows selection on job name, user name, job type, and/or jobs that were seen to use a certain program within a HotSpot. If several selections are used, they will be AND connected (all must be true to select a record).

**Job:** To limit the selection of jobs, specify a job name or a generic job name.

A special value **\*USRPGM** enables a more complex selection of jobs, allowing the name of a user written selection sub-program to be specified in the **User name** field. If **\*USRPGM** is specified in the job name field, the job type field is ignored.

The user sub-program must be stored in GIAPALIB, and will be called once for each input record with job name, user name, and job type as input parameters, and a one-byte yes/no return parameter indicating if the record should be selected. See further documentation in source file GIAPALIB/GIAPAEXAMP member **GIAPANOGRP**, which is an example causing group summaries (\*BATCH, \*INTERACT, etc.) to be excluded from the report.

**User** To limit the selection to include only jobs run by a specific (group of) user(s) specify a user name or a generic user name.

If special value \*USRPGM is specified in Job name, the User name field must contain the name of a user supplied record selection program.

**Job type:** To limit the selection to include only jobs of a certain type, specify the job type:

| А | Autostart job   | Μ | Subsystem monitor job | <br>V | VLIC task          |
|---|-----------------|---|-----------------------|-------|--------------------|
| В | Batch job       | R | Spooled reader job    | W     | Spooled writer job |
| I | Interactive job | S | System job            | Х     | SCPF system job    |

A "special value" H for Hotspots is also allowed. It will cause only jobs that have generated HotSpots to be selected. This selection will automatically exclude amongst others group totals (like \*BATCH), all system tasks, and jobs being on the HotSpot Exception list (specified on GiAPA Menu Option 75).

#### Single- or Multithreaded Jobs or Both?

S Single threaded only M Multithreaded only B Both

**Only show jobs using selected object:** To limit the selection to include only jobs that during the HotSpot collection had a given (user)program, procedure, or class name in the last called level of the call stack, specify **\*YES.** Before using this option, the object to be used for the selection must have been chosen from GiAPA Menu Option 18, report selection 1, 5, or 6.

**Maximum number of records to select:** The reports are intended to be exception reports, consequently all sort criteria above 04 show the "worst" cases first, i.e. start with the highest use of resources. Therefore, you normally want to limit the number of lines, and not list all jobs on every report. GiAPA will automatically exclude any jobs having a zero value for the sort criteria selected. This parameter specifies the maximum number of jobs to be included in the report.

**F9=Call stack for Job** can only be used when selection on (generic) job name is specified. It generates a call stack report similar to the one described when using F9 from the Job Performance Summary report. This option is useful when a number of small jobs running the same application each have too few HotSpots to provide reliable call stack statistics.

Г

#### Select member for Job Summary Reports

This is an example of the member selection panel, obtained by using F4=Prompt for member name from the "Selection for Job Summary Report" panel:

```
GiAPA (c) by
                   Select member for Job Summary Reports
                                                                   07/09/23
iPerformance
                                                                   09:48:00
1=Select
           5=Display analysis and expansion statistics
                                                         Library: GIAPALIB
Opt Member
                Date
                            Text
                            Consolidated performance data for August 2007
    AUGUST07
                070903
_
                            Performance data from the morning of September 15th
    SEP15MORN 070915
                            GiAPA Daten Woche 38 = 13 - 17 Sep 2007
    WOCHE3807 070820
    VECKA3907
                070927
                            Prestanda mätning vecka 39 - 2007
     (Additional lines have been removed for brevity)
```

**1=Select** will select the member name and return to the "Selection for Job Summary Report" panel.

**5=Display Analysis and Expansion Statistics** on the above panel will supply statistics from the expansion and analysis run (GiAPA Menu Option 14) that created the member.

Below is an example of this information:

| GiAPA (c) by           | Statistics from Data Expansion and           | Analysis                 | 8/06/19              |                               |  |
|------------------------|----------------------------------------------|--------------------------|----------------------|-------------------------------|--|
| iPerformance           |                                              | 22:17:31                 |                      |                               |  |
| 4,801 data collect     | tion intervals processed = data from 20 hou  | urs Sour                 | ce machine specif    | ications:                     |  |
| 26,799,529 job and     | task records received from Performance Co    | ollector API             | <b>GiAPA version</b> | V02M00                        |  |
| 2,051,588 showed r     | esource usage> record generated              | 17 records rejected      | System name          | I5KNEHST                      |  |
| 31,918 different jo    | obs and tasks found                          | Serial number            | 443D9CD              |                               |  |
| Cmd GIAPA110 limits    | for collecting HotSpot data: CPU % = 5,5 (   | Call stacks and file usa | ge) Model            | 595                           |  |
| User parm limits: 20   | call stack levels kept. Only show files with | >= 100 I/Os              | Processor feature    | 7483                          |  |
| Analyze ma             | x 5 threads using >= 2 % of job CPU          | Price group              | P50                  |                               |  |
| 35,346 HotSpots of     | letected (Job exceeded interval limits)      | Op.Syst                  | tem version V5R      | 4M0                           |  |
| 35,553 program c       | all stacks retrieved                         | LPAR number              | 005                  |                               |  |
| 355,510 program i      | names processed                              | Number of LPA            | Rs 008               |                               |  |
| 1,521,710 open file    | data records processed                       | Nbr. of Phys.            | CPUs 28              |                               |  |
| 1,101 jobs with H      | otSpots kept                                 | Processor capacity       | 10.75                |                               |  |
| 70,929 job-id sum      | mary records generated                       | Available me             | emory Kb 200,663     | ,000                          |  |
| 1,162 job-id sum       | mary records kept for analysis               | Auxiliary st             | orage Mb 10,057      | 203                           |  |
| 70,772 detailed re     | source usage records kept for GiAPA repo     | rting Sys                | tem ASP Mb           | 10,057,203                    |  |
|                        | System AS                                    | P use pct 67.7319        |                      |                               |  |
| 69 job name su         | mmary records generated                      |                          |                      |                               |  |
| 51 user name s         | ummary records generated                     | SYSVAL QP                | RADJ 2               |                               |  |
|                        | SYSVAL QE                                    | OYNPTYADJ 1              |                      |                               |  |
| Library: GIAPAKNE      | S                                            | YSVAL QDYNPTYSCD         | 1                    |                               |  |
| Member: V2TESTRU       | N Text: Performance analysis of E-Server     | on June 14th             |                      |                               |  |
|                        |                                              |                          |                      |                               |  |
| First and last perform | ance data collection interval date/time fou  | ind in input (format YY  | MMDD hhmmss)         | 080614 030115 - 080614 230100 |  |
| F2=Cmd Line F3=Exit    | F21=List rejected rec. 2 blocks of input     | t data skipped due to d  | ata error(s)         |                               |  |
|                        |                                              |                          |                      |                               |  |

If the statistics do not include all data, and/or the error message in red in the last line appears, then performance data collection(s) was terminated abnormally, causing some data blocks to be incomplete.

The error message in red in line 5 appears if GiAPA rejected performance collector records due to value(s) being suspiciously high. In that case F21 may be used to list the rejected errors. The records from the performance collector APIs contain very rarely values that simply cannot be valid, as shown in the example below: the two jobs shown had a four- or five-digit CPU usage percentage for a given 15-seconds data collection interval.

| GiAPA (c) by       | Perfor   | rmance col | lector reco | ords rejecte | ed due to  | unlikely h | igh value | in one or | more field | s        | 15-04-13 |
|--------------------|----------|------------|-------------|--------------|------------|------------|-----------|-----------|------------|----------|----------|
| iPerformance       |          |            |             | Member nam   | ne selecte | d: APR08_2 | 015       |           |            |          | 20:49:18 |
| YY-MM-DD JobName   | JobNbr   | CPU-MSec   | Transact.   | Syncr.       | Syncr.     | Asyncr.    | Asyncr.   | Logical   | Misc.I/Os  | Perm.W   | Comm.Put |
| hh:mm:ss UserName  | Tp Itv   | CPU-%      | TransTime   | DataBase     | Non-DB     | DataBase   | Non-DB    | I/Os      |            | PrtLines | Comm.Get |
| 15-04-08 IOSTATSTA | S 000365 | 3984872    | 0           | 0            | 32288      | 0          | 0         | 0         | 0          | 0        | 0        |
| 2:28:45            | V 15     | 26565 %    | 0           | 0            | 0          | 0          | 0         | 0         |            | 0        | 0        |
|                    |          |            |             |              |            |            |           |           |            |          |          |
| 15-04-08 SMPLACLRT | A 0004C0 | 369664     | 0           | 0            | 2          | 0          | 0         | 0         | 0          | 0        | 0        |
| 2:33:30            | V 15     | 2464 %     | 0           | 0            | 1464308    | 0          | 0         | 0         |            | 0        | 0        |
|                    |          |            |             |              |            |            |           |           |            |          |          |
| 15-04-08 SMPLACERT | 4 000407 | 369334     | a           | ø            | 2          | a          | ø         | ø         | ø          | ø        | ø        |

# Job Performance Summary Reports

This is an example of the report showing only the data line for total use of resources. Using F11 will open the subfile and show the second line per job containing the "maximum" data.

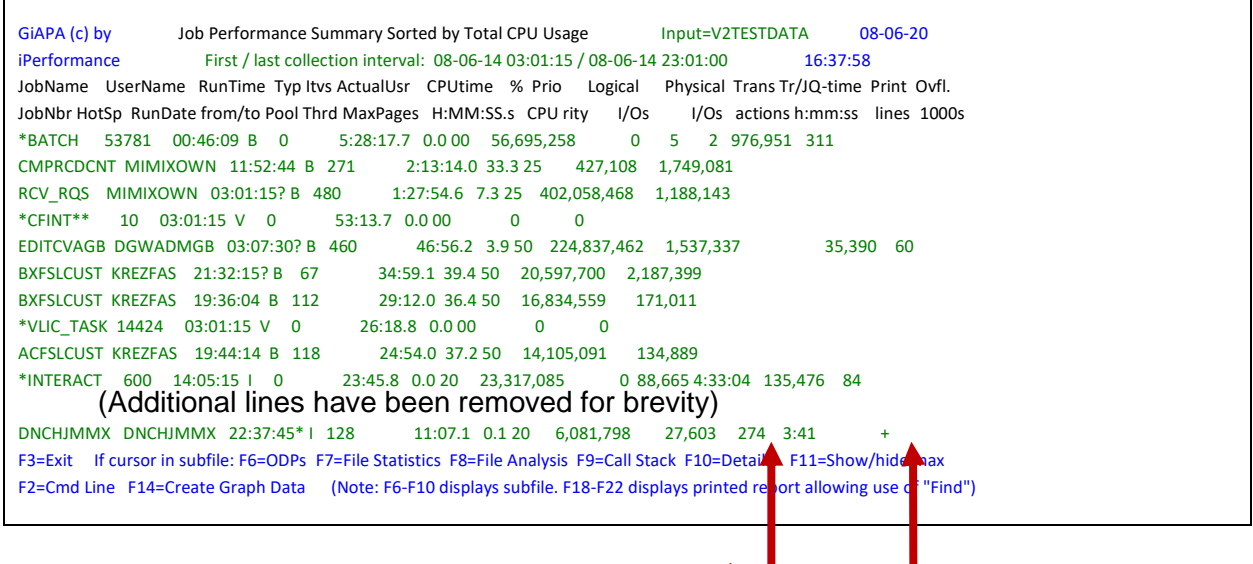

#### Limitation for I/O-Counts of multithreaded jobs:

Most of the values shown in this report originate from the IBM Performance Collector API. They should for single threaded jobs be 100 % accurate.

However, the API only includes the counts for physical I/Os (and overflows) for the <u>initial</u> thread. Multithreaded jobs often make most I/Os within other threads, and these I/Os are not included in the I/O-counts of the API.

To compensate for this limitation GiAPA calculates the sum of physical I/Os of the thread I/O counts retrieved from the "Open List of Threads" API during HotSpots. If Job Accounting is active, GiAPA receives correct I/O counts from Job Accounting at end-of-run for the job. If Job Accounting is not running, GiAPA will retrieve I/O counts from the history log CPF1164 message – but the history log count for disk accesses does not include asynchronous I/Os.

If a multithreaded job runs over several days, GiAPA cannot provide a correct I/O count per day, because the data from Job Accounting or QHST is available only at the end of job.

Below is the first part of the same report also showing the "Max" lines. They specify the highest values found within an interval for the resource.

Headings for the "Max" line fields are shown in the second column heading line (JobNbr HotSp ...).

```
GiAPA (c) by
                Job Performance Summary Sorted by Total CPU Usage
                                                                 Input=V2TESTDATA
                                                                                     08-06-20
                 First / last collection interval: 08-06-14 03:01:15 / 08-06-14 23:01:00 16:37:58
iPerformance
JobName UserName RunTime Typ Itvs ActualUsr CPUtime % Prio Logical Physical Trans Tr/JQ-time Print Ovfl.
JobNbr HotSp RunDate from/to Pool Thrd MaxPages H:MM:SS.s CPU rity I/Os I/Os actions h:mm:ss lines 1000s
*BATCH 53781 00:46:09 B 0 5:28:17.7 0.0 00 56,695,258 0 5 2 976,951 311
     08-06-08 23:01:46 09 83 5,116,590 Max: 35.4 236.2 56 685,771 358,578 1 1 152,640 7
CMPRCDCNT MIMIXOWN 11:52:44 B 271
                                     2:13:14.0 33.3 25 427,108 1,749,081
312884 777 08-06-14 18:32:21 02 1 59,551 Max: 11.3 75.4 25 139,089 17,675
RCV RQS MIMIXOWN 03:01:15? B 480 1:27:54.6 7.3 25 402,058,468 1,188,143
282881 2592 08-06-14 23:00:45 02 1 81,108 Max: 2.8 18.7 25 287,956 1,304
*CFINT**
          03:01:15 V 0 53:13.7 0.0 00
                                             0
                                                       0
     08-06-14 23:01:00 01 Max: .5 3.0 00
EDITCVAGB DGWADMGB 03:07:30? B 460
                                       46:56.2 3.9 50 224,837,462 1,537,337
                                                                                 35.390 60
386786 326 08-06-14 22:57:30 08 1 1,316,342 Max: 10.0 66.6 50 1,003,100 22,942
                                                                                 518
        (Additional lines have been removed for brevity)
```

**Description of the report contents, and F-key options for the subfile:** most of the data shown on the report is probably self-explanatory, and the exact meaning of terms like logical and physical I/Os and overflows are defined earlier in section "Definitions and FAQs".

The job start and end time will in most cases be accurate down to the second. A job start/end time indicator immediately after the job start time will contain

- \* (asterisk) if the shown actual job start time is before GiAPA data collection started, or before the date reported for this summary record (job running over several days).
- + (plus sign) if the job was continuing running the following day.
- ? (question mark) if exact job end time is not known start time may also be unknown (probably because job was still running when GiAPA data collection ended).

Note that GiAPA will report a job running across midnight as two jobs, one for each date.

The field under the column heading "**ltvs**" in the first line of each job indicates the number of 15 seconds' performance collection intervals retrieved for the job.

"Actual User" will (for jobs started with a general user name, but used by different users) show the actual user name, if only one user was assigned to the job, and "\*Various" if several users were using the job. More details can be seen by using F10=Details per interval.

The number of HotSpots for a job is found under column heading "**HotSp**" in the second line. Under the "**Thrd**" heading you find the highest number of threads for the job.

There are a few lines where the job identification has been replaced by "special names": These lines use \*CFINT\*\*, \*BATCH, \*INTERACT, \*AUTOSTR, \*WRITER, etc., as job names, and contain summaries for a job type.

Example: On the line showing \*BATCH as job name, the job user and number is replaced with the number of BATCH jobs summarized in the line. The values for use of resources on these lines represent the totals for all batch jobs that used minimal resources and therefore were not kept individually in the data expansion and analysis step.

**F6, F7, F8, F9, and F10:** when the cursor is positioned on a job in the subfile, use of these function keys will display other subfiles providing additional information about the job.

**F18**, **F19**, **F20**, **F21**, **and F22**: corresponds to using F6 – F10, but will instead of showing a subfile result in the display of a spooled file, giving the advantage that the normal F16=Find option of the operating system is available, and allowing you to print the report.

**F6 and F18 = ODPs** generates the ODP (Open Data Path) overview report based on HotSpot data and provides an overview per interval of the files opened. The report is described below.

**F7 and F19 = File statistics** generates the File statistics report specifying the detailed usage information for each file, based on HotSpot data. The report is described below.

**F8 and F20 = File analysis** generates the File analysis report, providing an analyzed overview of each of the files used by the job, based on HotSpot data. The report is described below.

**F9 and F21 = Call stack** generates the Call stack report, based on HotSpot data, including usage statistics for the most frequently used programs. The report is described below.

**F10 and F22 = Details** generates the "Details for job" report showing the resource usage details per interval for the job. The report is described below.

**F11=Show/hide max** is used to display or suppress the lines showing the maximum values on the report panel. Please note that the values shown on one maximum line do not necessarily originate from the same interval – one interval could have the highest CPU usage, another collection interval may account for the maximum transaction response time, etc.

**F14=Create graph data** creating a chart. The flexibility available here allows the user to select which data field should be selected, and how many records should be generated for the graphics data file.

Two fields are written to the graphics data file, one key field and one data field. The job name is used as key field, except if the cursor is positioned in the user name column, in which case the user name will be the key field for the graph. The data field is the currently selected sort criteria field. Example: if the subfile is sorted by logical I/Os, the number of logical I/Os are passed to the graphics data file. If the currently displayed data is sorted on job name, user name, job number or priority, use of F14 will have no effect.

The records for the graph are always selected from the beginning of the subfile, but the user can determine how many records should be included by positioning the cursor on a record in the subfile to indicate the last record selected. If the cursor is positioned outside the subfile, all records currently loaded in the subfile are selected (e.g. one subfile page of records if "Page down" was not used yet) – however, in either case only a maximum of 50 records are selected – since a very large number of records are not suited for creating charts.

**Note** that any graphics data file that was created earlier using the current subfile sort criteria as data field will be automatically overwritten, but GiAPA will keep and reuse any changes made to graph type, "Show Values" and selected color palette.

If you want to keep older graphics, use menu Option 28 to rename or move existing files before creating a new.

# **ODP Overview Report**

| GiAPA (c) by           | OD   | P Overviev  | w for Job QP  | ADEV00V    | /M E | VJIRX   | FB 207 | 420      | Input=SAI     | <b>MPLEDA</b> | TA     | 08-06-2  |
|------------------------|------|-------------|---------------|------------|------|---------|--------|----------|---------------|---------------|--------|----------|
| iPerformance           |      |             |               |            |      |         | 19:23  | 3:07     |               |               |        |          |
| Data collected at Nbr. | <    | Totals fo   | or all databa | se files   | >    | Zero    | <      | Totals f | or files with | n few I/C     | Ds     | >        |
| YY-MM-DD hh.mm.ss      | ODPs | ODPs        | Writes        | Reads U    | pd D | lt etc. | I/Os   | ODPs     | Writes        | Reads         | Upd    | Dlt etc. |
| 08-05-26 08:36:00 50   | 38   | 6           | 357,497       | 6          | 13   | 29      | 6      | 145      | 6             |               |        |          |
| 08-05-26 08:36:15 50   | 38   | 6           | 455,391       | 6          | 13   | 29      | 6      | 145      | 6             |               |        |          |
| 08-05-26 08:36:30 50   | 38   | 6           | 597,033       | 6          | 13   | 29      | 6      | 151      | . 6           |               |        |          |
| 08-05-26 08:37:15 50   | 38   | 6           | 733,536       | 6          | 13   | 29      | 6      | 157      | 6             |               |        |          |
| 08-05-26 08:40:00 57   | 38   | 10          | 795,537       | 12         | 12   | 37      | 8      | 19       | 2 12          |               |        |          |
| 08-05-26 08:40:15 57   | 38   | 10          | 870,071       | 12         | 12   | 37      | 8      | 19       | 2 12          |               |        |          |
| 08-05-26 08:40:30 57   | 38   | 10          | 1,006,578     | 12         | 12   | 2 37    | 8      | 1        | 98 12         |               |        |          |
| 08-05-26 08:41:15 58   | 38   | 11          | 1,095,994     | 15         | 12   | 2 38    | 9      | 2        | 17 15         | i             |        |          |
| (Additio               | nal  | lines       | have b        | een re     | em   | ove     | d for  | · brev   | vity)         |               |        |          |
| 08-05-26 08:49:45 84   | 74   | 45          | 2,512,289     | 46         | 17   | 7 58    | 29     | 9 5      | 596 4         | 4 +           |        |          |
| F2=Cmd Line F3=Exit    | F7   | =File Stati | stics F8=Fi   | le Analysi | s F  | 9=Call  | Stack  | F10=De   | etails ENT    | ER=Go t       | to Top |          |

Requested by using F6 (or F18) from the Job Summary Report.

The report shows data for each 15-seconds interval where HotSpot data were collected for the job. It is important to be aware that this data was collected using <u>sampling</u> at HotSpots. The contents are a summary of the data also obtainable from a DSPJOB command Option 14 with F11=Display I/O details. For multithreaded jobs, the values shown represent the totals for the threads for which HotSpot data was collected.

Below are provided explanations to the various columns:

Nbr. ODPs indicates the total number of Open Data Paths = number of files opened by the job.

**Totals for all database files** is self-explanatory. The most interesting from a performance point of view is often the difference between two lines, if they show two consecutive intervals, since this indicates the total database activity within 15 seconds. If the number of ODPs varies heavily, it could mean that the job is wasting time by constantly opening and closing files.

**Zero I/Os** counts the number of database file ODPs that were opened by the job without showing any I/O values in the counts.

**Totals for all files with few I/Os** is a summary of scarcely used files, having so few I/Os that the I/Os – from a performance point of view – can be neglected. The limit for keeping the individual interval records for a file is specified under GiAPA Menu Option 78 (Installation parameters). Since file data below this limit are not kept individually, they cannot be shown in the reports requested with function keys F7 and F8.

**F7, F8, F9, and F10** offer links to the other job-level analysis reports, i.e. they have the same function as when used from the "Job Performance Summary" report.

# File Statistics Report

| GiAPA (c) by File Statistics for    | for Job QPADEV00VG EVJXYCU2 34  | 0113 Input=SAMPI     | LEDATA 08/06/22             |
|-------------------------------------|---------------------------------|----------------------|-----------------------------|
| iPerformance                        | 2                               | 22:15:55             |                             |
| Data collected at File Library File | Member Ty I Number of Nu        | mber of Updat delet  | Relative Share              |
| YY-MM-DD hh.mm.ss nbr. name r       | name name pe O writes           | reads unlock etc.    | record nbr count            |
| 08-06-14 07:31:15 69 CFWGBPBD F     | FJBPA1L8 FJBPA1L8 LF I          | 8,693,407            | 19,952                      |
| 08-06-14 07:31:30 69 CFWGBPBD F     | FJBPA1L8 FJBPA1L8 LF I          | 9,349,813            | 19,952                      |
| 08-06-14 07:31:44 69 CFWGBPBD F     | FJBPA1L8 FJBPA1L8 LF I          | 9,939,893            | 19,952                      |
| 08-06-14 07:31:59 69 CFWGBPBD F     | FJBPA1L8 FJBPA1L8 LF I          | 10,600,476           | 19,952                      |
| 08-06-14 07:32:15 69 CFWGBPBD F     | FJBPA1L8 FJBPA1L8 LF I          | 11,227,564           | 5,486                       |
| 08-06-14 07:32:30 69 CFWGBPBD F     | FJBPA1L8 FJBPA1L8 LF I          | 11,847,305           | 19,952                      |
| 08-06-14 07:32:45 69 CFWGBPBD F     | FJBPA1L8 FJBPA1L8 LF I          | 12,467,189           | 19,952                      |
| 08-06-14 07:33:00 69 CFWGBPBD F     | FJBPA1L8 FJBPA1L8 LF I          | 13,051,365           | 19,952                      |
| 08-06-14 07:33:15 69 CFWGBPBD F     | FJBPA1L8 FJBPA1L8 LF I          | 13,678,259           | 19,952                      |
| 08-06-14 07:33:30 69 CFWGBPBD F     | FJBPA1L8 FJBPA1L8 LF I          | 14,274,611           | 1,538                       |
| 08-06-14 07:33:45 69 CFWGBPBD F     | FJBPA1L8 FJBPA1L8 LF I          | 14,869,585           | 4,560                       |
| 08-06-14 07:34:00 69 CFWGBPBD F     | FJBPA1L8 FJBPA1L8 LF I          | 15,546,949           | 12,075                      |
| 08-06-14 07:34:15 69 CFWGBPBD F     | FJBPA1L8 FJBPA1L8 LF I          | 16,179,442           | 930                         |
| 08-06-14 07:34:30 69 CFWGBPBD F     | FJBPA1L8 FJBPA1L8 LF I          | 16,796,719           | 2,891                       |
| 08-06-14 07:34:45 69 CFWGBPBD F     | FJBPA1L8 FJBPA1L8 LF I          | 17,481,956           | 19,952                      |
| 08-06-14 07:35:00 69 CFWGBPBD F     | FJBPA1L8 FJBPA1L8 LF I          | 18,125,763           | 19,952                      |
| 08-06-14 07:35:15 69 CFWGBPBD F     | FJBPA1L8 FJBPA1L8 LF I          | 18,761,925           | 6,655                       |
| (Additional lines                   | have been removed               | for brevity)         |                             |
| F2=Cmd Line F3=Exit F4=Prompt for t | text F6=ODP Overview F8=File An | alysis F9=Call Stack | F10=Details ENTER=Go to Top |
| CFWGBPBD/FJBPA118 *FILE Finance: Te | ext for general ledger acoounts | 21.454 reco          | ords                        |
|                                     |                                 |                      |                             |

Requested by using F7 (or F19) from the Job Summary Report.

The File statistics report shows the exact "snapshot" usage information for each file and interval, based on HotSpot data similar to DSPJOB command Option 14 with F11=Display I/O details. If the data for a file did not change since the previously displayed interval, the line is suppressed. Details for files showing less than a certain minimum of I/Os are not kept individually, according to rules in the Installation parameters (Menu Option 78).

**File nbr.** is an internal GiAPA file sequence number – it is used by GiAPA to avoid mixing up data when a job has a file opened more than once without using shared open.

**Type** is the database file type, either LF for logical file or PF for physical file.

**I O** is used to tell if the file was opened for input, output, or both. It may be less efficient to open a file for I/O, if the program only uses either reads or writes, because logical blocking cannot be used for files opened for I/O, and since records read are locked.

**Relative record number** (RRN) has proved to be valuable information from a performance analysis point of view. When many HotSpots were taken for a job and file, RRN shows if the file is accessed in arrival sequence or randomly. It also indicates if many I/Os are used to access the same few records – in the example above, record number 19952 was accessed repeatedly.

Share count will show if the database file is re-opened with SHARE(\*YES) used.

**F4 = Prompt for text.** When the cursor is positioned on a line in the subfile, F4 will fetch the descriptive text for the file from the object description and the number of records in the member accessed. The text will be displayed as a status message in the message line at the bottom of the screen.

**F6, F8, F9, and F10** offer links to the other job-level analysis reports, i.e. they have the same function as when used from the "Job Performance Summary" report.

# File Analysis Report

| GiAPA (c) by File Analysis for Job DBT950 BSNJSA1 423615 on 2008-06-14 Input=WEEK04_18 08-06-21                          |  |  |  |  |
|----------------------------------------------------------------------------------------------------|--|--|--|--|
| iPerformance 16:17:04                                                                                                    |  |  |  |  |
| Library File Member File File Nbr. of Nbr. of Nbr. of RRN Span Reused Reuse Nbr. % Ack RRN                               |  |  |  |  |
| Name Name Name Nbr. Type Writes Reads Other I/Os (High-Low) RRN Count Itvs % Count                                       |  |  |  |  |
| LWYDDTA DJOACC DJOACC 42 PF 0 826.875 644.645 388                                                                        |  |  |  |  |
| LWYDDTA DJOACC10 DJOACC10 116 LF 10 1.350 21 647.488 40                                                                  |  |  |  |  |
| LWYDDTA DBFYEL00 DBFYEL00 45 LF I 250.164.148 19.588 24.714 55 2647 2 2 1                                                |  |  |  |  |
| LWYDDTA DBFYEL00 DBFYEL00 45 LF 1 24.723 46 2 4 2                                                                        |  |  |  |  |
| LWYDDTA DBFYEL00 DBFYEL00 45 LF 1 24.742 224 8 12 3                                                                      |  |  |  |  |
| LWYDDTA DBFYEL00 DBFYEL00 45 LF 1 24.753 46 2 14 4                                                                       |  |  |  |  |
| LWYDDTA DBFYEL00 DBFYEL00 45 LF 1 24.760 172 6 21 5                                                                      |  |  |  |  |
| LWYDDTA DBFYEL00 DBFYEL00 45 LF 1 24.777 89 3 24 6                                                                       |  |  |  |  |
| LWYDDTA DBFYEL00 DBFYEL00 45 LF 1 24.793 66 2 26 7                                                                       |  |  |  |  |
| LWYDDTA DBFYEL00 DBFYEL00 45 LF 1 24.842 70 3 29 8                                                                       |  |  |  |  |
| LWYDDTA DBFYEL00 DBFYEL00 45 LF 1 24.858 176 7 36 9                                                                      |  |  |  |  |
| LWYDDTA DBFYEL00 DBFYEL00 45 LF 1 24.901 99 4 39 10                                                                      |  |  |  |  |
| LWYDDTA DBFYEL00 DBFYEL00 45 LF 1 24.989 131 5 44 11                                                                     |  |  |  |  |
| LWYDDTA DBFYEL00 DBFYEL00 45 LF I 449 17 61 27                                                                           |  |  |  |  |
| LWYDDTA DBSFPL00 DBSFPL00 44 LF I 616.697 22 10 121 2647 5 5 1                                                           |  |  |  |  |
| LWYDDTA DBSFPL00 DBSFPL00 44 LF I 19 2500 94 99 1                                                                        |  |  |  |  |
| LWYDDTA DJOACC10 DJOACC10 133 LF IO 2.115.372 60 4 5.695.084 2234                                                        |  |  |  |  |
| LWYDDTA DJOPRI10 DJOPRI10 211 LF I 4.211 8 1 202 231 87 87 1                                                             |  |  |  |  |
| LWYDDTA DJOPRI10 DJOPRI10 211 LF I 3 6 3 90 2                                                                            |  |  |  |  |
| LWYDDTA DJOPRI10 DJOPRI10 211 LF I 8 17 7 97 3                                                                           |  |  |  |  |
| LWYDDTA CPOBAL00 CPOBAL00 162 LF IO 10.273 3.714 3.714 10.058 3                                                          |  |  |  |  |
| 214 Files 24.254.826 296.203.836 8.289.109 189.174.335 = Estimated reused 178                                            |  |  |  |  |
| F2=Cmd Line F3=Exit F4=Prompt text F6=ODP Overview F7=File Statistics F8=File Analysis Summary F9=Call Stack F10=Details |  |  |  |  |
| F20=Print File Analysis Summary                                                                                          |  |  |  |  |

Requested by using F8 (or F20) from the Job Summary Report.

The File analysis report is based on HotSpot data and provides an analyzed overview of the usage of each of the job's database files with data collected for more than one HotSpot. Only files showing more than a certain minimum of I/Os are included, according to rules in the Installation parameters (Menu Option 78).

The majority of the report columns are self-explanatory and the remaining are described below:

File nbr. is an internal GiAPA file sequence number.

**File Type** is a heading for a column telling both the file type (PF or LF), and whether the file is opened for Input, Output or both.

**RRN Span (High – Low)** illustrates – as the column heading implies – the RRN span of records the job has processed. It is calculated by subtracting the highest RRN from the lowest RRN and adding 1. (RRN = Relative record number.)

In the above example the file with the GiAPA internal file number 0045 shows 250.164.148 reads, but the RRN Span was only 19.588, meaning that over 250 million reads were used to access less than 20.000 records. Given that the file only was opened for input, this is an example that most likely shows waste of resources.

**Reused RRN** shows the relative record numbers that were found more than once in the record I/O statistics. If a file is not accessed between two intervals where HotSpot sampling was collected then the RRN will of course remain unchanged, but so will the I/O statistics.

Note that individual RRNs are only reported when the reuse count corresponds to at least 2 % of the total number of intervals. The reused RRNs not listed due to this limit will be shown in a
total on the last line for the file, as shown for file 45 above, where a total reuse count of 449 represents 16 reused RRNs. The number 16 is calculated by taking the value 27 found in column "RRN Count" and subtracting the value 11 found just above 27. In the \*\*\*FINAL TOTALS line the value in this column represents the total estimated number of reused records.

Reuse Count shows the number of HotSpots, where this RRN was accessed repeatedly.

**Nbr. Itvs** shown on the first report line for a file indicates the number of times HotSpot data were collected for the file. For file 45 there were samples from 2647 intervals.

% indicates the Reuse Count in percentage of the Nbr. Itvs, i.e. the percentage of HotSpots where this record was accessed repeatedly. The above example demonstrates that the file with the GiAPA internal file number 44 indicated 616.697 I/Os, and 94 % of the HotSpot intervals showed access of relative record number 19 in the file. Since data was collected at 2647 HotSpots, it is likely that record number 19 was re-read around 580.000 times (= 94 % of 616.697).

**Ack %** indicates the accumulated percentage. The example above demonstrates that the file with the GiAPA internal file number 0045 had 250 million reads over 2647 intervals where a HotSpot was collected. The accumulated percentage for the reappearing 11 different relative record numbers is 44. This implies that the job used 110 million reads to read 11 records.

In addition, the other RRNs used repeatedly added up to 17 % even though each were found in less than 2 % of the 2647 intervals, and therefore listed as a sum not showing individual RRNs.

**RRN Count** indicates the number of re-used relative record numbers. For file 0045 in the example above this column count to 11 for the 11 RRNs listed individually because they were used in => 2 % of the intervals. In the final line for file 0045 this column indirectly shows that there were 16 reused RRNs each representing less than 2 %. The reason is that the final RRN count value for this file is 27, and it was 11 in the penultimate line for the file.

Our conclusion for file 0045 is that 61 % of 250.164.148 reads (= 152.6 million read instructions) were used to read 27 records repeatedly. This is most likely correct given that the RRN Span for this file was 19588, and the RRNs hit remained around 24.000. Therefore, it was probably a rather small file that was accessed 250 million times. Obviously, much time could be saved by changing the program to avoid repeated reads of the same records.

**The pink line** at the bottom of the display shows job totals: the number of files found in the job, I/Os per type, in column "Reused RRN" the estimated number of reuses (= I/Os used to access records repeatedly), and how many different records were found to be accessed repeatedly. Also files not listed here (only found in one HotSpot) are included in this total.

**F4 = Prompt for text.** When the cursor is positioned on a line in the subfile, F4 will fetch the descriptive text for the file from the object description and the number of records in the member accessed. The text will be displayed as a status message in the message line at the bottom of the screen, as shown for the previous report "File Statistics".

**F6, F7, F9, and F10** offer links to the other job-level analysis reports, i.e. they have the same function as when used from within the "Job Performance Summary" report.

For **F7** the cursor may be positioned on a file resulting in only that selected file will be included in the report. If the selected file is read only in arrival sequence, the second title line will contain the message "Relative record numbers are ascending --> Access in arrival sequence".

**F8 = File Analysis Summary** will generate the report shown below. Using F20 will direct the output to print.

# File Analysis Summary

| GiAPA (c) by File Analysis Summary for Job QDFTJOBD QUSER 823806 on 2008-07-25 Input=DATA080725 08-08-04             |  |  |  |  |  |  |  |
|----------------------------------------------------------------------------------------------------|--|--|--|--|--|--|--|
| iPerformance 10:50:29                                                                                                |  |  |  |  |  |  |  |
| Library File Member File File Nbr. of Nbr. of Nbr. Diff Reuse % of RRN Span Potentially                              |  |  |  |  |  |  |  |
| Name Name Nbr. Type Writes Reads Other I/Os Itvs RRNs Count Itvs (High-Low) Superfluous I/O                          |  |  |  |  |  |  |  |
| ITE2C0 E2PQAJ E2PQAJ 3 PF IO 74.411.480 74.411.480 688 3 667 97 1.546 148.821.414                                    |  |  |  |  |  |  |  |
| ITE2C0 E2POBJ E2POBJ 1 PF I 1.696.006 333 56 288 86 14.795 1.681.211                                                 |  |  |  |  |  |  |  |
| ITE2 E2PLIB E2PLIB 2 PF I 145.516 319 17 312 98 131 145.385                                                          |  |  |  |  |  |  |  |
| ITE2C0 E2POBJ E2POBJ 4 PF IO 1.017 339 21 5 14 67 33 984                                                             |  |  |  |  |  |  |  |
| ITE2CO E2PJRN E2PJRN 5 PF I 873 21 2 21 100 2 873                                                                    |  |  |  |  |  |  |  |
| ITE2C0 E2PZCENL1 E2PZCENL1 7 LF IO 128 154 6 2 4 67 67 188                                                           |  |  |  |  |  |  |  |
| ITE2 E2PLIB E2PLIB 6 PF I 266 18 5 17 94 133 250                                                                     |  |  |  |  |  |  |  |
| ITE2C0 E2PZCENL1 E2PZCENL1 8 LF IO 120 92 18 1 2 11 72 48                                                            |  |  |  |  |  |  |  |
| ITE2C0 E2PZCENL1 E2PZCENL1 9 LF IO 114 97 14 4 8 57 55 120                                                           |  |  |  |  |  |  |  |
|                                                                                                    |  |  |  |  |  |  |  |
|                                                                                                    |  |  |  |  |  |  |  |
| 9 Files 362 76.255.501 74.411.819 95 150.650.473                                                                     |  |  |  |  |  |  |  |
| F2=Cmd Line F3=Return F4=Prompt text F6=ODP overview F7=File statistics F8=FileName totals F9=Call Stack F10=Details |  |  |  |  |  |  |  |

Using F8 from the previous report will generate this next report containing the same file analysis data presented in a slightly modified summary format, sorted descending on the rightmost column, "Potentially Superfluous I/Os". Most of the columns are the same as in the above "File Analysis" – please refer to the explanation for that report.

**Diff RRNs** contains the number of different record numbers found. It is used for files where a few relative record numbers were found to be accessed repeatedly.

% of Itvs: The percent of the total number of intervals in which the repeated RRNs were found.

**Potentially Superfluous I/Os** contains the number of I/Os that could have been saved if each record used by the program from that file only had been accessed once by the job. The contents of this column can be explained using the report shown as an example:

The first file shows 74.411.480 reads and 74.411.480 other I/Os (probably updates). 688 HotSpots were collected, and 667 = 97 % of these access 3 out of totally 1.546 different RRNs (relative record numbers). If 688 samples denote a representative picture, we can calculate that 97 % of (74.411.480 + 74.411.480) = 144.358.270 I/Os were used to access only 3 records. They could have been saved, if we kept the 3 records in memory, and only updated them at end-of-job. Since the total RRN span was 1.516 indicating that the file is small it would probably be better to keep the entire file in memory and thus save even more I/Os. Reducing writing of the updates that trigger physical disk I/Os would result in significant savings.

The second file shows more than 1.6 million reads used to access at the most 14795 records, meaning that each record on average was read over 100 times. However, computers today are so fast that the savings here might not be worthwhile, unless the job runs very frequently.

It is obviously important to realize that the statistical probability of this estimate increases with the number of HotSpot intervals, and is less likely to reflect the actual situation in cases where HotSpots were collected for only a few intervals. The last column therefore only shows a value if data is available for more than five intervals.

**F6, F7, F9, and F10** offer links to the other job-level analysis reports, i.e. they have the same function as when used from within the "Job Performance Summary" report.

**F8=FileName totals** may be useful if the job continuously opens and closes files, because this report will provide a total per file/member name. If a file is opened e.g. 785 times within a job, this option will show a total for the number of I/Os for the file.

## File Name Totals

| GiAPA (c) by    | Files with          | over 2 % | of I/O  | s in Job DCD. | TMSFPM RMPTDODK | TH 303692 or  | n 2019-01-04        | Input=TESTDATA  | 22-01-12       |
|-----------------|---------------------|----------|---------|---------------|-----------------|---------------|---------------------|-----------------|----------------|
| iPerformance    |                     |          | (To     | tals of all o | pens per Librar | y/File/Member | r)                  |                 | 15:52:56       |
| Library File    | Member              | Type     | Count   | Log.Writes    | Log.Reads       | Misc.I/Os     | Total I/Os          | Recs. in File   | Access PerCent |
| R1NPFEDP A10DQ  | 04 A10DQA04         | LF       | 2       |               | 135,580,200     |               | 135,580,200         |                 |                |
| Library or file | ot found            |          |         |               |                 |               |                     |                 |                |
| R1NPFEDP A1DVP  | 04 A1DVP004         | LF       | 2       |               | 41,387,640      |               | 41,387,640          |                 |                |
| Library or file | ot found            |          |         |               |                 |               |                     |                 |                |
| R1NPFEDP R1CBC  | VD R1CBCOVD         | PF       | 2       | 44            | 7,700,129       | 238           | 7,700,411           |                 |                |
| Library or file | ot found            |          |         |               |                 |               |                     |                 |                |
| R1NPFEDP R1OME  | 03 R1OMEP03         | LF       | 3       |               | 4,201,857       |               | 4,201,857           |                 |                |
| Library or file | ot found            |          |         |               |                 |               |                     |                 |                |
| *** TOTAL *ALLO | HER                 |          | 46      | 62,473        | 14,350,066      | 17,308        | 14,429,847          |                 |                |
| 35 di           | ferent files/       | members  | were fo | und           |                 |               |                     |                 |                |
|                 |                     |          |         |               |                 |               |                     |                 |                |
|                 |                     |          |         |               |                 |               |                     |                 |                |
|                 |                     |          |         |               |                 |               |                     |                 |                |
| F2=Cmd Line F   | =Return <u>F6</u> = | ODP Over | view    | F7=File Stati | stics F9=Call   | Stack F10     | =Details <u>F11</u> | =Hide/show text | F14=Graph      |

Using F8 from the previous report will generate this report, showing I/Os summarized per file/member name for the ten files having most I/Os. Only files having more than 2 % of the total number of I/Os for the job are selected.

The report provides a very good overview in cases where many files were opened and closed frequently and therefore shown separately per open/close in the previous reports. However, the report may not provide the absolutely exact picture per file name, because

- files that did not reach the minimum number of I/Os to report separately (specified in the installation parameters) are not included, and
- the data used is collected at HotSpots and are thus samples not necessarily including the highest number of I/Os (reached just before a file is closed).

Use of F14 will generate a graph that will show the I/O totals per file/member. The pie chart below was generated based on the example described above.

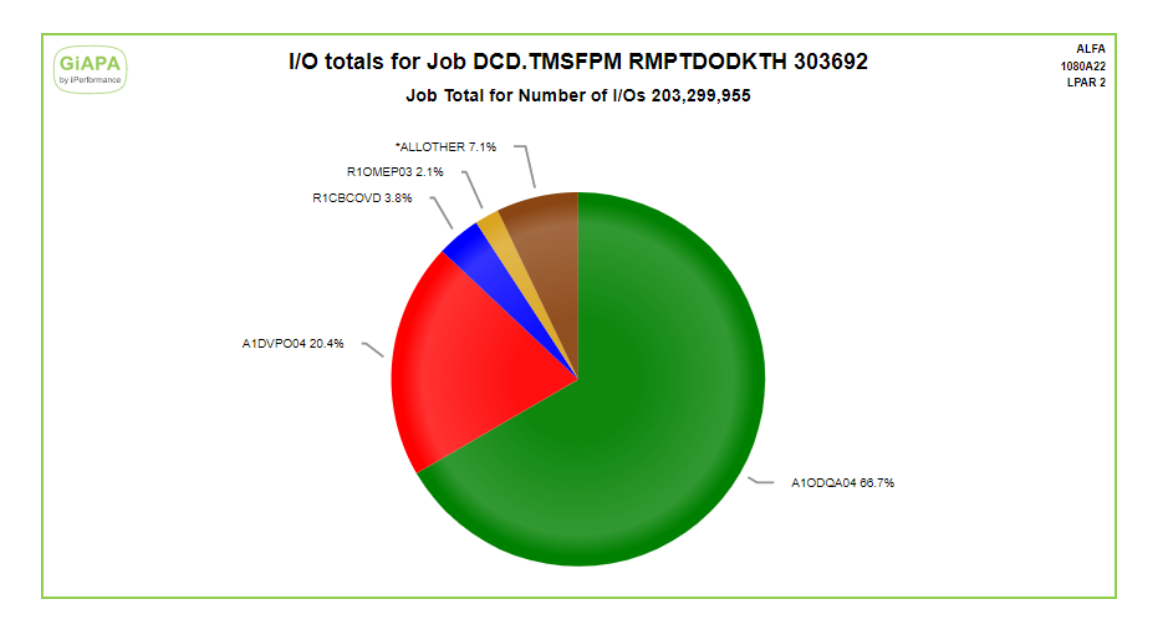

## **Call Stack Reports**

Using F9 for a job from the "Job Performance Summary" report will display different call stack reports depending on whether the job is a single- or multithreaded job. The Call Stack reports are based on HotSpot "snap shots". The contents originate from the same data as shown by the DSPJOB command Option 11 "Display Call Stack".

# Call Stack Report for Single Threaded Job

| GiAPA (c) by Call stacks for Job QPADEV00W7 CJFDFSN 796264 on 08-05-23 Input=SAMPLEDATA 08-06-21                             |
|----------------------------------------------------------------------------------------------------|
| iPerformance Analyze Call Stack Option: _ Enter * (=all) or 1-9 for number of levels to include 16:23:24                     |
| HotSpot HotSp Stk Initial thread Sta- Tot.Job CPU Non-Q Active Called Called Called Called Called                            |
| requested recvd dpt function tus HH:MM:SS,s program program last-1 last-2 last-3 last-4 last-5                               |
| 16:12:45 12:46.1 12 RUN-ACBCL01 RUN 19:38.4 X4FDYGS QDMCLOSE X4FDYGS X4EBYGS X4DZYGS X4D7VRD X106RWS                         |
| 16:13:00 13:00.2 12 RUN-ACBCL01 RUN 19:43.0 X4FDYGS QDMCLOSE X4FDYGS X4EBYGS X4DZYGS X4D7VRD X106RWS                         |
| 16:13:15 13:42.4 0 IDX-ACBTCPL5 RUN 19:47.8 RGRGZPFMCP QDBFFCPY QDBRGZPF QCMDEXC RGRGZPFMCP_CL_PEP RGRGZPFMCP                |
| 16:13:30 13:30.1 0 IDX-ACBTCPL5 RUN 19:52.6 *NotAvail                                                                        |
| 16:13:45 13:45.4 12 RUN-ACBCL01 RUN 19:58.1 X4FDYGS QDBPUT X4FDYGS X4EBYGS X4DZYGS X4D7VRD X106RWS                           |
| 16:14:00 14:00.3 12 RUN-ACBCL01 RUN 20:05.3 X4FDYGS QDBPUT X4FDYGS X4EBYGS X4DZYGS X4D7VRD X106RWS                           |
| 16:14:15 14:15.1 12 RUN-ACBCL01 RUN 20:08.5 X4FDYGS QDMCLOSE X4FDYGS X4EBYGS X4DZYGS X4D7VRD X106RWS                         |
| 16:14:30 14:30.2 12 RUN-ACBCL01 RUN 20:14.4 X4FDYGS QDBPUT X4FDYGS X4EBYGS X4DZYGS X4D7VRD X106RWS                           |
| 16:14:45 14:45.7 14 RUN-ACBCL01 RUN 20:22.7 X4FDYGS QT OPEN QDBOPEN QDMCOPEN X4FDYGS X4EBYGS X4DZYGS                         |
| 16:15:00 15:00.4 13 RUN-ACBCL01 RUN 20:27.6 Z3SDSTD QCLRSLV Z3SDSTD X4FDYGS X4EBYGS X4DZYGS X4D7VRD                          |
| 16:15:15 15:15.0 14 RUN-ACBCL01 RUN 20:33.8 X4FDYGS QDBCHKLA QDBOPEN QDMCOPEN X4FDYGS X4EBYGS X4DZYGS                        |
| 16:15:30 15:30.2 12 RUN-ACBCL01 RUN 20:38.2 X4FDYGS QDBPUT X4FDYGS X4EBYGS X4DZYGS X4D7VRD X106RWS                           |
| 16:15:45 15:45.1 12 RUN-ACBCL01 RUN 20:44.1 X4FDYGS QDMCLOSE X4FDYGS X4EBYGS X4DZYGS X4D7VRD X106RWS                         |
| 16:16:00 16:01.0 12 RUN-ACBCL01 RUN 20:51.4 X4FDYGS QDBPUT X4FDYGS X4EBYGS X4DZYGS X4D7VRD X106RWS                           |
| 16:16:45 16:45.8 12 RUN-ACBCL01 RUN 20:55.0 X4FDYGS QDMCLOSE X4FDYGS X4EBYGS X4DZYGS X4D7VRD X106RWS                         |
| 16:17:00 17:00.3 13 RUN-ACBCL01 RUN 20:59.8 Z3DRNTD QMHRCVPM Z3DRNTD X4FDYGS X4EBYGS X4DZYGS <long_name< td=""></long_name<> |
| 16:17:15 17:15.0 12 RUN-ACBCL01 LCKW 21:02.4 X4FDYGS QDBPUT X4FDYGS X4EBYGS X4DZYGS X4D7VRD X106RWS                          |
| 16:17:30 17:30.4 12 RUN-ACBCL01 RUN 21:09.7 X4FDYGS QDBPUT X4FDYGS X4EBYGS X4DZYGS X4D7VRD X106RWS                           |
| 16:18:00 18:00.1 12 RUN-ACBCL01 RUN 21:18.5 X4FDYGS QDMCLOSE X4FDYGS X4EBYGS X4DZYGS X4D7VRD X106RWS +                       |
| QDMCLOSE=25% QDBPUT=25% QDBFFCPY=10% QDBOPEN=8% QDBGETM=5% QCLRSLV=5% Z3DRNTD=3% QWTPMSRQ=3% QTNOPEN=3% QMHRCVPM=3%          |
| QDMCOPEN=3%                                                                                                    |
| F2=Cmd Line F3=Exit F4=Prompt text F6=ODP Overview F7=File Stat.s F8=File Analysis F10=Details F11=Whole stack F14=Graph     |
| QTNOPEN OPEN FILE UNDER COMMITMENT CONTROL F20=Exclude wait status lines F21=Set time limits for analysis                    |

**Analyze Call Stack Option** in the 2<sup>nd</sup> title line allows you to enter an \* for all, or 1 – 9 to specify a number of call stack levels (starting from the last called) to analyze in order to produce call stack statistics. Please refer to the description of the "Analyzed Call Stack Report" below.

**Stk dpt** (stack depth) shows the number of levels in the call stack for the job. A user installation parameter defines a limit for the number of levels to be retrieved – shipped value is 20 levels.

Initial thread function and Status has the same contents as on the WRKACTJOB display.

**Non-Q Program** indicates the name of the last called application program in the call stack. The currently active program for a running job is most often an operating system service function, typically I/O, or (for interactive jobs) QT3REQIO meaning that the job is awaiting work station input. Therefore, GiAPA will search through the call stack, starting with the last called program, and store information about the last called program not starting with Q, i.e. not an IBM program and therefore probably the active application (= user) program.

\*NotAvail is shown when the call stack could not be retrieved which typically is caused by the job temporarily running below MI-level, e.g. generating an index on a data base file member.

Active program is the name of the last called program in the call stack when the HotSpot sampling was collected. All the active programs are counted, a percentage is calculated, and a

statistic in percentage showing the most frequently found program names is displayed on the pink line at the bottom of the page.

**Called-1, Called-2, etc.** contains the last 5 programs, procedures, classes, or modules in the call stack (above the active program). To supply the most information in a minimum amount of space, names are <u>not</u> repeated. Example: If a job is running within procedure ABC33 belonging to module ABC22 in program ABC11, all three names would be shown. In contrast, if program XXYYZZ runs procedure XXYYZZ, XXYYZZ will only be shown once.

If e.g. a procedure name exceeds 10 characters and therefore does not fit within the column space available, the last 9 nine characters are shown, prefixed by < to indicate a longer name.

**The pink line** at the bottom of the report (right above the line with the F-Keys) contains interesting information by showing the active program names and their percentage of occurrence within all the HotSpots collected for the job (i.e. not only displayed on this page).

The example above demonstrates that the job in 39 % of all HotSpots was running a file open or close. The job was writing records (QDBPUT = unblocked database write) in 25 % of the HotSpots, and 10 % was used on copying files (QDBFFCPY). Whether this is a reasonable use of resources depends on the application, but it is far from normal and therefore most likely worth scrutinizing.

Note that since this is based on the HotSpot sampling, the <u>statistics represent elapsed time</u>, not CPU time used by the job.

**F4 = Prompt for text.** When the cursor is positioned in the subfile on a program name (including the program names in the pink line at the bottom), F4 can be used to fetch the descriptive text for the program from the object description, or (for object names starting with the letter Q) from a GiAPA table containing an explanatory description for most of the IBM programs. For names of objects from 3<sup>rd</sup> party software companies (e.g. MOVEX) a code may be added causing explanatory text to be fetched from file GIAPA092P1.

The text will be displayed as a status message in the message line at the bottom of the screen, as shown in the above example.

**F6, F7, F8, and F10** offer links to the other job-level analysis reports, i.e. they have the same function as when used from within the "Job Performance Summary" report.

**F11** used with the cursor on a call stack line will show the entire stack, displaying all levels stored, including statement numbers – please refer to the report "Report on All Levels Kept for one Call Stack" below.

**F14=Create graph data** will create a pie chart reflecting the overall statistics represented in pink at the bottom of the panel. Programs using less than 2 % will be grouped together as \*OTHER.

**Note** that any graphics data file that has been created earlier by using F14 from this panel will automatically be overwritten unless they have been renamed using menu Option 28.

**F20=Exclude wait status lines** change the statistics in the pink line so they only are based on data from call stacks where the job was actively running.

**F21=Set time limits for analysis** displays a window that may be used to limit the call stack analysis to only include HotSpots between two time intervals. This is useful to obtain call stack statistics and analysis for segments of a long running job with many HotSpots.

| GiAPA (c) by       | Call Stack           | and Thread Ove         | rview for | Job HSI        | KZRFMA   | KVKZKDV     | 784695               | Input=MONTHEND0        | 4 22-10-21     |
|--------------------|----------------------|------------------------|-----------|----------------|----------|-------------|----------------------|------------------------|----------------|
| iPerformance       |                      |                        |           |                |          |             |                      |                        | 16:49:57       |
|                    |                      |                        |           | Optio          | ons: * = | Show analys | sis using al         | ll stack levels a      | vailable       |
|                    |                      |                        |           |                | 1-9      | Show analys | sis using ma         | ax 1-9 last stack      | levels         |
| HotSpot requested  | Received             | CPU used               | Nbr. of   | II             | С        | Chronologie | cal call sta         | ack list of all H      | otSpot         |
| YY-MM-DD hh:mm:ss  | mm:ss.s              | hh:mm:ss.s             | Threads   | II             | Option   | Thread Id   | HotSpots             | CPU used               | Auxiliary I/Os |
| 19-05-01 20:54:30  | 54:30.4              | 32.1                   | 1         | II             | _        | *Initial    | 580                  |                        |                |
| 19-05-01 20:56:15  | 56:15.6              | 37.2                   | 1         | II             |          | 000005CF    | 20                   | 40:15.2                | 1,406,726      |
| 19-05-01 20:57:45  | 57:44.9              | 41.3                   | 1         | II             |          | 000005D0    | 5                    |                        | 106            |
| 19-05-01 20:58:00  | 58:00.0              | 43.3                   | 1         | II             |          | 000005D4    | 4                    |                        | 358            |
| 19-05-01 20:58:15  | 58:15.0              | 47.9                   | 1         | II             |          | 000005DA    | 4                    |                        | 72             |
| 19-05-01 20:58:30  | 58:30.1              | 52.3                   | 1         | II             |          | 000005D5    | 4                    |                        | 50             |
| 19-05-01 20:58:45  | 58:45.1              | 56.9                   | 1         | II             |          | 000005D7    | 2                    |                        | 3              |
| 19-05-01 20:59:00  | 59:00.1              | 1:01.6                 | 1         | II             |          | 000005D8    | 1                    | 2                      | 143            |
| 19-05-01 20:59:15  | 59:15.2              | 1:06.2                 | 1         | II             |          |             |                      |                        |                |
| 19-05-01 20:59:30  | 59:30.3              | 1:10.8                 | 1         | II             |          |             |                      |                        |                |
| 19-05-01 20:59:45  | 59:45.2              | 1:15.5                 | 1         | II             |          |             |                      |                        |                |
| 19-05-01 21:00:00  | 3                    | 1:20.2                 | 1         | II             |          |             |                      |                        |                |
| 19-05-01 21:00:15  | 15.4                 | 1:24.2                 | 1         | II             |          |             |                      |                        |                |
| 19-05-01 21:00:30  | 30.5                 | 1:27.3                 | 1         | II             |          |             |                      |                        |                |
| 19-05-01 21:00:45  | 45.4                 | 1:30.7                 | 1         | II             | _        |             |                      |                        |                |
| 19-05-01 21:01:00  | 1:00.5               | 1:34.1                 | 1         | II             |          |             |                      |                        |                |
| 19-05-01 21:01:15  | 1:15.6               | 1:36.9                 | 1         | II             |          |             |                      |                        |                |
| 19-05-01 21:01:30  | 1:30.6               | 1:40.1                 | 1         | II             | _        |             |                      |                        |                |
| 19-05-01 21:01:45  | 1:45.6               | 1:43.8                 | 1         | II             | _        |             |                      |                        | +              |
| F2=Cmd Line F3=Exi | it <u>F6</u> =ODP Ov | verview <u>F7</u> =Fil | e Statist | ics <u>F</u> 8 | B=File A | nalysis F9  | 9/ <u>F21</u> =All-t | nreads-report <u>F</u> | 10=Details     |

# Call Stack and Thread Overview Report for Multithreaded Job

This report does not display a job call stack, because multithreaded jobs have a call stack for each thread. In contrast this report provides:

- an overview of when the HotSpots for the job were collected, along with the total job CPU usage per interval, and the number of threads active in the job (on the left).
- a list of threads for which call stacks were retrieved, with number of HotSpots and the total CPU and auxiliary I/Os used for each thread (on the right).

Typically for multithreaded jobs, only one (or very few) threads use any significant amount of resources. When the aim is to find the most resource consuming routines, it is not worthwhile to collect information for all the (often quite large number of) threads that use limited resources.

The idea is therefore to only request information on thread level for those threads that illustrate a significant use of resources. Note that the limits for when thread level information should be retrieved and for the number of threads to process are specified in the installation parameters.

### Option input field in the subfile on the right:

- Specifying \* or 1 9 in the option input field requests a call stack analysis for one thread for all, or for 1 – 9 call stack levels, respectively. Please refer to the description of the "Analyzed Call Stack Report" below.
- Entering C for Chronological report in the option field requests a call stack report for one thread. That report is fairly similar to the single thread call stack report mentioned earlier, and is described below.

**F6, F7, F8, and F10** offer links to the other job-level analysis reports, i.e. they have the same function as when used from within the "Job Performance Summary" report.

**F9/F21** displays/prints call stacks for all threads combined into one report, thus also allowing creation of a pie chart showing percentages for the active programs of the entire job.

# Chronological Call Stack Report for One Thread

| GiAPA (c) by Call Stack for Job I.6132 M3SRVADM 271127 Thread 000019FA on 13-01-09 Input=TMHE130109 13-02-14<br>iPerformance 15:22:25<br>Recieved Stk Sta- CPU used Auxiliary Currently Active = Last Call Stack Entry> <- Last User Pgm or Prev. Stack Entry><br>hh:mm:ss dpt tus h:mm:ss.s I/Os Pgm+Lib or JAVA Class Mod/MthTyp Procedure or Meth. Pgm+Lib or JAVA Class Procedure or Meth. |  |  |  |  |  |  |
|----------------------------------------------------------------------------------------------------|--|--|--|--|--|--|
| 13:47:46 36 RUN 31:15.0 1221373 <db *java_mmi="" app="" common="" genericmdb="" movexmain<="" mvx="" pgm="" reade_impl="" sas530="" td=""></db>                                                                                                    |  |  |  |  |  |  |
| 13:48:01 37 RUN 31:17.6 1258430 unix *PASE-32 <32>:thread_tsleep mvx/app/pgm/SAS530 movexMain                                                                                                    |  |  |  |  |  |  |
| 13:48:16 52 RUN 31:20.3 1296369 unix *PASE-32 <32>:thread_tsleep mvx/app/pm/SAS530 movexMain                                                                                                    |  |  |  |  |  |  |
| 13:48:39 51 RUN 31:25.0 1318813 <mdata\$actualdatadisk *java_jit="" app="" getbuffer="" movexmain<="" mvx="" pgm="" sas530="" td=""></mdata\$actualdatadisk>                                                                                                    |  |  |  |  |  |  |
| 13:48:46 52 RUN 31:28.7 1319950 unix *PASE-32 <32>:thread_tsleep mvx/app/pgm/SAS530 movexMain                                                                                                    |  |  |  |  |  |  |
| 13:49:02 53 RUN 31:33.8 1319952 unix *PASE-32 <32>:thread_tsleep mvx/app/pgm/SAS530 movexMain                                                                                                    |  |  |  |  |  |  |
| (Additional lines have been removed for brevity)                                                                                                    |  |  |  |  |  |  |
| 13:52:45 36 RUN 32:05.1 1421373 <db *java_mmi="" app="" common="" genericmdb="" movexmain<="" mvx="" pgm="" reade_impl="" sas530="" td=""></db>                                                                                                    |  |  |  |  |  |  |
| 13:53:01 36 RUN 32:11.0 1437382 <db *java_mmi="" app="" common="" genericmdb="" movexmain<="" mvx="" pgm="" reade_impl="" sas530="" td=""></db>                                                                                                    |  |  |  |  |  |  |
| 13:53:17 51 RUN 32:11.8 1441835 <mdata\$actualdatadisk *java_jit="" app="" getbuffer="" movexmain<="" mvx="" pgm="" sas530="" td=""></mdata\$actualdatadisk>                                                                                                    |  |  |  |  |  |  |
| unix=50% <mdata\$actualdatadisk=32% <db="" common="" genericmdb="15%" qdbgetsq="3%&lt;/td"></mdata\$actualdatadisk=32%>                                                                                                    |  |  |  |  |  |  |
| F2=Cmd Line F3=Exit F4=Prompt text F6=ODP Overview F7=File Stat.s F8=File Analysis F10=Details F11=Whole stack F14=Graph                                                                                                    |  |  |  |  |  |  |
| SAS530 MOVEX Service Agrmt. Display Lines.                                                                                                    |  |  |  |  |  |  |
|                                                                                                    |  |  |  |  |  |  |

**Stk dpt** (stack depth) shows the number of levels in the call stack for the job. A user installation parameter defines a limit for number of levels to be retrieved – shipped value is 20 levels.

Status has the same contents as the corresponding column on a WRKACTJOB display.

**CPU used** displays CPU seconds since the data collection started.

**Currently Active** shows the names from the last called level in the call stack when the HotSpot sampling was collected. All the active programs are counted, a percentage is calculated, and the most frequently identified are displayed at the bottom of the page in pink.

**Last User Pgm or Prev. Stack Entry** contains the name of the last called non-IBM program or class. If all are IBM programs (starting with the letter Q) then the 2nd last call level is shown.

If a name (e.g. procedure name) exceeds the space available in the column, the last characters of the name is shown, prefixed by < to indicate a longer name.

**The pink line** at the bottom of the report displays the occurrence percentage for the active program names within all the HotSpots collected for the job. Note that since this is based on the HotSpot sampling, these statistics represent elapsed time, not CPU time used by the job.

**F4 = Prompt for text.** When the cursor is positioned on a program name, F4 can be used to fetch the descriptive text for the program or class. In the above example the class text was fetch from file GIAPA092P1 for the software product MOVEX.

**F6, F7, F8, and F10** offer links to the other job-level analysis reports, i.e. they have the same function as when used from within the "Job Performance Summary" report.

**F11** used with the cursor on a call stack line will show the entire stack, displaying all levels kept, including statement numbers; please see "Report on All Levels Kept for one Call Stack" below.

**F14=Create graph data** will create a pie chart reflecting the overall statistics represented in pink at the bottom of the panel. Programs using less than 2 % will be grouped together as \*OTHER. Any earlier graphics data file created by using F14 from this panel will automatically be overwritten.

# Analyzed Call Stack Report

| GiAPA (c) by 6 Levels Stack Analysis for Job EHYCRPBEV P59020 964364 Thread *INITIAL Input=SCRAMBLED 13-02-14                 |  |  |  |  |  |  |
|----------------------------------------------------------------------------------------------------|--|--|--|--|--|--|
| IPerformance 377 Call Stacks Available 17:40:23                                                                               |  |  |  |  |  |  |
| NOPUT Sta-< Currently Active = Last Entry in Call stack> < Last User Program or Previous Entry in Call stack>                 |  |  |  |  |  |  |
| Hotspitus Stmt Pgm+Lib or JAVA Class Mod/Mitniyp Procedur or Method Stmt Pgm+Lib or JAVA Class Mod/Mitniyp Procedur or Method |  |  |  |  |  |  |
| 120 RUN MI 3E2 QDBGETKY QSYS 4160 OFF2002 AVECOJAP OFF2002 OFF2002                                                            |  |  |  |  |  |  |
| 114 LCKW MI 3E2 QDBGETKY QSYS 3330 OFF2002 AVECOJAP 0FF2002 0FF2002                                                           |  |  |  |  |  |  |
| 66 RUN MI 3BB QDBPUT QSYS 3549 OFF2002 AVECOJAP OFF2002 OFF2002                                                               |  |  |  |  |  |  |
| 23 RUN LZRNPMV AVECZOAP LZRNPMV LZRNPMV LZRNPMV AVECZOAP LZRNPMV .QMXO.OCO.LZRNPMV                                            |  |  |  |  |  |  |
| 8 RUN MI 3E2 QDBGETKY QSYS 2268 OFF2002 AVECOJAP OFF2002 OFF2002                                                              |  |  |  |  |  |  |
| 5 RUN MI 3E2 QDBGETKY QSYS 3330 OFF2002 AVECOJAP OFF2002 OFF2002                                                              |  |  |  |  |  |  |
| 5 RUN MI 328 QDBGETKY QSYS 4160 OFF2002 AVECOJAP OFF2002 OFF2002                                                              |  |  |  |  |  |  |
| 4 RUN MI 147 QDBGETKY QSYS 2135 OFF2002 AVECOJAP OFF2002 OFF2002                                                              |  |  |  |  |  |  |
| (Additional lines have been removed for brevity)                                                                              |  |  |  |  |  |  |
| F2=Cmd Line F3=Exit F4=Prompt Txt F5=Status+Stmt F6=ODP Overview F7=File Stat. F8=File Analysis F10=Details F11=Whole stack   |  |  |  |  |  |  |
|                                                                                                    |  |  |  |  |  |  |

This report provides detailed analysis of all call stacks available for the job or thread. It offers a powerful extension of the pink line at the bottom indicating active program statistics. This option is available on the call stack reports for single threaded job, and for a selected thread.

To request this report the user specifies the number of call stack levels to include in the analysis: 1 - 9, or \* (asterisk) for all levels kept. Subsequently, GiAPA will process all call stacks for the job or thread, but only include the number of levels specified. The report indicates, in descending order, a count for each combination of call stacks found.

**F5** can be used to include/exclude the status of the thread and the statement number for the active program. This will lead to the count in the "Nbr.Of HotSpots" column to change if the active program was using different statement numbers at different HotSpots, or if the status for a statement number varied between e.g. "RUN" and "LCKW" (Lock Wait). In the above example statement 3330 in user program OFF2002 is reading a file (QDBGETKY is the active program). However, the job is in LCKW (Lock wait) in 114 HotSpots, and only in "RUN" in five cases.

| CL_PGMAA QUICMD<br>RPGLE123 _CL_PEF<br>CL_MENU<br>CL_PGM/<br>RPGLE12 |
|----------------------------------------------------------------------|
|----------------------------------------------------------------------|

The significance of the number of levels in the analysis is illustrated in this simplified example: suppose you want to identify how often a job is using a given application. This can be identified by program CL\_MENU calling CL\_PGMAA, which in turn calls program RPGLE123.

If an interactive user calls that application directly from the command processor program QCMD the call stack will resemble the left column.

In contrast, if the user calls e.g. from the command line of the WRKACTJOB command, it would resemble the 2<sup>nd</sup> column of the example shown above.

If a user opted for both calls, and the program RPGLE123 in both instances used enough resources that GiAPA HotSpots retrieved the call stack the following scenario would occur: an analysis for more than four levels would differentiate between the two ways of calling that specific application, whereas an analysis using less than five levels would result in a total count for the application.

# Report on All Levels Kept for one Call Stack

Using F11=Whole Stack with the cursor on a call stack line from one of the call stack reports described above will provide this report, illustrating all details for all the call stack levels stored.

| GiAP        | A (c) by  | Call Stack for Job | TESTRUN5 KAARE       | 054132 Thread 0000003C at 08-06-14 12:08:30.7 08-06-21 |
|-------------|-----------|--------------------|----------------------|--------------------------------------------------------|
| iPerf       | ormance   |                    | Input=V2TST_IPFR     | R 17:18:09                                             |
| Leve        | StmtNbr I | Program and Libra  | ry, or JAVA Class Mo | Iod/MthTyp JAVA Method Name or Procedure Name          |
| 0           | 8 QSOSI   | RV1 QSYS           | QSOSYS oprt          | t                                                      |
| -1          | 37 QZBS   | COMM QSYS          | QZBSCOMM             | ۸ QzbsReceiveClientReq                                 |
| -2          | 43970 QZ  | DASRV QSYS         | QZDACMDP             | P FO.MFREPD                                            |
| -3          | 40254 QZ  | DASRV QSYS         | QZDACMDP             | QZDACMDP                                               |
| -4          | 1 QZDA    | SOINIT QSYS        | QZDASOIT nf          | ifya                                                   |
| -5          | QZDAS     | OINIT QSYS         | QZDASOIT .FO         | GG.OCOBt                                               |
| (/          | Additio   | nal lines ha       | ave been rem         | noved for brevity)                                     |
|             |           |                    |                      |                                                        |
| <b>F2 C</b> | 1.1. 50   |                    |                      |                                                        |

If the report is requested from the Analyzed Call Stack Report, and e.g. only four levels were requested, then only four levels will be available. In this case the date and time in the title will consist of zeroes, given that a line in the Analyzed Call Stack Report represents a summary of several HotSpots.

Details are available for a maximum of 99 call levels (number of levels retrieved and kept is determined by a GiAPA Installation parameter).

**F11=Show full name.** Even on this report the names might exceed the space available per line. Similar to the other reports, this will be shown by printing the last part of the lengthy name, prefixed by <. The complete object names (up to a maximum of 255 characters) will appear in a window if the cursor is positioned on the lengthy name and F11 is activated.

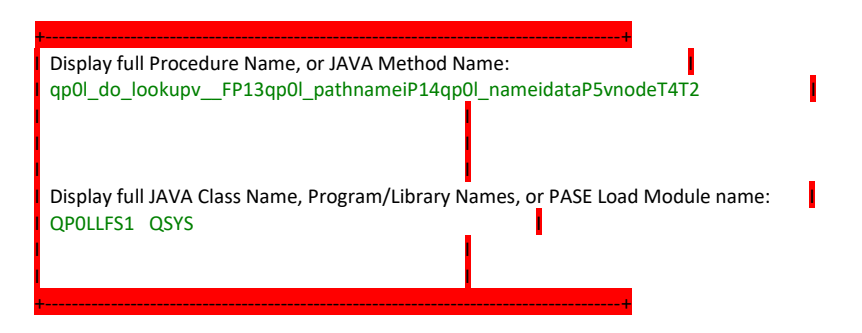

Also please note that for Movex / M3 threads, all Movex / M3 classes are stored and displayed. In the example below, the default value of 20 for number of call stack levels to keep was specified in the GiAPA installation parameters. The call stack contained 51 levels at this point in time (the stack depth can be seen in the earlier shown "Chronological Call Stack Report for One Thread").

In addition to the active and the previous 19 levels, four more call stack levels were stored, because they contained class names prefixed by "mvx/app/pgm". This means that even when M3 / Movex threads call stacks have more levels than the specified number to store you will always be able to determine which M3 / Movex classes were running.

| GiAPA (c) by Call Stack for Job M3AUTO M3_ADMIN 489665 Thread 00000324 at 14-08-19 11:41:03.0 14-08-21                    |
|----------------------------------------------------------------------------------------------------|
| iPerformance Input=M3DATATEST 10:18:09                                                                                    |
| Level StmtNbr Program and Library, or JAVA Class Mod/MthTyp JAVA Method Name or Procedure Name                            |
| Active 8 unix PASE-64 <syscall64>:thread_tsleep</syscall64>                                                               |
| -1 5A4 libpthreads.a(shr_xpg5_64.o) PASE-64 _event_sleep                                                                  |
| -2 2BC libpthreads.a(shr_xpg5_54.o) PASE-64 _event_wait                                                                   |
| -3 4E8 libpthreads.a(shr_xpg5_64.o) PASE-64 _cond_wait_local                                                              |
| -4 C0 libpthreads.a(shr_xpg5_64.o) PASE-64 _cond_wait                                                                     |
| -5 1AC libpthreads.a(shr_xpg5_64.o) PASE-64 pthread_cond_wait                                                             |
| -6 904 libj9thr26.so PASE-64 monitor_wait_original                                                                        |
| -7 34 libj9thr26.so PASE-64 j9thread_monitor_wait                                                                         |
| -8 F8 libj9vm26.so PASE-64 internalAcquireVMAccessNoMutexWithMask                                                         |
| -9 74 libj9vm26.so PASE-64 internalAcquireVMAccess                                                                        |
| -10 5B4 libj9vm26.so PASE-64 getArrayRegion                                                                               |
| -11 C8 libi5osenv.so PASE-64 J9_i5OS_GetByteArrayRegion                                                                   |
| -12 unix PASE-64 <callbackrtn></callbackrtn>                                                                              |
| -13 5 QP2USER2 QSYS QP2API runpase_common_FiPvT2                                                                          |
| -14 9 QP2USER2 QSYS QP2API _Qp2CallPase2                                                                                  |
| -15 1 QP2USER QSYS QP2USER Qp2CallPase                                                                                    |
| -16 4 QXJ9VM QJVM7064 QXJ9PASEAC <14Qxj9PaseAccessFQ2_14Qxj9PaseAccess19Xj9PaseInFunctionsPvi                             |
| -17 15 QXJ9VM QJVM7064 QXJ9JNI GetByteArrayRegion_FP7JNIEnv_iIT3PSc                                                       |
| -18 19 MVXRLA DEVGRID Q105850000 Java_javarla_RLAFile_RLAGetKey                                                           |
| -19 8 unix PASE-64 <syscall64>:_ILECALLX</syscall64>                                                                      |
| 7B mvx/app/pgm/MMS920 *JAVA_JIT RDIS                                                                                      |
| 8FD mvx/app/pgm/customer/MMS920 *JAVA_JIT TRAREC                                                                          |
| 167 mvx/app/pgm MMS920 *JAVA_MMI movexMain                                                                                |
| 4D mvx/app/pgm/MMS920CL *JAVA_MMI BODY                                                                                    |
| Class MMS920 at 11:41:00.0 RALUK:4. UTJAN                                                                                 |
| F2=Cmd Line F3=Exit F4=Prompt for text F6=ODP Overview F7=File Statistics F8=File Analysis F10=Details F11=Show Full Name |
|                                                                                                    |
|                                                                                                    |

# **Details for Job Report**

| GiAPA (c) by Details for Jo                                                                                      | b EDIRCV2GB CFW      | ADMGB 386786 on 2008-06-14 Jobtype        | B 08-06-25                         |  |  |  |  |  |
|----------------------------------------------------------------------------------------------------|----------------------|-------------------------------------------|------------------------------------|--|--|--|--|--|
| iPerformance 10:57:05                                                                                            |                      |                                           |                                    |  |  |  |  |  |
| HH:MM:SS Thrds Pty JobCPU Logical Syncr. Syncr. Async. Async. Misc.I/O Nbr.Trans PagesUsed Pag.Alloc. Curr. User |                      |                                           |                                    |  |  |  |  |  |
| TotCPU% Itv Pool CPU% I/O                                                                                        | DataBase Non-D       | B DataBase Non-DB Perm.Wrt Transtin       | me Num.Ovfl. Deallocat. Printlines |  |  |  |  |  |
| 7:26:00 1 50 7.9 602897                                                                                          | 294 2 7              | 3386 456058 79981                         |                                    |  |  |  |  |  |
| 14.6% 15 08 52.5% <b>2056</b>                                                                                    | 21 43 681            | <b>1 70 788</b> 136 77419                 | 191                                |  |  |  |  |  |
|                                                                                                    |                      |                                           |                                    |  |  |  |  |  |
| 7:26:15 1 50 7.9 656220                                                                                          | 330 1 5              | 2882 459006 71048                         |                                    |  |  |  |  |  |
| 16.6% 15 08 52.9% <b>1697</b>                                                                                    | 25 47 486            | 5 58 583 120 68100                        | 230                                |  |  |  |  |  |
|                                                                                                    |                      |                                           |                                    |  |  |  |  |  |
| 7:26:30 1 50 8.6 606539                                                                                          | 91 1                 | 4448 465158 99429                         |                                    |  |  |  |  |  |
| 12.0% 15 08 57.4% 2749                                                                                           | 23 53 918            | <b>3 94 1047</b> 188 93277                | 60                                 |  |  |  |  |  |
|                                                                                                    |                      |                                           |                                    |  |  |  |  |  |
| 7:26:45 1 50 8.2 663953                                                                                          | 293 2 1              | 3270 466462 76368                         |                                    |  |  |  |  |  |
| 10.0% 15 08 54.5% 1931                                                                                           | 13 21 636            | <b>5 78 725</b> 152 75064                 | 191                                |  |  |  |  |  |
|                                                                                                    |                      |                                           |                                    |  |  |  |  |  |
| 7:27:00 1 50 8.7 780630                                                                                          | 192 4                | 2874 467242 72038                         |                                    |  |  |  |  |  |
| 9.3% 15 08 57.9% 1643                                                                                            | 10 15 514            | 6058712471258                             | 295                                |  |  |  |  |  |
|                                                                                                    |                      |                                           |                                    |  |  |  |  |  |
| 7:27:15 1 50 8.6 588541                                                                                          | 55 9                 | 4860 470838 102409                        |                                    |  |  |  |  |  |
| 10.0% 15 08 57.7% 3058                                                                                           | 24 43 104            | 2 102 1171 204 98813                      | 4                                  |  |  |  |  |  |
|                                                                                                    |                      |                                           |                                    |  |  |  |  |  |
| 7:27:30 1 50 8.6 595083                                                                                          | 62 3                 | 4768 478786 106250                        |                                    |  |  |  |  |  |
| 9.3% 15 08 57.4% 2963                                                                                            | 38 70 1019           | <b>106117221298302</b>                    | 23                                 |  |  |  |  |  |
| +                                                                                                    |                      |                                           |                                    |  |  |  |  |  |
| F2=Cmd Line F3=Exit F4=Promp                                                                                     | t for text F6=ODP Ov | verview F7=File Statistics F8=File Analys | is F10=Details F11=Show Full Name  |  |  |  |  |  |

Details for Job report is requested by using F10 (or F22) from the Job Summary Report.

The "Details for Job" report shows the resource usage details per interval for the job. The column headings are self-explanatory. In addition, some are also explained in the section "Definitions and Frequently Asked Questions".

Note that this report is based on interval data and not on HotSpot data as the other reports that supply additional job-level information.

Only intervals showing a certain minimum use of resources (CPU time or I/Os) are included. The rules for keeping the individual interval records for a job are documented under GiAPA Menu Option 78 (Installation parameters).

The report is useful for looking at peaks and verifying whether a job used fluctuating resources, or was more stable throughout the run. The information provided here for the different intervals can be matched up against the reports based on HotSpot data, where the point of time can be used to align the data correctly.

If the job belongs to the type that temporarily is assigned to different users (other than the user name within the Job-ID), then the current user name is shown in the column on the right.

The function keys can be used both to return to the Job Performance Summary report and also offer links to the other job-level analysis reports.

### GiAPA Menu Option 16: Reports on \*ALL data (when kept)

To minimize the volume of data stored (and to ensure rapid report generation) GiAPA will in the final standard output files only keep interval detail and summary records for jobs that used enough resources that they might be interesting from a performance analysis point of view.

During the expansion and analysis run (menu Option 14) detail records per interval are generated for all jobs and followed by a job summary record for every job. Subsequently, the values defined under GiAPA Menu Option 78 (Installation parameters) are used to determine which records must be selected for the final output files, after which the file members containing all details normally will be deleted.

At times, all the detailed data may be required. In such cases specify "\*YES" in the "Keep all detailrecs?" parameter when submitting the data expansion run (menu Option 14). This will cause the members containing all the expanded records to be kept, in which case GiAPA Menu Option 16 can be used to generate reports based on this detailed level of data. Option 16 will cause the selection panel below to appear.

On rare occasions a user written query to extract special information from this detailed data stored in members within in the files GiAPA143P1 and GIAPA144P1 may be required.

Select member for reports on \*ALL data GiAPA (c) by 8/06/25 iPerformance 11:13:56 Job/task name: <u>\*ALL</u> \*ALL, \*USRPGM, User name ...: <u>\*ALL</u> name, generic\* YYMMDD hhmmss Output: D From: 000101 000000 Display=D Job number ..: <u>\*ALL</u> \*ALL Job type ....: <u>\*</u> (A B I M R S V W X \*) To: Print = P991231 235959 Prt.Tot=T Select report type for one member only: Library: GIAPALIB 1=Job/task summary 2=Interval details 3=Interval totals 4=Graphics 5=Compare selected with all jobs 6=CPU graph 7=CPU used by GiAPA coll. Opt Member Date Text AUGUST10 100903 Consolidated performance data for August 2010 FEB25MAR11 110305 Month end runs Feb/Mar 2011 F2=Cmd line F3=Exit F10=Allow lower case job name F19=Submit to batch (User name selection on Current User is possible for Option 2=Interval details)

**Output** can be either D for Display, P for Print, or T for Totals' page only. The last page of the printed version of report selection 1, 2, and 3 will indicate the report totals for the records selected. Please note that these totals are not generated for option D=Display. Since reports based on \*ALL data could include millions of records, printing all the detail lines might not be necessary. Instead, option T can be selected, resulting in only the last page containing the final totals to be printed.

**Record selection:** Allows selection on date and time, job name, user name, job number, and/or job type. If several selections are used, they will be AND connected (must all be valid to select a record). If job number is not specified, selection is assumed to be generic and CPU percentage will therefore be calculated in percentage of the total CPU capacity for the LPAR. For selection 2 (Interval details) selection on user name also works on **Current User** name!

**From** and **To** date and time: if you leave the from/to fields unchanged, no date/time related selection is made. If you enter date and time values, only jobs that resulted in use of resources within the specified date/time range will be selected.

<u>Selection based on time only</u> is also possible. If you have expanded data from e.g. an entire week and you want to have totals for certain jobs between 10 and 11 in the morning for all days, simply leave the default values unchanged in the from and to date fields, and specify the wanted time interval in the from and to time fields. As an alternative you can enter zero in the date fields, and specify selections using the time fields alone.

**Job/task name** may contain the special value **\*USRPGM** enabling a more complex selection of jobs, in which case the name of a user written selection sub-program stored in GIAPALIB must be specified in the **User name** field. The user sub-program will be called for each input record with job name, user name, and job type as input parameters, and a one-byte yes/no return parameter indicating whether the record should be selected.

The \*USRPGM function is useful e.g. for capacity planning analysis, because it can be used to show total usage and peaks for a group of jobs or users. Please see further documentation of this advanced function in the source code of the example RPG subprogram supplied in source file GIAPALIB/GIAPAEXAMP member GIAPASELEC.

**Important note to date/time selection:** Please note that since the **Job/task summary report** is based on job summary records, the **total** use of resources for a job (spanning the time data was collected on a given day) will be included in the report, when report selection 1=Job/task summary is selected. Example: if time range 15:00:00 – 16:00:00 is specified and a batch job was running from 10:15:30 to 15:01:22 then the total resource usage for the job is included.

To obtain a "clear cut", only showing resources used within the selected time period, use report selection 2=Interval details, or make a separate data expansion and analysis specifying the wanted from and to range.

**F19**: Provided that the detailed data could be millions of records, F19 may be used to submit the report generation to a batch job.

Keeping \*ALL details provide great many detailed analysis options: below please find one example:

We want to know total job queue wait time for jobs with user name WAREHOUSE.

Specify output type = T (totals only), user name = WAREHOUSE, and job type = B, and select report type 1 = Job/task summary.

The result could look like this:

## Job/Task Summary Based on \*ALL Records (Selection 1)

This is an example of the job performance summary report for \*ALL jobs. It has a similar layout as the reports obtained using Option 15, but in addition it includes jobs using minimal resources.

| GiAPA (c) by iPerformance Job Performance S | ummary Based on *ALL F | Records from Expansion Inp | put=V2TESTDATA     | 8/06/25 11:47:59       |  |  |
|---------------------------------------------|------------------------|----------------------------|--------------------|------------------------|--|--|
| Date/time selection: *ALL J                 | obs: QPADEV* Users:    | *ALL Jobtype: * Input=     | V2TESTDATA         |                        |  |  |
| JobName UserName RunTime Typ Itvs Actu      | alUsr CPUtime % Pric   | Logical Physical Tran      | s Tr/JQ-time Print | Ovfl.                  |  |  |
| JobNbr HotSp RunDate from/to Pool Thrd Max  | Pages H:MM:SS.s CPU    | rity I/Os I/Os actio       | ons h:mm:ss lines  | 1000s                  |  |  |
| QPADEV00VF BRYWPDJ 14:02:58 I 60            | 0.2 0.0 20 84          | 9 1,216 26 4               | 4                  |                        |  |  |
| QPADEV00VF BUHVAMT 16:11:51 I 4             | 0.9 1.4 20 11,2        | 11 2,969 22 16             | 5                  |                        |  |  |
| QPADEV00VF LIVSIEP 09:41:16 I 57            | 4.4 5.3 20 55,864      | 3,905 156 39               | 239                |                        |  |  |
| QPADEV000B CPQCABS 21:41:00? I 64           | 0.2 0.0 20 82          | 9 360 99 10                | 72                 |                        |  |  |
| QPADEV000B DUBFADL 12:03:20 I 49            | 12.1 1.7 20 171,       | 949 10,727 474 1:09        | 9 2,555 2226       |                        |  |  |
| QPADEV000B IEVAERZ 08:27:17 I 8             | 7.1 6.0 20 113,37      | 8 9,485 190 57             | 6 601              |                        |  |  |
| QPADEV000B IEVAERZ 09:09:05 I 62            | 15.0 5.9 20 242,2      | 37 18,693 486 1:41         | 6 1734             | (Additional lines have |  |  |
| been removed for brevity)                   |                        |                            |                    |                        |  |  |
| F2=Cmd line F3=Exit F11=Show/hide lines     | with maximum values    |                            |                    |                        |  |  |

**Functions keys – F11: Show/hide lines with maximum values.** Below is the first part of the same report that also shows the "Max" lines. The second column heading line (JobNbr, HotSp, ...) contains headings for line 2.

| GiAPA (c) by iPerformance Job Performance Summary Based on *ALL Records from Expansion Input=V2TESTDATA 8/06/25 11:52:43 |
|----------------------------------------------------------------------------------------------------|
| Date/time selection: *ALL Jobs: QPADEV* Users: *ALL Jobtype: * Input=V2TESTDATA                                          |
| JobName UserName RunTime Typ Itvs ActualUsr CPUtime % Prio Logical Physical Trans Tr/JQ-time Print Ovfl.                 |
| JobNbr HotSp RunDate from/to Pool Thrd MaxPages H:MM:SS.s CPU rity I/Os I/Os actions h:mm:ss lines 1000s                 |
| QPADEV00VF BRYWPDJ 14:02:58   60 0.2 0.0 20 849 1,216 26 4 4                                                             |
| 320887 08-06-14 16:08:21 03 1 3,178 Max: .1 .5 20 339 739 6 2 4                                                          |
|                                                                                                    |
| QPADEV00VF BUHVAMT 16:11:51   4 0.9 1.4 20 11,211 2,969 22 16 5                                                          |
| 326385 08-06-14 16:20:24 03 1 8,085 Max: .2 1.5 20 3,216 894 4 6 2                                                       |
|                                                                                                    |
| QPADEV00VF LIVSIEP 09:41:16   57 4.4 5.3 20 55,864 3,905 156 39 239                                                      |
| 304766 195 08-06-14 12:00:46 03 1 11,758 Max: .8 5.3 20 12,727 950 18 3 38                                               |
|                                                                                                    |

At the end of the <u>printed</u> report, or if T for totals only is selected, a total page similar to that shown on the previous page appears.

Please note that the values shown on the total's page do not only represent the total resources used within any time interval selected, if date/time selection was used for report type 1. They represent the summary of all the total use of resources (inside and outside the time interval) for jobs that were active within (parts of) the selected interval. I.e, if a one-hour period is selected and a job started one minute before the end of that interval and ran for 3 hours, all the resources used for that job will be included in the totals.

Therefore, time selection may be relevant for restriction of jobs to be listed on the above report, but be rather misleading for the Totals' page shown below. In this case, report type 2 would be a better choice, since it would only include data from intervals within the selected time on the summaries on the Totals' page.

# Interval Details Based on \*ALL Records (Selection 2)

When requesting the "Interval Details" report data based on \*ALL records (shown below), selection on time range or job id is recommended to limit the amount of output. Any job using just one millisecond or one I/O within a 15 seconds interval is included. The report can be useful for very detailed analysis of how a job performs.

| GiAPA (c) by iPerformance Interval Details Based on *ALL Records from Expansion Input=V2TESTDATA 13:27:41 8/06/25 |
|----------------------------------------------------------------------------------------------------|
| Date/time selection: 08-06-14 18:48:00 - 99-12-31 23:59:59 Jobs: *ALL Users: *ALL Jobtype: * Input=V2TESTDATA     |
| JobName UserName JobNbr Tp JobMSec Nbr.Trans LDBR SDBR SNDBR ADBR ANDBR PagesAlc Misc.I/O Curr.User               |
| Date and time ITV CPU% Poo Pty CPU% HH:MM:SS LDBW SDBW SNDBW ADBW ANDBW PagesDlc Perm.W PrtLines                  |
| UKCUSTEXP CIELADMGB 357725 B 51 72 10 1,096 4                                                                     |
| 08-06-14 18:48:00 15 4% 09 50 0.3% 106 66 159 16 1,096 229 38                                                     |
|                                                                                                    |
| QPADEV000B KWICAGS 330388 I 6 7 52 9 3 45                                                                         |
| 08-06-14 18:48:00 15 4% 03 20 0.0% 1 1 35 1                                                                       |
|                                                                                                    |
| QZDASOINIT QUSER 324748 I 50 10 201 13 33 2 632 14 AIRSQLLZ                                                       |
| 08-06-14 18:48:00 15 4% 03 20 0.3% 2 2 22 130 54 27 632 226                                                       |
| (Additional lines have been removed for brevity)                                                                  |
| F2=Cmd line F3=Exit F6=Only show jobs using > 4.0 % CPU                                                           |

**F6=Only show jobs using > 4.0 % CPU** should be self-explanatory. The jobs so selected will be sorted in a descending order based on CPU usage within each interval.

At the end of the <u>printed</u> report, or if T for totals only is selected, the page below appears. Combined with selection on time and/or selection of (group of) job(s), these summaries provide very exact information about the total amount of resources used.

| GiAPA (c) by iPerformance Interval     | Details Based on *ALL Records from | m Expansion 2008-06-25 13:32:36 Page 1  |
|----------------------------------------|------------------------------------|-----------------------------------------|
| Date/time selection: 08-06-14 18:48:00 | - 08-06-14 21:59:59 Jobs: *ALL     | Users: *ALL Jobtype: B Input=V2TESTDATA |
| <                                      | > <                                | > <                                     |
| FINAL TOTALS FOR INTERVALS SELEC       | TED Reads                          | Writes                                  |
| <                                      | > <                                | > <                                     |
| 253,203 Records selected               | 4,946,431 Synchronous DB           | 1,146,651 Synchronous DB                |
| 9:28:34 CPU time HH:MM:SS              | 4,361,625 Synchronous non-E        | DB 10,239,929 Synchronous non-DB        |
| Transactions 9,56                      | 9,250 Asynchronous DB              | 4,600,099 Asynchronous DB               |
| Transact. time HH:MM:SS                | 41,466 Asynchronous non-DB         | 2,639,655 Asynchronous non-DB           |
| 802,890,049 Pages allocated            | 218,861,934 Logical Database       | 1,649,155 Logical Database              |
| 888,753,407 Pages deallocated          | 16,355                             | 5,644 Permanent writes 87.8%            |
| 22,172,528                             | 3 Miscellaneous I/Os 1,270,        | ,561 Print lines                        |
| 32,456 Overflow exceptions             | 1,370 Communication gets           | 1,363 Communication puts                |

# Interval Totals Based on \*ALL Records (Selection 3)

This report can e.g. be used to demonstrate the total use of resources for a group of jobs to indicate the peak load and peak hours for an application. CPU % is in % of total CPU capacity.

| GiAPA (c) by iPerformance Interval Totals Based on *ALL Records from Expansion Input=DTA 7/12/06 17:47:02        |
|----------------------------------------------------------------------------------------------------|
| Date/time selection: *ALL Jobs: A206* Users: *ALL Jobtype: * Input=DTA                                           |
|                                                                                                    |
| YY-MM-DD TOTCPU JOBCPU Logical DB Sync.DB Sync.non-DB Async.DB AsyncNonDB Communic. Misc. I/O Prtlines Nbr.Trans |
| HH:MM:SS #CPU #Jobs read/write read/write read/write read/write get/put Perm.Write Overflows Trans.time          |
| 07-11-22 39.5% 24.4% 614 96 136 285 1,611                                                                        |
| 11:56:45 2 9 3 2 56 24 178 116                                                                                   |
| 07-11-22 27.6% 7.9% 281 43 121 91 1,554                                                                          |
| 11:57:00 2 9 5 2 10 43 90 99                                                                                     |
| 07-11-22 24.7% 14.8% 526 26 112 626 1,518                                                                        |
| 11:57:15 2 9 7 16 28 100 86                                                                                      |
| 07-11-22 37.8% 17.5% 442 55 185 435 946                                                                          |
| 11:57:30 2 11 6 6 24 9 114 84                                                                                    |
|                                                                                                    |

# Graphics Based on \*ALL Records (Selection 4)

When requesting "Graphics" (report type 4) the following selection screen appears, allowing a selection from one to five resources for the data to be written to a file serving as input for generation of a diagram. The date/time and/or job selections specified when requesting report type 4 is displayed in the headings.

```
GiAPA (c) by
                       Select resource type(s) for GiAPA Graphics
                                                                                          17-01-06
                       Library: GIAPATOOLS Member: M3MOVEX T
iPerformance
                                                                                          16:57:08
From: 000101 000000 Job: *ALL User: *ALL Nbr: *ALL Job Type: *
  To: 991231 235959
                                    T T=Totals, A=Avg/15Sec, M=Max/15Sec, B=Both A + M
                                    2 Use 2nd Y-Axis for 0, 1 or 2 last selections?
Select 1-5 resources:
<---Various----> <-Physical Reads-> <-Physical writes-> <-Logical I/Os-->
                         _ DB synchronous _ DB synchronous
                                                                              _ Reads
4 Average CPU pct
                                                                              _ Writes

      5
      Maximum CPU pct
      DB async.
      DB async.

      CPU seconds
      NDB synchron.
      NDB synchron.

      Average CPW value
      NDB async.
      NDB async.

      Print lines
      All DB
      All DB

                                                                                Miscell. I/Os
  InterinesAll DBAll DBAll DBTransactionsAll non-DBAll Non-DBAll synchron.Pages Allocation>OverflowsAll synchron.PermanentPages dealloc.
                                                                              1 All log. I/Os
  Overflows
                                     2 All phys.DB I/Os
                                        All sync. I/Os
                                     3 All physical I/Os
```

You may request the following data value parameters:

- T = Totals for the job(s) within the date/time selected
- A = Average per 15 seconds interval
- M = Maximum found in any 15 seconds interval, or
- B = Both average and maximum.

In case resource types with very different values are selected (e.g. CPU percentages and number of I/Os) it will make sense to request two distinct Y-axes given that I/Os may reach millions, whereas CPU % peaks at 100. Therefore, you can specify that a secondary axis be used for the last, or for the two last resources selected.

A chart providing an overview of both logical and physical total I/Os together with both average and maximum CPU % seems to represents a frequently requested output, for which reason this selection can be specified simply by using F11 (please refer to the example above).

The left Y-axis will represent the scale for the I/Os, and the right Y-axis will display CPU %, resulting in an output as shown on the next page.

The X-axis is calculated automatically by the program, depending on the time span of the data selected. The X-axis will be as detailed as possible without exceeding 60 different values. The scale could be 15 seconds intervals, minutes, 10 minutes, hours, days, or months.

If CPU seconds are selected, the value will be converted to CPU hours if the average field value exceeds three hours.

F19 may be used to submit a batch job for the generation of the input data file for the graphics. When running interactively, the following display indicates the progress:

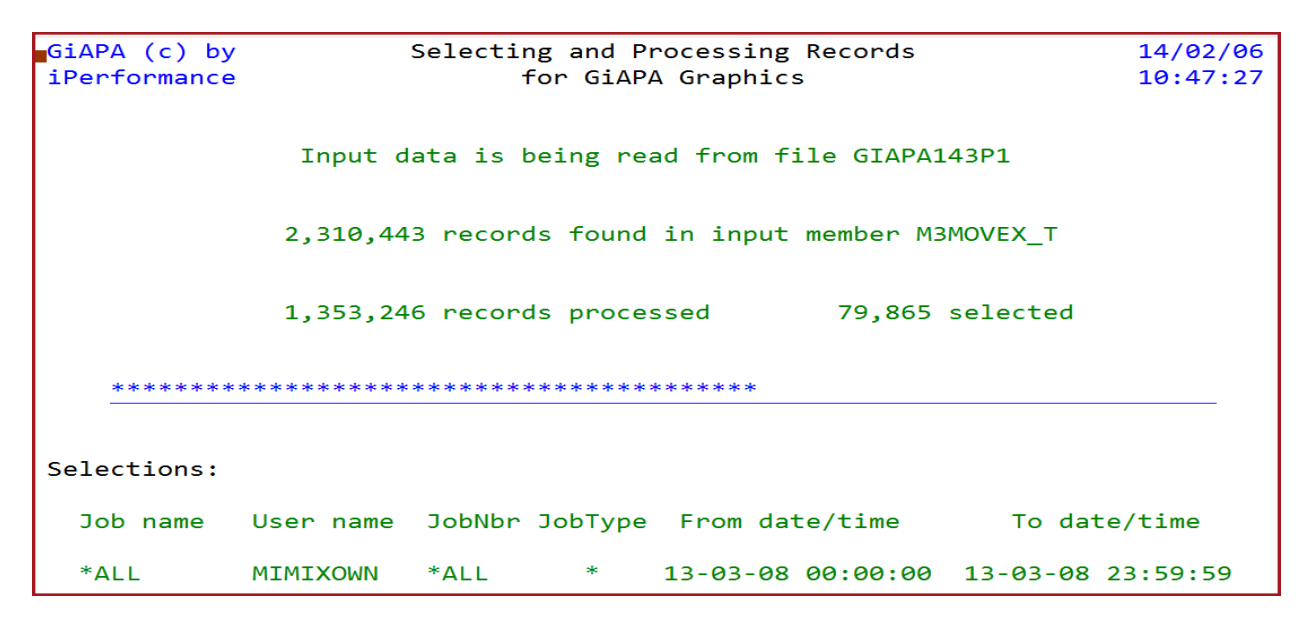

With many different selection possibilities, options and chart types the output can appear in numerous different ways. The example below is produced using F11 options like shown above.

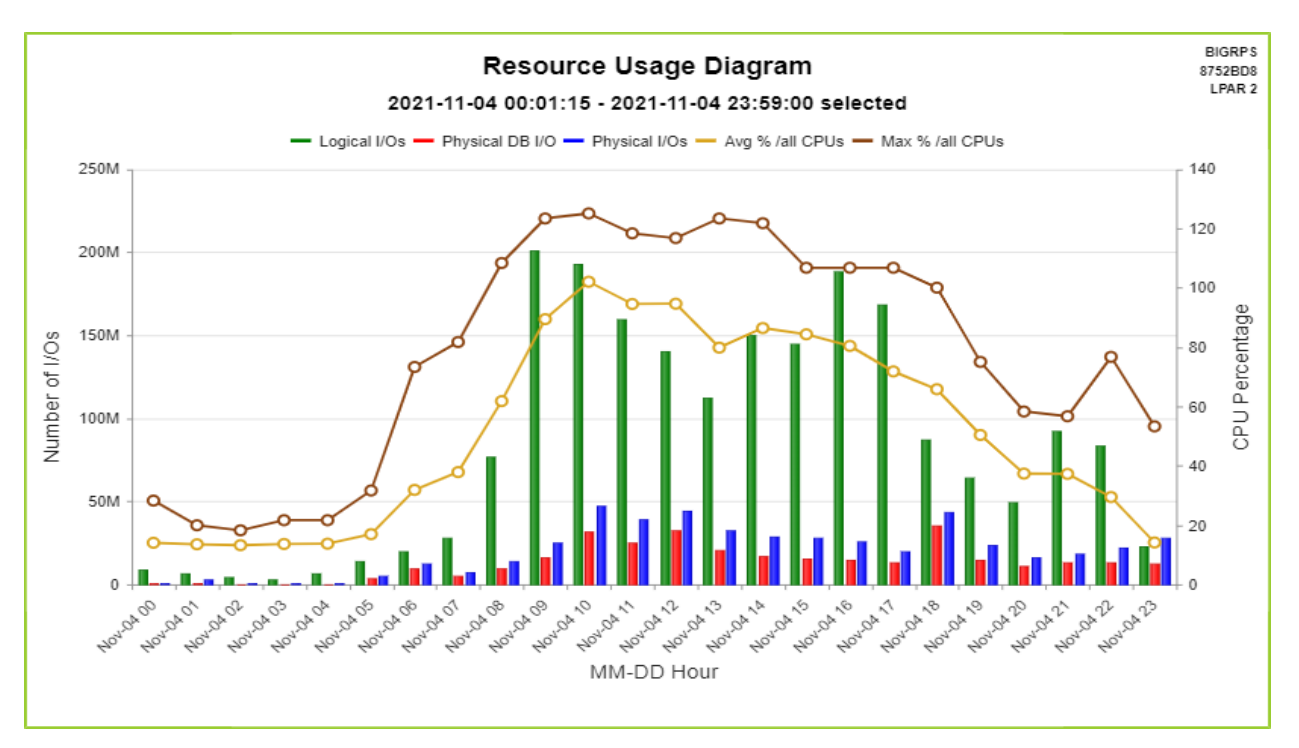

Please note that the chart type (column-and-line, pie, donut, bar, etc.) as well as the chart titles, legends for X- and Y-axis, and color palette used may be modified from GiAPA menu Option 28.

Generation of a graph usually completes within seconds, after which the result is displayed immediately. Should that not be the case, please see the last page of this manual.

# Compare Selected Jobs and \*ALL Jobs (Selection 5)

| GiAPA (c) by       | C        | Compare | e selec | ted job(s | ) and *ALL  | jobs, per | interval  | Input=T200  | DEC14      | 7/12/29           |
|--------------------|----------|---------|---------|-----------|-------------|-----------|-----------|-------------|------------|-------------------|
| iPerformance       |          |         |         |           |             |           | 14:52     | :54         |            |                   |
| Date/time selectio | on: 00-0 | 0-00 13 | :07:40  | - 00-00-  | 00 14:07:30 | ) Jobs: S | OCA* U    | sers: *ALL  | Jobtype: B | Input=T200DEC14   |
|                    |          |         |         |           |             |           |           |             |            |                   |
| Date/Time          | Jobs     | CPU%    | Sync    | .R+W A    | sync.R+W    | Misc.I/O  | Logic.R+V | V Prm.Write | Communic.  | Prtlines Transact |
| =======            |          |         |         | ======    |             |           |           |             |            |                   |
| 07-12-14 Selected  | Job(s):  | 134 2   | 3.6%    | 12,668    | 1,237       | 431       | 156,444   | 799         |            |                   |
| 13:07:45 Total *AL | L jobs:  | 195 4   | 7.4%    | 25,380    | 9,963       | 4,417     | 340,871   | 6,436       |            |                   |
| 07-12-14 Selected  | Job(s):  | 142 4   | 1.7%    | 12,912    | 1,613       | 264       | 278,191   | 1,227       |            |                   |
| 13:08:00 Total *AL | L jobs:  | 195 7   | 2.1%    | 24,547    | 11,143      | 3,082     | 477,405   | 7,779       |            |                   |
| 07-12-14 Selected  | Job(s):  | 133 4   | 8.9%    | 13,382    | 1,625       | 471       | 303,709   | 1,039       |            |                   |
| 13:08:15 Total *AL | L jobs:  | 189 8   | 1.7%    | 25,661    | 11,428      | 5,636     | 523,523   | 7,292       |            |                   |
| 07-12-14 Selected  | Job(s):  | 129 4   | 0.7%    | 15,320    | 3,061       | 1,124     | 274,807   | 1,286       |            |                   |
| 13:08:30 Total *AL | L jobs:  | 186 7   | 2.5%    | 26,956    | 13,889      | 5,047     | 499,826   | 8,530       |            |                   |
| 07-12-14 Selected  | Job(s):  | 123 2   | 9.0%    | 16,916    | 2,210       | 1,122     | 265,409   | 1,195       |            |                   |
| 13:08:45 Total *AL | L jobs:  | 183 5   | 2.5%    | 28,471    | 12,709      | 4,693     | 367,344   | 8,009       | 28         |                   |
| 07-12-14 Selected  | Job(s):  | 128 2   | 5.9%    | 17,101    | 1,907       | 1,639     | 204,760   | 1,841       |            |                   |
| 13:09:00 Total *AL | L jobs:  | 187 4   | 5.9%    | 28,249    | 12,378      | 2,927     | 255,640   | 9,040       | 202        | 6                 |
| 07-12-14 Selected  | Job(s):  | 109 2   | 2.5%    | 16,857    | 1,455       | 3,246     | 149,329   | 881         |            |                   |
| 13:09:15 Total *AL | L jobs:  | 168 3   | 8.6%    | 28,539    | 9,661       | 5,805     | 190,702   | 6,818       | 2          | 2                 |
| 07-12-14 Selected  | Job(s):  | 130 2   | 4.1%    | 16,701    | 1,550       | 261       | 141,030   | 806         |            |                   |
| 13:09:30 Total *AL | L jobs:  | 195 4   | 2.3%    | 28,590    | 11,529      | 1,746     | 187,168   | 7,970       | 4 449      | 7                 |
|                    |          |         |         |           |             |           |           |             |            |                   |

This report compares a group of selected jobs (shown in the first line) with the total use of resources by all jobs (including the selected) within an interval.

The report is useful in cases where the users of an application complain about periodically bad response times, since it – when the selected group of jobs use many resources of a given type - can show if other jobs already have stressed the computer close to the limits, thus resulting in a delay e.g. due to lack of available CPU resources.

Note that this is an example of a selection on time without date – the date from/to fields contain zeros and are ignored, only the from/to hour is used in the shown selection.

# CPU % Statistics Based on \*ALL Records (Selection 6)

If only one job number is selected for this graphical report, then the resulting CPU % shows percent of one CPU only. Otherwise, the CPU % is calculated based on the total CPU capacity of the LPAR.

The below progress screen is shown while the report is being generated.

GiAPA (c) by Processing Records for CPU Statistics Graphics 22-01-13 iPerformance 18:24:38 Input data is being read from file GIAPA143P1 Highest value found was 53,617 milliseconds at 2018-10-31 16:20:00 Selection on generic job name DISTR\_0041 240 intervals selected All intervals in member specified selected. CPU % calculated of total CPU capacity. For details on selection of records and calculation of CPU percentage please refer to the GiAPA User manual. Data for graphics has been stored in file GIAPA16501 Now use GiAPA Menu option 27 to generate the chart F2=Cmd Line F3 = Exit

Use GiAPA Menu Option 27 to generate the graph, which provides an overview of CPU used by the selected jobs. It illustrates for each CPU % (or group of CPU %) the number of 15-seconds collection intervals where the selected job(s) were using that CPU percentage.

COHOCOR2 Number of intervals per CPU percentage 789AA7X LPAR Job DISTR 0041 on October 31st — NBR INTERVALS 30 25 **NBR IN TERVALS** 20 15 10 5 0 

In the example below it is apparent that the job selected mainly uses between 40 and 60 % CPU. The peak CPU usage exceeding 65 % was only found in rather few intervals.

# CPU used by GiAPA data collection (Selection 7)

GiAPA jobs will normally use somewhat less than 0,1 % CPU when collecting performance data every 15 seconds for all jobs and tasks running. The use of CPU depends primarily on the number of HotSpots generated – the retrieval of file usage and call stack data for CPU intensive jobs will often use more than the process of the resource usage data for all jobs and tasks.

CPU used for processing HotSpots will increase if

- The threshold value for when to trigger HotSpots (command GiAPA110 or GiAPA Menu option 11) is set to a lower value, causing more HotSpots to be generated.
- The limit for how many threads should be processed is set very high, or if threads in wait state should be included both defined within the user installation parameters.

| GiAPA (c) by  | CPU used by GiAPA Data Collection         | 24-01-13               | 3   |
|---------------|-------------------------------------------|------------------------|-----|
| iPerformance  |                                           | 09:43:38               | 3   |
|               | Input = NIGHTBATCH in Library GIAPA       | IB SrlNbr 06E84CT      | Г   |
|               | Testing GiAPA CPU Usage Statistics        | s SysName POWER72      | 20  |
| First/Last ir | nterval                                   | LPAR 001               |     |
| 2024-01-12 21 | L:54:15 Processor capacity 1.00 CPUs      |                        |     |
| 2024-01-13 01 | 1:10:15                                   | Hour:mm:ss.Msec CPUpct | :*) |
|               |                                           |                        | •   |
| 785           | data collection intervals, elapsed time   | 3:16:15                |     |
|               |                                           |                        |     |
|               | Total CPU used by all jobs                | 2:23:18.000 73.019     | €1  |
|               |                                           |                        |     |
| 709,309       | resource usage records were processed by  |                        |     |
|               | performance collector job GIAPAPFCOL      | 0.829 .007             | /0  |
|               | Job accounting data fetched by GIAPAACGJR | 0.015 .000             | )1  |
|               | Job restarting GiAPA if needed GIAPARESTR | 0.090 .000             | ð7  |
| 1,429         | HotSpots processed by 4 GIAPAHOTSP jobs   | 0.880 .007             | /4  |
|               |                                           |                        |     |
|               | Total CPU used by GiAPA's data collection | 1.814 .015             | 54  |
|               | /- · · · · · · · · · · · · · · · · · · ·  |                        |     |
| SQL Observer  | (Job Watcher, Plan Cache Dump) GIAPAJWCOL | 6.927 .058             | 38  |
| F2=Command li | ne F3=Exit *) Calculated in pct of        | total LPAR CPU capacit | зу  |

### GiAPA Menu Option 17: Job or User Name Summary Report

Use of Option 17 will display the following panel:

```
GiAPA (c) by
                Select Member for Summary by Job or User Name
                                                                         8/06/25
iPerformance
                                                                        11:19:08
Library: GIAPALIB
                          Output <u>D</u> D=Display
                                                   Sort by <u>C</u> N=Name
                                    P=Print
                                                             C=CPU used
Select one member only:
                                                             O=Occurrence count
1=Job name summary 2=User name summary
                                                             L=Logical I/Os
                                                             P=Physical I/Os
Opt Member
                 Date
                             Text
    AUGUST07
                 070903
                             Consolidated performance data for August 2007
     SEP15MORN 070915
                             Performance data from the morning of September 15th
                             GiAPA Daten Woche 18 = 28 Apr - 04 Mai 2008
    WOCHE1808
                080520
     VECKA3907
                 070927
                             Prestanda mätning vecka 39 - 2007
     (Additional lines have been removed for brevity)
```

The specifications required on this panel are explained in the concurrent text. Pressing ENTER will generate either a job name or a user name summary report. The reports are similar except for the second column, which either contains a job name or a user name.

**Job Name Summary** report does not include job names starting with QPADEV, since these names typically will be used for different purposes making the summary meaningless.

Only job/user names found in more than one job and showing a certain minimum use of CPU time are included. The rules for generation of job and user name summaries are defined under GiAPA Menu Option 78 (Installation parameters).

Below an example of a user name summary report – the job name summary looks the same, except that the job name has replaced the user name. Please note that tasks (internal operating system jobs) have blanks in the user name.

| GiAPA (c) by    | User Name Summary Sorted by CPU Usage Input = V2TESTDATA 8/06/25                                        |  |
|-----------------|----------------------------------------------------------------------------------------------------|--|
| iPerformance    | 11:23:35                                                                                                |  |
| Count Username  | Typ CPU time Synchronous Asynchronous Logical Misc.I/O + Communicat. Print Overflow                     |  |
| io HH:          | M:SS I/Os I/Os DB I/Os Prm.write puts+gets lines exceptions                                             |  |
| 24,483 MIMIXOWN | B 8:55:54 40,123,485 6,377,973 547,801,871 13,009,554 834,999                                           |  |
| 50 Max:         | 37.6% 57,116 35,599 377,819 16,185 15,954                                                               |  |
| 612 KREZFAS     | 5:46:51 2,276,364 2,129,822 195,848,996 23,461,933 323,607 123                                          |  |
| 50 Max:         | 56.9% 13,907 18,624 462,300 88,097 259,031 2                                                            |  |
| 1,820 ZAMZITJ   | 4:10:53 3,207,989 9,471,181 17,077 4,001,895 476                                                        |  |
| 50 Max:         | 58.4%         22,421         32,747         1,680         10,322         476                            |  |
| 14,456 00 V     | 2:34:40 11,269,348 20,111,229 0 16,680,312                                                              |  |
| 99 Max:         | 27.3% 14,216 323,136 0 177,187                                                                          |  |
| 11,713 QMQM     | A 1:42:58 23,946,220 12,332,095 119,988,742 32,875,750 508,098 181,240                                  |  |
| 50 Max:         | 77.4% 31,601 26,733 739,229 40,209 84,175 1,346                                                         |  |
| 1,336 KGBADMGB  | B 52:54 999,524 582,154 227,131,383 3,128,238 54,482 59,600                                             |  |
| 50 Max:         | i6.6% 24,503 22,100 1,010,159 40,293 5,612 264                                                          |  |
| 11,102 I2WEB    | 19:24 4,323,473 6,515,419 1,427,730 5,290,843                                                           |  |
| 50 Max:         | 7.0% 8,748 73,236 30,827 3,478                                                                          |  |
| 12 QYPSJSVR 16  | 3 12:01 14 0 1,105 0                                                                                    |  |
| 31 Max:         | 33.7% 11 0 110 0                                                                                        |  |
| 5,801 MULTISCAN | B 10:02 64,456 1,078,308 188,716 46,449 37                                                              |  |
| 40 Max:         | $(1.5\% \ 1.063 \ 7.775 \ 1.080 \ 433 \ 37 \ (Additional lines have have have have have have have have$ |  |
|                 | (Additional lines have been removed for brevity)                                                        |  |
| F2=Cmd Line F3  | xit     +14=Create Graphics     Enter=Go to top of subfile                                              |  |
|                 |                                                                                                    |  |

**F14=Create graph data** provides different possibilities for creating a chart. The flexibility available here allows the user to select which data field should be selected, and how many records should be generated for the graphics data file.

Two fields are written to the graphics data file, one key field and one data field. The job name or user name (depending on report selected) is always used as key field. The data field is the currently selected sort criteria field. As an example: if the subfile is sorted by logical I/Os, number of logical I/Os are passed to the graphics data file. However, if the currently displayed data is sorted on N=Name, use of F14 will have no effect.

The records for the graph are always selected from the beginning of the subfile, and the user can determine how many records should be included by positioning the cursor on a record in the subfile to indicate the last record selected. If the cursor is positioned outside the subfile, all records currently loaded in the subfile are selected (e.g. one subfile page of records if "Page down" was not used yet). In either case only a maximum of 50 records are written into the graphics data file, since a very large number of records are not suited for creating charts.

**Please note** that any graphics data file that was created earlier using the current subfile sort criteria as data field is automatically overwritten, unless it was renamed using menu option 28.

### GiAPA Menu Option 18: HotSpot Count Summaries

These reports are based on HotSpot call stack data. The reports show in descending order by occurrence count which programs, jobs, or users were recorded in the HotSpots. A detailed report showing the job ID details within programs sorted alphabetically is also available. The four reports are selected by entering the sought report number in front of one of the data collection members.

```
GiAPA (c) by
                Select member for GiAPA HotSpot count report
                                                                     8/06/25
iPerformance
                                                                    11:34:36
Select one member only:
                              D=Display, P=Print: <u>D</u>
                                                          Library: GIAPALIB
1=Non-Q Pgm, 2=Job, 3=User, 4=Detailed, 5=Act.Pgm/Class, 6=Act.Proc/Method
Opt Member
                Date
                            Text
                            Consolidated performance data for August 2004
    AUGUST07
                070903
_
                070915
                            Performance data from the morning of September 15th
    SEP15MORN
                            GiAPA Daten Woche 18 = 28 Apr - 04 Mai 2008
    WOCHE1808 080520
    VECKA3907
                070927
                             Prestanda mätning vecka 39 - 2007
                    (Additional lines have been removed for brevity)
```

Below please find three examples of the HotSpots Summary reports.

#### HotSpot Summary by Job, User, Program, or Class

| GiAPA (c) by GiAPA HotSpot Summary by Program 8/06/26                     |  |
|---------------------------------------------------------------------------|--|
| iPerformance Input = TESTDATA in Library GIAPALIB 12:07:27                |  |
| 368 HotSpots without NonQ-Pgm                                             |  |
| HotSpots Library Program Program Text                                     |  |
| 531 DGXRBP XPREY2 Text for program XPREY2                                 |  |
| 212 DGXRBP XPRPE2 Object description text for XPRPE2                      |  |
| 165 DGXRBP XPRSI2GE Program XPRSI2GE description                          |  |
| 122 DGXRBP XPREY3 Text for program XPREY3                                 |  |
| 97 DGXRBP XPRPE2GB Object Description Text for XPRPE2GB                   |  |
| 96 HF71EVJ MIM190 Program MIM190 description                              |  |
| 81 DJFMRBP DPRTC2G2 Text for program DPRTC2G2                             |  |
| 76 HF71EVJ EVF241 Object Description Text for EVF241                      |  |
| 67 DGXRBP XPRPI2G2 *** Program not found                                  |  |
| 58 DETGRBP DTDHU2 Text for program DTDHU2                                 |  |
| (Additional lines have been removed for brevity)                          |  |
| F2=Cmd Line F3=Exit F14=Graphics Cursor on Pgm: F6=Select for Job Summary |  |

**F6=Select for Job Summary** with the cursor positioned on an object name can be used for report selections 1, 5, and 6. It will cause the object name to be stored allowing it to be used for selecting only those jobs which have used the selected object. Please refer to the description of GiAPA Menu Option 15, Selection of Job Summary Reports.

**F14=Create graph data** creates a chart. The records for the graph are always selected from the beginning of the subfile, and the user can by positioning the cursor on a subfile record specify the last record to be included. If the cursor is positioned outside the subfile, all records

are selected. However, in either case a maximum of 50 records are written into the graphics data file, since a very large number of records are not suitable for creating charts.

**Please note** that any graphics data file that was created earlier by using F14 from the same subfile panel is automatically overwritten, unless it was renamed using menu option 28.

#### HotSpot Summary by User

| GiAPA (c) by    | GiAPA HotSpot Summary by User 7/10/21           |
|-----------------|-------------------------------------------------|
| iPerformance    | Input = SAMPLEDATA in Library GIAPALIB 20:50:45 |
|                 |                                                 |
| HotSpot User Na | me User Profile Text                            |
| 1.222 EVJIRXFB  | Froed Nielsing, Sales department, EMEA branch   |
| 190 EVJIRSM     | Cinda Rella, Sales department, EMEA branch      |
| 96 IBKTUR12     | Kahmel Ul Zut, Headquarter Accounting           |
| 89 CSFFYSEI     | S. Anta Claus, Toys Department, Greenland       |
| 76 EVJXYIL      | Tom Peng Pung, Invoicing section B              |
| 64 CSFFGDJ      | Michael A. L. Brecht, IT Operations Dept.       |
| 42 SOSYAS       | P. Ellesen, Marketing & Sales                   |
| 21 BCRICWH      | A. Neuph, Science & Research Lab.               |
| (Additional     | lines have been removed for brevity)            |
| F2=Cmd Line F3= | Exit F14=Create Graphics                        |

#### HotSpot Summary by last called Procedure or JAVA Method

| GiAPA (c) by GiAPA HotSpot Summary by last called Procedure or JAVA Method<br>iPerformance Input = V2TESTDATA in Library GIAPAKNE 12:27:39<br>9,678 HotSpots without active procedure or method at last call level | 8/06/26 |
|----------------------------------------------------------------------------------------------------|---------|
|                                                                                                    |         |
| 3.998 recv                                                                                                    |         |
| 1.120 wait_20Qp0wPthreadConditionFP7Qp0wTcbP9Qp0wMutex                                                                                                    |         |
| 450 silsearch                                                                                                    |         |
| 432 lockSlowWithInitAllowSig_9Qp0wMutexFv                                                                                                    |         |
| 234 lvStrLenChr                                                                                                    |         |
| 206 waittime                                                                                                    |         |
| 117 lvWrkUxRead                                                                                                    |         |
| 95 lvStrLen                                                                                                    |         |
| 71 ICRTDSI                                                                                                    |         |
| 63 waitFor_7Qp0wTcbFiT1                                                                                                    |         |
| 51 retrieveMemberData                                                                                                    |         |
| 47 qso_takedescriptorFPiT1Pc                                                                                                    |         |
| 44 GET                                                                                                    |         |
| 43 KACIC9KN                                                                                                    |         |
| 43 OPQRYDBM                                                                                                    |         |
| 37 COPOH9                                                                                                    |         |
| 33 uqDeqWithKey                                                                                                    |         |
| 32 CALLDBMAINTFOROPENOROPTIMIZE                                                                                                    |         |
| (Additional lines have been removed for brevity)                                                                                                    |         |
| 19 QDBGETMQO                                                                                                    |         |
| F2=Cmd Line F3=Exit F14=Create Graphics If cursor positioned on object name in su                                                                                                    | bfile:  |
| F6=Select for Job Summary                                                                                                    |         |
| ,                                                                                                    |         |

### GiAPA Menu Option 19: Program or file performance analysis

Option 19 analyzes the data across all jobs and will in addition display/identify a program or file that only appears in a few HotSpots per job if:

- the job is running very frequently, or
- the program or file is used by many different jobs.

In addition, the new analysis

- combines more information on one screen, allowing for easier identification of optimization potentials, and
- offers tips that reveal which code modifications may result in improved performance.

The overall idea is of course in line with GiAPA's original objective: to enable the average programmer or operator to become an expert in application performance optimization.

An example of the selection screen for the Automated Performance Analysis is shown below:

| GiAP                 | iAPA (c) by Select member for Automated Performance Analysis |             |              |                                   |                 |  |  |  |
|----------------------|--------------------------------------------------------------|-------------|--------------|-----------------------------------|-----------------|--|--|--|
| iPer                 | 16:59:43                                                     |             |              |                                   |                 |  |  |  |
| 1 =                  | Analyze Non                                                  | -Q (=User)  | Programs     | Optional selection: _             |                 |  |  |  |
| 2 =                  | Analyze Dat                                                  | a Base File | S            | For option 1: (Generic) pgm. name |                 |  |  |  |
| 3 = Lock wait report |                                                              |             |              | For option 2: (Generic) file name |                 |  |  |  |
| Opt                  | Member                                                       | Date        | Text         |                                   |                 |  |  |  |
|                      | DEC17_2017                                                   | 180131      | Production s | erver data 2017-12-17             |                 |  |  |  |
| _                    | TESTDATA                                                     | 180515      | iPerformance | testing V04M02B                   | (ExpDate 99365) |  |  |  |
| _                    | W2017DEC24                                                   | 180115      | Data from 07 | days starting DEC 17              | (ExpDate 99365) |  |  |  |
| _                    | FHST ATADD                                                   | 150/22      | Problem with | incorrect call stack              |                 |  |  |  |

#### Selection 1: Analyze Non-Q (= User) programs

The Program Analysis requested with selection 1 displays in the title line the name and descriptive text of the last called user program. The call stack may contain additional user programs. However, this analysis does not show programs called before the last called program having a name not starting with the letter Q. In the most cases the user program shown invokes in turn the IBM program(s) actively running. The limited cases, where the user program itself is active, are of course also shown.

Consistent with GiAPA's core mode of action to produce exception reports, the default is set at reporting only lines with minimum 10 HotSpots. It is possible to select a lower or higher limit using the input field located in the third line.

The first subfile on the panel below contains five columns:

- 1. The user program statement number active when the HotSpot was collected.
- 2. The total number of HotSpots found for that statement number.
- 3. The name of the program that best describes the active function.
- 4. The descriptive text of the program or an explanation of the program function, if available. At times this is supplemented with the name of the class, load module, procedure and/or method.
- 5. The number of HotSpots for that program function.

The jobs causing the most HotSpots for the analyzed program are shown in the second subfile. Please note that the program names displayed in the first subfile will often not be an actively running program. If several subprograms were invoked to deal with the function called by the user program, they are combined into one line.

Attempting to accumulate as much as possible under the main function running, GiAPA reports in the example below 2,504 HotSpots as belonging to the system API which retrieves member description data. This number includes the many cases where one of the subprograms listed in the yellow box was active. They were running under the retrieve member description API and were therefore the active program in some of the call stacks. However, showing them individually would disturb the overall picture.

| GiAPA (c) by                                                  | Analys:                  | is of program DNG | DIHXJ707/RNMRBWN | C Maintain Imag     | e Data Bas            | e Records  |                     | 18-01-30      |  |
|---------------------------------------------------------------|--------------------------|-------------------|------------------|---------------------|-----------------------|------------|---------------------|---------------|--|
| iPerformance 4,707 HotSpots were collected for the program 12 |                          |                   |                  |                     |                       |            |                     |               |  |
| Only show lines with at least 10 HotSpots in Active Pgm       |                          |                   |                  |                     |                       |            |                     |               |  |
| PgmStmtNbr H                                                  | HotSpots PgmName (       | or < Proba        | able 'MAIN ACTIV | 'ITY' for the show  | n Stmt.Nbr            | . of Prog  | ram RNMRBWVC        | > Nbr.of      |  |
| or Offset                                                     | this stmt Meth./Pro      | oc < (Exp:        | lanatory Text ar | d/or Class, Load I  | Module, Pr            | ocedure o  | r Method Name)      | > HotSpots    |  |
| 397900                                                        | 2,504 QUSRMBRD           | API: RTV MEMBI    | ER DESCRIPTION   |                     |                       |            |                     | 2504          |  |
| 203400                                                        | 566 QUSLFLD              | API: LIST FIE     | Programs o       | alled by QUSRMBR    | D:                    |            |                     | 566           |  |
| 307700                                                        | 486 QDBCLRPF             | Clear Physica     | QDMROUTE         | Data management r   | oute file ope         | rations    |                     | 469           |  |
| 301400                                                        | 365 QDDDMBR              | Remove Member     | QDBEXDME         | Data base extract m | ember infor           | mation     |                     | 347           |  |
| 476700                                                        | 342 QUSRMBRD             | API: RTV MEMBI    | QMHSNDPM         | Send program mess   | age                   |            |                     | 342           |  |
| 341700                                                        | 229 QDBRGZPF             | Reorganize Phy    |                  | Pesolve object mac  | ialer<br>ro exception | handler    |                     | 224           |  |
| 242100                                                        | 98 QUSLRCD               | API: LIST RECO    | QSYIEXIT         | Generic invocation  | exception             | nanulei    |                     | 98            |  |
| 488100                                                        | 42 QDDCPFM               | Add Physical H    | IIE Member CPP   | carre               |                       | XL         |                     | 35            |  |
| 468800                                                        | 41 QUSLMBR               | API: LIST DB H    | FILE MEMBERS     |                     |                       |            |                     | 41            |  |
| 412100                                                        | 26 QDBRTVFD              | API: RTV DB F     | ILE DESCRIPTION  |                     |                       |            |                     | 26            |  |
| 1,366 Job                                                     | (s) were seen to u       | se the program.   | The job(s) showi | ng most HotSpots    | for the se            | lected pro | ogram are shown bel | ow            |  |
| Nbr of                                                        | т                        | otal HotSpots     | Job HotSp for    | Nbr of              |                       |            | Total HotSpots      | Job HotSp for |  |
| Jobs Jobi                                                     | Name JobUser             | in this Job       | selected Pgm     | Jobs                | JobName               | JobUser    | in this Job         | selected Pgm  |  |
| 5 EVYTA                                                       | вс рсевкт                | 438               | 175              | 1                   | RPFAPIS               | YHALHT     | 267                 | 59            |  |
| 1 VBSJDV                                                      | KZRRBKT                  | 1,046             | 169              | 5                   | EVYTABC               | МЈ07ВКТ    | 1,520               | 58            |  |
| 1 VBSJDV                                                      | V YHALHT                 | 620               | 129              | 5                   | EVYTABC               | FZAKEBKT   | 180                 | 58            |  |
| 1 VBSJDV                                                      | AUZCC06                  | 599               | 126              | 5 (                 | QPADEV****            | AFDMYPS    | 1,253               | 44            |  |
| 1 BKTGP                                                       | A XVTNLHT                | 151               | 103              | 6                   | EVYTABC               | KZRRBKT    | 336                 | 42            |  |
| 5 EVYTA                                                       | BC BFEFBKT               | 171               | 95               | 1                   | VBSJDV                | KXPRDOU    | 110                 | 38            |  |
| Input:                                                        | Data from 180124 (       | 000115 to 180131  | 235800 in libra  | ry GIAPALIB mem     | ber W04_20            | 18 Data    | from 07 days start  | ing JAN 22    |  |
| F1=Optimizat                                                  | tion tips <u>F2</u> =Cmd | line F3=Exit      | F4=Show previo   | ous program Ente    | r=Show nex            | t program  |                     |               |  |

In the above new example 1,366 jobs triggered 4,707 HotSpots for the program in the title line. The number of HotSpots per job was therefore on average so low that they in most cases would have gone by unnoticed. But analyzing across all jobs we see that 2,504 HotSpots, or more than half, showed different active programs called directly or indirectly by statement 3979.

**F1=Optimization Tips:** When the cursor is positioned on a line in the first subfile, use of F1 requests a panel that contains hints about optimization possibilities.

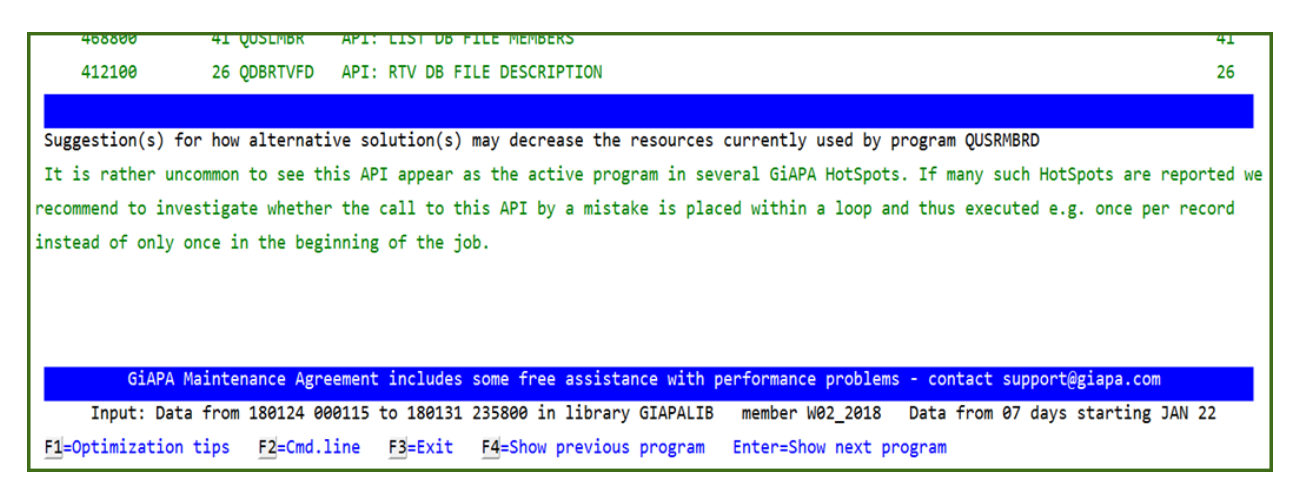

The above type of help texts has been defined for several programs, and more will become available in future versions as we receive feedback from our users. The most important message is maybe found in the last blue line mentioning the GiAPA support available...

At iPerformance we realize that the list of help texts is far from exhaustive. More will be added continuously to improve future versions of GiAPA and we always encourage our users to send us screen dumps of missing help texts or of text that does not correctly convey a given situation.

#### Selection 2: Analyze Data Base Files

This option combines a total overview of all usage collected for a file with the option to see job call stack statistics limited to the time period where the file was accessed.

| GiAPA (c)                                                                                                    | by A                                     | nalysis | of LF B.DAFAA                                                                                                    | LJGW#3(LJGW#3               | 3)                 | Custo      | omer order s       | status by clas                  | s/category               |        | 18-02-01                  |
|----------------------------------------------------------------------------------------------------|------------------------------------------|---------|----------------------------------------------------------------------------------------------------|-----------------------------|--------------------|------------|--------------------|---------------------------------|--------------------------|--------|---------------------------|
| iPerformar                                                                                                    | nce                                      |         | 286,358                                                                                                    | 3 records,                  |                    | 0 deleted. | Joi                | urnaled                         | Keyed access             | path   | 12:57:38                  |
|                                                                                                    |                                          |         |                                                                                                    |                             |                    |            |                    |                                 |                          |        |                           |
| <fi]< td=""><td>le opened by</td><td>&gt;</td><td>GiAPA <opene< td=""><td>ed from/to&gt;</td><td>Open</td><td>Nbr.of</td><td>Logical</td><td>Logical</td><td>Miscellaneous</td><td>Seq.</td><td>Rel.RecNbr</td></opene<></td></fi]<> | le opened by                             | >       | GiAPA <opene< td=""><td>ed from/to&gt;</td><td>Open</td><td>Nbr.of</td><td>Logical</td><td>Logical</td><td>Miscellaneous</td><td>Seq.</td><td>Rel.RecNbr</td></opene<> | ed from/to>                 | Open               | Nbr.of     | Logical            | Logical                         | Miscellaneous            | Seq.   | Rel.RecNbr                |
| Job name                                                                                                    | User name                                | JobNbr  | F.Nbr YYMMDD                                                                                                    | nhmmss hhmmss               | for                | HotSp.     | DB writes          | DB reads                        | DB operations            | Only   | Span                      |
| Total                                                                                                    | l for 15                                 | jobs ge | enerating HotSp                                                                                                    | oots for this               | member             | 1224       |                    | 1608,963,516                    |                          |        |                           |
| RPFAPIS                                                                                                    | BCMPVDK                                  | 541100  | 2 180125 2                                                                                                    | 214945 221045               | Update             | 66         |                    | 115,484,714                     | l -                      | Υ      | 281,363                   |
| RPFAPIS                                                                                                    | KTPMBEDJ                                 | 989368  | 5 180125 2                                                                                                    | 203515 205600               | Update             | 84         |                    | 115,616,598                     | 1                        | Υ      | 281,260                   |
| RPFAPIS                                                                                                    | BFEFLHT                                  | 834756  | 3 180124 3                                                                                                    | 150530 154100               | Update             | 140        |                    | 115,521,657                     | ,                        | Υ      | 281,159                   |
| RPFAPIS                                                                                                    | BFEFLHT                                  | 425878  | 3 180126 1                                                                                                    | 150500 154130               | Update             | 147        |                    | 115,769,236                     | i                        | Υ      | 285,706                   |
| RPFAPIS                                                                                                    | KTPMBEDJ                                 | 998340  | 5 180123 3                                                                                                    | 194500 200315               | Update             | 74         |                    | 115,507,979                     | •                        | Υ      | 284,998                   |
| RPFAPIS                                                                                                    | KTPMBEDJ                                 | 209480  | 5 180124 2                                                                                                    | 203200 205230               | Update             | 82         |                    | 115,773,270                     | )                        | Υ      | 280,672                   |
| RPFAPIS                                                                                                    | SLBSXHMA                                 | 348933  | 8 180122 3                                                                                                    | 174200 180830               | Update             | 107        |                    | 114,849,702                     |                          | Υ      | 280,566                   |
| RPFAPIS                                                                                                    | BCMPVDK                                  | 221103  | 2 180122 2                                                                                                    | 212100 214100               | Update             | 81         |                    | 115,226,839                     | )                        | Υ      | 278,670                   |
| RPFAPIS                                                                                                    | KFBVVBXBS                                | 271649  | 6 180124 2                                                                                                    | 221900 223815               | Update             | 78         |                    | 115,329,765                     |                          | Υ      | 277,447                   |
| RPFAPIS                                                                                                    | EJPOW                                    | 130816  | 1 180125 0                                                                                                    | 000000 001145               | Update             | 40         |                    | 71,550,513                      |                          | Υ      | 173,919                   |
| RPFAPIS                                                                                                    | EJPOW                                    | 130816  | 1 180122 2                                                                                                    | 235300 235945               | Update             | 28         |                    | 42,159,348                      | 1                        | Υ      | 101,682                   |
| RPFAPIS                                                                                                    | EUDSSHSX                                 | 956780  | 4 180123 2                                                                                                    | 202545 204345               | Update             | 73         |                    | 113,978,113                     |                          | Υ      | 280,127                   |
| RPFAPIS                                                                                                    | EJPOW                                    | 564640  | 1 180124 0                                                                                                    | 001830 003645               | Update             | 74         |                    | 114,008,094                     | ŧ.                       | Υ      | 280,026                   |
| RPFAPIS                                                                                                    | KFBVVBXBS                                | 504605  | 6 180123 2                                                                                                    | 205200 211015               | Update             | 74         |                    | 113,930,234                     | ŧ.                       | Υ      | 280,0 +                   |
|                                                                                                    |                                          |         |                                                                                                    |                             |                    |            |                    |                                 |                          |        |                           |
| I/O Stati                                                                                                    | istics since                             |         | Writes                                                                                                    | Update                      | ≥s                 | Delete     | es Logio           | cal reads P                     | hysical reads            | Acc.F  | ath Log.Reads             |
| IPL 18-                                                                                                    | -01-07 10:52                             | 1       |                                                                                                    |                             |                    |            | 3.43               | 30,825,172                      | 31,605                   |        | .061,467,523              |
|                                                                                                    |                                          |         |                                                                                                    |                             |                    |            |                    |                                 |                          |        |                           |
| Input                                                                                                    | t: Data from                             | 180124  | 000115 to 1803                                                                                                    | L31 235800 in               | library            | GIAPALIB   | member W04         | 4_2018 Data                     | from 07 days s           | tartir | ig Jan 22                 |
| F2=Cmd lir                                                                                                    | ne F3=Ex                                 | it j    | 4=Show previou                                                                                                    | us file 🛛 F                 | 9= Show            | call stack | info for jo        | ob                              | E                        | nter=S | how next file             |
| IPL 18-<br>Input<br>F2=Cmd lir                                                                                                    | -01-07 10:52<br>t: Data from<br>ne F3=Ex | 180124  | 000115 to 180:<br>4=Show previou                                                                                                    | 131 235800 in<br>us file FS | library<br>9= Show | GIAPALIB   | 3.43<br>member W04 | 30,825,172<br>4_2018 Data<br>ob | 31,605<br>from 07 days s | tartir | g Jan 22<br>how next file |

Using Option 2 from the selection panel will provide a result similar to the above. Distinct basic information about the file is shown in the title lines. However, the data at the bottom of the screen may be the most relevant for assessing the total impact of accessing the given file has on the total system performance

The operating system will for all files save I/O statistics in the object description. The statistics are reset to zero at each IPL. This example shows that the last IPL was made at 10:52 AM on January 7<sup>th</sup> of 2018. Since then and until the date and time where this analysis was retrieved (shown in the lower left corner) this file was read 3,430 million times.

Overall, the data shown on this panel indicates that improvements are possible. Several jobs read records from the file around 115 million times, but despite the file being opened for updates, only reads are reported. Furthermore, the second last column indicates that all accesses seem to occur only sequentially, i.e. the records are read in the sequence in which they are stored. This would normally result in the records being read in blocks, but in this case, it is hindered by opening the file for update.

Finally, it is worth speculating why 115 million accesses are required for less than 300.000 records. However, this concern is only valid if the "sequential only" appears not to be true.

**F9=Show call stack: Use of F9 with** the cursor positioned on one of the job names in the subfile requests display of the call stack statistics for the job during the time span where this file was accessed. This might be much less than the total run time for the job, but in this case we want to concentrate on the impact of the I/Os of this file only.

| GiAPA                                 | (c) by   | Analysis         | of LF B.DAFA                                                                                                    | A/LJGW#3(LJGW#3 | 3)       | Cus      | tomer order s | tatus by clas | s/category      |      | 18-02-01    |
|---------------------------------------|----------|------------------|----------------------------------------------------------------------------------------------------|-----------------|----------|----------|---------------|---------------|-----------------|------|-------------|
| iPerfo                                | rmance   |                  | 286,3                                                                                                    | 58 records,     |          | 0 delete | d. Jou        | rnaled        | Keyed access    | path | 12:58:13    |
|                                       |          |                  |                                                                                                    |                 |          |          |               |               |                 |      |             |
| <                                     | -File op | ened by>         | GiAPA <oper< td=""><td>ned from/to&gt;</td><td>0pen</td><td>Nbr.of</td><td>Logical</td><td>Logical</td><td>Miscellaneous</td><td>Seq.</td><td>Rel.RecNbr</td></oper<> | ned from/to>    | 0pen     | Nbr.of   | Logical       | Logical       | Miscellaneous   | Seq. | Rel.RecNbr  |
| Job na                                | me Use   | er name JobNbr   | F.Nbr YYMMDD                                                                                                    | hhmmss hhmmss   | for      | HotSp.   | DB writes     | DB reads      | DB operations   | Only | Span        |
| RPFAPI                                | S 📕 BCM  | IPVDK 541100     | 2 180125                                                                                                    | 214945 221045   | Update   | 66       |               | 115,484,714   | Ļ               | Υ    | 281,363     |
|                                       |          |                  |                                                                                                    |                 |          |          |               |               |                 |      |             |
| Summa                                 | rized Ho | otSpot call stac | k statistics                                                                                                    | showing the mo  | ost used | programs | in the inter  | vals where th | is job accessed | the  | above file: |
| Times                                 | % of     | Active program   | I                                                                                                    |                 |          | Last c   | alled user pr | ogram         |                 |      | Stmt.nbr.   |
| found                                 | HotSp.   | or class         |                                                                                                    |                 |          | 0        | r class       |               |                 |      | or offset   |
| 37                                    | 56       | QDBGETKY QSY     | 'S                                                                                                    |                 |          | LZAAVE   | OMWE DNODAFAW | J             |                 |      | 567         |
|                                       |          | DATA BASE GET    | BY KEY                                                                                                    |                 |          | Batch    | validation of | order lines   |                 |      |             |
|                                       |          |                  |                                                                                                    |                 |          |          |               |               |                 |      |             |
| 16                                    | 24       | QSQRUN2 QSY      | 'S                                                                                                    |                 |          | LZAAVE   | OMWE DNODAFAW | J             |                 |      | 592         |
|                                       |          | QSQ* = SQL fun   | ctions                                                                                                    |                 |          | Batch    | validation of | order lines   |                 |      |             |
|                                       |          |                  |                                                                                                    |                 |          |          |               |               |                 |      |             |
| 8                                     | 12       | QDBGETMQO QSY    | 'S                                                                                                    |                 |          | LZAAVE   | OMWE DNODAFAW | J             |                 |      | 592         |
|                                       |          | SQL QUERY ENGI   | NE (SQE) FETO                                                                                                    | CHING ROWS      |          | Batch    | validation of | order lines   |                 |      |             |
|                                       |          |                  |                                                                                                    |                 |          |          |               |               |                 |      |             |
| 3                                     | 4        | QDBPUT QSY       | 'S                                                                                                    |                 |          | LZAAVE   | OMWE DNODAFAW | J             |                 |      | 839         |
|                                       |          | DATA BASE PUT    | UNBLOCKED                                                                                                    |                 |          | Batch    | validation of | order lines   |                 |      |             |
|                                       |          |                  |                                                                                                    |                 |          |          |               |               |                 |      |             |
| 2                                     | 3        | QSQROUTE QSY     | 'S                                                                                                    |                 |          | LZAAVE   | OMWE DNODAFAW | J             |                 |      | 592         |
|                                       |          | SQL ROUTER       |                                                                                                    |                 |          | Batch    | validation of | order lines   |                 |      |             |
|                                       |          |                  |                                                                                                    |                 |          |          |               |               |                 |      |             |
| F2=Cmd                                | line     | F3=Exit          |                                                                                                    |                 |          |          |               |               |                 |      |             |
| · · · · · · · · · · · · · · · · · · · |          |                  |                                                                                                    |                 |          |          |               |               |                 |      |             |

This example clearly demonstrates that 56% of the run time is used by keyed reads of records. However, it is possible that the many I/Os partly are accessing records in other files.

Looking at the call stack analysis which we can request from the Job Performance Summary Report we would also able to see the user program statement number(s) calling the get-by-key function. The program source code would in turn reveal which file was being read.

(In the case shown above, the job CPU and elapsed time was reduced more than 50 % just by changing the file to be opened for input instead of update, and skip reading if the record wanted was the last record read.)

#### Selection 3: HotSpot call stacks with status Lock Wait.

A very straight forward report listing collected call stacks with status lock wait. Very few could be OK, but even a two-digit number of such waits might call for an explanation.

| GiAPA (c) by Jobs w        | ith Programs | in Lock Wait Status in data member WEEK_OCT14 in library GIAPALIB | 18-11-05             |
|----------------------------|--------------|-------------------------------------------------------------------|----------------------|
| iPerformance               |              | Member text: Week starting October 14th, 201                      | 8 12:14:28           |
|                            |              |                                                                   |                      |
| Locks per User Pgm and Lib | Stmt.Nbr.    | Descriptive text for job activity                                 | LockWait(s) found in |
| statement or Class Name    | or Offset    | when Lock Wait Status occurred                                    | Job Name User Name   |
| 21 NCCD100 RIBTCP          | 18300        | Copy Spooled File CPP                                             | NCCT071 ASINCRON     |
| (Same as above)            |              |                                                                   | NCCT071 ASINCRON     |
| 8 NCCD100 RIBTCP           | 17800        | Create Physical File CPP                                          | WRTA02701 ASINCRON   |
| (Same as above)            |              |                                                                   | VPCA02701 ASINCRON   |

### **GiAPA Menu Option 20: Program and File Optimization Hints**

This is GiAPA's most advanced performance analysis, producing suggestions for how to improve program and/or file access performance 100 % automatically. Menu option 20 displays the following panel:

```
Select input member for generation of
GiAPA (c) by
                                                                                                                  21-04-26
iPerformance
                         Optimization Hints for Programs and File Access
                                                                                                                  10:37:11
                                          Data Library: GIAPALIB
Select (generic) pgm or file *ALL
                                                                    Show savings exceeding 010 minutes
Select between two output formats
Show in HTML window: 1=All results 2=Program hints
                                                                                          3=File access hints
Use 5250: 4=Totals 5=All results 6=Program hints
                                                                                           7=File access hints
Opt Member
                         Date
                                              Text
      MemberDateTextE2021JAN29210129Data from 01 days starting JAN 29(ExpDate 21097)E2021JAN28210128Data from 01 days starting JAN 28(ExpDate 21098)E2021JAN27210127Data from 01 days starting JAN 27(ExpDate 21099)E2021JAN26210126Data from 01 days starting JAN 26(ExpDate 21109)E2021JAN25210125Data from 01 days starting JAN 25(ExpDate 21101)E2021JAN24210124Data from 01 days starting JAN 24(ExpDate 21102)E2021JAN23210123Data from 01 days starting JAN 24(ExpDate 21102)
 _
        E202434N22 240422
                                              D-t-
```

**Select pgm or file** may be used to only display optimization hints for a given program or file. Generic selection is also supported.

**Show savings exceeding XX minutes** specifes the minimum number of minutes of estimated saved run time that should be selected.

Select between two available formats that both show the same data by specifying:

- **1**, **2**, or **3** for HTML format, where a column chart shows the estimated savings obtainable by implementing the optimization suggested by GiAPA.
- 5, 6, or 7 for a 5250 green screen format providing the data in a rawer format.

Select the data collection member to be used as input by specifying

- 1 or 5 for obtaining optimization hints for both programs and file access.,
- 2 or 6 for results showing optimization potential for programs
- 3 or 7 for results showing optimization potential for accessing data bases

Or specify "4" to get a panel showing the total time for the potential savings found.

We trust that the optimization hint examples shown below both are self-documenting and provide sufficient information on order to

- enable management to decide if the suggested improvement should be implemented, and
- inform the programmer where to find the statement(s) to be modified, and which alternative program code may result in an improved performance.

For this task GiAPA also uses exception reporting and hence, does not report improvements where the savings are less than two seconds per job. This limit might be too tight for very tiny jobs running thousands of times. However, GiAPA Menu option 19 can be used to analyze these types of jobs.

### Examples of automatically produced optimization hints for programs and file access:

| GiAPA<br>by iPerformance                                                                                                    | <b>Program Optimization Hint</b><br>95.3 hours of data collected starting 2021-01-29 at 00:01                                                                                                    | System: MAINSERV<br>781X22C LPAR 021                                                                                                    |
|----------------------------------------------------------------------------------------------------|----------------------------------------------------------------------------------------------------|----------------------------------------------------------------------------------------------------|
| Program used<br>Statement number                                                                                               | RWONMN/OMENPDHPZ Calculate interest for outstanding invoices<br>46900                                                                                                    | Hours Runtime                                                                                                    |
| GiAPA detected<br>Job and user                                                                                                 | Date/time conversion or calculation found in 3907 HotSpots<br>UBSTVABZY4 KVKZKDV (4 jobs)<br>UBSTVABZY7 KVKZKDV (4 jobs)                                                                                                    | 30 30.6                                                                                                    |
| Estimated saving<br>Effort required                                                                                            | 85 % of DATETIME = 830 minutes run time<br>Probably < 7 hours programmer time (test not included)                                                                                                    | 10<br>0<br>Curr pgm total Memory table                                                                                                    |
| Technical explan                                                                                                    | ation                                                                                                    | DateTimeProcess Estimated saving                                                                                                    |
| The process needed to                                                                                                    | or format conversions or before and after time/date calculations are quite CPU intens                                                                                                    | sive                                                                                                    |
| Date/Time conversion<br>calculation starting wi<br>responsible for around<br>which case the results<br>faster binary table loo | s, and calculations on date and time fields may be convenient to use, but are rather<br>th finding the number of days between two dates. If this is done for each record in a<br>I half the CPU time used by the program. Most often such routines calculate the day<br>of the calculations can be stored in an array using the older date as key. Subsequer<br>k-ups in the array. | CPU intensive functions. An example is interest<br>a batch run, the date field calculation may be<br>s elapsed between an older date and today's date, in<br>nt date calculations can then be replaced by much<br>Print all pages Print page |
|                                                                                                    |                                                                                                    |                                                                                                    |
| GiAPA<br>by iPerformance                                                                                                    | File Access Optimization Hint<br>95.3 hours of data collected starting 2021-01-29 at 00:01                                                                                                    | System: MAINSERV<br>781X22C LPAR 021                                                                                                    |
| File accessed<br>Records in file<br>GiAPA detected                                                                             | QTEMP/FEWXRNMP Transactions ready for main update run<br>50,513,446 (Estimate based on records accessed)<br>1,765,955,117 unblocked writes of records found in 4,625 HotSpots                                                                                                    | Hours Runtime                                                                                                    |
|                                                                                                    |                                                                                                    | 10 10.2                                                                                                    |

| by iPerformance                                                                                                    | 95.3 hours of data collected starting 2021-01-29 at 00:01                                                                                                    | 1                                                          |                                                                         |                                                                        |                                                                                              |                                                                   |
|----------------------------------------------------------------------------------------------------|----------------------------------------------------------------------------------------------------|------------------------------------------------------------|-------------------------------------------------------------------------|------------------------------------------------------------------------|----------------------------------------------------------------------------------------------|-------------------------------------------------------------------|
| File accessed                                                                                                    | QTEMP/FEWXRNMP Transactions ready for main update run                                                                                                    |                                                            | Hours Runtin                                                            | ne                                                                     |                                                                                              |                                                                   |
| Records in file                                                                                                    | 50,513,446 (Estimate based on records accessed)                                                                                                    | 15                                                         |                                                                         |                                                                        |                                                                                              |                                                                   |
| GiAPA detected                                                                                                    | 1,765,955,117 unblocked writes of records found in 4,625 HotSpots                                                                                                    |                                                            |                                                                         |                                                                        |                                                                                              |                                                                   |
| Job and user                                                                                                    | HSLAB KVKZKDV (117 jobs)<br>HSLAX HAHXDYM (2 jobs)<br>HSLIJ KVKZKDV (6 jobs)<br>(More job info shown by GiAPA Menu option 19, sel. 2)                                                                                                    | 10                                                         | 10.2                                                                    |                                                                        | 8.7                                                                                          |                                                                   |
| Estimated saving                                                                                                    | 524 minutes run time (mainly CPU time)                                                                                                    |                                                            |                                                                         |                                                                        |                                                                                              |                                                                   |
| Effort required                                                                                                    | Probably < 4 man-hours (test time not included)                                                                                                    | 0                                                          | Unblocked                                                               | 1.5<br>Blocked                                                         | Estimated                                                                                    |                                                                   |
| Technical explan                                                                                                    | ation                                                                                                    |                                                            | writes                                                                  | writes                                                                 | saving                                                                                       |                                                                   |
| Writing records/rows o                                                                                                    | one by one is inefficient. A change to use blocking would save most of the time                                                                                                    | used by                                                    | these write                                                             | es.                                                                    |                                                                                              |                                                                   |
| Tips on how to o                                                                                                    | ptimize the performance                                                                                                    |                                                            |                                                                         |                                                                        |                                                                                              |                                                                   |
| When QDBPUT occurs<br>writes could be used. :<br>request blocking (plea<br>use blocked writes, e.(<br>are avoided, blocking | as the active program in many GiAPA HotSpots it should always be considered<br>If the program logic does not necessitate forcing the records to be added to the<br>se refer to GiAPA Tutorial 14, slides 4, 6, 7 and 9 for more details). Data base<br>g. if access path(s) with unique keys are defined for the data. However, if user<br>can be forced through use of CL OVRDBF statement. Blocking could cut over 80 | if the mu<br>e file imm<br>managen<br>program<br>0 % of th | uch more p<br>nediately, C<br>nent will in<br>logic assur<br>e time use | erforman<br>CL statem<br>some cas<br>res that d<br>d for writi<br>Prin | ce efficient l<br>ents may be<br>ses not auto<br>uplicate key<br>ing the reco<br>t all pages | blocked<br>e used to<br>matically<br>values<br>rds.<br>Print page |

An automatic performance analysis usually completes within seconds, after which the result is displayed immediately. If html format like the above example was selected and the result does not appear, please turn to the last page of this manual for assistance.

#### 5250 format of the examples shown in HTML format on the previous page:

| GiAPA (c) by    |                         |             | Program Optimization Hint         | GIAPAUTILI Mbr        | EXAMPLES Syste     | m: MAINSERV  |            |           |         |
|-----------------|-------------------------|-------------|-----------------------------------|-----------------------|--------------------|--------------|------------|-----------|---------|
| iPerformance    | 9                       | 5.3 hours o | of data collected starting 2021-0 | 01-29 at 00:01        | 781X2              | 2C LPAR 021  |            |           |         |
|                 |                         |             |                                   |                       |                    |              |            |           |         |
| Active user p   | rogram RWONMN/OMENPDH   | PZ          | Calculate interest for            | outstanding invoice   | s                  |              |            |           |         |
| Statement num   | ber 46900               |             |                                   |                       | +                  |              | +          |           |         |
| GiAPA detecte   | d Date/time conv        | ersion or o | alculation found in 3907 HotSpot  | ts                    | Hours Runti        | ne           |            |           |         |
| 8-1             |                         |             |                                   |                       | Curr pgm total     |              | <u>.</u>   |           |         |
| Job and user    | names UBSTVABZY4 KVK    | ZKDV (4 :   | jobs)                             |                       | DeteTimo           | 30.6         | <u>.  </u> |           |         |
|                 | UBSTVABZY7 KVK          | 2KDV (4     | jobs)                             |                       | DatelimeProces     | 16.0         | 11         |           |         |
|                 |                         |             |                                   |                       | Memory table       | 10.2         | 11         |           |         |
|                 |                         |             |                                   |                       | i nemory cable     | 2.4          | 11         |           |         |
| Ectimated cav   | ing 85 % of DATETH      | ME - 830 m  | outes cup time                    |                       | Ectimated caui     | 2.9          | 11         |           |         |
| Effort requir   | ed Probably (7 h        |             | ummer time (test not included)    |                       |                    | 13.8         | 11         |           |         |
| critic require  |                         | ours progra | the (cest not included)           |                       | •                  |              |            |           |         |
| Tecnical expl   | anation                 |             |                                   |                       |                    |              |            |           |         |
| The process n   | eeded for date/time for | mat convers | ions or calculations is rather (  | CPU intensive         |                    |              |            |           |         |
|                 |                         |             |                                   |                       |                    |              |            |           |         |
| Tips on how t   | o optimize performance  |             |                                   |                       |                    |              |            |           |         |
| Date/Time cor   | GiAPA (c) by            |             | File Access Opt                   | imization Hint        | GIAPAUTILI Mbr 8   | EXAMPLES     | System:    | MAINSERV  | 7       |
| An example is i | iPerformance            |             | 95.3 hours of data collecte       | d starting 2021-04-   | 20 at 00:01        |              | 781X22C    | LPAR 021  | L       |
| batch run, the  |                         |             |                                   |                       |                    |              |            |           |         |
| calculate the d | File accessed           | QTEMP/FEW   | IXRNMP Transa                     | ctions ready for ma   | in update run      |              |            |           |         |
| array using the | Records in file         | 50,513,44   | 6 (Estimate based on records ac   | cessed)               |                    |              |            |           | •-+     |
| array.          | GiAPA detected          | 1,765,955   | ,117 unblocked writes of record   | s found in 4,625 Ho   | tSpots             | Hours        | Runtime    |           | 1       |
| F2=Cmd line     |                         |             |                                   |                       | 1                  |              |            |           | 1       |
|                 | Job and user names      | HSLAB       | KVKZKDV (117 jobs)                |                       | 1                  |              |            |           | 1       |
|                 |                         | HSLAX       | HAHXDYM (2 jobs)                  |                       | I                  | Unblocke     | d writes   |           |         |
|                 |                         | HSLIJ       | KVKZKDV (6 jobs)                  |                       | I                  |              |            | 10.2      | 1       |
|                 |                         | (More job   | info shown by GiAPA Menu optio    | n 19, sel. 2)         |                    | Blocked      | writes     |           |         |
|                 |                         |             |                                   |                       |                    |              |            | 1.5       |         |
|                 | Estimated saving        | 524 minut   | es run time (mainly CPU time)     |                       |                    | Estimate     | d saving   | :         |         |
|                 | Effort required         | Probably    | < 4 man-hours (test time not in   | cluded)               | I                  |              |            | 8.7       | 1       |
|                 |                         |             |                                   |                       |                    |              |            |           | -+      |
|                 | Tecnical explanation    |             |                                   |                       |                    |              |            |           |         |
|                 | Writing records/rows    | one by one  | is inefficient. A change to us    | e blocking would sa   | ve most of the tim | ne used by t | hese wri   | tes.      |         |
|                 |                         |             |                                   |                       |                    |              |            |           |         |
|                 | Tips on how to optimi   | ize perform | lance                             |                       |                    |              |            |           |         |
|                 | when QUBPUT occurs as   | s the activ | e program in many GIAPA HotSpot   | s it should always    | be considered if t | the horizont | e perton   | file      |         |
|                 | erricient blocked write | es could be | used. IT the program logic doe    | s not necessitate f   | storial 14 clider  | s to be adde | d to the   | 1110      |         |
|                 | immediately, CL stateme | ents may be | used to request blocking (plea    | se refer to GIAPA T   | utorial 14, slides | 5 4, 6, 7 an | 0 9 TOP    | Jore      |         |
|                 | details). Data base mar | nagement wi | 11 in some cases not automatica   | ily use blocked wri   | tes, e.g. 1t acces | ss path(s) w | ith uniq   | Je keys a | une<br> |
|                 | defined for the data. H | nowever, if | user program logic assures tha    | t duplicate key val   | ues are avoided, t | DIOCKING Can | be forc    | a throug  | μn      |
|                 | use of CL UVRDBF state  | nent. Block | ing could cut over 80 % of the    | time used for writing | ng the records.    |              |            |           |         |
| l               | ra-cmu iine ra=tx)      | rt Page     | op=snow previous PageDown o       | - chier=show Next     |                    |              |            |           |         |

#### Command GIAPA200: Submit batch run of option 20, selection 1 for last date collected.

This command was suggested by a GiAPA customer who wanted to generate the automatic performance analysis html-report for the previous day in an unattended night batch job scheduled to run after command GIAPA140's expansion and analysis of collected GiAPA data.

GIAPA200 will select data for <u>the latest analyzed date</u> found in the library specified, but excluding any data collected on the day where the command is running.

Intended to show results for yesterday, it will only select data from one date. This would mean data from Friday if running on a Monday and no data was not collected Saturday – Sunday. This would also be true if the last expanded data covered a whole working week (Monday – Friday).

#### Example of selection **4** = the panel showing the total for the potential optimization savings:

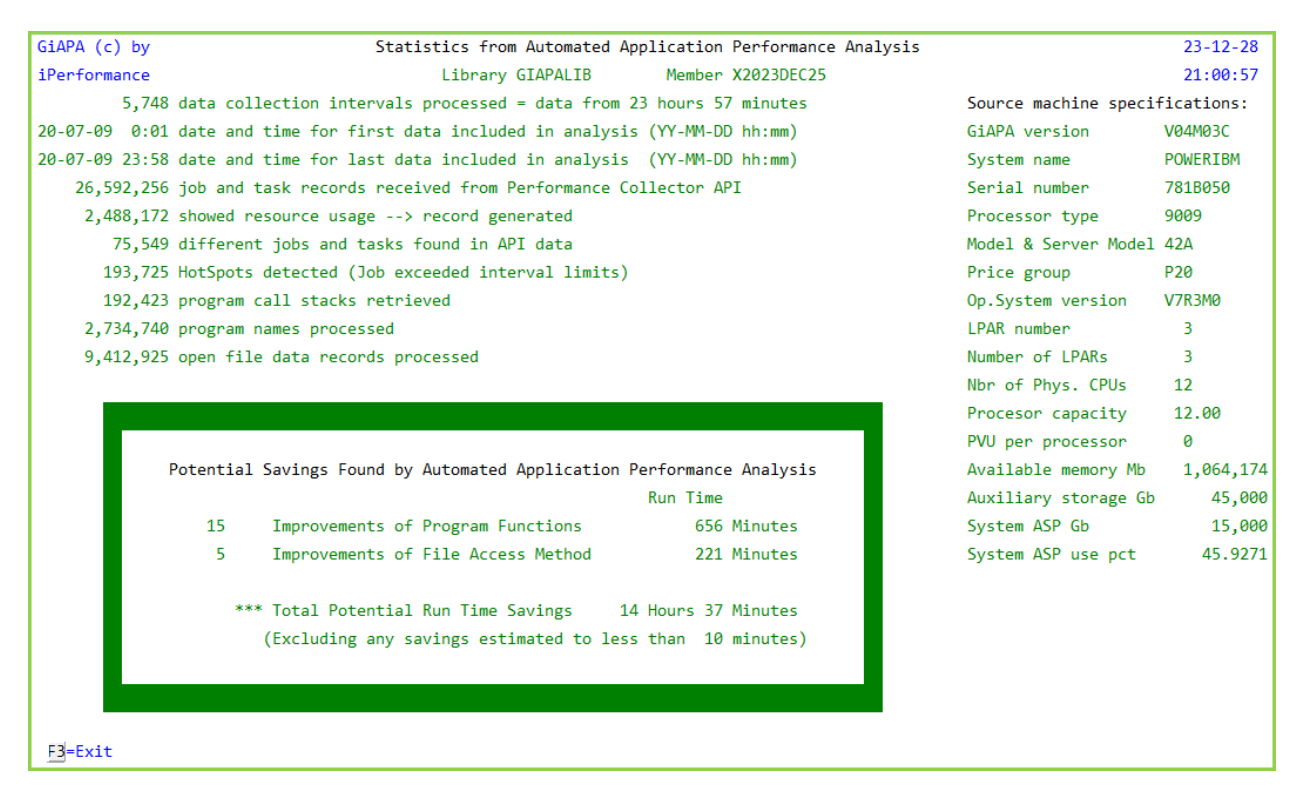

#### Excepting programs or files from this analysis

GiAPA without doubt also suggest some performance improvements which for good reasons cannot be implemented. One classic situation is purchased software where the supplier does not want to implement the change, but there are potentially many other cases.

There are numerous factors to be considered when specifying what GiAPA should include that some optimization suggestions probably will be incorrect or not relevant. In such a case, please report this to our technical expert at iPerformance. We are aware that the tables controlling what is reported must be adjusted over time to achieve a more consistently optimal result.

To avoid unwanted optimization hints reappearing please use **GiAPA Menu option 75** to access the following panel where you can enter names of programs and files which should not be considered for reporting.

| GiAPA (c) by Main<br>iPerformance and | tain Exceptions for HotSpot Analysis<br>for Hints Reporting (Menu option 20)          | 21-03-22<br>10:03:24 |
|---------------------------------------|---------------------------------------------------------------------------------------|----------------------|
| 1) Jobs having names of               | r user names entered below will not trigge                                            | er HotSpots.         |
| 2) Programs and files (               | entered below are not listed in 'Optimizat                                            | tion Hints'.         |
| Maintenance of name li                | st: Change by overtyping, delete by blank:<br>add by entering new name in empty space | ing,<br>ce           |
| MIMIXOWN PROGRAMABO                   | C PROGRAMXYZ FILE123 DATABASE77                                                       | TABELSQL33           |
|                                       |                                                                                       |                      |
|                                       |                                                                                       |                      |

### **GiAPA Menu Option 21: Collection Interval Summaries**

An example of the selection screen for the Interval Summaries reports is shown below:

```
GiAPA (c) by
                        Select member for GiAPA interval summary
                                                                                         8/06/23
iPerformance
                                                                                        14:21:08
                                                       Select on date/time: YYMMDD hhmmss
                     Library: GIAPALIB
D=Display, P=Print: D
                                                                           From: 010101 000000
                                                                           то: 991231 235959
Select one option for one or more members: Select only if CPU % exceeds 000 %
 1=Resource usage per interval 2=Total resource usage
                                                                           3=Graphics
 9=Calculate default CPU milliseconds (installation parameter for small jobs)
     MemberDateTextAUGUST07070903Consolidated performance data for August 2007SEP15MORN070915Performance data from the morning of September 15thWOCHE1808080520GiAPA Daten Woche 18 = 28 Apr - 04 Mai 2008VECKA3907070927Prestanda mätning vecka 39 - 2007
Opt Member
      (Additional lines have been removed for brevity)
```

Several members may be selected, resulting in e.g. a summary for an entire month.

You may also limit the number of intervals shown on the report within the member by specifying a start and/or an end date and time, and by selecting only intervals having used more than a certain CPU percentage.

**Selecting option 1** combined with D for Display results in three different subfiles within the same program, allowing you to switch between the three using F6 F7 F8 – please see below. If P for print is selected, a report combining two of the displays is produced – please see report example below.

# **CPU Statistics per Interval**

Analysis of CPU usage per interval demonstrates CPU-usage per type of workload:

| GiAPA (c) by        | Tota     | ls per Co | llection | n Inter | val: CPL | ) Stat | istics ( | in pct. | ) li   | nput= | APRIL | 05  |       | 11-06  | 5-01 |
|---------------------|----------|-----------|----------|---------|----------|--------|----------|---------|--------|-------|-------|-----|-------|--------|------|
| iPerformance        |          |           |          |         |          |        |          |         | 14:3   | 4:49  |       |     |       |        |      |
| Data collected at S | ystem    | Interval  | NbrO     | f Tota  | al ITV T | otal   | CFINT    | Oth     | er Int | er W  | /EB   | Mul | ti Ot | her Ot | her  |
| YY-MM-DD hh:mm      | :ss ASF  | % sec     | onds     | CPUs    | CPU Se   | c.s    | CPU%     | Task    | s task | s act | iv jo | bs  | thrd. | batch  | jobs |
| 11-04-05 19:36:15   | 90.0     | 015       | 2.00     | 19      | 63.3     | 5.9    | 3.4      | 4.7     | 11.7   | 29.7  | 3.4   | 1   | 3     |        |      |
| 11-04-05 19:36:30   | 90.1     | 015       | 2.00     | 17      | 56.6     | 3.0    | 3.4      | 13.6    | 4.7    | 30.3  | 2.0   | C   |       |        |      |
| 11-04-05 19:36:45   | 90.1     | 015       | 2.00     | 15      | 50.0     | 3.1    | 3.7      | 1.2     | 3.0    | 36.1  | 2.2   |     |       |        |      |
| 11-04-05 19:37:00   | 90.1     | 015       | 2.00     | 15      | 50.0     | 3.0    | 3.7      | 2.6     | 3.8    | 36.2  | 1.5   |     |       |        |      |
| 11-04-05 19:37:15   | 90.1     | 015       | 2.00     | 11      | 36.6     | 5.2    | 2.7      | 1.0     | 9.5    | .1    | 13.3  | .1  | L     |        |      |
| 11-04-05 19:37:30   | 90.1     | 015       | 2.00     | 2       | 6.6      | 2.1    | 1.7      | 1.6     | 2.5    | .1    | 2.1   | .1  |       |        |      |
| 11-04-05 19:37:45   | 90.1     | 015       | 2.00     | 12      | 40.0     | 1.5    | .8       | .5      | 4.6    | .1 3  | 2.1   | .2  |       |        |      |
| 11-04-05 19:38:00   | 90.1     | 015       | 2.00     | 25      | 83.3     | 1.1    | .8       | .2      | 10.4   | .1    | 65.1  | .1  |       |        |      |
| 11-04-05 19:38:15   | 90.1     | 015       | 2.00     | 18      | 60.0     | .9     | .5       | 3.8     |        | 1 55  | .9    | .1  |       |        |      |
| 11-04-05 19:38:30   | 90.1     | 015       | 2.00     | 25      | 83.3     | 4.6    | .7       | 1.4     | 11.4   | .1    | 62.7  | .7  | ,     |        |      |
|                     |          |           |          |         |          |        |          |         |        |       |       |     |       |        |      |
| (Addit              | iona     | l line    | s hav    | ve b    | een r    | em     | ove      | d fo    | r bre  | evity | /)    |     |       |        |      |
| F3=Exit F6=CPU st   | atistics | F7=Jo     | bs usin  | g most  | CPU I    | 8=All  | resou    | rces    |        |       |       |     |       |        |      |
|                     |          |           |          |         |          |        |          |         |        |       |       |     |       |        |      |

Three reports are available here. **F6**, **F7**, and **F8** allow you to switch between the report shown above and the next two, "Jobs using most CPU" and "All resources".

On this report, **NbrOf CPUs** shows the assigned CPU capacity for the LPAR, and **Sys. ASP%** shows the disk usage percent for the system ASP.

The eight columns containing totals for job types are:

- Total CPU% is self-explanatory the total CPU usage within the interval
- **CFINT** shows the use by the operating system task dispatcher(s).
- Other tasks are all operating system tasks except CFINT.
- Interactive is self-explanatory.
- WEB jobs show CPU used by QZDASOINIT and QZRCSRVS.
- Multithreaded shows the CPU used by job with more than one thread, typically JAVA.
- Other Batch shows all batch jobs except WEB and multithreaded jobs.
- Other jobs include all other jobs than the above mentioned.

### Jobs using most CPU

| GiAPA (c) by         | Totals per Collection Interval: Jobs using most CPU | Input= APRIL05        | 11-06-01                          |
|----------------------|-----------------------------------------------------|-----------------------|-----------------------------------|
| iPerformance         |                                                     | 14:51:20              |                                   |
| Data collected at To | otal CPU% Job using CPU% Jobname CPU% Jobna         | me CPU% Jobname       | CPU% Jobname CPU% Jobname         |
| YY-MM-DD hh:mm:      | ss CPU% Job1 most CPU Job2 2nd most Job3 3rd        | d most Job4 4th most  | Job5 5th most Job6 6th most       |
| 11-04-05 19:36:15    | 63.3 30.0 ERTCHMAYB 29.2 ERTCHMAYB 15.4 QZ          | DASOINIT 8.0 QZDASOIN | NIT 7.3 QPADEV003Y 2.5 GVSRXV     |
| 11-04-05 19:36:30    | 56.6 30.9 ERTCHMAYB 29.3 ERTCHMAYB 25.3 QP          | ADEV003Y 9.5 QZDASOI  | INIT 1.6 QPADEV003K 1.2 TKBKQMRPS |
| 11-04-05 19:36:45    | 50.0 36.8 ERTCHMAYB 35.2 ERTCHMAYB 4.3 QZD          | ASOINIT 1.9 QPADEV00  | 03K 1.7 QZDASOINIT 1.0 TTYKT05    |
| 11-04-05 19:37:00    | 50.0 36.9 ERTCHMAYB 35.2 ERTCHMAYB 7.2 QZD          | ASOINIT 2.9 QPADEV00  | 00E 2.0 QPADEV003K                |
|                      |                                                     |                       |                                   |

(Additional lines have been removed for brevity)

F3=Exit F6=CPU statistics F7=Jobs using most CPU F8=All resources

This report displays the CPU % and name for the 6 jobs that used the most CPU at the date/time shown.

### Interval summary for all resources

| GiAPA (c) by              | Totals per 0                | Collection Interva             | : All Resources | Ing         | put= APRIL05 11-06-01                                    |
|---------------------------|-----------------------------|--------------------------------|-----------------|-------------|----------------------------------------------------------|
| iPerformance              |                             |                                |                 | 14:         | 1:54:02                                                  |
| YY-MM-DD CPU% S           | Sync.DB Syn                 | c.NonDB Async                  | DB AsyncNonDE   | Logical D   | DB Misc. I/O OverFlows Nbr. Trans Pages alloc. Communic. |
| HH:MM:SS #CPU re          | ead/write rea               | d/write read/wr                | te read/write r | ead/write I | Perm.Write Printlines Tr.time /deallocated get/put       |
| 11-04-05 63.3 7           | 747 3.894                   | 27.582 1                       | 841             |             | 51 582.296                                               |
| 19:36:15 2.00             | 78 3.148                    | 2.132 4.485                    | 6.787           | 14          | 1 8.766                                                  |
| 11-04-05 56.6 1           | 143 1.360                   | 5.121                          | 14              | 22          | 2 2.697                                                  |
| 19:36:30 2.00             | 20 3.718                    | 29 228                         | 324             | 2           | 2.326                                                    |
| 11-04-05 50.0             | 14 1.058                    | 2 1                            | 4               | 20          | 2.931                                                    |
| 19:36:45 2.00             | 17 3.409                    | 2.306 317                      | 392             | 1.959       | 2.939                                                    |
| 11-04-05 50.0             | 18 1.040                    | 1.145 1                        | 26              | 25          | 5 4.418                                                  |
| 19:37:00 2.00             | 5 3.749                     | 420 284                        | 322             |             | 6.082                                                    |
| (Addi<br>F3=Exit F6=CPU s | itional lir<br>statistics F | nes have l<br>7=Jobs using mos | Deen remo       | ved fo      | or brevity)                                              |

The column headings of this report are self-explanatory. Note that the average response time for the interval can be calculated based on the values in the column on the right by dividing the transaction time (in seconds) by the number of transactions.

### **Report: CPU Usage per Data Collection Interval**

| GiAPA (c) | by  |        |          |             | C       | PU usa | age per data | coll   | ection inter | val    |             |       | Page     | 9     | 2011/11/10  |
|-----------|-----|--------|----------|-------------|---------|--------|--------------|--------|--------------|--------|-------------|-------|----------|-------|-------------|
| iPerforma | nce | Date   | of data  | collection: | 2011-0  | 9-30   | Only i       | nterva | als with CPU | ) usag | e exceeding | 100 % | are sele | cted  | 11:35:42    |
|           |     | CPUs   | assigned | to this LP  | AR: 1   | L.50   | CPU se       | conds  | available p  | oer 15 | seconds int | erval | : 22.5   |       |             |
|           |     |        |          |             |         |        |              |        |              |        |             |       |          |       |             |
| Itv.time  | Itv | CPUsec | Total    | CPU% Job    | using   | CPU%   | Jobname      | CPU%   | Jobname      | CPU%   | Jobname     | CPU%  | Jobname  | CPU   | % Jobname   |
| hh:mm:ss  | sec | used   | CPU %    | Job1 most   | CPU     | Job2   | 2nd most     | Job3   | 3rd most     | Job4   | 4th most    | Job5  | 5th most | Job   | 6 6th most  |
|           |     |        |          |             |         |        |              |        |              |        |             |       |          |       |             |
| 13:00:15  | 15  | 28     | 124.4    | 44.6 QPAD   | EV0092  | 36.6   | TMBYRPS      | 14.6   | TVHEMVRKWK   | 5.0    | THSYDV43    | 4.9   | QZDASOIN | IT 4. | 5 THSYDV49  |
| 13:00:30  | 15  | 28     | 124.4    | 36.0 QPAE   | EV0092  | 34.6   | TMBYRPS      | 21.1   | CVBRE00      | 5.2    | QZDASOINIT  | 4.9   | THSYDV41 | 4.    | 5 THSYDV04  |
| 13:00:45  | 15  | 28     | 124.4    | 38.5 QPAE   | EV0092  | 27.1   | CVBRE00      | 13.1   | TPTKLVHSKY   | 6.6    | THSYDV41    | 5.7   | QZDASOIN | IT 5. | 6 THSYDV49  |
| 13:01:00  | 15  | 24     | 106.6    | 36.7 QPAD   | EV0092  | 13.2   | TPTKLVHSKY   | 13.1   | TPTKLVHSKY   | 8.1    | QZDASOINIT  | 5.6   | QPFRADJ  | 2.    | 8 THSYDV03  |
| 13:01:15  | 15  | 26     | 115.5    | 42.6 QPAD   | EV0092  | 13.4   | TPTKLVHSKY   | 13.1   | TPTKLVHSKY   | 13.1   | TPTKLVHSKY  | 13.1  | TPTKLVHS | кү б. | 3 THSYDV04  |
| 13:03:00  | 15  | 23     | 102.2    | 32.0 QPAD   | EV0092  | 13.1   | TPTKLVHSKY   | 8.4    | QZDASOINIT   | 5.7    | QPFRADJ     | 4.2   | THSYDV40 | з.    | 0 THSYDV01  |
| 13:03:15  | 15  | 26     | 115.5    | 49.0 QPAD   | EV0092  | 19.8   | TPTKLVHSKY   | 13.1   | TPTKLVHSKY   | 13.1   | TPTKLVHSKY  | 7.9   | QZDASOIN | IT 5. | 6 Y4.RPSKYK |
| 13:16:00  | 15  | 23     | 102.2    | 48.6 TMBY   | 'RPS    | 26.8   | QPADEV0092   | 9.0    | QZDASOINIT   | 3.6    | THSYDV04    | 2.9   | EEBYBTVE | L4 2. | 8 THSYDV06  |
| 13:22:00  | 15  | 23     | 102.2    | 38.0 CVBR   | E00     | 33.9   | HKKUPMADVK   | 8.6    | QZDASOINIT   | 4.6    | THSYDV40    | 4.5   | THSYDV49 | з.    | 4 RPSHCK    |
| 13:23:30  | 15  | 24     | 106.6    | 29.5 HKKL   | IPMADVK | 19.8   | TPTKLVHSKY   | 10.6   | TPTKLVHSKY   | 10.4   | TPTKLVHSKY  | 9.5   | QZDASOIN | IT 5. | 2 THSYDV43  |
| 13:29:30  | 15  | 23     | 102.2    | 19.8 TPTK   | LVHSKY  | 13.1   | TPTKLVHSKY   | 13.1   | TPTKLVHSKY   | 13.1   | TPTKLVHSKY  | 7.5   | QZDASOIN | IT 6. | 2 TPTBLY3   |

This report was produced with selection P=Print, output selection 1, and selection to print only details for intervals where more than 100 % CPU was used.

This was obviously running in an uncapped LPAR. The report shows the data collection intervals where the CPU usage exceeded the assigned capacity, and documents which jobs used the most CPU (= main cause of excessive CPU usage).

### **Resource Usage Totals based on Interval Summaries**

**Selecting option 2** provides an overview of all resources used for a given time period. The example shown should be self-explanatory.

If CPU usage exceeding 100 % was found in any intervals, four lines highlighted in red will appear to indicate cases where the CPU usage exceeded the assigned capacity.

The number of processors assigned to an LPAR may of course vary, for which reason the minimum and maximum numbers of CPUs found in the data are shown. The calculation of the excess usage is made for each interval, allowing the results to reflect any changes in the number CPUs assigned.

The detailed report (output selection 1) or charts (output selection 3) can subsequently be used to see the exact time for the different levels of CPU usage.

|                                        |                                     |                               | 22.01.14                |
|----------------------------------------|-------------------------------------|-------------------------------|-------------------------|
| GIAPA (C) by Resource Usage Su         | mmary based on totals per 15 second | s data collection interval    | 22-01-14                |
| 1Performance                           | 8752BD8 BIGRPS                      |                               | 17:40:38                |
| First interval: 2021-11-04 at 00:01:15 | Last interval: 2021-11-04 at 23:5   | 9:00 Input=                   | BANCIDATA               |
| Processing capacity 4.00 CPUs          | Memory in megabytes 156,2           | 21 MB memory per              | CPU 39,055              |
| (>                                     | < Roads                             | > <                           | ······                  |
| (                                      | (                                   | ·····                         |                         |
| 5,752 Intervals processed              | 32,081,311 Synchronous DB           | 33,790,430                    | Synchronous DB          |
| 49:21:58 CPU time HH:MM:SS             | 38,054,593 Synchronous non          | -DB 68,098,480                | Synchronous non-DB      |
| 87,529 Transactions                    | 117,647,904 Asynchronous DB         | 136,186,148                   | Asynchronous DB         |
| 4:40:49 Trans/JobqTime HH:MM:SS        | 2,830,537 Asynchronous no           | n-DB 64,168,473               | Asynchronous non-DB     |
| 2,598,448,788 Pages allocated          | 1,908,548,714 Logical Databas       | e 42,154,561                  | Logical Database        |
| 1,602,944,488 Pages deallocated        |                                     | 242,112,251                   | Permanent writes 80.1 % |
| 5,634,034 Maximum pages used           | 77,718,787 Miscellaneous I          | /0s 91,332,565                | Print lines             |
| 527,039 Exceptions (Overflows)         | 0 Communication g                   | ets 0                         | Communication puts      |
| 4.00 / 4.00 CPUs assigned to LPAR (M   | in / Max) 1                         | 72.024.814 Total syncronous I | /0s                     |
| 51,4 / 125,0 Interval CPU percent (A   | vg / Max) 3                         | 20,833,062 Total asyncronous  | I/Os                    |
| 59.0 / 70.4 System ASP usage (M        | in / Max) 2,0                       | 28,422,062 Total logical I/0s | 5                       |
|                                        | 2,5                                 | 21,279,938 Total physical + 1 | ogical I/Os             |
| 329 Intervals used more than           | 100 % of assigned CPU               |                               |                         |
| 8,7 / 25,0 Excess CPU usage in % (A    | vg / Max), calculated in % of curre | ntly assigned CPU capacity fo | or LPAR                 |
| 28:42 Total CPU used in excess         | of assigned LPAR capacity HH:MM:SS  | , <u>,</u>                    |                         |
| 1:22:15 Elapsed time of interval       | s where CPU usage exceeded assigned | LPAR capacity HH:MM:SS        |                         |
| F2=Cmd line F3=Exit Print              | - 0                                 |                               |                         |

### Graphic Report for one to five resource types

**Select option 3** to reach the graphics selection panel – please refer to the detailed description of the almost identical panel described for Menu option 16, selection 4. The main difference is the input record selection possibilities, which here is date/time and/or minimum CPU % used.

```
GiAPA (c) by
                       Select resource type(s) for GiAPA Graphics
                                                                                            22-01-14
iPerformance
                         Library: GIAPATEST Member: FEB26TH
                                                                                            17:45:02
              Date/time selection from: 220114 000000 To: 220114 235959
                                     T T=Totals, A=Avg/15Sec, M=Max/15Sec, B=Both A + M
                                     2 Use 2nd Y-Axis for 0, 1 or 2 last selections?
Select 1-5 resources:
<---Various----> <-Physical Reads-> <-Physical writes-> <-Logical I/Os-->
                                                                              ____ Reads
4 Average CPU pct _____ DB synchronous _____ DB synchronous
                                                                            ____Writes
_____

      5
      Maximum CPU pct
      DB async.
      DB async.

      CPU seconds
      NDB synchron.
      NDB synchron.

      Average CPW value
      NDB async.
      NDB async.

      DB async.
      NDB async.
      NDB async.

                                                                                  Miscell. I/Os
                                                                              1 All log. I/Os
                                                    _ All DB
  Print lines _____ All DB
                         _ All non-DB
                                                   All Non-DB <-Communication->
All synchron. _ Comm. gets
Permanent _ Comm. puts
All synchron. _ Comm. puts

  Transactions
                       _ All synchron.
  Response time
  Overflows
                                                    _ Permanent _ comm. pace
_ Non-permanent _ All communic.
_
  Total nbr. of Intervals
  CPUsec used exceeding
                                      2 All phys.DB I/Os
  100% of LPAR capacity
                                        All sync. I/Os
                                      3 All physical I/Os
F2=Cmd Line
                  F3=Exit
                               F11=Max/Avg CPU + Phys/Log I/Os
```

The above selection (where member, date and time selections were made on the previous panel) shows the specifications appearing automatically when using F11. It will generate the popular "GoodMorning" chart giving an overview over resources used.

Command GIAPA052 can generate this chart in batch. An example of the chart can be found next to the description of command GIAPA052 close to the end of this manual.

The X-axis is calculated automatically by the program, depending on the time span of the data selected. The X-axis will be as detailed as possible without exceeding 60 different values. The scale could be 15 seconds intervals, minutes, 10 minutes, hours, days, or months. In this example data the selection of one day caused the X-axis to be hours. Had we selected data for an entire month, the X-axis scale would have been converted to days.

Generation of a graph usually completes within seconds, after which the result is displayed immediately. Should that not be the case, please see the last page of this manual.

### Estimated default milliseconds for small jobs

Selection 9 is only displayed if Job Accounting is inactive. It may however always be used.

For installations not having Job Accounting active and running a very large number of very small jobs, this option may be very valuable. Please read the green text of the screen shot below:

GiAPA (c) by Estimated default milliseconds for small jobs 16-05-18 iPerformance Input member used for calculation: APR13 2016 17:07:45 Introduction: Without Job Accounting being active to supply exact CPU usage for all jobs, GiAPA use history log messages to obtain data for small jobs terminating so quickly that they are not reported by the Perf. Collector API. However, QHST only reports CPU usage in seconds (minimum value one second), and small jobs typically only use a few milliseconds. A very high number of small jobs could therefore result in the CPU usage total for all jobs being much higher than the total CPU time actually used on the server. This option calculates a recommendation for the installation parameter that defines the default average CPU milliseconds to be applied for such small jobs. Number of small jobs for which default CPU milliseconds was used 761,992 Data collection duration 23:59:00 Total CPU time used Avg. small jobs per second 8.8 33:00:15 Total CPU for all jobs 38:20:35 Difference HH:MM:SS Default milliseconds used 5:20:20 50 Difference percentage 16.17 Suggested new default value = 24 F2=Cmd line F3=Exit

In the above example the shipped GiAPA default value of 50 milliseconds CPU usage for small jobs was used to replace the 1000 milliseconds (= one second) received from QHST history log.

The LPAR processed on one day 761.992 such small jobs. But even though the 50 milliseconds were a much more correct average CPU usage than one second would have been for the small jobs, the above statistics show a 16 % difference (= 5 hours and 20 minutes) between the actual total CPU usage of 33 hours and the total 38:20:35 obtained by calculating the sum of the CPU usage of all jobs.
GiAPA therefore suggests that the installation parameter (defined using GiAPA Menu option 78) specifying the default value to use for such small jobs is changed to 24 milliseconds. A rerun after that change resulted in the difference decreasing to 0.32 % (6 minutes).

The result of above calculation may obviously vary depending on the actual workload for different days, and may not be important for installations running only few "small jobs".

This option is particularly interesting for installations wanting to use GiAPA to calculate CPU usage totals for certain jobs or users even though Job Accounting is not active.

## GiAPA Menu Option 22: File Analysis Based on HotSpot Data

The reports generated in this section have some strength and weaknesses. They are based on HotSpot data, and do therefore not provide a full overview of how all files are used all the time. However, if the HotSpot data collection limits are set relatively low resulting in many HotSpots identified, it is reasonable to assume that the reports indeed will cover an important part of the accesses to the most used files. In this case the analyses offered here become quite valuable for spotting performance inefficiencies.

Using this option will display the following selection panel:

| GiAP<br>iPer | A (c) by<br>formance                             | Select membe                | r for Global                              | HotSpot File Analysis                                                                  | 7/09/23<br>15:14:16 |  |  |  |
|--------------|--------------------------------------------------|-----------------------------|-------------------------------------------|----------------------------------------------------------------------------------------|---------------------|--|--|--|
|              | Sort by: <u>N</u>                                | N=Name<br>I=I/Os<br>R=Reuse | Output: <u>D</u><br>P=Print,<br>D=Display | Select files from library:<br>Position list to filename:<br>Below mbrs. read from lib. | GIAPALIB            |  |  |  |
| Sele         | ct one membe                                     | r only:                     |                                           |                                                                                        |                     |  |  |  |
| 1=A          | nalysis per                                      | file name                   | 2=Analysis per job name                   |                                                                                        |                     |  |  |  |
| Opt          | Member                                           | Date                        | Text                                      |                                                                                        |                     |  |  |  |
| _            | AUGUST04                                         | 040903                      | Consolidated                              | performance data for Augus                                                             | t 2004              |  |  |  |
| _            | SEP15MORN                                        | 040915                      | Performance                               | data from the morning of Se                                                            | ptember 15th        |  |  |  |
| _            | WOCHE3804                                        | 040820                      | GiAPA Daten                               | Woche 38 = 13 - 17 Sep 2004                                                            |                     |  |  |  |
| _            | VECKA3903                                        | 040927                      | Prestanda mä                              | tning vecka 39 - 2004                                                                  |                     |  |  |  |
|              | (Additional lines have been removed for brevity) |                             |                                           |                                                                                        |                     |  |  |  |

Three sort criteria are available: Library and file name, Number of I/Os, or Reuse. Reuse is an estimated reuse (= repeated read, write or update by the job) of certain record numbers.

In installations having very many files this report may grow quite large. Therefore, it may be limited by specifying a file library name, implying that only files stored in that library will be included. If N is specified to obtain sorting by Name, a file name can be entered causing the report to start from that specific file name.

If selection 1 is selected for a member the output will resemble the following table:

| GiAPA (c) by Global HotSpot File Data Analysis Sorted by Estimated RRN Reuse Input=V2TESTDATA          |
|----------------------------------------------------------------------------------------------------|
| iPerformance 13:23:50                                                                                  |
| File File Member PF Nbr.of Nbr.of Estimated < I/O Statistics>                                          |
| Libr.name Name Name LF Jobs Opens Record Reuse Total Writes Reads Other I/Os                           |
| KFWGBPBD FJBPA1L8 FJBPA1L8 LF 1 1 82,680,154 109,677,758 0 109,677,758 0                               |
| MPIEUB MMBSUR MMBSUR PF 5 5 35,295,960 35,297,149 0 35,297,149 0                                       |
| RBTCONLIB RBCMH11 RBCMH11 LF 1 1 11,297,214 15,062,952 0 15,062,952 0                                  |
| ZIELGBPAD FDPAD1L2 FDPAD1L2 LF 1 28 2,598,688 3,458,042 0 3,458,042 0                                  |
| QTEMP ACEJCPL0 ACEJCPL0 LF 5 6 1,677,284 2,055,969 15,463 2,037,993 2,513                              |
| KFWGBPBD WMPLD1LD WMPLD1LD LF 5 10 1,262,668 104,361,749 14,945 103,581,769                            |
| ZIELNLPAD FFJOBSKP FFJOBSKP LF 4 4 1,245,817 2,207,951 0 2,207,951 0                                   |
| (Additional lines have been removed for brevity)                                                       |
| F2=Cmd Line F3=Exit If cursor in subfile: Show file details sorted by F6=Job F7=User F8=Opens F9=I/Os  |
| F14=Create Graphics (Note: F6-F10 displays subfile. F18-F22 displays printed report allowing use of "I |

The data shown simply summarizes all uses of each file as retrieved from the Open Data Paths for the jobs when HotSpots were collected. Obviously the I/O statistics do not represent a summary of all HotSpot data for a file within each job – only the highest values per job and file are used. This may result in incorrectly high values for jobs running over several days, because the highest value for each day is used for the summary.

**Estimated Record Reuse**. To understand the logic behind these values, please familiarize yourself with the record reuse calculations in the "File Analysis Summary Report" described earlier in this manual. The explanation is provided in the example illustrating "Potentially Superfluous I/Os" of that specific report.

**F14=Create graph data** creates a chart. The records for the graph are always selected from the beginning of the subfile, and the user should position the cursor on the subfile record to specify the last selection. If the cursor is positioned outside the subfile, all records are selected – however, in either case only a maximum of 50 records are written into the graphics data file, since a very large number of records are not suited for creating charts.

The data for a file can subsequently be viewed on the following lower level, showing data for the jobs that used the file. To do so position the cursor on a file name and use **F6**, **F7**, **F8**, **F9** or **F10** to obtain a subfile, or correspondingly **F18 – F22** to obtain the same type of output as a printed report (also being displayed onto the work station).

The difference between the F-key options is the sort criterion of the report generated. Placing the cursor on the second file MMBSUR in the above report and pressing F10 will provide the following result:

| GiAPA (c) by HotSpot File Data     | nalysis | sorted by Estim | ated RRN Reu  | ise In       | put=WEEK370 | 7/09/23        |  |
|------------------------------------|---------|-----------------|---------------|--------------|-------------|----------------|--|
| iPerformance 16:23:45              |         |                 |               |              |             |                |  |
| Libr.: MPIEUB File: MMBSUR Mbr: M  | /IBSUR  | Text: Payroll   | Transaction D | atabase      |             | Input=WEEK3704 |  |
| <> Number o                        | Estir   | nated <         | I/C           | ) Statistics |             | >              |  |
| Name User Number YY-MM-DD          | pens    | Record Reuse    | Total         | Writes       | Reads       | Other I/Os     |  |
| R6247ABG PAYROLL 731584 07-07-29   | 1       | 11,782,720      | 11,782,720    | 0            | 11,782,720  | 0              |  |
| R6247ABG PAYROLL 733570 07-07-29   | 1       | 11,770,942      | 11,770,942    | 0            | 11,770,942  | 0              |  |
| R6247ABG PAYROLL 733492 07-07-29   | 1       | 11,739,728      | 11,739,728    | 0            | 11,739,728  | 0              |  |
| TB160RF02E PAYROLL 715999 07-07-29 | 1       | 2,402           | 2,402         | 0            | 2,402       | 0              |  |
| QPADEV0025 BTSPGM 732419 07-07-2   | ə 1     | 168             | 1,357         | 0            | 1,357       | 0              |  |
| F2=Cmd line F3=Exit                |         |                 | ENTER=Go      | to top of    | subfile     |                |  |

The report clearly indicates that jobs need to be examined. The standard job performance analysis report selection (GiAPA Menu Option 15) allows specification of the job name to quickly pinpoint this potential performance flaw. Within a job, the File Statistics report or the File Analysis report will show the necessary details.

A high number of record reuse is most often a quite inefficient use of CPU time. However, it is by no means unusual – the typical case is reading job level parameter information inside the loop where the individual transaction records are read instead of before (= outside) the loop.

Note that since the information is based on HotSpots, which is comparable to random sampling, further investigation is always necessary. The results have overall proved to be reliable, but could also be incorrect in some cases.

Example: A job triggers 10 HotSpots during 600.000 reads to a file. The relative record numbers recorded for that file by the HotSpots all are within the range 35.000 to 40.000. The program therefore reports 595.000 I/Os as being potentially superfluous in the "Estimated Record Reuse" column. This could be true or very misleading. In any case it might be worthwhile checking.

If selection 2 (Analysis per Job Name) is used, the following panel will appear:

| GiAPA (c) by Global HotS | pot File Data Analysis per Job                              | Name Sorted by Estimated RF | RN Reuse 15.09.08 |
|--------------------------|-------------------------------------------------------------|-----------------------------|-------------------|
| iPerformance             | Input=KAARETST                                              | 21:17:01                    |                   |
| Job Nbr.of Nbr.of I      | Estimated <i< td=""><td>O Statistics&gt;</td><td></td></i<> | O Statistics>               |                   |
| Name Jobs Opens          | Record Reuse Total                                          | Writes Reads Other I/       | Os                |
| QDFTJOBD 41 1,165        | 2,055,579,949 2,598,119,35                                  | 8 8,558,208 2,477,379,22    | 2 112,181,928     |
| ACTUAL_PL 10 511         | 1,905,069,330 2,068,910,002                                 | 2 16,042,307 2,013,344,73   | 7 39,522,958      |
| SENDEDDIE 3 83 1         | L,125,756,473 2,278,975,103                                 | 7,238 2,278,450,329         | 517,536           |
| WAVEPICK 1,869 57,08     | 86 133,145,705 260,219,11                                   | 1,136,281 256,631,629       | 2,451,204         |
| SENDEDDIE2 3 34          | 103,127,358 116,725,375                                     | 28,994 116,182,659          | 513,722           |
| PLCHOOSE 20 775          | 100,519,848 321,029,994                                     | 16,145,295 233,067,765      | 71,816,934        |
| BACKPACK 2 1,150         | 93,222,025 117,014,064                                      | 1,134,537 113,904,474       | 1,975,053         |
| (Additional lines        | have been removed for                                       | or brevity)                 |                   |
| F2=Cmd line F3=Exit      | F9=Call stacks for selected jo                              | bname                       |                   |

Please observe that use of F9 with the cursor on one of the jobs displayed will show call stack list and statistics for all jobs having that job name. For jobs showing a high number in the "Estimated Record Reuse" column, the F9 option offers a convenient short-cut to see which programs and statement numbers requests the most I/Os.

## **GiAPA Menu Option 23: Jobs Having Priorities Modified**

Some installations have problems with users changing the priority of their own jobs. This report will list all jobs that had priority changed. However, please note that if you run with dynamic priorities (defined in system value QDYNPTYSCD) the operating system will automatically downgrade the priority of jobs using excessive CPU causing disturbances in other jobs.

| GiAPA (c) by   | Jobs Having Had | Run P | riority Char | nged   | 8/0       | 7/24  |
|----------------|-----------------|-------|--------------|--------|-----------|-------|
| iPerformance   |                 |       | 01           | :15:13 |           |       |
| Member:        | V2TESTDATA      |       | Library:     | GIAPAL | .IB       |       |
| Jobname User   | Type Prio Count |       | Jobname      | User   | Type Prio | Count |
| TRM_PCKTOE MIN | MIXOWN B 25-55  | 3     |              |        |           |       |
| UXT3_FEJ DGXBE | N B 50-54 1     |       |              |        |           |       |
| Etc., etc      |                 |       |              |        |           |       |

#### GiAPA Menu Option 24: CPU usage per current user

QZDASOINIT, QTFT\*, and QZRCSRVS are examples of names for jobs that often use excessive resources, but where it is challenging to decipher which user(s) actually were responsible. This is caused by the jobs running under a general user name (e.g. QUSER) and getting different "current user" names attached through the lifetime of the job.

```
Select Member for Current User CPU Statistics
GiAPA (c) by
                                                                              19-03-18
iPerformance
                                                                              16:17:32
                               Select interval: YYMMDD hhmmss
                                                                        YYMMDD hhmmss
Output: D D=Display P=Print
                                          From: 000101 000000 To: 991231 235959
 1=Select when nonblank Current User is not equal to Job User
                                                                            Library:
 2=Select all records having a Current User or Job User
                                                                            GIAPALIB
Opt Member Date
                               Text
     MAR19_2019 190318
                             GiAPA data from March 19th, 2019 (ExpDate 19113)
     MAR18 2019 190318 GiAPA data from March 18th, 2019 (ExpDate 19112)
     MAR17_2019190318GiAPA data from March 17th, 2019(ExpDate 19111)MAR16_2019190318GiAPA data from March 16th, 2019(ExpDate 19110)MAR15_2019190318GiAPA data from March 15th, 2019(ExpDate 19109)
 _
F2=Cmd Line
                  F3=Exit
(Only data expanded with "Keep detail *YES" is available for this report)
```

Also in this situation GiAPA can assist, since GiAPA retrieves the messages reporting when a current user is attached. Current user is reported as "\*VARIOUS" for intervals where several users were attached during a 15 seconds collection interval,

Option 24 will provide a panel allowing the user to select an expanded data member, and optionally within that data also to select from/to values for date and time. Please note that the data must have been expanded with option Keep detailrecords? \*YES to use this feature.

| GiAPA (c) by     | CPU                                                                | usage per cur     | rent user and <sup>.</sup> | iob name         | 19-03-18 |  |  |  |  |
|------------------|--------------------------------------------------------------------|-------------------|----------------------------|------------------|----------|--|--|--|--|
| iPerformance     | Liba                                                               | DV: GTAPALTR      | Member: MAN                | 210 2010         | 16.39.08 |  |  |  |  |
| Theriormatice    | LIUA                                                               | Ty. GIAFALID      | Hender. HA                 | (19_2019         | 10.55.00 |  |  |  |  |
|                  | 19-0                                                               | 3-19 00:01:15     | - 19-03-19                 | 23:58:30         |          |  |  |  |  |
|                  | Curr.user                                                          | Job user          | Job name 🛛                 | CPU HH:MM:SS.sss |          |  |  |  |  |
|                  | PL1806                                                             | QUSER             | QZDASOINIT                 | 1:46:36.238      |          |  |  |  |  |
|                  | ZKVEEKCY                                                           | QUSER             | QVIYKVLV                   | 1:03:28.934      |          |  |  |  |  |
|                  | AFEPSSDEY                                                          | QUSER             | QZDASOINIT                 | 43:40.008        |          |  |  |  |  |
|                  | XDSDNZK                                                            | QUSER             | QZDASOINIT                 | 42:04.784        |          |  |  |  |  |
|                  | P55573                                                             | QUSER             | QZDASOINIT                 | 17:54.518        |          |  |  |  |  |
|                  | ZKVKYK04                                                           | QUSER             | QZDASOINIT                 | 17:31.897        |          |  |  |  |  |
| (Additional line | es have been ren                                                   | noved for brevity | /)                         |                  |          |  |  |  |  |
|                  | FBSYPYBM                                                           | QUSER             | QZDASOINIT                 | 22.671           |          |  |  |  |  |
|                  | A3918                                                              | QUSER             | QZDASOINIT                 | 21.996           |          |  |  |  |  |
|                  | ZKVEBMY                                                            | QUSER             | QOVEKVLK                   | 19.496           | 4        |  |  |  |  |
| F2=Command 1     | F2=Command line F3=Exit F6=Sort on column F10=Totals per curr.user |                   |                            |                  |          |  |  |  |  |
| Only records     | having Curre                                                       | nt User assig     | ned were select            | ted              |          |  |  |  |  |

Selection 1 only includes records where a "current user" was attached to the job.

Use **F6** with the cursor positioned on a specific column to re-sort on the selected column.

**Selection 2** includes all records having a user name, i.e. operating system tasks are not selected. For jobs not having a "Current User" assigned, the normal "Job User" name is moved to the "Current User" column, enabling a total overview of the CPU usage per user name.

| GiAPA (c) by          | CPU u           | sage per (cur     | rent) user and | i job name        | 19-03-19 |
|-----------------------|-----------------|-------------------|----------------|-------------------|----------|
| iPerformance          | Liba            | y: GIAPALIB       | Member: MA     | R19_2019          | 07:16:45 |
| and the second second | 11-04           | 4-05 15:46:15     | - 11-04-07     | 11:02:30          |          |
|                       | Curr.user       | Job user          | Job name       | CPU HH:MM:SS.sss  |          |
|                       | Z43402          | Z43402            | TMYTT63X       | 3:17:40.530       |          |
|                       | PL1806          | QUSER             | QZDASOINIT     | 1:46:36.238       |          |
|                       | P55796          | P55796            | TMICT04E       | 1:05:45.574       |          |
|                       | ZKVEEKCY        | QUSER             | QVIYKVLV       | 1:03:28.934       |          |
|                       | QUSER           | QUSER             | QZDASOINIT     | 1:02:28.646       |          |
| (Additional line      | s have been rem | loved for brevity | ·)             |                   |          |
| 13                    | P59020          | P59020            | EHYCRPSPL      | 27:27.736         |          |
|                       | P59122          | P59122            | MGH4786        | 27:27.147         |          |
|                       | P59122          | P59122            | MGH4781        | 27:16.809         | 4        |
| F2=Command 1:         | ine F3=Exit     | F6=Sort on        | column F10=    | Totals per curr.  | user     |
| If Current U          | ser was blank   | , Job User is     | shown in the   | Current User colu | umn      |

For both above reports, **F10** can be used to request a total per (current) user name:

| GiAPA (c) by | Total CPU usage per user |                           |          |  |  |  |  |  |  |
|--------------|--------------------------|---------------------------|----------|--|--|--|--|--|--|
| iPerformance | Libary: GIAPALIB         | Member: MAR19_2019        | 07:24:59 |  |  |  |  |  |  |
|              | 11-04-05 15:46:15        | - 11-04-07 11:02:30       |          |  |  |  |  |  |  |
|              | Curr.user Job user       | Job name CPU HH:MM:SS.sss |          |  |  |  |  |  |  |
|              | P59122                   | 6:02:37.845               |          |  |  |  |  |  |  |
|              | P59020                   | 5:23:18.441               |          |  |  |  |  |  |  |
|              | Z43402                   | 3:25:41.338               |          |  |  |  |  |  |  |
|              | PL1806                   | 2:15:46.468               |          |  |  |  |  |  |  |
|              | Z44022                   | 1:42:01.204               |          |  |  |  |  |  |  |
|              | QUSER                    | 1:12:26.249               |          |  |  |  |  |  |  |
|              | P55796                   | 1.06.29 367               |          |  |  |  |  |  |  |

## **GiAPA Menu Option 26: User Defined Graphics**

#### Menu Options and Commands Used to Produce Graphics

Menu Option 26 is used to select records, define the key and data fields, and run the generation of the graphics data file used as input for a given chart.

Command GIAPA050 can be used to schedule batch generations of already existing user defined graphics, and optionally send the charts attached to Email(s). It is intended to be used following scheduled runs of command GIAPA140 (batch expansion and analysis of performance data) and optionally followed by command GIAPA141 (consolidate graphics data received from command GIAPA140 on other LPARs).

#### Introduction

Graphical representation is normally used to provide an overall picture, or for showing resources used by e.g. a range of jobs. To ease generation of charts, GiAPA performance data expansion and analysis creates file GIAPA144P3, containing summary records with job name and type, user name, run date and hour as control break fields. Data fields in file GIAPA144P3 include CPU usage, transactions, various types of I/Os, etc. The full file description can be seen in source file GIAPALIB/GIAPA\_QDDS.

Job and/or user name may be blanked out and two otherwise blank user fields may be initialized by the user. Please refer to the comments within the source code of user exit program GIAPA\_UE1 in source file GIAPALIB/GIAPAEXAMP for further details on this option. If Job name and/or user name is not required for the graphics, use of the exit program to suppress these fields reduces the number of records in file GIAPA144P3. This will in turn significantly speed up the generation of user graphics.

#### Specifications

Selecting GiAPA Menu Option 26 will display the panel shown below. This allows you to select the data member(s) to be used for as input for the graphics. The lines in pink only appear if input data was transferred from other LPARS using command GIAPA140, causing the special member MULTI\_LPAR to appear.

| GiAPA (c) by Select Input Members for Graphics |              |       |            |                 |                                    |               |  |  |
|------------------------------------------------|--------------|-------|------------|-----------------|------------------------------------|---------------|--|--|
| iPer                                           | formance     |       |            |                 |                                    | 18:22:53      |  |  |
|                                                |              |       | Delete     | all MULTI_LPAR  | records older than YYMMDD:         |               |  |  |
| 1=S                                            | elect one or | more  | members    | 5=Display ana   | lysis and expansion statistics     | Data library: |  |  |
|                                                |              | *)    | If selecte | d, it must be t | the only member selected           |               |  |  |
| Opt                                            | Member       |       | Created    | Nbr of Recs     | Member Text                        |               |  |  |
| _                                              | Week50_09    |       | 091220     | 215             | Analysis of week 50 of 2009        |               |  |  |
| _                                              | Dec2009      |       | 090116     | 1342            | Expansion of all GiAPA data for De | ecember 2009  |  |  |
| _                                              | JAN2010      |       | 100202     | 1467            | Performance data from 01-01-2010   | to 31-01-2010 |  |  |
| _                                              | MULTI_LPAR   | *)    | 100429     | 15              | Summary graphics data from more L  | PARS          |  |  |
|                                                |              |       |            |                 |                                    |               |  |  |
| F2=C                                           | md line      | F3=Ex | it         |                 |                                    |               |  |  |
|                                                |              |       |            |                 |                                    |               |  |  |

Please note that several members may be selected, if member name MULTI\_LPAR is not included. In addition, it is the responsibility of the user not to select the same data twice for a report, exemplified by: if data for Jan. 4<sup>th</sup>, 2016 was expanded into member "MONDAY4JAN", and this day also is included in the expansion for "WEEK01\_16", then selection of both members for one graphical report would double the Monday data. Likewise it is also the responsibility of the user that the selected member(s) really contain all the expanded data for the requested time period.

A clean-up of older records within member MULTI\_LPAR can be achieved by entering a date in line 3 of this panel. To remove other members, use GIAPA Menu Option 82.

When one or more members have been selected for input, the following panel for selecting records to include, and for defining key and data fields to use for the graphics is displayed. Since quite a few specifications might be required, such definitions of graphical input may be saved under a template or chart name for later use, together with an explanatory text.

| GiA       | PA (c) by   | Selection of Record       | ls, and ( | of Key and Da | ata Fields fo        | or GiAPA Grap | ohics         | Library: GI   | IAPAAOJOH 17-01-06      |
|-----------|-------------|---------------------------|-----------|---------------|----------------------|---------------|---------------|---------------|-------------------------|
| iPe       | rformance   | Chart pares JOPT          |           | )             | a Joh Turna (        | OUL during Ma | aking House   | for one bleek | 17:04:07                |
|           |             | chart name: 5001          | TPECPO    | chart title   | :: <u>300 Type C</u> | PO during we  | FRING HOURS   | TOP One week  | <u> </u>                |
| Sel       | ect max 3 k | ey fields:                | <         | Enter re      | cord selecti         | on values le  | ft justified  | ·>            | Heading for             |
| (Us       | e Seq.Nbr.  | from 1 to 3)              | Туре      | CompValue1    | CompValue2           | CompValue3    | CompValue4    | CompValue5    | User fields             |
| _         | User fld.1  | (Name, GENERIC*)          |           |               |                      |               |               |               | User field 1            |
| _         | User fld.2  | (Name, GENERIC*)          |           |               |                      |               |               |               | User field 2            |
| 5         | Job         | (Name, GENERIC*)          |           |               |                      |               |               |               | < *ALL or *OTHER may    |
| Ľ         | User        | (Name, GENERIC*)          |           |               |                      |               |               |               | be used as special      |
| 3         | Job type    | (A, B, I, V,)             |           | _             | - 3                  | _             | -             | -             | compare value for       |
| 1         | Date        | YYMMDD                    |           |               |                      |               |               |               | LIST select having      |
| _         | Year        | YY                        |           | _             | _                    | _             | _             | _             | job as last key in      |
| _         | Month       | MM                        |           | _             | _                    | _             | _             | _             | a stacked chart         |
| _         | Day         | DD                        |           | _             | _                    | _             | _             | _             |                         |
| 2         | Hour        | (00 - 23)                 | RANGE     | 07            | <u>17</u>            | _             | _             | _             |                         |
| _         | Week nbr    | YYWW                      |           |               |                      |               |               |               |                         |
| -         | Day Nbr.    | (1=Mon, 2=Tue, etc.)      |           | _             | _                    | _             | _             | -             |                         |
|           |             | (Selection types: EQ NE L | T GT LE   | GE RANGE NRA  | NGE LIST NLI         | ST. For Date  | e, Month and  | Week also *P  | PREV)                   |
|           |             |                           |           |               |                      |               |               |               |                         |
| Ent       | er 1 - 5 to | select max 5 data fields, | or ente   | er S=Stacked  | Chart for on         | ne field only | to get colu   | umn for each  | value of last key field |
| _         | Runtime sec | onds _ CPUs in LPA        | R (2 dec  | c) _ CPU s    | econds used          |               | J percentage  | _ ^           | Max CPU pct in LPAR     |
| _         | Total disk  | I/Os Sync DB I/O          | )s        | _ Sync        | Non-DB I/Os          | 4 _ Log       | ical I/Os     | - *           | Max disk usage %        |
| _         | Nbr. of tra | nsactions _ Transaction   | time      | _ Avera       | ige CPW used         | _ Pri         | int Lines     | _ 1           | Numeric overflows       |
|           |             |                           |           |               |                      |               |               |               |                         |
| <u>F2</u> | Cmd line    | F3=Exit F4=Prompt for ch  | art spe   | cs F6=Fetch   | chart specs          | F19=Submi     | it graph data | create E      | Enter=Create graph data |

If selected data input member is MULTI\_LPAR, the fields Job and User on the above panel are replaced by field names Serial Number and System Name.

The panel above is used for five different types of specifications required to define the data to be included in the input to the graphics:

- 1. Chart name and title
- 2. Between one and three key fields for the chart
- 3. Record selection specifications, if any
- 4. Between one and five data fields to be included
- 5. Headings for User Fields if they were defined and requested to be used as key fields

**Chart name** must be specified. It is used as the name for the graphics data file created, and as a name for the template definition. The name of an existing chart may be specified, after which **F6** can be used to fetch the template data. **F4** can be used to obtain the list of existing templates:

| GiAPA (c)  | by Select     | Template with Graphic Data Specifications      | 16/01/21 |
|------------|---------------|------------------------------------------------|----------|
| iPerforman | ice           |                                                | 18:26:11 |
|            |               |                                                |          |
| 1=Select   | (one template | e only) 4=Delete template                      |          |
|            | 7             |                                                |          |
| Option Te  | emplate name  | Text                                           |          |
| _ т        | ESTGRAPH      | Test of graphics, output to file TEMPLIB/GRAPH | TEST     |
| _ C        | PU_AND_IO     | CPU an I/O statistics per hour for one month   |          |
| _ т        | RANSSTAT      | Statistics of transaction number + resp.time   |          |
| _ P        | PRINTLINES    | Print lines per application                    |          |
| _ C        | PU_USAGE      | CPU seconds used per month and user name       |          |
|            |               |                                                |          |
| F2=Cmd lin | ne F3=Exit    | t                                              |          |

Chart title is a documentary text also used as the title for the resulting chart.

Since you may schedule daily runs of commands GIAPA140 and GIAPA050, you may want the **chart name** and/or **title** to contain the run date or week, or maybe yesterday (being the data collection date). The chart name and/or title may therefore contain variables, which at run time are substituted as follows, provided that the run was made on June 18<sup>th</sup>, 2015:

- &Y will be replaced by 15. (If you want 2015, code 20&Y.)
- &MM will be replaced by Jun.
- &M will be replaced by 06.
- &D will be replaced by 18.
- &NN will be replaced by THU (abbreviation of name of weekday).
- &W will be replaced by 24 (the week number for the week containing 2015-06-18).
- &P (P for previous date) will be replaced by 17.
- &L (L for last week) will be replaced by 23. Note: Cannot be used together with &P.

**Please note:** The dates are based on **Job Date.** Furthermore, if &P or &L is used to set an earlier date or week, the other date variables will be adjusted to agree with that older date. To exemplify this scenario: if today is January 1<sup>st</sup>, 2016 (a date actually belonging to week 53 of 2015), then a title coded as

- "Data from 20&Y-&MM-&P" will provide the result "Data from 2015-Dec-31"
- "Week &Y/&L" will provide the result "Week 15/52"

**Select key fields** (leftmost column of input capable fields) is used for defining 1, 2, or 3 fields that should be used as key fields when the graphics are generated. These fields also serve as control break fields for summarizing the numeric data when the graphics data file is created.

It is the responsibility of the user to ensure that the contents (i.e., number of different values) in the key fields selected do not cause an excessive number of summary records to be generated. A large number of records are not well suited as input for generation of charts.

<u>User fld.1 and User fld2</u> (the first two "Select key" fields) are, as the name implies, fields that may have received a value from the optional user supplied program GIAPA\_UE1 during the creation of the graphics' input file GIAPA144P3. Please refer to section "Exit Program GIAPA\_UE1" in this manual under the description of Menu Option 14.

**Record selection specification** (in the middle of the panel) allows different types of record selections. Note that if selection specifications are made for several lines, they will be AND connected, i.e. they must all be valid to select the records. In the above example records for the generic user name VSI\* are selected.

Special value \*ALL or \*OTHER can be used as a type LIST selection value for the Job name if Job name is defined as the last of two (or three) key fields, and S (= Stacked) is specified for the data field to be selected. Please refer to the example below.

The special selection operation code **\*PREV** (previous) may only be specified for date, month, or week number. It will cause the program to select data for yesterday, last month, or the previous week, respectively, based on **Job Date**. No entry may be made in the value fields to the right of the operation code **\***PREV for month or week. For date, the selection value can be left blank (implying yesterday only), or a given numeric value between 1 and 31 defining how many days (the last day will always be yesterday) should be selected. Example: if today is June 18<sup>th</sup>, the specification **Date YYMMDD \*PREV 10** will select data from June 08<sup>th</sup> through 17<sup>th</sup>, both days included.

**Select data fields** section (the input capable fields located at the bottom) is used to choose max 5 numeric fields containing different types of resource usage.

Instead of selecting from 1 to 5 data fields, an S may be entered for one field only, causing data to be prepared for a S=Stacked Chart. Specifying S for a data field will result in the contents of the last key field selected, i.e., the key field selected with the highest number (2 or 3), to be used as "column headings" for the data field selected. This feature is very useful, but challenging to explain: please see the Stacked Chart example below.

Heading for user fields (on the right side of the panel) defines headings for the two user fields.

When the desired specifications have been entered, the graphics data file can be generated interactively by hitting Enter, or by submitting a batch job by using **F19**.

The formation of the input file for the graphics will normally only take a few seconds and depend on the number of records in the input file. The time required can most often be reduced considerably by using the user exit program GIAPA\_UE1.

When the graph is generated interactively, the html result is displayed immediately. Should that not be the case, please see the last page of this manual.

Important: Generating a new graphics data file overwrites any old file with an identical name, unless it was renamed using menu option 28, but GiAPA will keep and reuse any changes made to graph type, "Show Values" and selected color palette.

#### Copying templates ( = user defined graph specifications) to another LPAR:

File GIAPA262P1 in the GiAPA data library (defaults to GIAPALIB) contains the templates. If no templates are defined on the receiving LPAR, copy file GIAPA262P1 to the receiving LPAR.

To copy only selected template(s) please use the following procedure:

CPYF *giapadatalib*/GIAPA262P1 TOFILE(QTEMP/MYWORKFILE) CRTFILE(\*YES) + INCREL((\*IF TEMPLNAME \*EQ *mychart*) (\*OR TEMPLNAME \*EQ *mydiagram*))

Transfer QTEMP/MYWORKFILE to the receiving LPAR, and add the records to GIAPA262P1:

## Example: Use of \*ALL or \*OTHER in LIST selection for Job

It is possible to create a diagram that depicts the use of one resource for a few major jobs compared to the total usage of that specific resource. The following examples originate from an installation where an ERP application is the main user of resources. The task was to generate a simple overview of the CPU usage of the ERP solution (running in several jobs named ERP\_PROD) and the connected Data Base Server and Java jobs compared to the total load on the server.

The definition of the chart, which can be scheduled to run as an unattended batch job, is shown below together with two examples of the results. Four named jobs are selected together with either \*ALL or \*OTHER.

When \*ALL is selected the chart type should be a "Line" diagram as shown in the first graph.

If \*OTHER is selected, a stacked bar or column chart is the chart type that best demonstrates the results as shown in the histogram below.

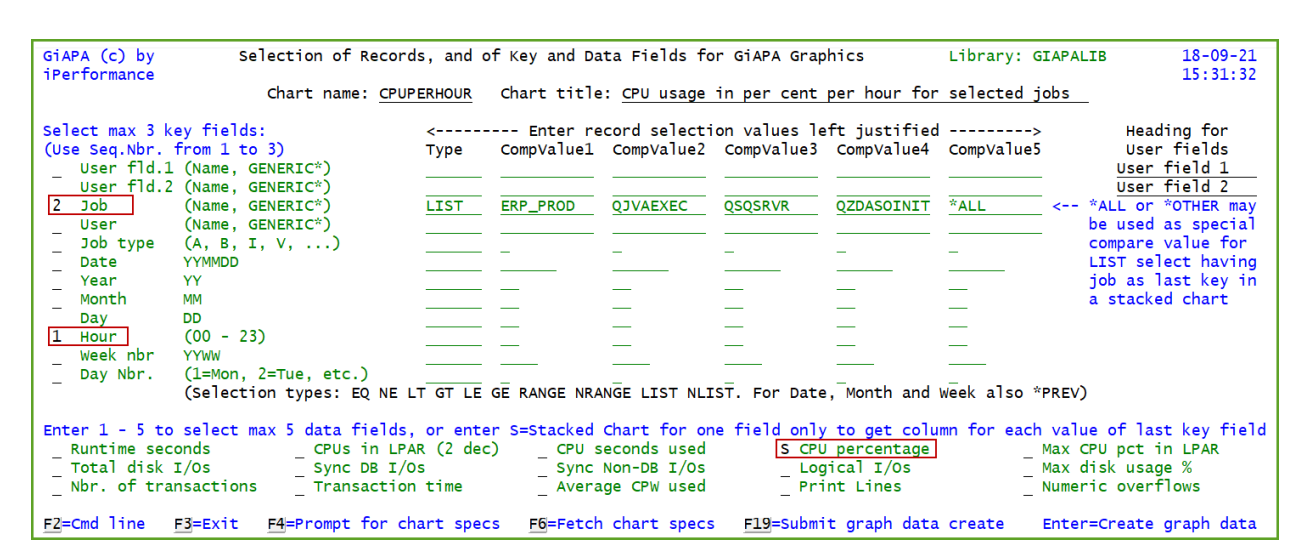

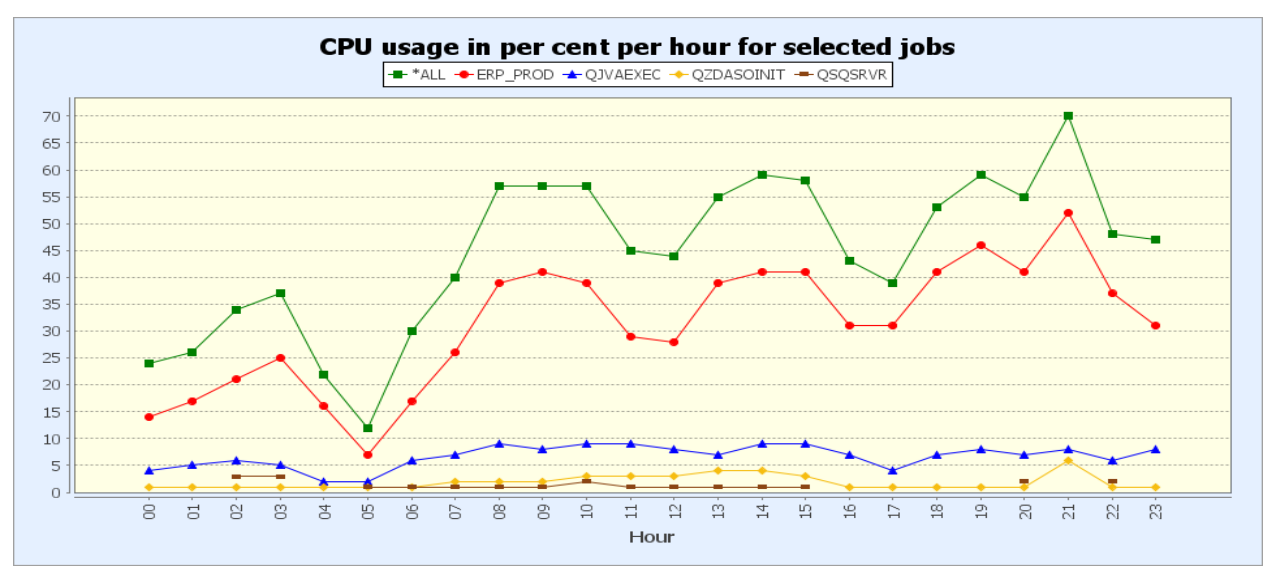

Above: the \*ALL line in green illustrates the total cumulative load on the server in this case shown as average CPU percent.

Right: the CPU used by all the \*OTHER jobs is shown in green. The top of each column in the stacked histogram illustrates the total CPU percent, corresponding to the green line in the graph above.

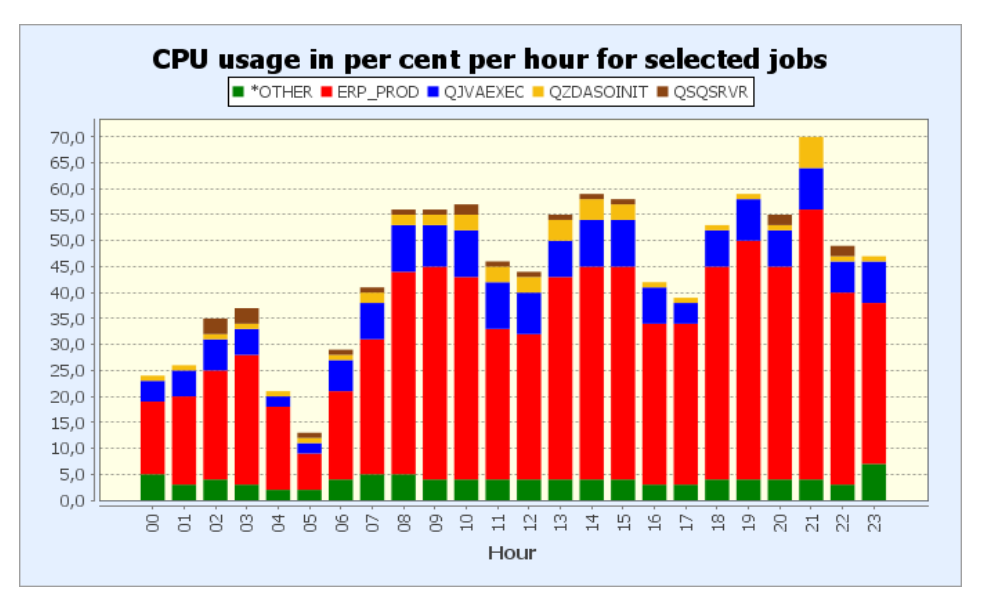

## **Example: Stacked Charts versus Other Chart Types**

Suppose you want to analyze resource usage based on three countries during the night from 01:00 to 06:59. The users are based in France, Italy and Spain and can be selected on the generic user name GRP\* (user names are GRP\_FRA, GRP\_ITA, and GRP\_SPA). This is real data from a GiAPA site serving such a geographical area, and the three countries happened to run the same applications for roughly the same number of customers.

From GiAPA Menu Option 26 we first specify a chart <u>not</u> using the S=Stacked option. We select based on generic user name and hour, and we want to see the CPU seconds used. The definition panel would be the following:

| GiAPA (c) by<br>iPerformance                                                                                                    | Selection of Recor                              | ds, and of | F Key and Da             | ta Fields fo               | r GiAPA Grap               | hics                       | Library: G      | ІАРААОЈОН            | 16-01-25<br>14:57:00     |
|----------------------------------------------------------------------------------------------------|-------------------------------------------------|------------|--------------------------|----------------------------|----------------------------|----------------------------|-----------------|----------------------|--------------------------|
|                                                                                                    | Chart name: <u>S-N</u>                          | OT_USED    | Chart title              | : S=Stacked                | not used (CP               | ∪ per user/h               | our)            |                      |                          |
| Select max 3<br>(Use Seq.Nbr                                                                                                    | key fields:<br>. from 1 to 3)                   | <<br>Туре  | · Enter re<br>CompValue1 | cord selecti<br>CompValue2 | on values le<br>CompValue3 | ft justified<br>CompValue4 | ><br>CompValue5 | Head<br>User         | ting for<br>r fields     |
| User fld<br>User fld                                                                                                    | .1 (Name, GENERIC*)<br>.2 (Name, GENERIC*)      |            |                          |                            |                            |                            |                 | User<br>User         | field 1<br>field 2       |
| Job<br>1 User                                                                                                    | (Name, GENERIC*)<br>(Name, GENERIC*)            | EQ         | GRP*                     |                            |                            |                            |                 | < *ALL or<br>be used | *OTHER may<br>as special |
| _ Job type<br>_ Date<br>_ Yoop                                                                                                    | (A, B, I, V,)<br>YYMMDD                         |            | -                        |                            |                            | -                          |                 | compare<br>LIST sel  | value for<br>lect having |
| Month                                                                                                    | MM<br>DD                                        |            |                          | _                          | _                          | _                          | _               | a stacke             | ed chart                 |
| 2 Hour<br>Week nbr                                                                                                    | (00 - 23)<br>YYWW                               | RANGE      | 01                       | 06                         | _                          | _                          | _               |                      |                          |
| _ Day Nbr.                                                                                                    | (1=Mon, 2=Tue, etc.)<br>(Selection types: EQ NE | LT GT LE ( | SE RANGE NRA             | NGE LIST NLI               | ST. For Date               | , Month and                | Week also *F    | PREV)                |                          |
| Enter 1 - 5 to select max 5 data fields, or enter S=Stacked Chart for one field only to get column for each value of last key field         Runtime seconds       CPUs in LPAR (2 dec)         Total disk I/Os       Sync DB I/Os         Nbr. of transactions       Transaction time    Communic. puts+gets Print Lines Numeric overflows |                                                 |            |                          |                            |                            |                            |                 |                      |                          |
| <u>F2</u> =Cmd line                                                                                                    | F3=Exit F4=Prompt for c                         | hart specs | s <u>F6</u> =Fetch       | chart specs                | F19=Submi                  | t graph data.              | create i        | Enter=Create         | graph data               |

Using the default options when creating the graph we would obtain the following result, which does not decipher well the comparison of the three countries:

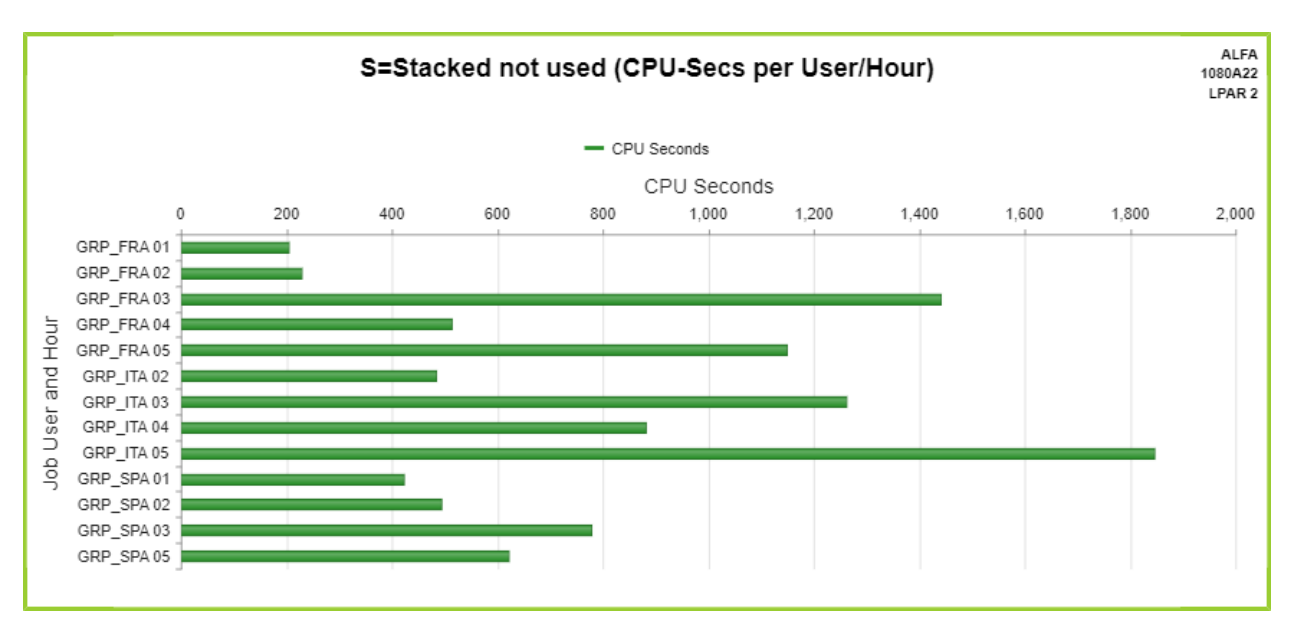

Using GiAPA Menu option 28, selection 3 (Edit graph data) we can see the graph input data generated.

We have two columns containing our key fields user name and hour, and one data column containing CPU seconds.

| GiAPA  | (c) by iPer | formance |         | Edit Graphics Data File EXAMPLES/S_NOT_USED<br>To delete a record blank out the key field(s) |                                         |         |  |  |  |
|--------|-------------|----------|---------|----------------------------------------------------------------------------------------------|-----------------------------------------|---------|--|--|--|
| RecNbr | 1st Key     | 2nd Key  | 3rd Key | 1st Data Field                                                                               | 2nd Data Field                          | 3rd Dat |  |  |  |
| 1      | Job User    | Hour     |         | CPU Seconds                                                                                  |                                         |         |  |  |  |
| 2      | GRP_FRA     | 01       |         | 00000000000203                                                                               | 000000000000000000000000000000000000000 | 0000000 |  |  |  |
| 3      | GRP_FRA     | 02       |         | 00000000000228                                                                               | 000000000000000000000000000000000000000 | 0000000 |  |  |  |
| 4      | GRP_FRA     | 03       |         | 00000000001440                                                                               | 000000000000000000000000000000000000000 | 0000000 |  |  |  |
| 5      | GRP_FRA     | 04       |         | 00000000000514                                                                               | 000000000000000000000000000000000000000 | 0000000 |  |  |  |
| 6      | GRP_FRA     | 05       |         | 00000000001148                                                                               | 000000000000000000000000000000000000000 | 0000000 |  |  |  |
| 7      | GRP_ITA     | 02       |         | 00000000000484                                                                               | 000000000000000000000000000000000000000 | 0000000 |  |  |  |
| 8      | GRP_ITA     | 03       |         | 00000000001262                                                                               | 000000000000000000000000000000000000000 | 0000000 |  |  |  |
| 9      | GRP_ITA     | 04       |         | 00000000000881                                                                               | 000000000000000000000000000000000000000 | 0000000 |  |  |  |
| 10     | GRP_ITA     | 05       |         | 00000000001846                                                                               | 000000000000000000000000000000000000000 | 0000000 |  |  |  |
| 11     | GRP SPA     | 01       |         | 00000000000421                                                                               | 000000000000000000000000000000000000000 | 0000000 |  |  |  |
| 12     | GRP SPA     | 02       |         | 00000000000493                                                                               | 000000000000000000000000000000000000000 | 0000000 |  |  |  |
| 13     | GRP SPA     | 03       |         | 00000000000778                                                                               | 000000000000000000000000000000000000000 | 0000000 |  |  |  |
| 14     | GRP_SPA     | 05       |         | 00000000000622                                                                               | 000000000000000000000000000000000000000 | 0000000 |  |  |  |
| 15     |             |          |         |                                                                                              |                                         |         |  |  |  |

If we change the "1" used to select the CPU seconds to an "S", then the result changes to:

| RecNbr | 1st Key  | 2nd Key | 3rd Key | 1st Data Field                          | 2nd Data Field  | 3rd Data Field  | 4th Data Field  | 5th Data Field  |
|--------|----------|---------|---------|-----------------------------------------|-----------------|-----------------|-----------------|-----------------|
| 1      | Job User |         |         | 01                                      | 02              | 03              | 04              | 05              |
| 2      | GRP_FRA  |         |         | 000000000000203                         | 000000000000228 | 000000000001440 | 000000000000514 | 000000000001148 |
| 3      | GRP_ITA  |         |         | 000000000000000000000000000000000000000 | 000000000000484 | 000000000001262 | 000000000000881 | 00000000001846  |
| 4      | GRP_SPA  |         |         | 00000000000421                          | 000000000000493 | 00000000000778  | 00000000000622  | 00000000000692  |

As you can see, the S for stacked caused the last defined key (Key 2 = Hour) not to be used as the key identifying a row (= record). Instead, the value of the second key field Hour is used as a "Column Heading" for the data. This allows generation of the following stacked chart, which in addition to a separate color for each hour also shows the total used CPU per Key1 (Job User).

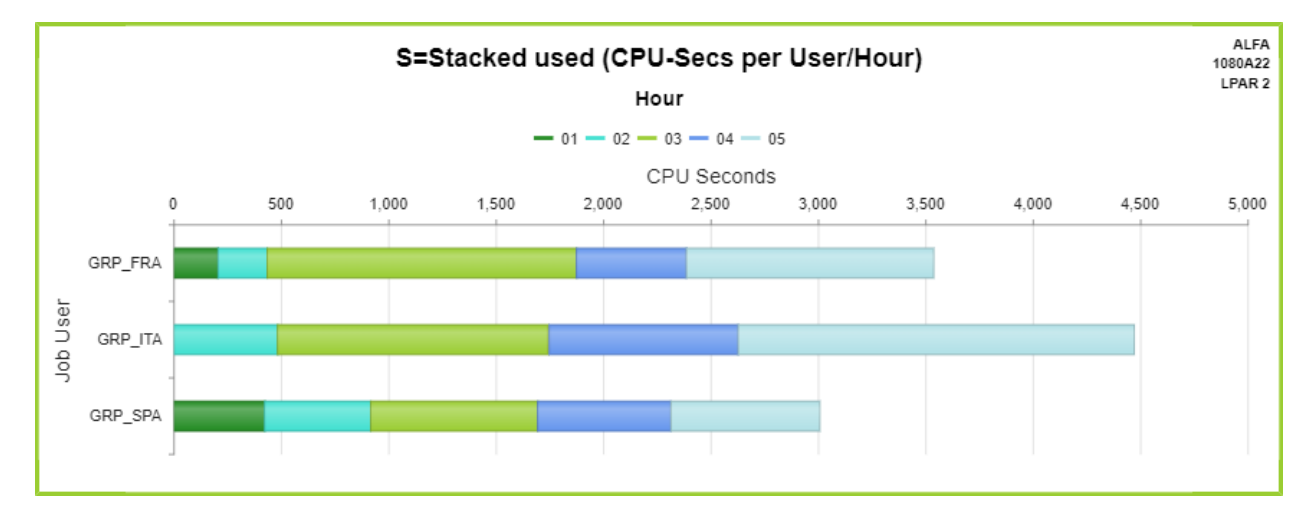

Note that placing the cursor on a value will display the data for that cell. The above graph e.g. shows that at Italy at 04 hours used 1,3K CPU seconds which translates to approximately 22 minutes.

# Additional examples of GiAPA Graphics

Below please find two additional "appetizers" to demonstrate additional possibilities within GiAPA graphics. Please note that both are defined from GiAPA Menu Option 26.

In the first example the question was to determine whether the LPAR ought to have more CPU resources assigned permanently. First, we selected a given date, and specified hour as key field. Second, we selected the data fields "CPU percentage" to report the average %, and "Max CPU pct in LPAR" to show the highest CPU-% found within the key defined. Please not that the "Mouse-over" function was used to show the average CPU % for October 16<sup>th</sup>.

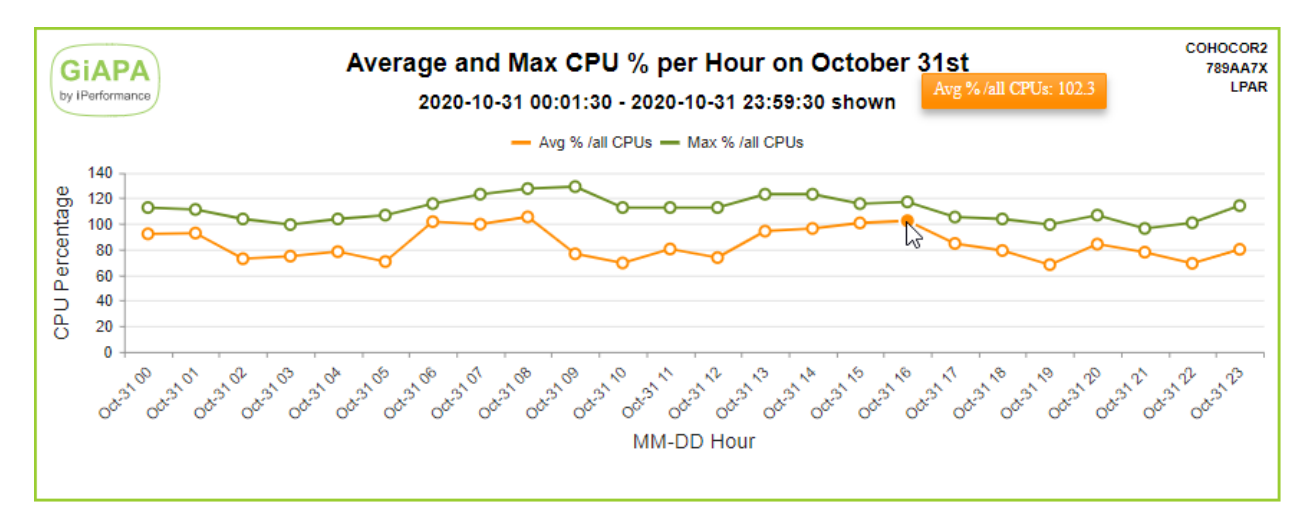

The LPAR running uncapped "borrowed" additional resources from other LPARS. The result clearly shows that the LPAR probably should be assigned more CPU resources permanently.

For the second example we used data for all of February as input, selecting date as key and "Max disk usage %" as the only data field. Selecting an Area chart gave this result::

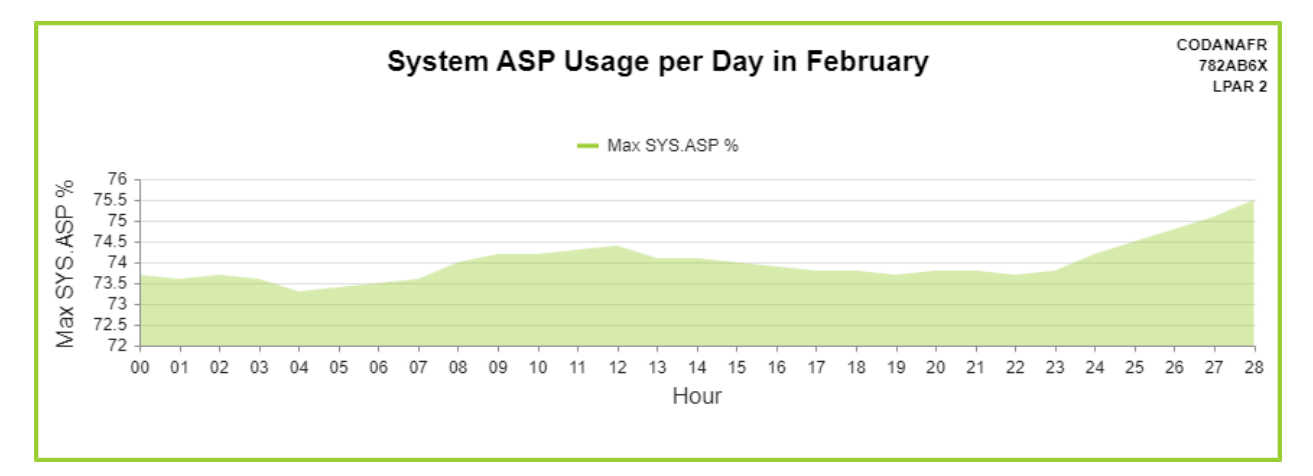

Disk usage was getting a serious problem around the 22<sup>nd</sup>, but a major clean-up running on the 23<sup>rd</sup> brought the situation back to normal.

An additional example showing graphics generated based on data from several LPARs is included earlier in this manual. It is located right after the sections explaining how commands GIAPA140 and GIAPA141 can be used to schedule automatic performance data expansion including transfer of data to another LPAR.

## File GIAPA144P3: Input to User Defined Graphics

The input file used for User Defined Graphics is GIAPA144P3 containing one record per Job Name, Job User and Hour. This file may also be well suited as input for user defined queries.

For jobs like QZDASOINIT, where different "Current User" names are attached to the job, GIAPA144P3 will replace the Job User by the Current User. When such a job has served several current users during one hour, several records are generated for the job. The Job User name (typically QUSER) will be used to show the resources used in data collection intervals where no current user was attached, or where several current users were attached.

The file definition of GIAPA144P3 is available in GIAPALIB/ GIAPA\_QDDS. The file contains two user fields that through a user exit program (called during data expansion and analysis) may be initialized with e.g. department codes or job accounting codes – please refer to the description of user exit program GIAPA\_UE1.

## **Command GIAPA050 – Run User Defined Graphics**

The following command allows generating user defined graphics in unattended, scheduled batch runs. The intention is to use it in connection with (i.e. after) command GIAPA140 (and optionally GIAPA141).

| Run user defined Graphi                                                                                                    | cs (GIAPA050)                                               | )                                       |
|----------------------------------------------------------------------------------------------------|-------------------------------------------------------------|-----------------------------------------|
| Type choices, press Enter.                                                                                                    |                                                             |                                         |
| Name of user's graphics def TEMPLATE<br>Input member prefix or blank MBRPREFIX<br>Input and output data library . DATALIB<br>Include data for last NoOfDays NOOFDAYS<br>Program to call to send Email . SNDMAILPGM<br>Library name | MY&NNGRAPH<br>E<br>GIAPALIB<br>15<br>MYEMAILPGM<br>GIAPALIB | Character value<br>Name<br>Name<br>1-99 |
| Recipient Email-Addr for Graph RCP                                                                                                    | itmgr@compar                                                | ny.com                                  |
| + for more values                                                                                                    | <u>'myownmail@c</u>                                         | company.com *CC'                        |

**TEMPLATE** is the name of the user's graphics definition. Note that the definition may include variables for day, month, year and week number in the title field, so the dates on the result reflects the collection date of the data shown on the chart.

The name MY&NNGRAPH entered above would obviously select a template having that name. However, the resulting file to use for graphics input would be named MYFRIGRAPH, if today is Friday June 18<sup>th</sup>, because the variable "&NN" will in the resulting file name be replaced by the abbreviated name of the weekday. This allows the same template to be used every day even when the resulting graph should be available more than one day. New graphs having the same name as existing ones will overwrite the old data, but by using variables ad mentioned above, more graphs can be stored. For details on the variables allowed please refer to "**Chart name**" and "**Chart title**" in section "GiAPA Menu Option 26: User Defined Graphics" a few pages earlier in this manual.

**MBRPREFIX** may be used for a member name prefix letter for the data expansion made by command GIAPA140. If a letter is specified, the resulting member name will be XYYYYMMMDD, where X is a prefix, followed by the date for the expansion.

If MBRPREFIX is left blank, the special default member name **MULTI\_LPAR** will be used automatically, and the input data used for the run will be the output file generated by command GIAPA141. This file is intended for consolidated data received from several LPARs, but could also be used within one LPAR to accumulate data from several days.

**DATALIB** is the name of the input and output data library.

**NOOFDAYS** specifies the number of days for which expanded data should be included as input for the graph e.g., if the member prefix selected is "K" and today is Thursday June 18<sup>th</sup> of 2015, a value of 2 in NOOFDAYS will include the expanded data members having the names K2015JUN17 and K2015JUN18. This would most likely contain data collected on Tuesday 16<sup>th</sup> and Wednesday 17<sup>th</sup>, if the expansions for each day only selects data from the previous day.

For runs on the MULTI\_LPAR member containing data from several LPARs the NOOFDAYS parameter should not be used. The previous date, month or week may be selected by specifying the special value \*PREV as selection operation code for the date, month or week number field when defining the graph template. Please see the more detailed description in the section on Menu Option 26.

**SNDMAILPGM** defines the name and library for a user exit program to be called if the generated chart must be sent as an Email to one or more recipients, in which case

**RECIPIENTS** must contain the Email address(es) to which the Email(s) should be sent. A maximum of 20 addresses may be specified. Optionally each Email address may be followed by a blank and one of the entries **\*PRI**, **\*CC**, or **\*BCC** specifying recipient type primary, carbon copy or undisclosed carbon copy. **\*PRI** is default option.

# User Exit Program Sending Charts in Emails

Please turn to **GIAPALIB/GIAPAEXAMP(EMAIL\_TEST)** to see an example source code for a User Exit Email program. Comments in the source code give detailed explanation towards the functions of the program and some hints for the set-up of operating system parameters needed to send Emails from the server.

## **GiAPA Menu Option 28: Work with Graphics Attributes and Data**

Although the automatic overwrite results in clean-up of files in most cases is convenient, you might want to keep some generated graphics data for future use. The graphics file(s) can by using **option 11** be moved to another library, or renamed using **option 7**. Names prefixed with GIAPA0 – GIAPA9 are reserved for internal GiAPA use and will therefore not be accepted.

| GiAP  | A (c) by                                                                                                    |                 | Мо               | ve, Rename d | or Delete Gr | aphics Data | Files                                  | 22-04-16 |  |  |  |  |
|-------|----------------------------------------------------------------------------------------------------|-----------------|------------------|--------------|--------------|-------------|----------------------------------------|----------|--|--|--|--|
| iPert | ormance Creating a new automatic or user defined graph will overwrite any existing having the same same. 07:28:4 |                 |                  |              |              |             |                                        |          |  |  |  |  |
|       | To keep an existing file, use option 7 or 11 for the old file before creating a new.                             |                 |                  |              |              |             |                                        |          |  |  |  |  |
| Type  | Type options, press Enter:                                                                                       |                 |                  |              |              |             |                                        |          |  |  |  |  |
| 1=9   | Show graph                                                                                                    | 2=Edit graph t  | ype, texts,      | etc. 3=      | Edit graph d | ata 4=Del   | lete 7=Rename 11=Move to other lib     | rary     |  |  |  |  |
|       |                                                                                                    |                 |                  | If move:     |              | If rename:  |                                        |          |  |  |  |  |
| Op-   | Time s                                                                                                    | tamp when       | Library          | Enter new    | File         | Enter new   | File text,                             |          |  |  |  |  |
| tion  | Graphics                                                                                                    | data created    | name             | Libr.name    | name         | File name   | also used as title for chart           |          |  |  |  |  |
| _     | 2022-04-15-                                                                                                    | 18.10.10.327000 | GIAPALIB         |              | GIAPA216TH   |             | Resource Usage Diagram                 |          |  |  |  |  |
| _     | 2022-04-15-                                                                                                    | 17.58.19.115000 | GIAPALIB         |              | GIAPA053FR   |             | Jobs Using Most CPU                    |          |  |  |  |  |
| _     | 2022-04-15-                                                                                                    | 09.57.39.286000 | GIAPALIB         |              | GIAPA18601   |             | HotSpot Summary by Active Program or C | lass     |  |  |  |  |
| _     | 2022-04-15-                                                                                                    | 09.51.20.288000 | GIAPALIB         |              | GIAPA071DD   |             | Avg + Max CPU-% on POWERIBM 2020-07-09 |          |  |  |  |  |
| _     | 2022-04-15-                                                                                                    | 09.07.09.932000 | GIAPALIB         |              | TSTUSRGRAF   |             | Test if attributes remain              |          |  |  |  |  |
| _     | 2022-04-15-                                                                                                    | 08.31.13.269000 | GIAPALIB         |              | GIAPA172JC   |             | Number of jobs by Job Name             |          |  |  |  |  |
|       | 2022-04-15-                                                                                                    | 08 25 14 184000 | <b>GTΔΡΔΙ TR</b> |              | GTAPA15108   |             | GiAPA lob Summary by Logical I/O Opera | tions    |  |  |  |  |

**Option 1** will display the chart immediately. Should that not be the case, please see the last page of this manual.

**Option 2** will result in a display like the following, opening for modifying chart type, texts, etc. The contents varies depending on the number of data columns. The "Show values?" entry may be used to request the found values to be showed at the top or end of columns, lines and bars.

GiAPA (c) by Edit GiAPA Graph Control Record for GIAPAFLYER/GIAPA21661 22-04-21 *iPerformance* 10:03:02 Title line 1: Logical and Physical I/Os, and CPU Usage per Hour Title line 2: 2022-01-28 00:02:15 - 2022-01-28 23:59:45 shown System name: OMEGA SrlNbr: 27ACE10 LPAR: \*) Graph type: <u>9</u> 3 = Line 7 = Stacked Bar 4 = Area 8 = Stacked Column 5 = Bar 9 = Column and Line 6 = Column 10 = Stacked Column and Line X-Axis text: Date + Hour Y-Axis text: Number of I/Os 2nd Y-Axis text: CPU Percentage 2nd Y-Axis: 2 0 = No (1 or 2 only valid for column+line) 1 = Last column uses 2nd Y-Axis 2 = Two last columns use 2nd Y-Axis \*) Show values? N N = No, Y = Yes, show values for lines, areas, bars and columns \*) Color Palette: GiAPA standard GiAPA standard GiAPA colors GiAPA clear colors GiAPA blues GiAPA light Time stamp: 2022-04-18-15.24.07.913000 Input data set contains 1 key and 4 data columns F2=Cmd line F3=Exit F5=Refresh Enter=Update F14=Update + show graph + exit

\*) Please observe that generating a new graphics data file overwrites any old file having the same name, but if "Graph type", "Show values" and/or "Color Palette" was changed for the old graph, these changes will be kept and be applied for the new graph.

| Option 3 will | allow you to | edit the input | data used for th | ne chart: |
|---------------|--------------|----------------|------------------|-----------|
|---------------|--------------|----------------|------------------|-----------|

| GIAPA  | (c) by iPer | formance    | Ed<br>To   | lit Graphics Data Fi<br>delete a record bl | ile EXAMPLES/GIAP | A053TH<br>field(s) | 2                 | 2-01-13 17:47:46 |
|--------|-------------|-------------|------------|--------------------------------------------|-------------------|--------------------|-------------------|------------------|
| RecNbr | 1st Key     | 2nd Key     | 3rd Key    | 1st Data Field                             | 2nd Data Field    | 3rd Data Field     | 4th Data Field    | 5th Data Field   |
| 1      | NbrOf Jobs  | Job Name    |            | Seconds                                    |                   |                    |                   |                  |
| 2      | 9701        | QZDASOINIT  |            | 00000000073302                             |                   |                    |                   |                  |
| 3      | 150030      | QZRCSRVS    |            | 00000000026867                             |                   |                    |                   |                  |
| 4      | 259513      | RUN55001    |            | 00000000016670                             |                   |                    |                   |                  |
| 5      | 143         | QZHQSSRV    |            | 00000000014139                             |                   |                    |                   |                  |
| 6      | 5           | CFINT**     |            | 00000000006729                             |                   |                    |                   |                  |
| 7      | 54078       | RUN55020    |            | 000000000005016                            |                   |                    |                   |                  |
| 8      | 1           | EDH RG SND  |            | 00000000003476                             |                   |                    |                   |                  |
| 9      | 1           | EDH GP SND  |            | 00000000003435                             |                   |                    |                   |                  |
| 10     | 16          | VIO-WORKER  |            | 000000000002613                            |                   |                    |                   |                  |
| 11     | 43139       | MONITOR     |            | 00000000002590                             |                   |                    |                   |                  |
| 12     | 2418        | QJVAEXEC    |            | 00000000001543                             |                   |                    |                   |                  |
| 13     | 281         | UPDPJUDIC   |            | 000000000001411                            |                   |                    |                   |                  |
| 14     | 1           | EDH GD J1.  |            | 000000000001154                            |                   |                    |                   |                  |
| 15     | 2           | EDH IN J1.  |            | 000000000001144                            |                   |                    |                   |                  |
| 16     | 3           | P000007A    |            | 00000000000986                             |                   |                    |                   |                  |
| 17     |             |             |            |                                            |                   |                    |                   |                  |
| 18     |             |             |            |                                            |                   |                    |                   |                  |
| 19     |             |             |            |                                            |                   |                    |                   |                  |
| 20     |             |             |            |                                            |                   |                    |                   |                  |
| 21     |             |             |            |                                            |                   |                    |                   |                  |
| F2=Cmd | line F      | B=Exit F5=R | efresh Ent | er=Update 9                                | Sort on column wh | ere cursor is:     | F6=Ascending F7   | =Descending      |
| -      |             |             |            |                                            | Sort function ca  | nnot be used toge  | ther with change/ | add/delete)      |

The example here shows data for the 16 job names that used the most CPU. By default it is sorted descending on the number of CPU seconds.

Several options are available. The 6<sup>th</sup> line showing CPU used by the task dispatcher CFINT is maybe not wanted – it can be removed by blanking out the Key fields for that line. New records may also be added.

Or maybe the chart should appear sorted by job name. If so, simply position the cursor in the job name column and use F6 or F7. Sorting into a user-defined sequence is also possible – please refer to Tutorial 10, where this is shown.

## GiAPA Menu Option 31 – 33: Front End to Performance Explorer (PEX)

#### Introduction

IBM's Performance Explorer is an excellent tool for certain detailed analyses of performance problems, and can of course be used without GiAPA, provided that the user is familiar with the PEX commands and that Performance Tools are installed.

The GiAPA options to run PEX simply make it easier for the inexperienced user to run PEX since the necessary definitions are created and removed automatically, and the reports are generated automatically. Should Performance Tools not be installed on the machine in question (in which case the reports cannot be produced), then GiAPA automatically saves the raw collected PEX data in a save file, which can be transferred to any installation holding a Performance Tools license for analysis (e.g. to iPerformance). The PEX data collection can always run since it does not require Performance Tools.

If the LPAR running PEX does not have a GiAPA license, save file GIAPALIB/GIAPAPEXR is created. To produce the reports on an LPAR with GiAPA, simply run these commands:

- 1. RSTOBJ GIAPA311P1 QTEMP \*SAVF \*FILE SAVF(mylibrary/GIAPAPEXR)
- 2. CALL GIAPA319

GiAPA provides shortcuts for running the "Statistical" type of PEX analysis, which is the most frequently used. PEX statistical run informs the user what program(s) within a job is using which resources. It is normally first used to produce a summarized report, providing an overview of the situation for a given job.

This first report does not always show sufficient details to identify within which program a problem exists. A new hierarchical data collection will then have to be run to obtain this detailed information. However, the more detailed collection often results in an enormous report that will result in much time and effort to locate the required information.

If PEX statistical analysis is run under GiAPA, GiAPA automatically adds further functionality thereby assisting in pinpointing the performance problem(s) more rapidly:

- Only one data collection is needed to create both the large detailed hierarchical report and the summarized overview report.
- Additional reports are generated to assist with the analysis of the detailed data (i.e. locating the application program causing the problem and showing the call stack for that program).
- A text field is added reporting the functions of the IBM internal programs and MI complex functions listed.

It was not the intention that this section should provide any comprehensive introduction to when PEX should be used and how the PEX reports should be interpreted. PEX is a comprehensive tool, and the IBM manuals must be consulted for a full understanding of the purpose of PEX, and for an explanation to what can be concluded from the contents of the various PEX reports.

## **GiAPA Menu Option 31: Start PEX Statistical Data Collection**

| Submit PEX STATS analysis (GIAP                | PA310)                                                                                        |
|------------------------------------------------|-----------------------------------------------------------------------------------------------|
| Type choices, press Enter.                     |                                                                                               |
| Jobname to analyze with PEX JOBID<br>User name | Name, generic*, *, *ALL<br>Name, generic*, *ALL<br>000001-999999, *ALL<br>Name<br>Name, *LIBL |

**JOBID** Specify the job name, user, and number for the job to be analyzed. Generic name or \*ALL may be used, but the use of \*ALL should be limited as much as possible to avoid the PEX data collection getting too resource consuming, and generating too many data. Detailed collection of data (Run type "hierarchical, refer to PEX manuals) are not allowed for \*ALL jobs. Instead GiAPA will automatically select the best type of analysis.

**JOBQ** is the name of the job queue used for submitting the job starting the PEX data collection. Check that the job will start from the job queue used – it is usually not recommended to use a queue having many jobs waiting for execution.

To analyze a batch job you can hold the job immediately after it starts, use Option 31 to start PEX, and release the job again.

The PEX data collection will (when started through GiAPA) automatically terminate when the job being analyzed ends. Interactive jobs can simply sign off to achieve this aim. Alternatively GiAPA Option 32 can be used to end a GiAPA started PEX statistics run.

GiAPA will automatically produce the PEX reports when the data collection ends, if Performance Tools are installed on the machine. Otherwise GiAPA will create a save file with the collected data. This file could be sent to iPerformance for analysis.

The following four reports are produced:

- Standard Performance Explorer report (=the original IBM PEX report) for a PEX run type \*STATS \*HIER. This report is very detailed and could exceed 100 pages. It consists of several parts, starting with run information detailing which job(s) were analyzed, the hardware specifications, and when the run was performed.
- 2. A summary by program name of the "Statistics Information" part of the above report, sorted descending by cumulative CPU usage.
- 3. A report sorted by program name of all user programs and all programs having used more than 1 % CPU. The record sequence number within the original PEX report for each use of the program is also provided.
- 4. A report like the previous, but sorted by the original PEX report record sequence number.

Explaining the use of these reports is most easily done by following an analysis of the four example reports below:

## **PEX Report: Statistics Information, Hierarchical**

| Performance Explorer Report 5-05-17 12.52.4                                     |
|---------------------------------------------------------------------------------|
| Statistics Information Page 6                                                   |
| Library: GIAPALIB                                                               |
| Member: G311458279                                                              |
| Job name : ALL JOBS/TASKS IN SESSION                                            |
| + Inline Stats++ Cumulative Stats+                                              |
| Times Calls MI CPLX CPU DB DB NDB NDB CPU DB DB NDB NDB Call                    |
| Name Called Made Issued (us) / % SIO AIO SIO AIO (us) / % SIO AIO SIO AIO Level |
|                                                                                 |
| NNT920 1 73992 0 525.452 0.6 0 0 2 0 20.677.822 24.9 2585 96 491 0 3            |
| NNT921 21382 175294 330 1.438.765 1.7 0 0 22 0 18.791.504 22.6 2147 78 455 0 4  |
| *RETDSEN 1 0 0 7 0.0 0 0 0 7 0.0 0 0 0 5                                        |
| QDBGETKY 66949 270 2052 1.764.103 2.1 1034 2 131 0 1.800.887 2.2 1077 2 146 0 5 |
| *SETCR 1031 0 0 28.943 0.0 43 0 15 0 28.943 0.0 43 0 15 0 6                     |
| *RETDSEN 1021 0 0 1.195 0.0 0 0 0 1.195 0.0 0 0 0 6                             |
| QMHSNSTA 270 0 27 6.392 0.0 0 0 0 6.645 0.0 0 0 0 6                             |
| *MATINVIF 9 0 0 10 0.0 0 0 0 10 0.0 0 0 0 7                                     |
| *SNSEXCPD 9 0 0 73 0.0 0 0 0 73 0.0 0 0 73 0.0 0 7 0 7                          |
| *SNDPRMSG 9 0 0 169 0.0 0 0 0 169 0.0 0 0 0 7                                   |
| NLLNGDIS 21383 151905 330 991.515 1.2 0 0 2 0 6.908.450 8.3 802 5 188 0 5       |
| *MODEXCPD 330 0 0 388 0.0 0 0 0 388 0.0 0 0 0 6                                 |
| QWCCVTDT 21383 21383 0 95.741 0.1 0 0 0 0 280.651 0.3 0 0 0 6                   |
| QWCSCVTR 21383 0 0 184.909 0.2 0 0 0 0 184.909 0.2 0 0 0 7                      |
| DCNVZON 21383 42766 330 442.412 0.5 0 0 0 0 2.906.180 3.5 0 0 1 0 6             |
| *MODEXCPD 330 0 0 321 0.0 0 0 0 0 321 0.0 0 0 7                                 |
| QRGXIOU 21383 21383 990 409.522 0.5 0 0 1 0 975.566 1.2 0 0 1 0 7               |
| QWCSRTVR 21383 0 660 553.500 0.7 0 0 0 0 562.291 0.7 0 0 0 8                    |
| *RSLVSP 330 0 0 8.230 0.0 0 0 0 8.230 0.0 0 0 0 0 9                             |
| *MATPTR 330 0 0 560 0.0 0 0 0 560 0.0 0 0 0 0 9                                 |
| *LOCK 330 0 0 2.845 0.0 0 0 0 2.845 0.0 0 0 8                                   |

Above is an example of the statistical part of IBM's PEX-report for run type \*STATS \*HIER. It is explained in details in the IBM Redbook "AS/400 Performance Explorer Tips and Techniques", SG24-4781. Below you will find a brief introduction.

The statistics for CPU time (in microseconds) and different types of I/Os appear in two groups: Inline statistics, and cumulative statistics. The inline statistics show the exact resources used by the program listed on each line. The cumulative columns show the total resources used by the program on that line plus all programs called directly or indirectly. If program A calls program B, which in turn calls program C, then the inline statistics for program A will show what program A used, and the cumulative statistics will show the totals for program A, B, and C.

PEX does not only show program names, it goes all the way down to "MI Complex Functions", which is very useful information when evaluating performance. The MI complex function names start with an asterisk, like \*RETDSEN (Retrieve Data Set Entry) or \*SETCR (Set Cursor). The PEX manual lists both the MI complex functions and the IBM programs (e.g. QDBGETKEY, Data base get by key).

Columns 2, 3, and 4 show the number of times the program was called, how many program calls the program made, and how many time MI complex functions were used.

Since this is the output from a \*HIER (hierarchical) PEX run, the rightmost column contains the call level. In most applications there will be several programs calling each other, and often more than one program will read data bases files, meaning that a program like QDBGETKEY will occur many times. Following the call level numbers you can see how many reads each program completed.

Initially however an overview is useful – which is provided in the next report.

### PEX program summary by cumulated CPU

| 05-05-17 12:53:51 GiAPA PEX summary by program, sorted by cumulated CPU Page 1                            |
|----------------------------------------------------------------------------------------------------|
| Times Calls MI CPLX <inline stats=""> &lt; Cumulative Stats&gt; Text for IBM pgm.s</inline>               |
| Name called made issued CPU time CPU DB DB NBD NDB CPU time CPU DB.DB NBD NDB                             |
| microsec.s pct SIO AIO SIO AIO microsec.s pct SIO AIO SIO AIO                                             |
| NNT920 1 73992 0 525,452 2.5 0 0 2 0 20,677,822 100.0 2585 96 491 0                                       |
| NNT921 21382 175294 330 1,438,765 7.0 0 0 22 0 18,791,504 90.9 2147 78 455 0                              |
| DCNVZON 65539 131078 1008 1,348,778 6.5 0 0 0 0 8,908,096 43.1 0 0 2 0                                    |
| NLLNGDIS 21860157812 331 1,036,386 5.0 0 0 3 0 7,195,259 34.8 803 6 194 0                                 |
| QDBGETKY 226934 26361 7293 5,008,758 24.2 2229 12 337 0 5,795,447 28.0 2323 12 366 0 DATA BASE GET BY KEY |
| DRMNGTZN 65539 65539 1008 568,309 2.8 0 0 0 0 4,565,179 22.1 0 0 0 0                                      |
| QMHRTVM 65539 65539 0 394,663 1.9 0 0 0 0 3,995,992 19.3 0 0 0 0 QMHRTVM HDR ILE/COBOL                    |
| NLLNGSET 21384 64186 329 440,235 2.1 0 0 1/ 0 3,669,429 17.8 3 0 26 0                                     |
| QWINKINSS 55559 U 5040 3,551,55617.2 U U U U 3,501,52717.4 U U U KEINIEVE MESSAGE                         |
|                                                                                                    |
| WINGARVA 03333 0 2010 1,005,025 02 0 0 0 0 1,22,3500 0.5 0 0 0 0 0 0 0 0 0 0 0 0 0 0 0 0                  |
| OWCCVTDT 87875 87875 0 361.356 1.8 0 0 1 0 1.071.942 5.2 0 0 1 0 CONVERT DATE FORMAT API                  |
| ODBUDR 29145 0 550 852,299 4.1 177 79 32 0 859,905 4.2 177 80 32 0 DATA BASE UPD/DLT/RLS                  |
| QMHSNSTA 28711 0 1272 729,915 3.5 0 0 2 0 741,185 3.6 0 0 2 0 SEND STATUS MESSAGE                         |
| QWCSCVTR 87875 0 0 710,581 3.4 0 0 0 0 710,581 3.4 0 0 0 0 CONV TIME SUPP ROUTINE                         |
| QRGXTIME 22336 22336 0 145,313 .7 0 0 0 0 392,484 1.9 0 0 0 0                                             |
| OIS910 475 5700 1 58,362 .3 0 0 0 0 375,110 1.8 14 9 4 0                                                  |
| QDBPUT 476 0 1 126,864 .6 78 2 6 0 127,488 .6 81 2 7 0 DATA BASE PUT UNBLOCKED                            |
| QDBGETSQ 4733 957 384 83,832 .4 4 2 7 0 101,973 .5 4 2 12 0 DATA BASE GET UNBLOCKED                       |
| *SETCR 4044 0 0 78,576 .4 94 0 27 0 78,576 .4 94 0 27 0 SET CURSOR                                        |
| *RSLVSP 2016 0 0 65,461 .3 0 0 0 65,461 .3 0 0 0 0 RESOLVE SYSTEM POINTER                                 |

In the above report all the detail lines from the PEX statistics report have been summarized by program name and sorted descending by cumulative CPU usage. Text has been added for the IBM programs and MI complex functions.

## Example of PEX \*STATS analysis

The following analysis will explain how the reports are used simultaneously: the name of the 3<sup>rd</sup> program name in the above report, DCNVZON, indicates that a conversion was occurring, maybe time zones. It seems odd that 43 pct. of the CPU used by the application should be used for converting between time zones. Time stamps are stored in a rather special format, and calculations using them are quite CPU intensive, but this still looked excessive.

We now wanted to explore which program performed all these time zone conversions. Therefore, we turned to the following report which shows that the 65539 calls to DCNVZON took place from six different locations. In addition, we can detect the call count for each, and only the initial three showed more than twenty thousand usages and call for a closer look. These three had record sequence numbers 141, 197, and 219 corresponding to the line numbers from the original PEX report.

Instead of turning to the PEX report, which often will be huge, we examine the fourth report. This is sorted by the sequence number of the original PEX report, but is much smaller because it only contains user programs and programs that used above 1 % cumulated CPU. By looking at the invocation level numbers we find:

- DCNVZON in line 141 had call level 6  $\rightarrow$  called from level 5 pgm NLLNGDIS in line 137.
- DCNVZON in line 197 had call level 5  $\rightarrow$  called from level 4 pgm NNT921 in line 128.
- DCNVZON in line 219 had call level 6  $\rightarrow$  called from level 5 pgm NLLNGSET in line 215.

It also becomes obvious that the same three programs, in addition to calling DCNVZON, also called QWCCVTDT, (Convert Date Format API), the same number of times, indicating that excessive resources were used on converting dates.

### Non-IBM pgm.s and pgm.s using > 1% CumCPU, by Pgm.Name

| 05-05-17 | 12:54:06   | Giaf       | PA Non-  | -IBM pgm | .s and pgm.s | using > 1% | CumCPU,   | by Pgr  | n.Na | ime     | PAGE 1            |  |
|----------|------------|------------|----------|----------|--------------|------------|-----------|---------|------|---------|-------------------|--|
| Rec.se   | q. Program | Inv        | Called   | Calls I  | MI CPLX Pr   | ogram CPL  | J Cumula  | ative C | PU   | Cumula  | lative Cumulative |  |
| on Splf  | f. name    | Lvi (      | count n  | nade is  | sued micr    | oseconds   | microsec  | onds    | Syr  | nc. I/O | Async I/O         |  |
|          |            |            |          |          |              |            |           |         | •    |         |                   |  |
| (Addi    | tional li  | nes        | have b   | een re   | emoved       | for bre    | evity)    |         |      |         |                   |  |
| 251      | DCNVDAT    | 6          | 2        | 20       | 42           | 88         | 0         | 0       |      |         |                   |  |
| 428      | 4          | 872        | 874      | 36       | 11 686       | 26 517     | 1         | 0       |      |         |                   |  |
| 141      | DCNVZON    | 6          | 21 383   | 42 766   | 330 4        | 42 412     | 2 906 180 | כ       | 1    | 0       |                   |  |
| 197      | 5          | 21 38      | 2 42 764 | 329      | 460 950      | 3 105      | 5 685     | 1       | 0    |         |                   |  |
| 219      | 6          | 21 38      | 4 42 768 | 329      | 409 955      | 2 6 4 9    | 9 467     | 0       | 0    |         |                   |  |
| 270      | 6          | 477        | 954      | 1        | 12 441       | 86 582     | 0         | 0       |      |         |                   |  |
| 307      | 7          | 477        | 954      | 1        | 11 048       | 75 583     | 0         | 0       |      |         |                   |  |
| 410      | 4          | 436        | 872      | 18       | 11 972       | 84 599     | 0         | 0       |      |         |                   |  |
| 406      | CSELASJ    | 4 2        | 2 560    | 0 17     | 5 14 290     | ) 14       | 466 (     | D       | 0    |         |                   |  |
| 150      | DRMNGTZ    | N 7        | 21 383   | 21 383   | 330          | 184 563    | 1 487 8   | 79      | 0    | 0       | )                 |  |
| 206      | 6          | 21 38      | 2 21 382 | 329      | 202 912      | 1 586      | 5 177     | 0       | 0    |         |                   |  |
| 238      | 7          | 21 38      | 4 21 384 | 329      | 164 872      | 1 369      | 9 179     | 0       | 0    |         |                   |  |
| 289      | 7          | 477        | 477      | 1        | 5 575        | 42 852     | 0         | 0       |      |         |                   |  |
| 316      | 8          | 477        | 477      | 1        | 4 857        | 37 809     | 0         | 0       |      |         |                   |  |
| 419      | 5          | 436        | 436      | 18       | 5 530        | 41 283     | 0         | 0       |      |         |                   |  |
| 256      | NLLNGALO   | 5          | 477 7    | 228      | 1 101        | 738 1      | 407 998   | 328     | ;    | 70      |                   |  |
| (Addi    | tional li  | nes        | have b   | een re   | emoved       | for bre    | evity)    |         |      |         |                   |  |
| 166      | QMHSNST/   | <b>\</b> 7 | 22 343   | 0        | 996 603      | 3 067      | 612 389   | 2       |      | 0       |                   |  |
| 143      | QRGXIOU    | 7          | 21 383 2 | 21 383   | 990 40       | 09 522     | 975 566   |         | 1    | 0       |                   |  |
| 199      | 6          | 21 38      | 2 21 382 | 987      | 450 494      | 1 058      | 3 205     | 1       | 0    |         |                   |  |
| 221      | 7          | 21 38      | 4 21 384 | 987      | 356 670      | 870        | 037       | 0       | 0    |         |                   |  |
| 159      | QRGXTIME   | 6          | 21 383   | 21 383   | 0 13         | 9 135      | 375 310   | C       | )    | 0       |                   |  |
| 139      | QWCCVTD    | 6          | 21 383   | 21 383   | 0 9          | 5 741      | 280 651   | 0       | )    | 0       |                   |  |
| 160      | 7          | 21 38      | 3 21 383 | . 0      | 76 264       | 236 17     | 75 0      | C       | )    |         |                   |  |
| 195      | 5          | 21 38      | 2 21 382 | 0        | 91 686       | 274 20     | 02 0      | C       | )    |         |                   |  |
| 217      | 6          | 21 38      | 4 21 384 | 0        | 86 245       | 246 83     | 33 1      | C       | )    |         |                   |  |
| 144      | QWCSRTVR   | 8          | 21 383   | 0        | 660 553      | 3 500      | 562 291   | 0       |      | 0       |                   |  |
| 200      | 7          | 21 38      | 20       | 658      | 593 987      | 603 49     | 8 0       | 0       |      |         |                   |  |
| 232      | 8          | 21 38      | 4 0      | 658      | 502 500      | 510 09     | 4 0       | 0       |      |         |                   |  |
|          |            |            | (        | Addit    | ional line   | es nav     | e beei    | n re    | mc   | oved    | i for drevity)    |  |
|          |            |            |          |          |              |            |           |         |      |         |                   |  |

The above report is primarily used to identify where (based on line numbers) a given program name appears and when the program according to the previous report used excessive resources that it warranted further scrutiny.

The report provides the details for each usage of the program (number of times called and calls made, CPU usage, and I/Os).

## Non-IBM pgm.s and pgm.s using > 1% CumCPU, by PEX line nbr.

| 05-05-17 | 12:54:07   | GiA | PA No  | n-IBM pgm | .s and pa | m.s using > 1% | CumCPU, by   | PEX repo | rt line | nbr. PAGE 1       |
|----------|------------|-----|--------|-----------|-----------|----------------|--------------|----------|---------|-------------------|
|          |            |     |        |           |           |                |              | •        |         |                   |
| Rec.se   | q. Program | Inv | Called | Calls     | MI CPLX   | Program CF     | U Cumulati   | ve CPU   | Cumul   | lative Cumulative |
| on Spli  | f. name L  | vl  | count  | made      | issued    | microseconds   | s microsecon | ıds Syn  | c. I/O  | Async I/O         |
| 127      | NNT920     | 3   | 1 73   | 8 992     | 0 5       | 25 452 20 0    | 577 822 3    | 076      | 96      |                   |
| 128      | NNT921     | 4   | 21 382 | 175 294   | 330       | 1 438 765      | 18 791 504   | 2 602    | 7       | 78                |
| 130      | QDBGETKY   | 5   | 66 949 | 270       | 2 052     | 1 764 103      | 1 800 887    | 1 223    | 2       | 2                 |
| 137      | NLLNGDIS   | 5   | 21 383 | 151 905   | 330       | 991 515        | 6 908 450    | 990      | 5       |                   |
| 139      | QWCCVTDT   | 6   | 21 383 | 21 383    | 0         | 95 741         | 280 651      | 0        | 0       |                   |
| 141      | DCNVZON    | 6   | 21 383 | 42 766    | 330       | 442 412        | 2 906 180    | 1        | 0       |                   |
| 143      | QRGXIOU    | 7   | 21 383 | 21 383    | 990       | 409 522        | 975 566      | 1        | 0       |                   |
| 144      | QWCSRTVR   | 8   | 21 383 | 0         | 660       | 553 500        | 562 291      | 0        | 0       |                   |
| 150      | DRMNGTZN   | 7   | 21 383 | 21 383    | 330       | 184 563        | 1 487 879    | 0        | 0       |                   |
| 152      | QMHRTVM    | 8   | 21 383 | 21 383    | 0         | 129 387        | 1 303 012    | 0        | 0       |                   |
| 153      | QMHRTMSS   | 9   | 21 383 | 0         | 1 650     | 1 157 221      | 1 173 624    | 0        | 0       |                   |
| 159      | QRGXTIME   | 6   | 21 383 | 21 383    | 0         | 139 135        | 375 310      | 0        | 0       |                   |
| 160      | QWCCVTDT   | 7   | 21 383 | 21 383    | 0         | 76 264         | 236 175      | 0        | 0       |                   |
| 162      | QDBGETKY   | 6   | 86 796 | 22 343    | 2 313     | 1 692 084      | 2 326 814    | 987      | 7       | 5                 |
| 166      | QMHSNSTA   | 7   | 22 343 | 0         | 996       | 603 067        | 612 389      | 2        | 0       |                   |
| 195      | QWCCVTDT   | 5   | 21 382 | 21 382    | 0         | 91 686         | 274 202      | 0        | 0       |                   |
| 197      | DCNVZON    | 5   | 21 382 | 42 764    | 329       | 460 950        | 3 105 685    | 1        | 0       |                   |
| 199      | QRGXIOU    | 6   | 21 382 | 21 382    | 987       | 450 494        | 1 058 205    | 1        | 0       |                   |
| 200      | QWCSRTVR   | 7   | 21 382 | 0         | 658       | 593 987        | 603 498      | 0        | 0       |                   |
| 206      | DRMNGTZN   | 6   | 21 382 | 21 382    | 329       | 202 912        | 1 586 177    | 0        | 0       |                   |
| 208      | QMHRTVM    | 7   | 21 382 | 21 382    | 0         | 143 705        | 1 382 969    | 0        | 0       |                   |
| 209      | QMHRTMSS   | 8   | 21 382 | 0         | 1 645     | 1 222 125      | 1 239 264    | 0        | 0       |                   |
| 215      | NLLNGSET   | 5   | 21 384 | 64 186    | 329       | 440 235        | 3 669 429    | 29       | 0       |                   |
| 217      | QWCCVTDT   | 6   | 21 384 | 21 384    | 0         | 86 245         | 246 833      | 1        | 0       |                   |
| 219      | DCNVZON    | 6   | 21 384 | 42 768    | 329       | 409 955        | 2 649 467    | 0        | 0       |                   |
| 221      | QRGXIOU    | 7   | 21 384 | 21 384    | 987       | 356 670        | 870 037      | 0        | 0       |                   |
| 232      | QWCSRTVR   | 8   | 21 384 | 0         | 658       | 502 500        | 510 094      | 0        | 0       |                   |
| 238      | DRMNGTZN   | 7   | 21 384 | 21 384    | 329       | 164 872        | 1 369 179    | 0        | 0       |                   |
| 240      | QMHRTVM    | 8   | 21 384 | 21 384    | 0         | 110 403        | 1 204 054    | 0        | 0       |                   |
| 241      | QMHRTMSS   | 9   | 21 384 | 0         | 1 645     | 1 078 426      | 1 093 651    | 0        | 0       |                   |
| 247      | QDBGETKY   | 6   | 21 416 | 16        | 658       | 328 125        | 332 469      | 11       | 0       |                   |
| 251      | DCNVDAT    | 6   | 2      | 2 (       | כ         | 42 88          | 0 0          | )        |         |                   |
| 256      | NLLNGALO   | 5   | 477    | 7 228     | 1         | 101 738 i      | l 407 998    | 328      | 70      |                   |
|          |            |     |        |           |           |                |              |          |         |                   |

The above report is used to establish the call sequence. For programs that were used more than what seemed reasonable, the call level (the 3<sup>rd</sup> column of the report) can be used to identify the level of the calling program. A program on call level 6 is called by the closest <u>previous</u> program on call level 5, etc.

Although the original PEX report also contains this information, this report is more user-friendly since all IBM supplied programs using less than 1 % of cumulative CPU have been removed. Therefore this report is considerably smaller.

## GiAPA Menu Option 32: End PEX Statistical Data Collection

This option will simply terminate a collection of PEX statistical data, if the collection was started by GiAPA Option 31.

Note that the collection will automatically end within one minute if the job being analyzed ends.

## GiAPA Menu Option 33: List Call Stack Based on PEX Data

The call stack of a job that was analyzed with a PEX statistical run can be reconstructed from the hierarchical PEX report. This option will generate a report showing how a given program

was called, provided that the necessary data are available following the use of GiAPA Menu Option 31.

**Please note** that this option as input data is using the last PEX report (= spooled file QPVPERPT) produced by any job with GiAPA Menu Option 31, i.e. the report must still be on the output queue. Furthermore Option 33 can only be used when a unique job-id was used when running Option 31. The reason is that if a generic job name, user name, or job number is used, the PEX report will not generate a hierarchical report showing the invocation levels.

Use of Option 33 will cause this prompt display to appear:

| Print call stack for progra                                                       | um (GIAPA330)   |                |
|-----------------------------------------------------------------------------------|-----------------|----------------|
| Type choices, press Enter.                                                        |                 |                |
| Program to find in PEX report . PROGRAM<br>Minimum usage to be reported CALLCOUNT | QWCCVTDT<br>100 | Name<br>1-9999 |

**PROGRAM** is the name of the program for which the call invocation sequence should be shown.

**CALLCOUNT** can be used to exclude call sequences where a program only was called a few times.

\_ \_ \_ \_ \_

An example of using Option 33: A job shows an unexpected high number of date conversions, and the programmer cannot identify the responsible program. Run a PEX statistical run followed by GiAPA Option 33 to look for calls of QWCCVTDT, the API for date format conversions. The report will show which application programs called QWCCVTDT how many times.

GiAPA Call stack for QWCCVTDT called more than 100 times in PEX \*STATS \*HIER analysis 2008/05/18 23:30:23 Page 1
PEX Line # Level Count Program Pgm-1 Pgm-2 Pgm-3 Pgm-4 Pgm-5 Pgm-6 Pgm-7 Pgm-8
139 06 301,383 QWCCVTDT KAMNGDIS KAS921 KAS920 KAS920CL KBS235CL QCMD
160 07 301,383 QWCCVTDT QRGXTIME KAMNGDIS KAS921 KAS920 KAS920CL KBS235CL QCMD
195 05 301,382 QWCCVTDT KAS921 KAS920 KAS920CL KBS235CL QCMD
217 06 301,384 QWCCVTDT KAMNGSET KAS921 KAS920 KAS920CL KBS235CL QCMD
268 06 877 QWCCVTDT KAMNGALO KAS921 KAS920 KAS920CL KBS235CL QCMD
299 07 876 QWCCVTDT QRGXTIME KAMNGALO KAS921 KAS920 KAS920CL KBS235CL QCMD
305 07 877 QWCCVTDT KAMNGDIS KAMNGALO KAS921 KAS920 KAS920CL KBS235CL QCMD
326 08 877 QWCCVTDT QRGXTIME KAMNGDIS KAMNGALO KAS921 KAS920 KAS920CL KBS235CL QCMD
408 04 836 QWCCVTDT KAS920 KAS920CL KBS235CL QCMD
\*\*\*\* Program QWCCVTDT was found a total of 9 times in PEX report. Total number of calls were 1,209,875

The report shows up to the last 9 programs in the call stack.

#### GiAPA Menu Option 41: Start Trace of Job (Good for analyzing delays in jobs using very little CPU resources)

#### Introduction

The different GiAPA reports available from menus 10 and 20 can display resource use in numerous different ways. Included are vast possibilities for different selections and sort sequences, and merely any excessive use of resources can be pinpointed. However, sometimes a job is running very slowly even though it only uses limited resources and the overall use of resources on the computer looks reasonably low.

Such delays can be quite frustrating and sometimes very serious, and will normally be caused by frequent locks or seizes. A seize is an operating system internal lock of an object, e.g. of (parts of) an index during maintenance. Since the job being delayed by waits does not use any resources, the normal GiAPA reports will not observe anything unusual.

The "official" method to pinpoint locks is IBM's very comprehensive performance analysis tool iDoctor. It is an excellent tool, amongst others capable of locating locks by object name and job name, but from a user point of view it has two drawbacks: (1) purchase of a license is required, and (2) with a user manual exceeding 1000 pages it takes considerable effort and knowledge to use iDoctor efficiently.

This is where a standard trace job may become very useful. The main problem with running Trace Job is that it generates an overwhelming amount of output in a minimum of time. If you run Trace Job against a batch job and print the results you probably generate a report of hundreds of pages.

The solution is to employ GiAPA: the Trace Job results can be written to a file, which subsequently is analyzed by GiAPA programs producing exception reports. These reports will typically within a few pages clearly show which function causes the delays.

#### How to use Start Trace of Job.

| Submit trace job via SRVJOB (GIAPA4         | 10)                                                          |
|---------------------------------------------|--------------------------------------------------------------|
| Type choices, press Enter.                  |                                                              |
| Job name to be traced JOB<br>User<br>Number | Name, *<br>Name<br>000000-9999999<br>*WRAP, *STOPTRC<br>Name |

JOB Enter the job ID (name, user and number) of the job to be traced.

**TRCFULL** Only 16000 KB of trace data can be collected (operating system limit). When / if this maximum size is reached, trace will either terminate (**\*STOPTRC**) or the new data will overlay the oldest trace records (**\*WRAP**).

**DATALIB** is the library used to store the trace data; cannot be QTEMP.

## GiAPA Menu Option 42: End Trace Job Data

Trace Job can be terminated in three different ways:

- 1. It will automatically terminate if the job being traced ends.
- 2. It will automatically terminate if \*STOPTRC was used for the TRCFULL keyword (see above) and the maximum 16 MB of trace data has been collected.
- 3. It can be terminated by using GiAPA Menu Option 42, which will show a subfile of any jobs currently being traced, allowing selection of tracing to be ended.

## GiAPA Menu Option 43: Analyze Trace Job Data

Using this option will display the following selection panel, where an option number in front of one of the members (each represent a Trace Job data collection) is used to select the required type of report.

In general it is a good idea to start with selection 1 "Elapsed+CPU time count", since this report in one glance will inform you of any serious delays as well as of the magnitude of these delays. You need this information to determine

- if additional reports should be requested, and
- which selection criteria should be used for report number 2 (trace exceptions).

| Giapa (           | c) by                        | Selectio                 | ns for Tr              | ace Job Analysi                 | s                | 9/08/11      |
|-------------------|------------------------------|--------------------------|------------------------|---------------------------------|------------------|--------------|
| iPerfor           | mance                        | Data                     | a Libr.: (             | GIAPALIB                        |                  | 13:45:10     |
| Thread:           | *FIRST                       |                          | Trace e                | xception report                 | : selection      | :            |
| (*FIRST           | , *LIST, or                  | Thread-ID)               | Include                | if CPU time >=                  | =0               | microseconds |
|                   |                              |                          | or                     | elapsed time >=                 | = <u> </u>       | microseconds |
| D=Displa          | ay, P=PRINT:                 | <u>D</u>                 | or HHMM                | SSsss between                   |                  | and          |
| 1=Elap:<br>3=Prog | sed+CPU time<br>ram/module s | e count 2=<br>summary 4= | =Trace ex<br>=Pgm/mod/ | ception report<br>proc. summary | 5=File o         | pen/close    |
| Opt M             | ember name                   | Run date                 | Time                   | Job name, user                  | ' and numbe      | r            |
| _ T               | 143856344                    | 2009-08-06               | 11:19:07               | BRE_29314 QUSE                  | R 683533         |              |
| _ T               | 303488359                    | 2009-08-06               | 14:19:07               | QZRCSRVS QUSER                  | 053715           |              |
| _ т               | 303488847                    | 2009-08-06               | 14:27:36               | QZRCSRVS QUSER                  | 053738           |              |
| _ т               | 303565972                    | 2009-08-07               | 11:52:44               | QPADEV0002 KAA                  | <b>RE 106054</b> |              |

**Thread:** For a multithreaded job you may want to specify \*LIST, which will run a query detailing how many trace records were found for each thread. You could then copy-and-paste the thread-id wanted from the query report shown to the Thread selection field.

**Please note** that the selection criteria in the upper right only apply for report selection 2 "Trace exception report". At least one of the criteria must be used when specifying selection 2.

Do not set the selection specifications for CPU and elapsed time too low to include all data, because the resulting report would be too exhaustive being comprised of several hundred pages, and you would lose sight of the relevant information.

It is therefore important to specify reasonable selection values, which are very dependent on the model (i.e., speed or CPW) of the computer. As explained above, you should run report

selection 1 to determine which values to specify in this field; please refer to the explanation following the example output of report selection 1 below.

The selection specification for "HHMMSSsss between ..... and ....." should in most cases be left blank, at least in the first run of report selection 2. It is intended for cases where events at a certain point of time attract enough interest that you want to see all details recorded within a given interval. To avoid too much output you should only specify a very limited time interval when you use this selection, normally only one or a few milliseconds before and after the event you want to analyze in details. Faster machines may generate hundreds of print lines per millisecond.

## Trace Job – Statistics for Elapsed and CPU time

This report details counts for the number of times different (groups of) intervals were found in the trace data. On any faster machine you will normally see a lot of trace records per millisecond, i.e. the highest values will be the counts for intervals showing between 0 and 5 microseconds time difference between two trace records.

The purpose of the report is to provide an overview of which time intervals were found how often, the aim being to determine which selection time limits (in microseconds) to use for report selection 2, the Trace Job Exception Report.

| GiAPA (c) by | Tr      | ace Job | Timing Statistic | s for Ela | osed and CF | PU time use | ed per Trace F | Record    | ç        | 9/08/11       |             |
|--------------|---------|---------|------------------|-----------|-------------|-------------|----------------|-----------|----------|---------------|-------------|
| iPerformance | Job QZ  | RCSRVS  | QUSER 053        | 715 Thre  | ad 000000   | 000000000   | 5 20090806     | Datalib G | GIAPALIB | Mbr T30348835 | 59 13:57:34 |
| Interval E   | lapsed  | CPU     | I Interval       | Elapse    | d CPU       | I Interv    | al Elapsed     | l CPU     |          |               |             |
| length       | count   | count   | I length         | count     | count I     | length      | count          | count     |          |               |             |
| 200 - 250 ms | 1       | 0 1     | 301 - 400 us     | 61        | 23 I        |             |                |           |          |               |             |
| 60 - 80 ms   | 4       | 0 1     | 252-300 us       | 5         | 12 I        |             |                |           |          |               |             |
| 50 - 60 ms   | 4       | 0 1     | 201 - 250 us     | 15        | 67 I        |             |                |           |          |               |             |
| 40 - 50 ms   | 13      | 0 1     | 151 - 200 us     | 59        | 11 I        |             |                |           |          |               |             |
| 30 - 40 ms   | 20      | 0 1     | 101 - 150 us     | 35        | 70 I        |             |                |           |          |               |             |
| 25 - 30 ms   | 5       | 0 1     | 76 - 100 us      | 36        | 29 I        |             |                |           |          |               |             |
| 20 - 25 ms   | 12      | 0 1     | 51 - 75 us       | 62        | 40 I        |             |                |           |          |               |             |
| 15 - 20 ms   | 5       | 0 1     | 41 - 50 us       | 41        | 7           |             |                |           |          |               |             |
| 10 - 15 ms   | 9       | 0 1     | 31 - 40 us       | 55        | 61 I        |             |                |           |          |               |             |
| 8 - 10 ms    | 1       | 0 1     | 21 - 30 us       | 75        | 74 I        |             |                |           |          |               |             |
| 5 - 6 ms     | 3       | 1 I     | 16 - 20 us       | 104       | 46 I        |             |                |           |          |               |             |
| 4 - 5 ms     | 2       | 0 1     | 11 - 15 us       | 722       | 72 I        |             |                |           |          |               |             |
| 3 - 4 ms     | 2       | 1 I     | 6 - 10 us 2      | .292      | 930 I       |             |                |           |          |               |             |
| 2.5 - 3.0 ms | 52      | 0 1     | 0-5us 1          | 26 667    | 129.002 I   |             |                |           |          |               |             |
| 2.0 - 2.5 ms | 1       | 2 1     |                  |           |             |             |                |           |          |               |             |
| 1.5 - 2.0 ms | 1       | 2 1     |                  | ノ         |             |             |                |           |          |               |             |
| 1 - 1.5 ms   | 2       | 0       |                  |           |             |             |                |           |          |               |             |
| 601 - 800 us | 5       | 0 1     |                  |           |             |             |                |           |          |               |             |
| 501 - 600 us | 6       | 0 1     |                  |           |             |             |                |           |          |               |             |
| 401 - 500 us | 18      | 5 I     |                  |           |             |             |                |           |          |               |             |
| 2=Cmd.Line   | F3=Exit | t       |                  |           |             |             |                |           |          |               |             |

Based on the above example, 50000 microseconds (= 50 milliseconds) selection limit for elapsed time might be an optimal choice, causing only 9 (= 1 + 4 + 4) intervals to be reported.

If you want to check which programs used the most CPU, you could instead (or also) specify a CPU selection limit of 1500 microseconds, which would cause 6 intervals to be reported.

In the example below you can see these two selection limits used for the report.

Each interval reported consists of 19 lines. They show the calls and returns leading up to and immediately following the line where you find the value exceeding the selection limit(s). The line causing the selection will be line number 14.

## Trace Job – Exception Report

Below is an example of the trace job exception report from a model 595. It appears that 62898 microseconds elapsed and 250 microseconds CPU time was used by what appears to be an ASCII to UCS character conversion. In comparison with the other events shown on the page it is excessive although 63 milliseconds elapsed may seem negligible. In fact, this conversion alone would take close to 17 hours, if it should be run once for each record in a data base containing 1 million records.

GiAPA only prints a few lines surrounding each event where the elapsed time or CPU time exceeds the specified selection limits. Specifying a reasonably low selection criteria based on the data from the previous report will reduce thousands of trace records to just a few pages of output.

The selection parameters used are shown on the 3<sup>rd</sup> title line of the report. The separator lines made of hyphens are used to separate records from different intervals selected.

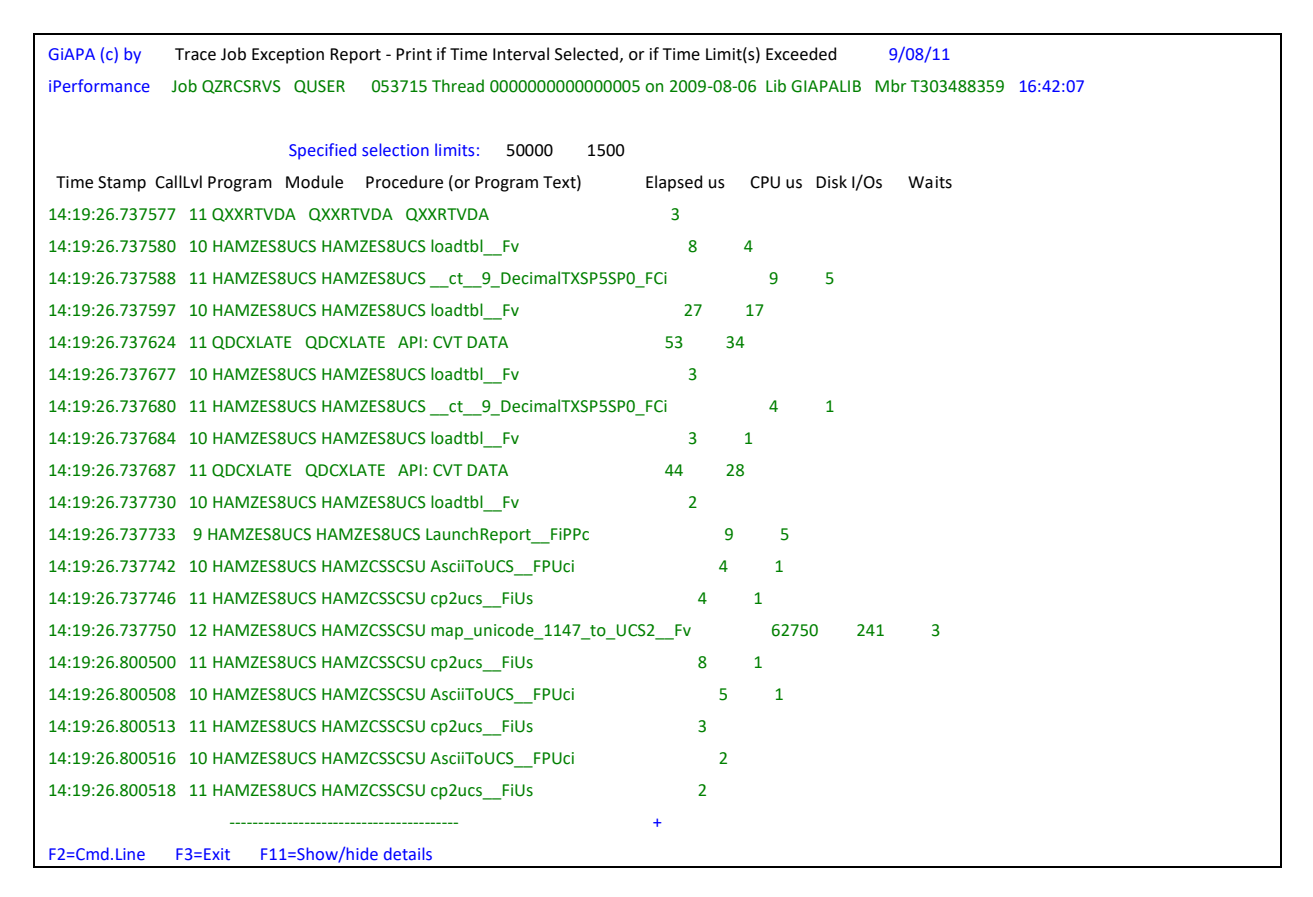

Use of F11 will cause a second line showing the type of I/Os to appear:

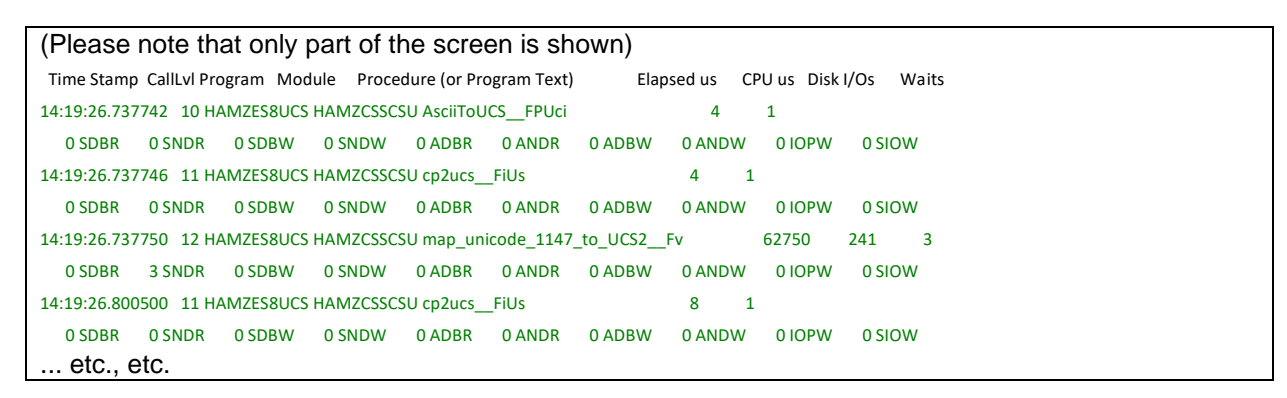

## Trace Job – Program/Module Summary

```
09/08/11 13:40:22
                  GiAPA Trace Job Analysis by Program/Module, Sorted Descending by Elapsed Time
                                                                                    PAGE 1
Program Module Times Elapsed CPU I/O-pending Synchron. Synchron. Synchron. Async. Async.
Pgm. text or proced. called microSecs microSecs waits I/O waits data base non-DB data base non-DB
         23.811 152.851.695 26.795.390 1.228 393 358 735 129 107 Reads
                                653 2.332 425 2.451 Writes
QT3REQIO QT3REQIO 335 121.051.721 163.548 0 0 0 0 0 0 Reads

        T3-SNA MODULE FOR WS & WP
        0
        0
        1
        1 Writes

QDBCRTME QDBCRTME 55 3.745.794 1.551.087 160 171 300 87 1 17 Reads
                                         190 818 148 743 Writes
CREATE DATA BASE MEMBER
QDBGETM QDBGETM 246 1.426.393 1.569.754 23 0 31 13 84
                                                                      0 Reads

        DATA BASE MULTIPLE GET (BLOCKED)
        0
        0
        4
        19 Writes

-----
QCLCLCPR QCLCLCPR 44 1.224.098 500.285 0 0 0 124
                                                               0
                                                                    0 Reads
RUNTIME: CALL COMMAND PROCESSING
                                                   0 79
                                                             0
                                                                   9 Writes
```

This report details the totals for elapsed time and for use of resources for all programs found in the trace data, sorted descending on elapsed time. It is very useful to determine which program/ module(s) are responsible for the most job delays. The first two lines indicate the grand totals, and the report should overall be self-explanatory.

### Trace Job – Program/Module/Procedure Summary

The following report is slightly more detailed than the previous provided that the procedure name is also part of the control break. The 2<sup>nd</sup> line will therefore contain procedure name (if available), or the explanatory text for IBM programs not going down on procedure level.

```
09/08/14 19:37:53 GiAPA Trace Job Analysis by Pgm/Mod/Proc, Sorted Descending by Elapsed Time
                                                                    PAGE 1
Program Module Times Elapsed CPU I/O-pending Synchron. Synchron. Synchron. Async. Async.
Pgm. text or proced. called microSecs microSecs waits I/O waits data base non-DB data base non-DB
       65.236 3.227.161 95.979 1 6 2 22 0 0 Reads
                           2 26 4 19 Writes
HAMZES8UCS HAMZES8UCS 6.647 460.857 6.778 0 0 0 0 0 0 Reads
__opi__9_DecimalTXSP10SP0_CFv
                                      0 0 0 0 Writes
-----
HAMZES8UCS HAMZES4P2U 235 401.762 38.734 0 0 0 0 0
                                                          0 Reads
XMLGetNameFromDictionary__FP9T_XMLRootUi
                                             0
                                                0
                                                     0
                                                         0 Writes
-----
QDBCRTME QDBCRTME 1 291.172 3.157 1 5 2 4 0 0 Reads
CREATE DATA BASE MEMBER
                                     1 14 4 15 Writes
-----
HAMZES8UCS HAMZES4P2U 9.240 263.528 18 0 0 0 0 0 0 Reads
XMLReadChar___FP10T_XML_FILEiPi
                                       0 0 0 0 Writes
HAMZES8UCS HAMZES8UCS 3.500 217.350 3.553 0 0 0 0
                                                    0 0 Reads ct 9 DecimalTXSP10SP0 FCi
  0 0 0 Writes
0
```

## Trace Job – File Open and Close

Trace Job data includes information about which files are opened and closed when and by which jobs. If other reports indicated that (frequent) opening and closing of files might be a cause of delays, the program and file names involved can be obtained by requesting this report.

Note that the program name shown is the last user program name found before the open or close record in the trace data file. Program names starting with Q (= IBM) are disregarded. This is assumed to result in the correct information in +99 % of all cases, but if an application program name happens to start with Q, such program names will not be shown on this type of report.

| GiAPA (c) by     | Trace Job            | Analysis File Open | and Close 9                | /08/11                    |                |
|------------------|----------------------|--------------------|----------------------------|---------------------------|----------------|
| iPerformance     | Job QPADEV0002 K     | AARE 106054 Thread | 1 0000000000000000 Datal   | ib GIAPALIB Mbr T30356597 | 2 11:23:19     |
|                  |                      |                    |                            |                           |                |
| Time Stamp       | Program Progra       | ım Program Program | n File Name Ac- File       | File File Mbr             |                |
| Lib              | orary Name Mod       | lule Procedure i   | n Program tion Library Nam | e or Dev.                 |                |
| 2009-08-07-11.53 | 3.05.446806 GIAPALIE | GIAPA141 GIAPA142  | I GIAPA141 GIAPA141D       | 1 Close GIAPALIB GIAPA14  | ID1 QPADEV0002 |
| 2009-08-07-11.53 | 3.05.448271 GIAPALIE | GIAPA141 GIAPA142  | L GIAPA141 QAFDMBRI        | Close QTEMP QAFDMB        | RL QAFDMBRL    |
| 2009-08-07-11.53 | 3.05.539948 GIAPALIE | GIAPA14E GIAPA14E  | GIAPA14E QAFDMBRI          | Close QTEMP QAFDMB        | RL QAFDMBRL    |
| 2009-08-07-11.53 | 3.18.312202 GIAPALIE | GIAPA14E GIAPA14E  | GIAPA14E QAFDMBRI          | . Open QTEMP QAFDMB       | RL QAFDMBRL    |
| 2009-08-07-11.53 | 3.18.439383 GIAPALIE | GIAPA14E GIAPA14E  | GIAPA14E QAFDMBRI          | Close QTEMP QAFDMB        | RL QAFDMBRL    |
| 2009-08-07-11.53 | 3.18.466938 GIAPALIE | GIAPA14E GIAPA14E  | GIAPA14E QFMTSRC           | Open GIAPALIB QFMTSRC     | GIAPA14E       |
| 2009-08-07-11.53 | 3.18.486817 GIAPALIE | GIAPA14E GIAPA14E  | GIAPA14E QFMTSRC           | Close GIAPALIB QFMTSRC    | GIAPA14E       |
| 2009-08-07-11.53 | 3.18.566710 GIAPALIE | GIAPA14E GIAPA14E  | E GIAPA14E QAFDMBRI        | . Open QTEMP QAFDMB       | RL QAFDMBRL    |
| 2009-08-07-11.53 | 3.18.607503 GIAPALIE | GIAPA14E GIAPA14   | GIAPA14E QAFDMBRI          | Close QTEMP QAFDMB        | RL QAFDMBRL    |

# GiAPA Menu Option 51: Collect File Check Data

This option collects data about all database files in one or more libraries, and produces a number of (exception) reports, primarily listing potential inefficiencies, but also providing an overview of all the files. Using this option will prompt the following CL command:

| Rtv PF and LF mbr/accpth info (GIAPA510) |              |                      |  |  |  |  |  |  |  |  |
|------------------------------------------|--------------|----------------------|--|--|--|--|--|--|--|--|
| Type choices, press Enter.               |              |                      |  |  |  |  |  |  |  |  |
| Input library to be scanned LIBNAME *ALL | *SELECT      | Name, *ALLUSR,       |  |  |  |  |  |  |  |  |
| Store output data in library DATALIB     | GIAPALIB     | Name                 |  |  |  |  |  |  |  |  |
| Job queue name JOBQ                      | QBATCH       | Name                 |  |  |  |  |  |  |  |  |
| Library name                             | <u>*LIBL</u> | Name, *LIBL, *CURLIB |  |  |  |  |  |  |  |  |

**LIBNAME** specifies the library containing the database files to be checked. More than one library can be checked, either by using special values \*ALLUSR, \*ALL, \*LIBL, or \*USRLIBL, or by leaving the default value \*SELECT. This will display a subfile allowing selection of one or more libraries.

**DATALIB** is used to specify the name of the library to store the file check data. Since the data can get somewhat voluminous and probably only is used once to generate the reports, we recommend to create a new designated library only for this purpose, and delete it as soon as the reports are produced. Alternatively, GiAPA Menu Option 85 can be used to delete file check data.

**JOBQ** is self-explanatory – the file check data collection is always submitted to batch since the run may take some time if the selected libraries contain many files.

This is the subfile panel appearing if \*SELECT is used for keyword LIBNAME:

| GiAP | A (c) by     | Select libraries for database file che | ecking        | 7/09/24  |
|------|--------------|----------------------------------------|---------------|----------|
| iPer | formance     |                                        |               | 13:27:59 |
|      |              |                                        |               |          |
| 1=S  | elect librar | y (one or more)                        | Data library: | GIAPALIB |
|      |              |                                        |               |          |
| Opt  | Library      | Text                                   |               |          |
| _    | ALFAPROD     | Production library for shipping order  | system        |          |
| _    | BETATEST     | Test library for financial application | IS            |          |
| _    | GAMMASYS     | Payroll application                    |               |          |
| _    | GIAPALIB     | GiAPA - Global iSeries Application Per | f. Analyzer   |          |
| _    | M3_PROD      | ERP main program library               |               |          |
|      | Etc.         |                                        |               |          |
|      |              |                                        |               |          |

On the above selection panel one or more libraries can be selected. Press enter for batch job GIAPA512 to produce files with data from various DSPFD commands.

# **GiAPA Menu Option 52: Run File Check Analysis**

| GiAPA (c) by Select member(s) for Data                        | Base File Information Report(s) 9/09/28                                              |
|---------------------------------------------------------------|--------------------------------------------------------------------------------------|
| iPerformance                                                  | 19:26:05                                                                             |
|                                                               | Library contaning data base info file: GIAPALIB                                      |
| 1=Select one or more reports                                  |                                                                                      |
| _ File overview report. Only include files members            | >= <u>100000</u> K bytes (data + index space).                                       |
| _ Files not used recently. List files not used the las        | st <u>365</u> days, or not having any last used date.                                |
| _ Files with many extents. List files having at least         | <u>      5     increments.</u>                                                       |
| _ Reorganize candidates: Files having <u>20</u> per cent      | or <u>5000</u> deleted records.                                                      |
| _ Files with many members. List files having at least         | <u>    10</u> members.                                                               |
| _ Files having the old *MAX4GB index type.                    |                                                                                      |
| _ Files showing more opens than I/Os.                         |                                                                                      |
|                                                               | If <mark>F19</mark> =Submit job used: Job queue <u>QBATCH</u> in libary <u>*LIBL</u> |
| 1=Select one or more members to include in above selected rep | port(s)                                                                              |
| _ ASN 45 records collected on 090928                          | _ QUSRTOOL 34 records collected on 090928                                            |
| AS400PR0FT 55 records collected on 090928                     | _ SOSYDEMO 6 records collected on 090928                                             |
| _ BCHQRYLIB 8 records collected on 090928                     | UTILITIES 8 records collected on 090928                                              |
| _ GIAPAGRAPH 37 records collected on 090928                   |                                                                                      |
| _ GIAPASAMPL 10 records collected on 090928                   |                                                                                      |
| _ GIAPASCHEN 30 records collected on 090928                   |                                                                                      |
| _ GIAPASPEND 36 records collected on 090928                   |                                                                                      |
| _ GIAPAUTILI 169 records collected on 090928                  |                                                                                      |
| _ GIAPAVRLEA 32 records collected on 090928                   |                                                                                      |
| _ ICEBREAK 58 records collected on 090928                     |                                                                                      |
| LIBL 2344 records collected on 090928                         |                                                                                      |
| PFR0SRC 358 records collected on 090928                       |                                                                                      |
| F2=Cmd line F3=Exit F19=Submit job (Run report genera         | ution in batch) F21=Select *ALL reports for *ALL members                             |

Using Option 52 will display the above screen, which overall should be self-explanatory. The upper part of the screen is used to select the desired reports, and to enter selection criteria. The screen appears with the above shown default selection values.

The lower part of the screen is used to specify one or more data collections to include in the selected report(s). The data collection names are either library names, or the "Special Value" used with the leading asterisk removed (shown in the above sample is LIBL, which replaces \*LIBL that was used to request analysis of files of all libraries in the current library list.

F21 Select \*ALL may be employed to select all reports for all members.

Note that GiAPA Menu Option 85 can be used to delete collected data.

**File overview report** lists all data files (source files not selected) together with most of their important attributes, number of active and deleted records, access path information, and statistics for opens and I/Os. The user may change the default selection criteria for the report (100 MB in member size) as required; specify zero to list all files.

|                                 | Explanation to Access Path field:                          |           |                 |      |         |         |                                         |         |            |          |            |          |          |              |        |          |          |            |         |    |
|---------------------------------|------------------------------------------------------------|-----------|-----------------|------|---------|---------|-----------------------------------------|---------|------------|----------|------------|----------|----------|--------------|--------|----------|----------|------------|---------|----|
| T=Type Arrival/Keyed/EVI/Shared |                                                            |           |                 |      |         |         | M=Maintenance=Immediate/Rebuild/Delayed |         |            |          |            |          |          |              |        |          |          |            |         |    |
|                                 | S=Size 0 * Max 4GB 1 * MAX 1TB                             |           |                 |      |         |         |                                         | 0=0mi   | it or Sele | ction Ye | s/No       |          |          |              |        |          |          |            |         |    |
|                                 | A=Alternative coll.seq.Yes/No J=Joined logical file Yes/No |           |                 |      |         |         |                                         |         |            |          |            |          |          |              |        |          |          |            |         |    |
|                                 |                                                            |           |                 |      |         |         |                                         |         |            |          |            |          |          |              |        |          |          |            |         |    |
|                                 |                                                            |           |                 |      |         |         |                                         |         |            |          |            |          |          |              |        |          |          |            |         |    |
| 09/09/30                        | 11:11:59                                                   |           |                 |      |         | GiAP.   | 4                                       | General | info for   | data fi  | iles, sort | ed by li | brary/fi | le name/memb | ber    |          |          | F          | PAGE    | 1  |
| Library                         | File                                                       | File Crea | a Member        | Crea | Last J  | n Nbr   | . Acces                                 | s-Path  | Size in    | Max      | Nbr. of    | De1et.ed | Index    | Owner of     | Nbr of | Logi cal | Physical | Write+Upd  | . PFM   | 1  |
| name                            | name                                                       | attr YYM  | 1 name          | YYMM | used in | g mbr   | s T-M-S                                 | 0-A-J   | K Bytes    | RecL     | records    | records  | entri es | shared AP    | opens  | reads    | reads    | operations | s neory | gs |
| ITEMSSCHEN                      | ITEMS143P1                                                 | *PHY 0909 | 9 B71P03        | 0909 | 090925  | 1       | 2 A0                                    | N-N-    | 67,588     | 148      | 456901     | 0        | 0        |              | 0      | 0        | 0        |            | )       | 0  |
| ITEMSSPEND                      | ITEMS 112 P1                                               | *PHY 0903 | 3 HS 030 209 28 | 0903 | 090824  | i -     | 4 A                                     | N-N-    | 190,892    | 8160     | 23946      | 0        | 0        |              | 0      | 0        | 0        |            | )       | 0  |
| ITEMSSPEND                      | ITEMS 112 P1                                               | *PHY 0903 | 9 HS 030 300 00 | 0903 | 090824  | 1       | 4 A                                     | N-N-    | 194,444    | 8160     | 24 393     | 0        | 0        |              | 0      | 0        | 0        | (          | )       | 0  |
| ITEMSSPEND                      | ITEMS143P1                                                 | *PHY 0903 | 3 SEPT2009      | 0903 | 090310  | 1       | 2 A0                                    | N-N-    | 149,508    | 148      | 986102     | 0        | 0        |              | 0      | 0        | 0        |            | )       | 0  |
| ITEMSSPEND                      | ITEMS 143P3                                                | *PHY 0903 | 3 SEPT2009      | 0903 | 090918  | ł –     | 2 K-I-0                                 | N-N-    | 229,408    | 97       | 1768749    | 0        | 0        |              | 0      | 0        | 0        | (          | )       | 0  |
| ITEMSUTILI                      | TRCJOBV4G                                                  | *PHY 0907 | TRCJOBOUT       | 0907 | 090824  | 4       | 1 K-I-0                                 | N-N-    | 63,252     | 4 9 9 2  | 51920      | 0        | 0        |              | 0      | 0        | 0        | (          | )       | 0  |
| ITEMSPROD                       | ITEMS143P1                                                 | *PHY 0903 | 1 PRODUCTS      | 0901 | 090127  | 1       | 2 A0                                    | N-N-    | 30,724     | 148      | 209666     | 0        | 0        |              | 0      | 0        | 0        | (          | )       | 0  |
| ITEMSPROD                       | ITEMS 143P3                                                | *PHY 0903 | 1 PRODUCTS      | 0901 | 090823  | 1       | 2 K-I-O                                 | N-N-    | 32,780     | 97       | 236759     | 0        | 0        |              | 0      | 0        | 0        |            | )       | 0  |
| QSYS                            | QAOBI FLD                                                  | *PHY 0506 | 5 QADBI FLD     | 0308 | 090928  | ( ) ( ) | 1 K-I-1                                 | N-N-    | 36,136     | 4876     | 94 664     | 52.30    | 0        |              | 8      | 5885     | 130      | 3547       | r -     | 0  |
|                                 |                                                            |           |                 |      |         | TOTA    | L                                       |         | 994,732    |          |            |          |          |              |        |          |          |            |         |    |
|                                 |                                                            |           |                 |      |         | COUN    | Г 9                                     |         |            |          |            |          |          |              |        |          |          |            |         |    |
| *** E N                         | DOFR                                                       | EPORT     | * * *           |      |         |         |                                         |         |            |          |            |          |          |              |        |          |          |            |         |    |

Files not used recently list data file (members) which have:

- create date < (retrieval date minus number of days specified in selection criteria), and
- last usage date blank or < (retrieval date minus number of days specified).

It is important to notice that GiAPA will call an IBM API to check whether a logical file (that may show no usage because it was not opened by a program) has been useful to the SQL / Query Optimizer in the process of selecting an optimal access method for the physical file member(s) referenced. If GiAPA reports that a file was not used within a given number of days, then any usage by the Query Optimizer has been checked before the file is included in the report.

**Files with many extents** is a list of files with many increments. If a large database is created with the default values of 10.000 for initial number of records, incrementing 1.000 records at a time, and the number of increments is set to the maximum, the file may end up with thousands of extents, which probably is inefficient.

**Reorganization candidates** reports files with many deleted records. CL source statements required to reorganize these files are generated and stored as file member **REORGANIZE** of file GIAPA528P1. Below is an example of a generated CL:

**Many members** lists files having more members than the number specified in the selection criteria.

**Files with old index type**: The newer index type runs up to 1TB and it also seizes (= locks) a smaller part of the index during index maintenance. The new index type should therefore be used for any larger files with frequent index maintenance.

CL source statements needed to upgrade these files to the new index are generated and stored as file member **ACCPMAX1TB** of file GIAPA528P1. Example:

| 1.00 | CHGLF FILE(PFROSRC/QQQ3028   | ) ACCPTHSIZ(*MAX1TB) |
|------|------------------------------|----------------------|
| 2.00 | CHGPF FILE(ERP_PROD/ERPGGPHF | ) ACCPTHSIZ(*MAX1TB) |
| з.00 | CHGPF FILE(ERP_PROD/ERPGPKGF | ) ACCPTHSIZ(*MAX1TB) |
| 4.00 | CHGLF FILE(ERP_PROD/ERPMLSCD | ) ACCPTHSIZ(*MAX1TB) |
| 5.00 | CHGPF FILE(ERP_PROD/ERPMSCOL | ) ACCPTHSIZ(*MAX1TB) |
| 6.00 | CHGPF FILE(ERP_PROD/ERPMSSCD | ) ACCPTHSIZ(*MAX1TB) |

**More opens than I/O:** This report lists all files having been opened more often than the total number of I/O operations against the file.

### **GiAPA Menu Option 53: List Data Base Index Generations**

These reports select all HotSpot call stack records containing the job function code IDX. This causes GiAPA to wait for an unavailable call stack while the job is running below the MI-level. By the end of the wait (where maximum wait time used is less than 5 minutes) the call stack may or may not be available, depending on whether the index generation has terminated. If the index generation completes before the end of the maximum wait time, the call stack will show which program caused the index generation. If not, this information will normally be obtained by a subsequent HotSpot, unless the job ends within 15 seconds, i.e. before the next HotSpot should occur.

IBM's definition for the IDX function code, which is followed by a "value", informs us that "The value is the name of the file associated with an index (access path) rebuild operation."

Index generations will normally use enough CPU that GiAPA HotSpots are triggered every 15 seconds. However, if GiAPA detects that an earlier HotSpot already is waiting for the return of a call stack, the text "\*NotAvail" is inserted immediately in the active program name field, thereby completing the process of the new HotSpot.

Since the automatic GiAPA HotSpots "only" are acquired every 15 seconds, GiAPA will only detect index generations being active when a HotSpot occurs, suggesting that smaller index generations will not be listed. However, if they happen frequently (and therefore could be a performance burden) then they will of course be recorded from time to time. This is in line with the overall GiAPA principles: limiting the collection of information to every 15 seconds consumes an absolute minimum of resources and at the same time is normally enough to detect any grave or frequently occurring performance inefficiency.

Two reports are available from the selection panel (not shown here, it is like selection panels for other reports): index generations sorted by job ID and file name, and index generations sorted by file and job. The latter, also including an estimated total index generation time for each file, is shown below. The total time for index generations running across several HotSpots is summarized and shown on one line in the "Estimated duration" column.

| GiAPA (c) by List Index Generations found by HotSpots Input=CHECKINDEX 08-09-26                                                                                           |
|----------------------------------------------------------------------------------------------------|
| iPerformance (Note: Duration is an estimate that could be up to 14 seconds incorrect) 17:24:32                                                                            |
| Physical Job User Job HotSpot requested DataRcvd Duration Stk Sta Active Non-Q File name                                                                                  |
| file name name name number YY-MM-DD hh:mm:dd hh:mm:ss Min:Sec Dpt tus program program duration total                                                                      |
| JJBEX2P RBNAFLKW ROBOTADM 952594 08-09-04 14:00:30 14:01:30 1:00 0 RUN *NotAvail                                                                                          |
| JJBEX2P RBNAFLKW ROBOTADM 958931 08-09-04 14:30:15 14:32:06 1:51 0 RUN HITCA1C RBT637                                                                                     |
| JJBEX2P RBNAFLKW ROBOTADM 965553 08-09-04 15:00:30 15:01:55 1:25 0 RUN HITCA1C RBT637                                                                                     |
| JJBEX2P RBNAFLKW ROBOTADM 972267 08-09-04 15:30:15 15:32:39 2:24 0 RUN HITCA1C RBT637                                                                                     |
| JJBEX2P RBNAFLKW ROBOTADM 993827 08-09-04 17:30:15 17:31:09 54 0 RUN HITCA1C RBT637                                                                                       |
| JJBEX2P RBNAFLKW ROBOTADM 997708 08-09-04 18:00:30 18:00:58 28 15 RUN HITCA1C RBT637 1:06:24                                                                              |
| RODCLI QPADEV030Z KORFOSJ 782111 08-09-03 14:35:15 14:35:17 2 18 RUN HITCA1C ROD000CL 2                                                                                   |
| SPFGBD KORCC155 ACONROBOT 021395 08-09-04 22:07:00 22:07:07 7 13 RUN HITCA1C KORCC431                                                                                     |
| SPFGBD         KORCC155         ACONROBOT         841372         08-09-03         22:08:45         22:08:51         6         13 RUN         HITCA1C         KORCC431     |
| SPFGBD QPADEV0399 HAMZOIHH 946375 08-09-04 18:03:00 18:03:02 2 18 RUN HITCA1C ROD000CL                                                                                    |
| SPFGBD RBDELEC112 ACONROBOT 119155 08-09-05 13:30:15 13:30:25 10 18 RUN HITCA1C KORCC431                                                                                  |
| SPFGBD RBDELEC112 ACONROBOT 766849 08-09-03 13:30:15 13:30:21 6 18 RUN HITCA1C KORCC431                                                                                   |
| SPFGBD RBDELEC112 ACONROBOT 854347 08-09-04 04:02:45 4:02:46 1 18 RUN HITCA1C KORCC431                                                                                    |
| SPFGBD         RBDELEC112         ACONROBOT         946111         08-09-04         13:30:12         7         18         RUN         HITCA1C         KORCC431         39 |
| TAKSEND1 KDFA SGIRFEL 022845 08-09-04 22:30:45 22:30:45 0 8 RUN QDBCRTME RODT02CL                                                                                         |
| TAKSEND1 KDFA SGIRFEL 022845 08-09-04 22:32:00 22:32:00 0 8 RUN QDBCRTME RODT02CL +                                                                                       |
| E3=Exit E4=Prompt for Text                                                                                                    |

Please note that column "Duration" is an **estimate**. Since HotSpots only are generated every 15 seconds, the shown duration could be up to 14 seconds incorrect. An example of this situation is a HotSpot occurring at 09:32:45 that reports an index generation, which might in fact have started 09:32:31.

## SQL Observer: Plan Cache dumps based on Job Watcher data

#### Introduction:

The intensive and growing use of SQL has made optimizing of frequently used SQL statements one of the most rewarding ways to conserve server resources. IBM's "SQL Performance Center" in the Database section of the Access Client Solution (ACS) tool is the gold standard for analysis of Access Plan snapshots from the Plan Cache. ACS is indeed the reason why analyzing the efficiency of SQL statements was not part of the initial design of GiAPA.

| BM i Access Client Solutions                                                               |                                                                            |                                                           |                         |                     |                                                                            |             | - 0                         |
|--------------------------------------------------------------------------------------------|----------------------------------------------------------------------------|-----------------------------------------------------------|-------------------------|---------------------|----------------------------------------------------------------------------|-------------|-----------------------------|
| BM i Access Client Solu                                                                    | utions                                                                     |                                                           |                         |                     |                                                                            |             |                             |
| Welcome                                                                                    |                                                                            | SQL Performance Ce                                        | enter provides a set of | tools to help you   | u optimize the SQL in your data                                            | abase appli | ications.                   |
| System: 192.168.0.71                                                                       | ~ <b>¢</b>                                                                 | Analyze - Pr                                              | rovides a summarized v  | iew of collected    | performance data that serves                                               | as a laund  | h point into deeper analysi |
| <ul> <li>General</li> <li>Data Transfer</li> </ul>                                         | SQL Performance C                                                          | enter - 192.168.0.71<br>Tools Help                        | <u>10 03103800</u>      |                     | - 0                                                                        | ×           | pose two for a deeper       |
| <ul> <li>5250 Emulator</li> <li>Integrated File System</li> <li>Navigator for i</li> </ul> | Database: S06e84ct                                                         |                                                           |                         |                     |                                                                            | ~           | exactly how your SQL        |
| Printer Output                                                                             | 🚰 Plan Cache 🛛 🛗 Perf                                                      | ormance Monitors 🗟 Pla                                    | an Cache Snapshots      | Plan Cache          | Event Monitors                                                             |             |                             |
| <ul> <li>Database</li> <li>Schemas</li> </ul>                                              | S06e84ct ► Plan Cache S                                                    | napshots                                                  |                         |                     | <u>e</u> 🖗                                                                 | Ÿ           | figurations from the        |
| Run SQL Scripts     SQL Performance Center                                                 | Name<br>SQL-Observer 2023-11-0                                             | <ul> <li>Schema</li> <li>5 17:47 GIAPA_SQL</li> </ul>     | Table<br>QZG0000723     | Created By<br>GiAPA | Date Created<br>11/05/2023 05:47:36 PM                                     | ^           |                             |
| <ul> <li>Console</li> <li>5250 Console</li> </ul>                                          | SQL-Observer 2023-11-0<br>SQL-Observer 2023-11-0<br>SQL-Observer 2023-11-0 | 5 17:56 CLAPA SOL<br>6 16:01 Analyze<br>6 16:11 Show Stat |                         | GADA                | 11/05/2023 05:56:55 PM<br>11/06/2023 04:01:44 PM<br>11/06/2023 04:11:57 PM |             |                             |

Collected Plan Cache data available within ACS.

The Plan Cache data which documents the access methods selected by the Query Optimizer is dynamically maintained in main storage when SQL is running. When the run environment changes, for example due to other jobs running, the Access Plan for an SQL statement may change. This results in the generation of new Plan Cache data, often causing a noticeable change of the run time.

However, the Plan Cache data is not dumped automatically given it would consume excessive resources. An IBM performance expert recently suggested that a tool offering an automated and user-controlled dumping of Access Plans that might be necessary for analysis could be a popular option. This idea is implemented as GiAPA's "SQL Observer" available from the GiAPA Menu or through three CL commands.

The unique QRO code identifying an SQL activity (= one or more SQL-statements for a job and table) must be supplied when requesting a dump of Access Method information. Therefore, the first step for GiAPA's SQL Observer is to run IBM's Job Watcher, requesting the QRO code(s) for job(s) specified by the user. At the same time the user defines the frequency for returning Job Watcher data and for dumping Access Plans. An additional parameter defines the number of days the collected data is kept.

A special situation may justify collection of data every few seconds e.g. for one or a few jobs. This results in very detailed information collected for these selected case(s) without using excessive resources for the data collection overall. For the normal everyday workload, collecting data every two or five minutes may be sufficient.

One of the columns available within the collected Job Watcher data contains the Current User Name, which often is wanted in connection with analyzing heavy resource usage. GiAPA's SQL Observer also includes displaying user names per job and collection interval.

## **GiAPA Menu option 61 – Submit SQL Observer Collection**

| Submit JW SQL data collection (GIAPA610)                                                                                                    |                                         |                                                                                                    |  |  |  |  |  |  |  |  |
|----------------------------------------------------------------------------------------------------|-----------------------------------------|----------------------------------------------------------------------------------------------------|--|--|--|--|--|--|--|--|
| Type choices, press Enter.                                                                                                    |                                         |                                                                                                    |  |  |  |  |  |  |  |  |
| Data library name DATALIB<br>Data collect. duration minutes<br>JW collection interval seconds<br>Plan Cache dump interv.minutes<br>Days to keep Plan Cache dumps . KEEPPCDAYS<br>Job name JOB<br>User name<br>Job number | GIAPALIB<br>*NOMAX<br>60<br>15<br>7<br> | Name<br>5-1435, *NOMAX, *NONE<br>3-3600<br>3-30<br>5-999<br>Name, generic*, *ALL<br>Name, generic*, *ALL<br>000000-9999999, *ALL |  |  |  |  |  |  |  |  |
| Additional Parameters                                                                                                    |                                         |                                                                                                    |  |  |  |  |  |  |  |  |
| Job queue for submit of job JOBQ<br>Library                                                                                                    | QSYSNOMAX<br>QSYS                       | Name<br>Name, *LIBL                                                                                                    |  |  |  |  |  |  |  |  |

**DATALIB** defines the name of the library where the collected Plan Cache data is stored.

**RUNMINUTES** defines how long time the data collection should run. If \*NOMAX is used for RUNMINUTES, the collection will continue until stopped by using command GIAPA630. This command can also be initiated from GiAPA Menu option 63.

Specify \*NONE to only remove data older than KEEPPCDAYS – no collection will be started.

**JWCOLSECS** defines the interval in seconds between each collection of Job Watcher data. This obviously also affects the resources used by the collection – very frequent collections imply somewhat higher CPU usage and data volume.

**PCDMPMINUT** defines how often the Plan Cache dumps is scheduled. The Job Watcher data collection routine will be interrupted shortly, allowing GiAPA to dump the Plan Cache data for the QRO codes collected.

**KEEPPCDAYS** defines how long time the Plan Cache data fetched by GiAPA is stored. GiAPA will automatically delete expired collections.

**JOB** may be used for selection of max 20 (generic) job names, user names, and/or job numbers, thereby excluding all other jobs from this SQL Access Plan data collection.

Please refer to the job log in case of any errors – keyword parameters from this command are used to generate an ADDJWDFN command – IBM's rules for that command apply also here.

**JOBQ** has as default QSYSNOMAX defined within subsystem QSYSWRK – this is the queue normally used for, e.g. performance data collection.

An SQL activity can be based on one or more SQL statements, together defining the SQL function. GiAPA does not save more than five statements per QRO code, and displays only the first three codes which normally is sufficient to identify the case.
# A prerequisite for correct interpretation of the results is understanding how the data collection works. The illustration below provides a quick overview.

A unique 4-bytes hexadecimal QRO code identifies an SQL activity (= one or more statements) that within a certain job accesses a given set of data consisting of one or more file members. The QRO codes are needed to request plan cache dumps of the access plans used.

Every JWCOLSECS (Job Watcher Collection Seconds) interval, Job Watcher saves the following details for the selected jobs

- 1. the name, user, and number for active jobs using SQL,
- 2. the SQL statement(s) "in progress" or "last completed" for each job, and
- 3. the unique QRO code identifying each SQL activity.

SQL Observer's default value of 60 seconds between each JW collection will normally suffice. Only jobs starting and ending within one interval are not included. To analyze SQLs within longer running jobs only, a larger interval value can save resources while still supplying sufficient data.

The JW data collection is interrupted at the end of every PCDMPMINUT (Plan Cache Dump Minutes) interval, where control is returned to GiAPA's SQL Observer to allow dumping of plan cache data for the QRO codes collected by JW during that PCDMPMINUT interval. The dumped access plans are needed as input for the IBM ACS SQL Performance Center if further analysis is needed.

An access plan has a unique plan number and consists of several 10K+ rows/records containing many columns/fields. Although plan cache dumping does not use much CPU, frequent collections for many jobs may obviously occupy much space. Each access plan is only dumped once per PCDMPMINUT interval.

The below example has JWCOLSECS set at 60 (Job Watcher data saved once a minute), and uses PCDMPMINUT=15 thereby passing data to the SQL Observer every 15 minutes.

The green square below illustrates a job running an SQL statement for 20 minutes. The narrow yellow fields represent one minute each, illustrating the JWCOLSECS=60 intervals. Job Watcher stores QRO code(s) representing active SQL(s) at the end of each 60 seconds interval. SQL Observer receives this data at the end of each PCDMPMINUT interval, and requests access plan dumping for each QRO code.

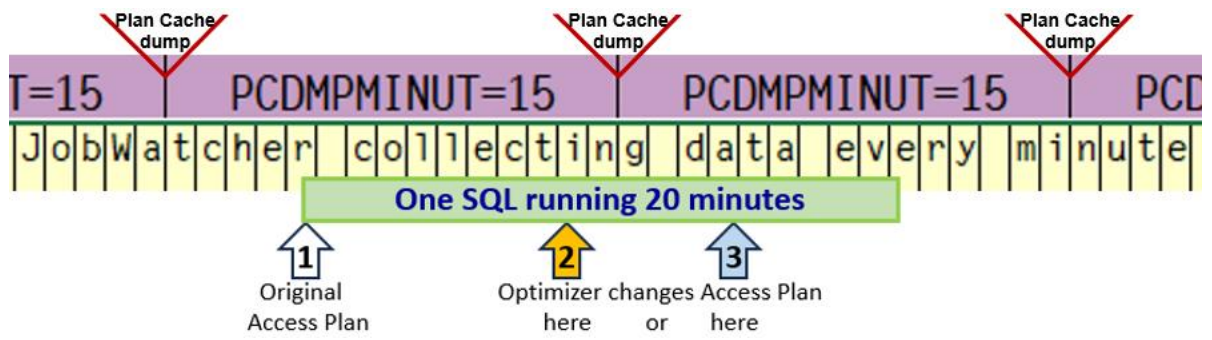

If re-optimization takes place at arrow 2 (orange), both access plans will be dumped at the end of the first PCDMPMINUT interval where the job is active, and only the new access plan is dumped at the end of the next PCDMPMINUT interval.

However, if the re-optimization takes place at arrow 3 (blue), the first plan cache dump will only include the original access plan, and both plans will be dumped at the end of the following interval.

## GiAPA Menu option 62 – Display Collected Plan Cache Data

| Show Collected Plan Cache Data (GIAPA620)                                                                                                    |                                                                               |                                                                                                    |  |  |  |  |  |
|----------------------------------------------------------------------------------------------------|-------------------------------------------------------------------------------|----------------------------------------------------------------------------------------------------|--|--|--|--|--|
| Type choices, press Enter.                                                                                                    | Type choices, press Enter.                                                    |                                                                                                    |  |  |  |  |  |
| Data library name DATALIB<br>Only multiple Access Plan QROS ONLYMULTIP<br>Select (generic) job name JOBNAME<br>Select (generic) user name USERNAME<br>Select date/time YYMMDDhhmmss . STARTTIME<br>Select date/time YYMMDDhhmmss . ENDTIME | GIAPALIB<br><u>*N0</u><br>*ALL<br><u>*ALL</u><br>010101000000<br>991231235959 | Name<br>*Yes, *NO<br>Name, generic*, *ALL<br>Name, generic*, *ALL<br>Character value<br>Character value |  |  |  |  |  |

**DATALIB** defines the library containing the dumped Plan Cache data and the GiAPA tables used to control the display of the results.

**ONLYMULTIP** allows selection of only re-optimized QROs (more than one Access Plan saved).

**JOBNAME** and **USERNAME** allow (generic) selection of the jobs to be shown.

**STARTTIME** and **ENDTIME** allow defining time limits for the data to be shown.

| GiAPA (c) by Plan                               | Cache Snapshots of SQL Access Plan Data             | SQL Observer 24-03-22              |
|-------------------------------------------------|-----------------------------------------------------|------------------------------------|
| iPerformance Selections specified               | : Job: TSTJOIN* Start date/time: 24-03-21 0         | 0:00 V06M01E 09:54:58              |
|                                                 | User: *ALL End date/time: 99-12-31 2                | 3:59                               |
| Job Name User Name, JobNbr Run Date QRO(He      | ) Nbr of SQL stmts SQL-Statement Library/Source     | File(Member)                       |
| ******                                          |                                                     |                                    |
| TSTJOIN01 KAARE 126523 2024-03-21 A8D77A        | 7 2 SQL-stmt(s) from GIAPA_SQL/QRPGLESRC(TSTSQLJC   | OIR) 213 bytes total length        |
| 42 bytes: FETCH CURSOR1 INTO : H , : H , : H    | , : H                                               |                                    |
|                                                 |                                                     |                                    |
| 171 bytes: DECLARE CURSOR1 CURSOR FOR SELECT    | LNNAME , CSJNAM , CSJSTA , CSTSTA FROM GIAPALIB .   | GIAPA143P5 , GIAPALIB . GIAPA143P2 |
| WHERE GIAPA143P5 . LNRRN = GIAPA143P2 . CSACTPO | KEY                                                 |                                    |
| Dumps available,                                | Text explaining Plan Cache                          |                                    |
| last 3 are shown                                | "Access Plan Reason Code"                           |                                    |
| ◆11 Dumps 2024-03-21 03:01 GIAPA_SQL/QZG000     | 464 2024-03-21 02:51 GIAPA_SQL/QZG0001463 2024      | -03-21 02:41 GIAPA_SQL/QZG0001462  |
| 2 Table Scan                                    | Timout 1 Canadia Tafa 1 Tea HashTahCat              | Number and names of Plan           |
| 2 Table Scan I AcPlan Rebuilt I Optim.          | Timeout I Generic Into I Imp.HashTabert             | Ontimizer's "considerations"       |
|                                                 |                                                     | for selecting the access plan      |
| Alternative Access Plan(s) recorded for thi     | QRO                                                 | City concerning and decess prairy  |
| 2 Dumps 2024-03-21 01:09 GIAPA_SQL/QZG000       | 453 2024-03-21 00:28 GIAPA_SQL/QZG0001449           |                                    |
| PlanNbr 1806 Access plan was built to use       | reusable Open Data Path (ODP) and optimizer chose   | a non-reusable ODP for this call   |
| 1 Index Used 3 Index Created 2 Temp.            | able 1 Table Locked 1 AcPlan Rebuilt 1              | Array HostVar 1 Generic Info       |
| 3 Distin.Process 2 Grouping 1 Recurs            | labExpr                                             |                                    |
| 1 Dumps 2024-03-21 00:18 GIAPA_SQL/Q2G000       | 448                                                 |                                    |
| PlanNor 32551 None of the 25 defined specif     | ic reasons for choice of access method apply in thi | s case.                            |
| 2 Table Scan I ACPlan Rebuilt R Optim.          | imeout i Generic into i imp.Hashiabert              |                                    |
| Please observe that the results s               | own here only are random examples of te             | exts that may appear.              |
| Enter=Go to top F2=Cmd Line F3=Exit F1          | =Show Current Users PageUp/PageDown                 |                                    |

The pages are displayed in ascending sequence by Job Id and QRO code. The latest 3 access plans are shown – in most cases there is only one meaning that the plan was not changed.

Each page contains the data belonging to one QRO code (= SQL activity) within a job. One job may have accessed many different SQL statements, each resulting in a displayed page. Data from a maximum of three different Access Plans are shown.

The SQL statement(s) belonging to the QRO code are shown in green. A QRO can cover several SQL statements and rarely more than three, which is the maximum displayed.

The documentation of the Plan Cache dumps collected includes the date, time, and names of the latest three files containing Plan Cache snapshots. This information, together with the QRO code, is necessary to locate the corresponding data within the IBM ACS SQL Performance Center, when a performance analysis is required.

If an Access Plan is re-optimized, data for a maximum of two additional plans are displayed which normally is sufficient. If more re-optimizations are expected, any remaining may be seen by using the STARTTIME and ENDTIME keywords to limit the time frame.

When different jobs run the same SQL statement(s) against the same set of data, the same QRO code(s) are saved repeatedly, leading to identical results shown for several jobs.

**F6= Show Current User** from the above panel displays the following panel with four columns of current users and the date and time where the users were attached to the job.

| GiAPA (c) by iPerformance    | Current User Names for Job 1 | ISTJOIN04 KAARE 102603       | 23-12-15 16:46:59             |
|------------------------------|------------------------------|------------------------------|-------------------------------|
| Date and Time Current User   | Date and Time Current User   | Date and Time Current User   | Date and Time Current User    |
| 23-11-28 12:52:10 CASASALEX  | 23-11-28 12:48:30 DCCCADMIN  | 23-11-28 12:44:49 CASASALEX  | 23-11-28 12:41:08 CASASALEX   |
| 23-11-28 12:52:00 ALSLOGJDBC | 23-11-28 12:48:20 DCCCADMIN  | 23-11-28 12:44:39 DCCCADMIN  | 23-11-28 12:40:58 CASASALEX   |
| 23-11-28 12:51:50 CASASALEX  | 23-11-28 12:48:10 CASASALEX  | 23-11-28 12:44:29 CASASALEX  | 23-11-28 12:40:48 ROBOKADM    |
| 23-11-28 12:51:40 DCCCADMIN  | 23-11-28 12:48:00 ROBOKADM   | 23-11-28 12:44:19 CASASALEX  | 23-11-28 12:40:38 CASASALEX   |
| 23-14-28 12:51:00 CASASAMIN  | 23-11-28 42:47:49 CASASALEY  | 23-11-28 A2:44-09 ALSLOGIDPC | 23-1-239 12:40:28 ASASADMMDM  |
| 23-11-28 12:48:50 DCCCADMIN  | 23-11-28 12:45:09 ALSLOGJDBC | 23-11-28 12:41:28 DCCCADMIN  | 23-11-28 12:37:48 CASASALEX   |
| 23-11-28 12:48:40 DCCCADMIN  | 23-11-28 12:44:59 ROBOKADM   | 23-11-28 12:41:18 DCCCADMIN  | 23-11-28 12:37:38 CASASALEX + |
| Enter=Go to top F2=Cmd Line  | F3=Return PageUp/PageDown    |                              |                               |

Additional details available in these &DATALIB files, easy to access by SQL or Query:

| GIAPA612P1 | Dumped Plan Cache Snapshot per job and QRO code |
|------------|-------------------------------------------------|
| GIAPA612P2 | SQL-statements and their assigned QRO code      |
| GIAPA612P5 | Current user names from Job Watcher QAPYJWTDE   |

## **GiAPA Menu option 63 – Stop SQL Observer collection**

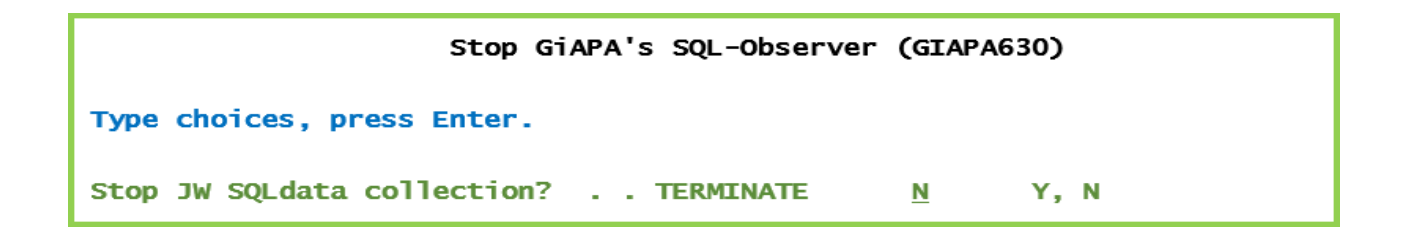

Use of command GIAPA630 TERMINATE(Y) will cause an active SQL Observer collection of Plan Cache data to terminate at the end of the current PCDMPMINUT interval.

## GiAPA Menu Option 64: Start RUNQRY and WRKQRY Tracking

To improve Query/400 performance one of the problems in many installations is identifying who is using which queries and how often.

Using GiAPA Menu Option 64 allows you to collect exactly this type of information. The following panel, describing exactly how it is implemented, will appear:

| GiAPA (c) by Start tracking us<br>iPerformance | e of RUNQRY and WRKQRY commands<br>21:44:03                                        | 8/04/04          |
|------------------------------------------------|------------------------------------------------------------------------------------|------------------|
| It is a policy rule for GiAPA r                | never to make any changes or updates t                                             | to any           |
| programs, mes, or other obj                    | eets that do not originate nom GIAPA.                                              |                  |
| Tracking of use of queries is                  | a utility implemented through the com                                              | imand            |
| validity program option for                    | the WRKQRY and RUNQRY commands.                                                    | No validation    |
| available) is written to file G                | DD, user, date/time, query and file nam<br>SIAPA642P1, which then can be listed up | e (where<br>sing |
| GiAPA option 66 or a user w                    | written query to show the use of queries                                           | s. In case       |
| of any error during the proc                   | essing the program will just return.                                               |                  |
| Since a command validation                     | program is used to implement this opt                                              | ion, the         |
| value for keyword VLDCKR f                     | or commands RUNQRY and WRKQRY m                                                    | nust be modified |
| when starting or ending the                    | tracking.                                                                          |                  |
| Pressing F23 now will displa                   | y the needed command modification p                                                | rompts, but      |
| it is the responsibility of the                | user to use (=accept) the CHGCMD fun                                               | ction.           |
| (To run the change you mus                     | t hit ENTER for both commands.)                                                    |                  |
| F3=Exit                                        |                                                                                    |                  |

Before running this option you may want to use DSPCMD to verify that no command validation program is specified for commands RUNQRY and WRKQRY. The command prompt to modify the RUNQRY and WRKQRY commands has the following appearance:

| Change Command (CHGCMD)                                                                |               |
|----------------------------------------------------------------------------------------|---------------|
| Type choices, press Enter.                                                             |               |
| CommandCMD> RUNQRYLibrary*LIBLValidity checking programVLDCKRSIAPA642Library> GIAPALIB |               |
| Bottom                                                                                 |               |
| F3=Exit F4=Prompt F5=Refresh F12=Cancel F13=How to use this display                    | F24=More keys |

## GiAPA Menu Option 65: End RUNQRY and WRKQRY Tracking

To end tracking of when and who used the RUNQRY and WRKQRY commands is very similar to the corresponding start command (see previous page). This is the command prompt screen:

```
Change Command (CHGCMD)

Type choices, press Enter.

Command ......CMD > WRKQRY

Library ...... *LIBL

Validity checking program ...VLDCKR > *NONE

Library ......

Bottom

F3=Exit F4=Prompt F5=Refresh F12=Cancel F13=How to use this display

F24=More keys
```

Note that Option 65 only stops the data collection. To delete the collected data you must use Option 87.

## GiAPA Menu Option 66: List RUNQRY and WRKQRY Usage

When the use of RUNQRY and WRKQRY has been actively tracking for a while, you can use Option 66 to obtain the following report:

| 08/04/04 22:20:22 GiAPA (c) by iPerform | mance List tracking of RUNQRY and WRKC     | QRY commands PAG    | GE 1 |
|-----------------------------------------|--------------------------------------------|---------------------|------|
| Command < Job using the query> Ru       | n Run Job Query Query QryFile 1s           | t file Nbr of files |      |
| used Name User Number date t            | ime Type library name library specifi      | ed specified        |      |
| WRKQRY QPADEV0002 PALLE 074873          | 050401 095254 I                            | 0                   |      |
| RUNQRY QPADEV0003 MICHAEL 07487         | 4 050401 095425 I GIAPALIB GIAPA43E        | 0                   |      |
| RUNQRY QPADEV0003 SVEN 074874           | 050401 095431 I GIAPALIB GIAPA43F          | 0                   |      |
| RUNQRY QPADEV0002 KAARE 074873          | 050401 115244 I *LIBL GIAPASRC             | GIAPA091P1 1        |      |
| RUNQRY QPADEV0003 LONNY 075215          | 050404 222003 I *LIBL GIAPASRC             | GIAPA091P1 1        |      |
| RUNQRY QPADEV0002 SCHIG 075208          | 050404 222021 I GIAPALIB GIAPA660          | 0                   |      |
| Etc., etc.                              |                                            |                     |      |
| * * * END OF REPORT * * *               |                                            |                     |      |
| Note: Extra cmd validation at SI        | BMJOB may cause batch queries to appear tw | vice                |      |

Note that CL commands are also validated when jobs are submitted. Since a command validation program is used to track the usage, SBMJOB of RUNQRY or WRKQRY will cause the command to be tracked twice, at submit time and at run time.

## GiAPA Menu Option 71 – 72 – 73: Export and Import GiAPA Data

You may want to copy/send GiAPA performance data to another machine, e.g. to your software supplier when an error occurs or if you need assistance. Alternatively, you may want to consolidate results from different LPARS on a single machine.

## GiAPA Menu Option 71: Export GiAPA Raw Performance Data

| GiAP | A (c) by     | Save raw GiA                               | A Performance Da  | ta into Savefile                | 08/05/24        |  |  |  |  |
|------|--------------|--------------------------------------------|-------------------|---------------------------------|-----------------|--|--|--|--|
| iPer | formance     | nce for Export or Offline Storing 20:52:43 |                   |                                 |                 |  |  |  |  |
|      |              |                                            |                   | 5                               |                 |  |  |  |  |
| Save | file:        | Ob                                         | erve: The save f  | ile Data Libra                  | arv: ANYLIBRARY |  |  |  |  |
| Savf | library:     | is                                         | cleared (or crea  | ted)                            |                 |  |  |  |  |
|      |              |                                            |                   | ,                               |                 |  |  |  |  |
| 1=S  | elect colled | cted GiAPA pe                              | formance source ( | data members to expo            | ort             |  |  |  |  |
| Opt  | Member       | Size in Kb                                 | Text              | · · · · · · · · · · · · · · ·   |                 |  |  |  |  |
|      | PF09160005   | 115.928                                    | Pfr.data from 04  | 0916 at 000500                  |                 |  |  |  |  |
| _    | PF09170005   | 129.584                                    | Pfr.data from 04  | 0917 at 000500                  |                 |  |  |  |  |
| _    | PE09200005   | 121.370                                    | Pfr.data from 04  | 0920 at 000500                  |                 |  |  |  |  |
| _    | PE09210005   | 22 168                                     | Pfr data from 04  | 0921 at 000500                  |                 |  |  |  |  |
| _    | DE00210840   | 4 662                                      | Dfr data from 04  | 0921 at $084003$                |                 |  |  |  |  |
| -    | PF09210040   | 4.002                                      | PTI.uata Trom 04  | 0.921 at $0.04005$              |                 |  |  |  |  |
| -    | PF09210912   | 98.772                                     | PTr.data from 04  | 0921 at 091505                  |                 |  |  |  |  |
|      |              |                                            |                   |                                 |                 |  |  |  |  |
| F3=  | Exit (Cance  | l without exp                              | rting) F23=A      | <pre>iso delete member(s)</pre> | ) atter save    |  |  |  |  |

The above panel should be self-explanatory. The data library was specified on the GiAPA Menu. The parameters save file and library are mandatory, and the save file specified will be cleared (if it exists) or created. One or more members may be selected.

**F23=Also delete** will delete the members from file GIAPA112P1 once they have been saved into the save file specified. Should this option have been selected by a mistake, the members can still be recovered from QTEMP for the job which just used the command.

## **GiAPA Menu Option 72: Export Expanded GiAPA Analysis Results**

This option is overall similar to Option 71 shown and described above, except that it has no F23=Delete function.

## GiAPA Menu Option 73: Import GiAPA Raw Data or Results

| Import GiAPA performance dat            | ta (GIAPA730) |      |
|-----------------------------------------|---------------|------|
| Type choices, press Enter.              |               |      |
| Save file with GiAPA data SAVEFILE      | *I TRI        | Name |
| Restore GiAPA data to library . DATALIB | ANYLIBRARY    | Name |

The same option is used to import both raw data and databases with analyzed result data.

## **GiAPA Menu Option 74: Maintain Loop Trap Exceptions**

GiAPA's data collection includes a loop trap function that can send a message to the system operator if a job seems to be looping. This option is requested when starting a performance data collection (GiAPA Menu Option 11), and is described in details in the respective section of this manual.

Basically, the assumption is that if a job uses excessive CPU, but does not read any new data, then it is most likely looping. However, certain jobs can show such behavior despite running correctly. This may be the case for jobs that process transactions from a queue and do not need to access any files. The names of such jobs should be included on the exception list below.

GiAPA Menu Option 74 will display the following panel. A job name entered on this panel will immediately be disregarded by the loop trap function. If a job name is deleted from the list, it will normally not take effect before either that job or GiAPA data collection is restarted. Use of F23 will allow specification of job names including lower case letters.

| GiAPA (c) by<br>iPerformance | Maintain Loop Track Exceptions                                                              | 8/04/24<br>00:58:22 |
|------------------------------|---------------------------------------------------------------------------------------------|---------------------|
| List of job n                | ames that never should cause a loop trap warning to                                         | QSYSOPR             |
| Maintenance of               | job name list: Change by overtyping, delete by blan<br>add by entering new name in empty sp | king,<br>ace        |
| ANYJOBNAME                   |                                                                                             |                     |
| Enter=Update exc             | eption list F3=Exit without update F23=Allow                                                | lower case          |

## GiAPA Menu Option 75: Maintain HotSpot Exceptions

GiAPA's data collection fetches additional call stack and file usage information whenever a job exceeds the limits specified for CPU % within a 15 seconds' interval.

However, a run pattern tricking HotSpots may be perfectly normal for a few jobs, in which case you will want to suppress the HotSpot for these jobs. This will result in decreased resource usage during data collection / analysis and less space for storing the resulting data.

GiAPA Menu Option 75 will display a panel very similar to the panel shown just above, but in addition to job names you can also specify user names for jobs that do not require HotSpot data to be collected.

Mirroring software is a typical example of jobs that probably should be entered on the exclusion list. In most cases this is easily done by entering the user name for the mirroring jobs. To this end GiAPA is shipped with two such user names defined in this exception list: MIMIXOWN and VSIOWNER, both of which are user names of two common mirroring software products.

## **GiAPA Menu Option 76: Maintain Color Palette for Graphics**

As described under Menu Option 28, the user may select a color palette to be used when a chart is generated. GiAPA is dispatched with a few palettes, all having names staring with GiAPA.

This Menu Option allows users to add their own palettes. User define pales names cannot have a name staring with GiAPA.

```
GiAPA (c) by Maintain Color Palette for Graphics
                                                                                       21-12-25
                             (Hexadecimal RGB color codes)
iPerformance
                                                                                       13:28:22
                          Palette name: GiAPA Colors
      Colors in palettes with names starting with GiAPA cannot be changed,
         but may be used as base for a new palette by changing the name
   1st color: ForestGreen
                                               11th color: Coral
   2nd color:Turquoise12th color:Grey3rd color:YellowGreen13th color:Turquoise4th color:CornflowerBlue14th color:HotPink5th colorPowderBlue15th color:CornFlowerBlue
   End Color:PowderBlueIntercent color:HotPink6th color:MediumSpringGreen15th color:CornFlowerBlue7th color:PaleVioletRed16th color:DarkViolet8th color:Lavender18th color:DarkDist9th color:GreenViolet17th color:DarkDist
   9th color: GreenYellow
                                                19th color: Olive
  10th color: Tan
                                               20th color: Khaki
  Select color names from https://www.w3schools.com/colors/colors_names.asp
F2=Cmd line F3=Exit F23=Delete palette Enter=Update
                                                                            Up/Down=Scroll
```

## **GiAPA Menu Option 78: GiAPA Installation Parameters**

All the first parameters are limits that define how much of the performance data should be stored in the final files being used as input for the various GiAPA reports. The panel below demonstrates the parameters together with descriptive text to make it self-explanatory. The shipped values represent averages that may need adjustment depending on the situation.

It is a basic philosophy of GiAPA only to store information regarding the relatively few jobs that used unusually many resources, since these jobs are likely to contain most of the potential inefficiencies. At the same time they represent jobs where a boost of performance would have a significant impact that it might be worthwhile to examine.

| GiAPA (c) by Installation Parameter Maintenance 8/06/26                                     |
|---------------------------------------------------------------------------------------------|
| iPerformance 15:41:09                                                                       |
| Shipped Current                                                                             |
| PARM value PARM value Description of installation parameter                                 |
| GiAPA expansion and analysis will keep a separate record for all jobs that                  |
| 3 3 - caused >= PARM HotSpot(s) to be generated or                                          |
| 120 120 - Used >= DARM seconds (CUL) or                                                     |
| 120 uses the lister set of a many set of a DARM seconds CPU within any interval             |
| I We the type (initeractive) and used >- FAKW sectors of 0 within any interval.             |
| An other jobs are summarized into group totals ("BATCH, "INTERACT, etc.)                    |
|                                                                                             |
| For jobs kept above, details per interval are only kept for intervals where                 |
| 300 <u>300</u> - jobs with priority <= 25 used PARM millisecs. within the interval, or      |
| 825 <u>825</u> - the job used PARM milliseconds CPU within the interval, or                 |
| 2000 the job used PARM physical I/Os within the interval.                                   |
|                                                                                             |
| A job name summary record is generated if job name is not QPADEV* and                       |
| 3 >= PARM jobs had the same job name, and                                                   |
| 60 <u>60</u> - these jobs added together used >= PARM seconds CPU time.                     |
|                                                                                             |
| A user name summary record is generated if                                                  |
| 2 2 ->= PARM jobs had the same user name, and                                               |
| 60 60 - the jobs for the user used PARM seconds CPU time.                                   |
|                                                                                             |
| The file usage data from HotSpots are collected and reported on file level if               |
| 1000 1000 - the file showed more than PARM I/Os.                                            |
|                                                                                             |
| 1000000 1000000 Minimum I/O count for including file in File Pfr. Analysis (Menu ontion 19) |
|                                                                                             |
| ALLOCATION TRAP FEATURE: Send warning message GIA0070 (severity code 60)                    |
| Addouddou to OSYCOP if a lish allocate more than PARM page                                  |
| 2222222222 to CSTSOFK if a Job allocates inore than FAMily pages.                           |
| 20 20 GiADA will ratriave not more than BARM call stack levels for HotSpots (May 99)        |
| 20 <u>20</u> GiAPA will retrieve not more than PAKW can stack teves to intocpois (Max 35)   |
| 5 GIAPA Will retrieve call stacks for max PAKIW threads at a Hotspot. (Wax 10)              |
| 100 100 and only if thread used PARM milliseconds CPU in the last interval                  |
| 2 2 Retrieve HotSpot into for threads in Wait state? 1 = *Yes, 2 = *NO                      |
|                                                                                             |
| 50 <u>50</u> Default average CPU milliseconds to use for very small jobs.                   |
| Not used if Job Accounting is active. Please refer to the explanation given in              |
| the GiAPA User manual, section on Menu option 21, selection 9.                              |
|                                                                                             |
| 0 CPW per processor in LPAR - used to calculate CPW usage                                   |
|                                                                                             |
| F3=Exit F22=Show SrINbr, LPAR, etc.                                                         |
|                                                                                             |

**Please note**: The parameter "Retrieve HotSpots for threads in wait" may have quite a significant influence on GiAPA's HotSpot collection. Threads frequently reach wait state before the HotSpot occurs, which overall makes the call stack less interesting. A value of 1 = \*Yes causing the HotSpot collection for multithreaded jobs to also collect call stacks for waiting threads may result in GiAPA using <u>much</u> more resources without providing additional relevant information.

If diagrams showing CPW usage are wanted, the last parameter must contain the CPW value per processor.

**Allocation Trap Feature**: If activated by the user through changing the default installation parameter value 9999999999, warning message GIA0070 severity code 60 is sent to QSYSOPR if a job allocates more work space than the specified number of pages (one page = 4K). If a job continues to exceed the limit message GIA0070 is repeated every 20 minutes.

This option was suggested by an American GiAPA user experiencing performance problems when a job allocated excessive temporary storage – typically caused by SQL code looping while writing to a work file in QTEMP. European GiAPA sites have reported similar situations.

Sort criteria 16 'Max pages used' from the selection panel for the GiAPA Job Performance Summary report (Menu option 15) can be used to find a suitable number of pages to specify as limit for this parameter. Run the report on data for a few busy days and set the limit to e.g. ten times the highest value reported.

| GiAPA (c)  | Ьу         | Jo       | b Per | form  | ance Summary | Sorte    | d by | Max. | Number | of Pages Used   | ]    |
|------------|------------|----------|-------|-------|--------------|----------|------|------|--------|-----------------|------|
| iPerforman | ce         |          | Fir   | rst / | last colle   | ction in | iter | val: | 19-04- | 08 13:19:15 / 3 | 19-0 |
| JobName    | UserName   | RunTime  | Тур   | Itvs  | ActualUsr    | CPUt     | ime  | %    | Prio   | Logical         | F    |
| JobNbr Hot | Sp RunDate | from/to  | Pool  | Thrd  | MaxPages     | H:MM:SS  | 5.s  | CPU  | rity   | I/Os            |      |
| ALLOCTRAP  | KAARE      | 13:20:15 | ? В   | 6     |              | 19       | 5.5  | 17.2 | 50     | 1,734,401       |      |
| 687193     | 7 19-04-08 | 13:21:45 | 02    | 1     | 1729867      | Max: 2   | 2.5  | 16.7 | 50     | 292,227         |      |
|            |            |          |       |       |              |          |      |      |        |                 |      |

If this example represents a "business as usual" situation for a server, 18.000.000 could be the limit (= the rounded result of 1,729,867 \* 10), corresponding to 90 gigabytes.

F22=Show SrINbr, LPAR, etc. results in the panel shown under menu option 98.

## GiAPA Menu Option 81: Manage unexpanded prf. data members

This clean up function is employed to

- consolidate several GiAPA source data members into one member, or
- remove members containing raw and unexpanded GiAPA performance data.

| GIAPA (  | c) by        | I            | Manage unexpanded performa | ance dat | a members                   |                 | 11/11/03    |  |
|----------|--------------|--------------|----------------------------|----------|-----------------------------|-----------------|-------------|--|
| iPerfor  | mance        |              | Library: GIAPALIB          |          |                             |                 |             |  |
| 1=Co     | nsolidate to | one member   | 4=Delete source member     | 5=Show   | record statistics           | 8=Change expi   | ration date |  |
| Option   | Member       | Perf.data Mb | Member text                |          | <pre>If new exp.date:</pre> | Julian YYDDD d  | late        |  |
| _        | PF10171455   | 19.05        | Pfr.data from 111017 at    | 145538   | (ExpDate 11345)             | <u>11345</u>    |             |  |
| _        | PF09270001   | 32,70        | Pfr.data from 110927 at    | 000101   | (Consolidated)              | <u>99365</u>    |             |  |
| <u>1</u> | PF09280001   | 2,53         | Pfr.data from 110928 at    | 000127   | (ExpDate 11322)             | <u>11322</u>    |             |  |
| <u>1</u> | PF09280600   | 0,59         | Pfr.data from 110928 at    | 060026   |                             | <u>99365</u>    |             |  |
| <u>1</u> | PF09280710   | 5,25         | Pfr.data from 110928 at    | 071030   |                             | <u>99365</u>    |             |  |
| F2=Comm  | and Line     | F3=Exit      | (To delete all member      | rs oldeı | than YYMMDD-date            | use command GI4 | APA819)     |  |

When collecting data, the performance data will be stored in one member per collection.

**Option 1=Consolidate:** It may be convenient to consolidate data from different collections into one member. In the example shown above, all data from the 28<sup>th</sup> and 29<sup>th</sup> of September will be consolidated into the first of these members (i.e., into the member named PF09280001). After the consolidation, the total member size will be shown in the "Pfr.data" column, and the word "Consolidated" will be added to the member text. The other members, which are added to the first member, are deleted when they have been copied.

**Option 5=Show record statistics** may be used to get an impression of the amount of data being collected. It can be specified for the member currently being used for data collection as a way of checking whether the data collection is active and include the correct data.

| GiAPA (c) by<br>iPerformance                                                                                                    | Statistics for Collec<br>Input Member Na                                                                                                    | cted Performance Data<br>ame = PF07020009                                                                                                    | 15-07-22<br>16:32:59                                                                              |
|----------------------------------------------------------------------------------------------------|----------------------------------------------------------------------------------------------------|----------------------------------------------------------------------------------------------------|---------------------------------------------------------------------------------------------------|
| First/La                                                                                                    | ast Interval: 2015-07-02<br>52,583 Blocks<br>36,577,669 Data re                                                                                                    | 2 00:11:00 - 2015-07-02 23:58:<br>of data read<br>ecords processed                                                                                                    | 30                                                                                                |
| Data from Perfo<br>1 Head<br>5,715 Intd<br>691 Cur<br>250,863 Job<br>4,134,039 Job<br>17,352,074 Reso<br>1 Run<br>Data from other<br>598,064 Hist | rmance Collector API:<br>der records<br>ervals header records<br>rent user records<br>identification records<br>CPU statistic record<br>ource usage records<br>end records<br>sources:<br>tory log records | HotSpot Data Collected:<br>1 HotSpot header r<br>9,040 Object name reco<br>3,717 Extended name reco<br>377,437 HotSpot job reco<br>9,465,786 Open file record<br>367,779 File summary rec<br>347,108 Job call stack r<br>30,329 Thread call stac<br>3,361,923 Call stack level<br>15 HotSpot trailer<br>2,417 SQL Activity rec | ecords<br>ords<br>ords<br>sords<br>ecords<br>ecords<br>k records<br>records<br>records<br>records |
| 247,119 Job<br>F2= Command Line                                                                                                    | accounting records<br>e Enter or F3=Exit                                                                                                    | _,,,                                                                                                    |                                                                                                   |

**Option 4=Delete source member** and **Option 8=Change expiration date** should be self-explanatory.

## **GiAPA Menu Option 82: Manage expanded data members**

This clean up function is used to remove members containing expanded and analyzed GiAPA result data, to rename a member, or to change the expiration date or member description.

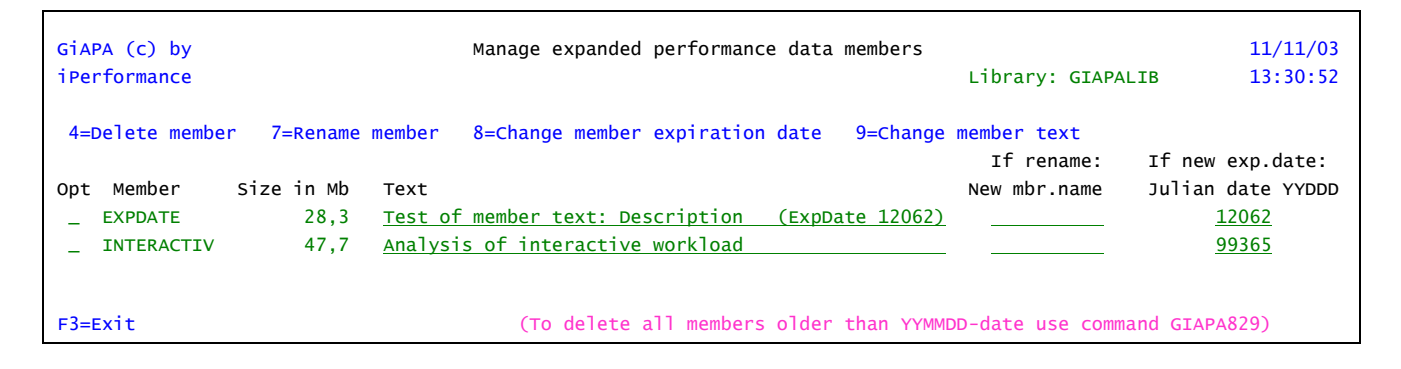

## **GiAPA Menu Option 83: Delete PEX Definitions and Data**

| Delete all PEX data in a lib            | . (GIAPA830) |      |
|-----------------------------------------|--------------|------|
| Type choices, press Enter.              |              |      |
| Delete PEX data in GIAPALIB? DLTPEXDATA | <u>N</u>     | Υ, Ν |

During the use of PEX (IBM's Performance Explorer) sizeable data may have been collected in a rather large number of database files. When the results have been analyzed it is recommended to use this function to remove this data.

Please note that the default value N for NO in the second keyword parameter must be changed to Y for YES to allow this clean-up routine to perform the job.

## GiAPA Menu Option 84: Delete Trace Job Data

```
GiAPA (c) by Select Trace Job Data Members to be Deleted

8/04/03

iPerformance

13:23:54

4=Delete Data library: GIAPALIB

Opt Member name Date, time, name, user, and number for job traced

_ T164631294 2005-03-16 10:54:22 CRTAS4I KAARE 072884

_ T164631661 2005-03-16 11:01:52 CRTAS4I KAARE 072888
```

This option deletes data that were collected using Option 41.

## **GiAPA Menu Option 85: Delete File Check Data**

Option 85 is used to clean up after having run GiAPA Menu Options 51 and 52. The panel layout is similar to that shown above for Option 84.

## GiAPA Menu Option 87: Delete RUNQRY/WRKQRY tracking Data

This option simply clears the physical file GIAPALIB/GIAPA142P1 that is used to store the data indicating when commands RUNQRY and WRKQRY are used and by whom.

## GiAPA Menu Option 89: Check if Authority OK for Data Collection

When selecting this option, messages appear to inform whether the user profile currently signed on has sufficient authority to run GiAPA data collection (Menu Option 11 or command GIAPA110).

## **GiAPA Menu Option 98: Display Server Attributes**

| GiAPA (c) by          | Per        | form  | nance Rel | ated       | S       | ys.Name | POWER720   |
|-----------------------|------------|-------|-----------|------------|---------|---------|------------|
| iPerformance          | Hardware   | and   | Software  | e Attribut | es 2    | 2-01-19 | 09:38:13   |
|                       |            |       |           |            | - ·     |         |            |
| Serial Number         |            | 06E8  | 34CT      |            | System  | Values  |            |
| LPAR number           |            |       | 1         |            | QDYNPTY | ADJ:    | *0n        |
| System type and model |            | 8202  | 2 E4D 7   | 20         | QDYNPTY | SCD:    | *0n        |
| Operating system vers | ion:       | V7R3  | BMØ       |            | QPFRADJ | .: 2 =  | IPL + Auto |
| Software processor gr | oup:       | P05   | 70 F      | VU/CPU     | QPRCMLT | TSK:    | Syst.Ctrl. |
| Processor feature     |            | EPCK  | (         |            | QORYDEG | REE:    | *MAX       |
| Current number of par | titions.:  | 1     |           |            | QORYTIM | LMT:    | *NOMAX     |
| Primary partition ide | ntifier.:  | 0     |           |            |         |         |            |
| Partition sharing pro | cessors.:  | NO    |           |            | GiAPA v | ersion  | V05M01     |
| 0.                    |            |       |           |            | GiAPA 1 | icense  | type: G    |
| Total auxiliary stora | ge in MB:  |       | 418,759   | )          | GiAPA s | ecurity | code:      |
| System ASP: 418,      | 759 % u    | ised: | 65.014    | ł.         | D48B044 | 8764380 | 70492108   |
|                       |            |       | C         | Current    | Minim   | um      | Maximum    |
| Number of virtual pro | cessors    |       | :         | 1          |         | 1       | 4          |
| Configured memory in  | megabytes. |       | :         | 15488      | 3       | 20      | 16384      |
| Percentage interactiv | e work     |       | :         | 100        |         | 0       | 100        |
| Processing capacity   |            |       | :         | 1.00       | 1.      | 00      | 4.00       |

## GiAPA Menu Option 99: Display GiAPA Menu of GiAPA Commands

Commands are of course mainly used within a CL program or from a command line, but an overview of the most frequently used GiAPA commands is available in a separate menu, which probably does not require further explanation.

| GiAPA (c) by        |                                                                                                    | GiAPA Command                                                                                                    | s                                                                                                    |                                                                                                    | POWER720     | KAARE |  |
|---------------------|----------------------------------------------------------------------------------------------------|----------------------------------------------------------------------------------------------------|----------------------------------------------------------------------------------------------------|----------------------------------------------------------------------------------------------------|--------------|-------|--|
| iPerformance        | 1 = Prompt sele                                                                                                    | 1 = Prompt selected command                                                                                                    |                                                                                                    |                                                                                                    |              |       |  |
|                     | GIAPA009<br>GIAPA045<br>GIAPA050<br>GIAPA052<br>GIAPA055<br>GIAPA070<br>GIAPA110<br>GIAPA140<br>GIAPA141<br>GIAPA141<br>GIAPA140<br>GIAPA610<br>GIAPA620<br>GIAPA630 | Install GiAPA security code<br>List jobs using program XYZ<br>Run user defined GiAPA Graphi<br>Run predefined GiAPA Graphics<br>Run user defined or GiAPA sta<br>Create CPU usage file + graph<br>Start GiAPA performance data<br>End active performance data c<br>Expand/Analyze GiAPA Performa<br>Merge graphics data on master<br>Run Auto-Analysis HTML-report<br>SQL Observer: Start SQL Plan<br>SQL Observer: Display collect<br>SQL Observer: Stop Plan Cache | cs on expan-<br>on expande<br>indard graph<br>ics from ur<br>collection<br>ollection<br>ince Data<br>LPAR<br>is for last<br>Cache colle<br>ied Plan Cac<br>i data colle | nded GiAPA data<br>ed GiAPA data<br>n on unexpanded data<br>nexpanded data<br>job<br>date collected (not includ<br>ection<br>the data<br>ection | ding today)  |       |  |
| Programmer u        | tility commands to                                                                                                    | create and access *USRSPC, *                                                                                                    | USRIDX, *US                                                                                                    | SRQ objects, and to sort a                                                                                                    | file:        |       |  |
| GIAPA010 Creat      | te user space                                                                                                    | _                                                                                                    | GIAPA020                                                                                                    | Create user index                                                                                                    |              |       |  |
| _ GIAPA011 Reque    | est automatic exter                                                                                                    | sion of user space                                                                                                    | GIAPA021                                                                                                    | Display user index attribu                                                                                                    | utes         |       |  |
| _ GIAPA012 Retri    | ieve user space                                                                                                    | _                                                                                                    | GIAPA030                                                                                                    | Create user queue                                                                                                    |              |       |  |
| _ GIAPA014 Displ    | lay user space attr                                                                                                    | ibutes _                                                                                                    | GIAPA031                                                                                                    | Display user queue attribu                                                                                                    | utes         |       |  |
| _ GIAPA015 Displ    | lay user space                                                                                                    |                                                                                                    |                                                                                                    |                                                                                                    |              |       |  |
| GIAPA016 Chang      | ge user space                                                                                                    | _                                                                                                    | SORTDB                                                                                                    | Sort a file using FMTDTA                                                                                                    | (from QUSRTO | DL)   |  |
| F2=Cmd.Line F3=Exit |                                                                                                    |                                                                                                    |                                                                                                    |                                                                                                    |              |       |  |

Many of the options on the GiAPA Main Menu use a command. The command name is simply a 0 (zero) added to the Menu Option number. Example: To start a GiAPA performance data collection you can use GiAPA Menu Option 11 or alternatively command GIAPA110. This obviously allows you to schedule many GiAPA functions to run in unattended batch.

Commands GiAPA040, GIAPA140, and GIAPA141 are described in the section "Expansion of Collected Performance Data in Scheduled Batch Job"

**Command GIAPA045** can be used to find which jobs are using a given program, but only if the jobs involved trigger HotSpots, because only HotSpots collect program names. This implies that the command also can be used to check if the CPU usage of a program generates HotSpots.

| List jobs using program                                                                                                    | XYZ (GIAPA                               | 045)                              |         |          |
|----------------------------------------------------------------------------------------------------|------------------------------------------|-----------------------------------|---------|----------|
| Type choices, press Enter.                                                                                                    |                                          |                                   |         |          |
| Program to search for PROGRAM<br>Member with the expanded data . MEMBERNAME<br>GiAPA Data library DATALIB<br>Level of details to list DETAILS | MYPROGRAM<br>TUESDAY<br>GIAPALIB<br>*ALL | Name<br>Name<br>Name<br>*JOBNAME, | *JOBID, | JOBIDTHR |

The report offers four levels of details, depending on the DETAILS keyword. This is an example of the most detailed report, where DETAILS(\*ALL) was requested:

| GiAPA (c) | by         | List       | Jobs Running | g Program | OFAW008   | Pa         | ge 1     |
|-----------|------------|------------|--------------|-----------|-----------|------------|----------|
| iPerforma | nce        | Based      | on Input Mer | nber Name | D20151130 |            |          |
| Program   | Library    | JobName    | UserName     | JobNbr    | Thread    | Date       | Time     |
| OFAW008   | APXCJOMEFO | TEFH005.01 | RFBEYHLBK    | 552716    | *Initial  | 2011-04-04 | 04:09:45 |
| OEAMOOS   |            | TEEH005 01 | DEREVHI RV   | 552716    | *Initial  | 2011-04-04 | Q1+1Q+QQ |

#### Commands to generate diagrams

| GIAPA050 | Run user defined graphics.<br>Described after the section on Menu Option 26 "User defined Graphics".                                             |
|----------|----------------------------------------------------------------------------------------------------|
| GIAPA052 | Run Predefined GiAPA Graphics                                                                                                    |
| GIAPA055 | <ul> <li>Run Graph on Unexpanded Data - can be used to generate both</li> <li>graphs defined by the user and predefined GiAPA Graphs.</li> </ul> |

GIA055 offers a quick way of obtaining a graph documenting resource usage in case of unexpected peaks. It runs a partial analysis directly on the raw performance data, sufficient to generate diagrams. The resulting expanded data will automatically be deleted after two days.

| Run predefined GiAPA (                                                                                                    | Graphics (GIAPA05                              | 52)                                                               |
|----------------------------------------------------------------------------------------------------|------------------------------------------------|-------------------------------------------------------------------|
| Type choices, press Enter.                                                                                                    |                                                |                                                                   |
| Input data library DATALIB<br>Input data member name INPUTMBR<br>Name of GiAPA Graph to create . GRAPHNAME                                | GIAPALIB<br>*LAST<br>TOPCPUJOBSUSERS           | Name<br>Name. *LAST<br>GOODMORNING, TOPCPUJOBS<br>TOPCPUJOBSUSERS |
| Overwrite frequency OVERWRITE<br>Max records limit for TOPCPU* . MAXRECORDS<br>Program to call to send Email . SNDMAILPGM<br>Library name | <u>*WEĘKLY</u><br>20<br>MYEMAILPGM<br>GIAPALIB | *DAILY, *WEEKLY, *MONTHLY<br>2-50<br>Name<br>Name, *LIBL, *CURLIB |
| Recipient Email-Addr for Graph RCP                                                                                                    | itmgr@company.c                                | om                                                                |
| + for more values                                                                                                    | 'myownmail@comp                                | _<br>any.com *CC'                                                 |
|                                                                                                    |                                                |                                                                   |

The intended use of command GIAPA052 is in batch after the daily expansion and analysis of GiAPA data, which most installations run shortly after GiAPA has restarted at midnight.

**INPUTMBR**: Specifying **\*LAST** will automatically use the last expanded member as input.

**GRAPHNAME:** To date these three user-suggested charts are available:

- **GOODMORNING** generates GiAPA's standard Resource Usage Diagram, also known as the "Good Morning report". It provides an overview per hour of CPU and I/O usage.
- **TOPCPUJOBS** displays the CPU usage for the job names using the most CPU. The number of times the job name was found is shown in front of each job name.
- **TOPCPUJOBSUSERS** displays each job individually, together with the user name running the job and the CPU time used.

**OVERWRITE** details how long time the chart will be stored. If e.g. \*WEEKLY is selected, the two last characters of the graph input data member name will contain an abbreviation of the weekday name, causing it to be overwritten when/if generating the same data one week later.

**MAXRECORDS** specifies the number of values to be shown; this feature is ignored for "GOODMORNING".

**SNDMAILPGM** defines the name and library for a user exit program to be called if the generated chart must be sent as an Email to one or more recipients, in which case

**RECIPIENTS** must contain the Email address(es) to which the Email(s) should be sent. A maximum of 20 addresses may be specified. Optionally each Email address may be followed by a blank and one of the entries **\*PRI**, **\*CC**, or **\*BCC** specifying recipient type primary, carbon copy or undisclosed carbon copy. **\*PRI** is default option.

Please turn to **GIAPALIB/GIAPAEXAMP(EMAIL\_TEST)** to see an example source code for a User Exit Email program. Comments in the source code give detailed explanation towards the functions of the program and some hints for the set-up of operating system parameters needed to send Emails from the server.

GiAPA's standard Resource Usage Diagram shown below provides an overview per hour of CPU and I/O usage. This report is also known as the "Good Morning report".

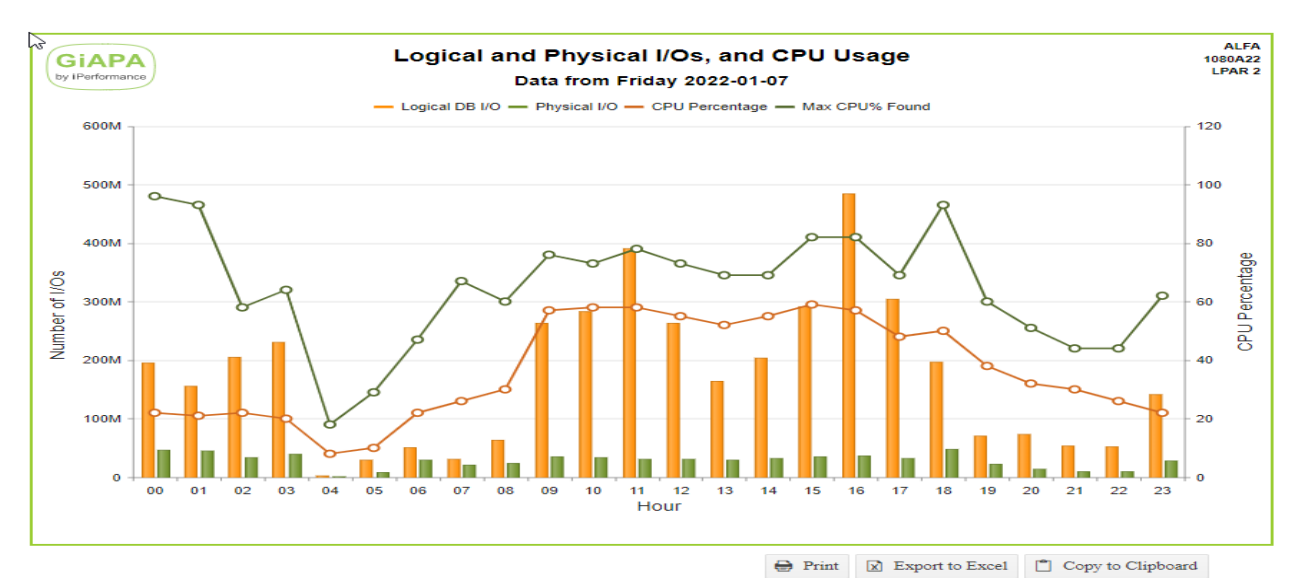

The following bar charts illustrate the "TOPCPUJOBS" and the TOPCPUJOBSUSERS.

The histogram on the left shows the number of jobs and job name, whereas the histogram on the right has job and user names as key fields. In both cases MAXRECORD(20) was specified.

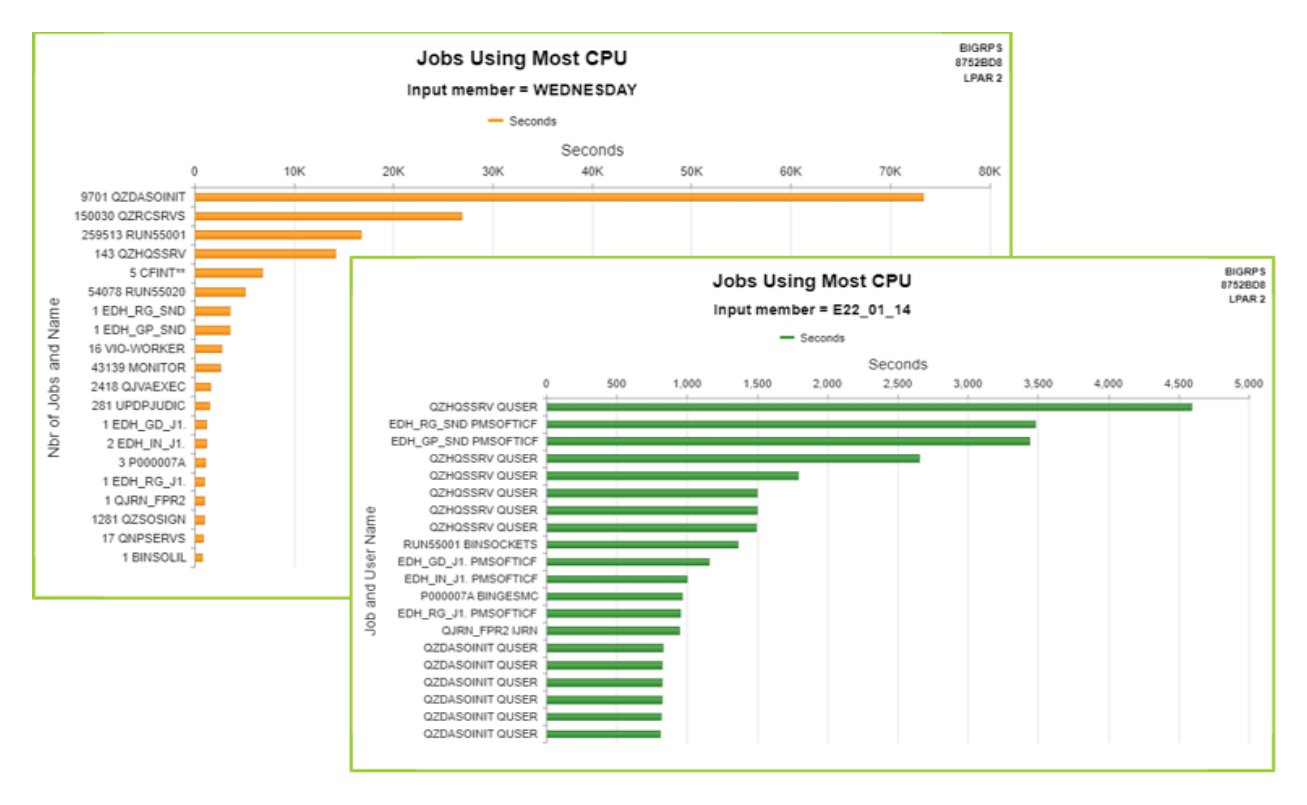

#### Command to create file and diagram with CPU usage details based on unexpanded data:

#### GIAPA070

Command GiAPA070 is provided in response to a request from customers wanting to obtain an overview of CPU usage per day and per month without the need to run the full GiAPA data expansion and analysis every day.

| Extract CPU usage per                                                                                                    | r hour (GIAPA070                                                       | ))                                                                                  |
|----------------------------------------------------------------------------------------------------|------------------------------------------------------------------------|-------------------------------------------------------------------------------------|
| Type choices, press Enter.                                                                                                    |                                                                        |                                                                                     |
| Data library DATALIB<br>Date (000000 = yesterday) YYMMDD<br>Create graph CRTGRAP<br>Program to call to send Email . SNDMAILPGM<br>Library name | GIAPALIB<br>000000<br>*NO<br>MYEMAILPGM<br>GIAPALIB<br>itmgr@company.c | Name<br>Character value<br>*DAY, *MONTH, *NO<br>Name<br>Name, *LIBL, *CURLIB<br>com |

Command GIAPA070 is unique given that it works directly on the "raw" unexpanded performance data collected by GiAPA. Command GIAPA070 only processes data for one day at a time. The command has two functions:

• Each run creates a record in file GIAPA071P1 with detailed information per hour of the CPU usage for the day selected, and

• Optionally a line diagram showing the CPU usage per hour within a day or per day within a month can be requested.

This command is intended for use in batch shortly after GiAPA has restarted at midnight.

The file definition source code of file GIAPA071P1 can be found in GIAPALIB/GIAPA\_QDDS. The key field of the file is date in format YYMMDD. The file contains the following information:

- CPU Capacity (number of processors assigned to the LPAR)
- Elapsed time (seconds) where GiAPA pfr.data was collected
- Available CPU seconds (= CPU capacity \* Elapsed seconds)
- Used CPU seconds
- CPU percentage
- Maximum CPU % found within a 15 seconds collection interval
- CPU seconds used above the capacity (in uncapped LPARs)
- Elapsed seconds of collection intervals having CPU % > 100
- Average CPU % of intervals exceeding 100 %

Only for entire day

These fields exist

for the entire day

and for each hour

both as a total

Please observe that to ensure that file GIAPA071P1 contain data for all jobs, job accounting should be active, so GiAPA also receives CPU usage for the very small jobs that only are active a few seconds and therefore not "seen" by the Performance Collector APIs.

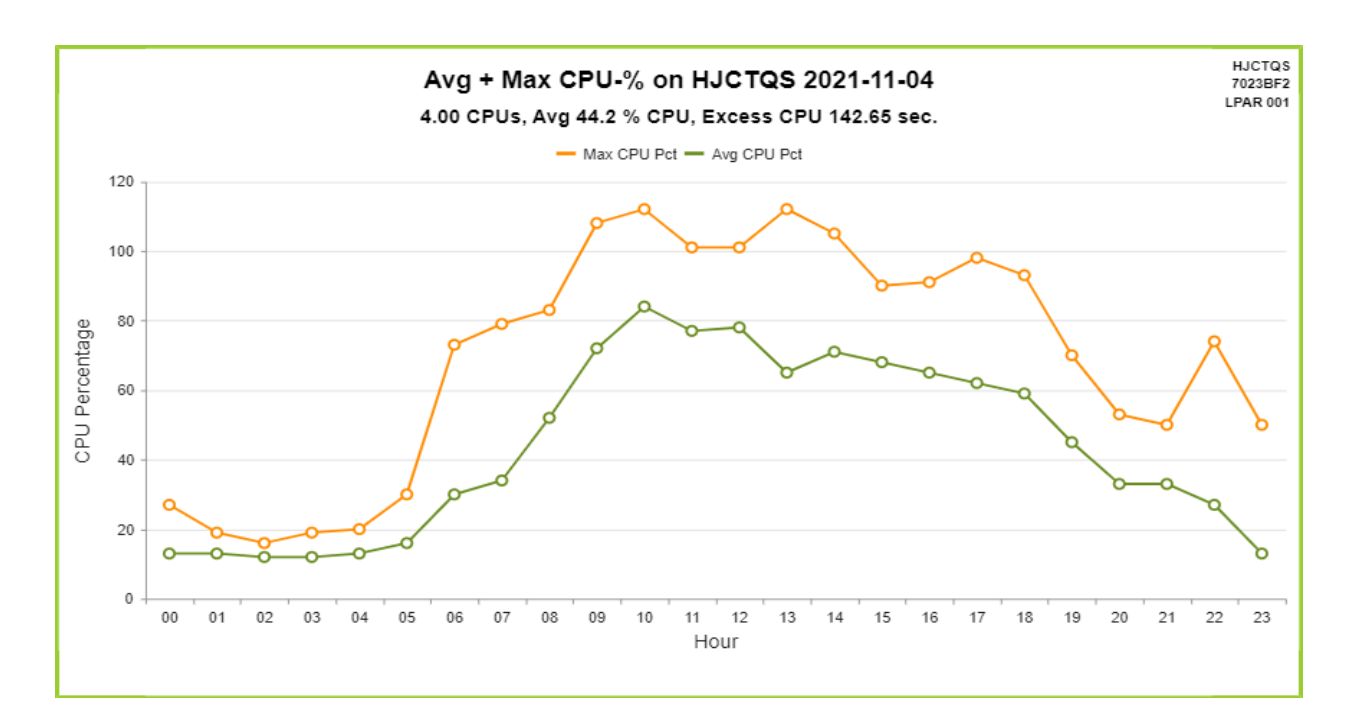

If **CRTGRAPH(\*DAY)** is specified for the command the following line diagram is generated:

**CRTGRAPH(\*MONTH)** may be used when running command GIAPA070 for the last day of the month. This will cause generation of input data for a similar line diagram as shown above, but the X-axis will reflect the dates of the month instead of hour.

## **Error Recovery**

#### Symptom: Job GIAPAPFCOL, program GIAPA112 terminates with halt indicator H3 on.

#### Cause: Error in IBM's Performance Collector APIs

The RESTART keyword in command GIAPA110 (called by GiAPA Menu Option 11) is used to restart GiAPA automatically in case the performance data collection ends due to errors internally in the IBM Performance Collector APIs. This API error will lead to message CPF0A42 or CPF0A43 being returned instead of performance data.

According to the second level text of these messages, the reason for the error can be found in the job log of either job QPMACLCT or job QPMASERV, which are active in subsystem QSYSWRK during performance data collection. In these cases, the job log of job QPMACLCT usually contains the error message CPD0A18, which has the following message text:

Cause...: Collection of job performance data by the performance collector APIs (QPMWKCOL and QPMLPFRD) has stopped due to the failure of internal function &2 (return code &3). Data collection for other resources will continue. Recovery...: If you attempt to collect job data again and it fails, then end all applications which use the performance collector APIs. Verify that the performance collector has ended by observing that jobs QPMASERV and QPMACLCT end. Then start the applications again to collect data. The performance collector APIs use collection services to collect data. If failures continue, make sure that collection services are configured properly.

For R610 of the operating system IBM has issued PTF SI34648 – please refer to this link for more information: http://www-01.ibm.com/support/docview.wss?uid=nas2fdd5f381999c77e28625756300421d19

## Symptom: Job GIAPAPFCOL fails to properly start collection (member in file GIAPA112P1 is empty).

## Cause: Performance collector APIs cannot work because QPRFCOLDTA \*USRSPC and/or QPRFCOLDTA \*DTAQ in library QUSRSYS is missing or damaged.

This occurs when job QPMACLCT in QSYSWRK receives the message CPD0A18 in the job log within a minute from starting data collection.

Check for the presence of the two objects QUSRSYS/QPRFCOLDTA type \*DTAQ and QUSRSYS/QPFRCOLDTA type \*USRSPC. If they are present, copy them to QTEMP – if a copy operation fails, the object is probably damaged and should be deleted.

If one (or both) of the objects is missing or damaged, delete both objects from QUSRSYS and call program QSYS/QYPSCOLDTA, which will recreate the two objects in QUSRSYS.

## How Is GiAPA Installed and Updated?

The software can be downloaded from <u>www.giapa.com</u>. After downloading the software, the downloaded file must be unzipped on a PC using e.g. WinZip. The password needed to open the zipped file can be obtained from **i**Performance ApS or from a GiAPA distributor.

The following different downloads are available:

- **New installation:** The complete GiAPA software product is installed.
- **Update** to new version: Existing data is kept; data bases will be converted if needed.

The installed version number can be seen on the bottom line of the GiAPA Main Menu, e.g. V06M001F. The current number is displayed on the front page of <u>www.giapa.com</u>.

**Authority needed**: The IBM performance collector APIs QPMLPFRD and QPMWKCOL used by GiAPA are shipped with \*PUBLIC authority \*EXCLUDE. Therefore, installation or update of GiAPA must be made by a user profile having QSECOFR authority, and with the system value QALWOBJRST allowing a restore of programs using adopted authority. Alternatively, GiAPA data collection must run under a user profile having authority to use these APIs, as shown in the CL program source code GIAPAUSER in GIAPALIB/GIAPAEXAMP.

**Remember** that if FTP is used to transfer the downloaded save file to the server, you must use FTP command **bin** to run in binary mode, and the receiving save file should be created on the server before you start uploading from the PC.

## Update GiAPA to a new version / modification:

Terminate GiAPA data collection before starting the update. To be on the safe side, you may want to back GIAPALIB up first, but it should be superfluous, since no files containing collected data are replaced. Update requires use of two commands: RSTOBJ and GIAPAINST.

The RSTOBJ normally only takes a few seconds. After that, command GIAPAINST will take care of any additional modifications required, also including change of data file layout (e.g. extending a field length) in which case existing data will be copied to the new format.

RSTOBJ OBJ(\*ALL) SAVLIB(GIAPALIB) DEV(\*SAVF) + SAVF(savefilename) MBROPT(\*ALL) ALWOBJDIF(\*ALL)

GIAPALIB/GIAPAINST

If GiAPA data is kept in another data library than GIAPALIB, command GIAPAINST must also be used for the data library. Example: GIAPALIB/GIAPAINST DATALIB(MYDATALIB)

### New installation:

(Do not install GIAPALIB in IASP.)

Install GiAPA by restoring GIAPALIB. When the unzipped save file containing GIAPALIB has been transferred to the iSeries using e.g. FTP, run the following command:

RSTLIB SAVLIB(GIAPALIB) DEV(\*SAVF) SAVF(savefilename)

#### Important: Modification to any automatic backup routine for GIAPALIB

If GIAPALIB is backed up using "save while active" during performance data collection, error message "Cannot allocate object" should be avoided through specifying **OMITOBJ((GIAPALIB/\*ALL \*USRSPC) (GIAPALIB/\*ALL \*USRQ) (GIAPALIB/GIAPA115\* \*USRIDX))**.

## Command GIAPA009: Install GiAPA Software Security Code

Before GiAPA can analyze collected performance data, a valid software security code must be installed using CL-command GIAPALIB/GIAPA009. GiAPA performance data can always be collected and exported – these and a few other functions do not require a valid security code.

**SECCODE**: The security code must always be specified.

**UPDATECODE**: The update code is not always used. It will be supplied when needed. If only the security code is supplied, the update code should be left unchanged.

## How can GiAPA be removed

To uninstall GiAPA from the server simply use CL-command **DLTLIB GIAPALIB**.

## Displaying GiAPA results in html format

GiAPA generates html output in the /GIAPA folder of the server IFS when

- a) a chart / diagram / graph is requested, or
- b) automatic performance analysis (Menu option 20) is requested in html format.

The /GIAPA folder is placed directly under the root of the IFS.

When an interactive job generates GiAPA output in html format, GiAPA retrieves the IP-address of the server and runs the CL-command "Start PC command" to display the result. Example:

```
STRPCCMD PCCMD('start file://192.168.0.71/GIAPA/GIAPA15105.html')
```

The generated result address – in this example file://192.168.0.71/GIAPA/GIAPA15105.html – is also written to the server job log, from where it may be copied into a browser address line to prove if it works OK.

#### From PCs running Microsoft Windows

For Windows PCs used as workstations and connected to the server through a company network the IP-address alone may not be sufficient for reaching the server IFS. In such cases you will need to

- 1. define a SHARE to the /GIAPA folder below the IFS Root, as described in this link: <u>https://www.ibm.com/docs/en/i/7.3?topic=i-creating-file-share</u>
- 2. define a drive letter mapping directly to the /GIAPA folder in the IFS, as described here: https://support.microsoft.com/en-us/windows/map-a-network-drive-in-windows-29ce55d1-34e3-a7e2-4801-131475f9557d
- 3. define the selected drive letter to GiAPA using CL-command GIAPA902. If letter 'Z' is selected as drive letter, the CL-command would be GIAPALIB/GIAPA902 MAPLETTER(Z)

This would cause GIAPA to replace the IP-address and folder name with the letter specified, thus enabling the STRPCCMD to cause the result to be displayed immediately. Example:

STRPCCMD PCCMD('start file:///Z:/GIAPA15105.html')

#### From Apple computers (MacBook, iMAC, etc.)

The STRPCCMD command described above is unfortunately not implemented for Apple computers. Therefore, if you use an Apple computer, please follow these guidelines to get the HTML results:

- 1. Start IBM's Access Client connection to the Power i Server.
- 2. Open "Finder".
- 3. In the Finder window, press Command-K, which will open a new window

"Create connection to Server"

4. In the input field at the top, run the following statement:

Smb://xxx.xxx.x.xxx/GIAPA (where xxx.xxx.x.xxx is the IP address of the server)

- 5. When connected, a window containing the generated output is displayed.
- 6. Double click on the html file name (probably the latest created) to see the result.

E11. 01. C. C.

#### \*ALL data, reports on......48 Allocation Trap feature ...... 118 Analysis and Expansion Analyzed call stack......44 Apple computers and graphs 129 Asynchronous I/Os .....10 Authority Check ...... 120, 121 Background ......5 Batch data expansion ......22 Blocking.....10 Call stack, all levels ......45 Call Stack, multi threaded job.42 Call Stack, single threaded job40 CFINTnn......12 Chronological call stack......43 ColdSpot.....9 ColdSpots.....7 Collect File Check Data ...... 103 **Collection Interval Summaries 68** Commands ......121 Compare selected sobs......54 Consolidate different LPARs .. 25 CPU % statistics chart.....55 CPU percentage ......9 CPU Statistics per Interval......68 Current User report.....76 Data collection ......14 Database I/Os .....10 DDM-files.....12 Default milliseconds......72 Definitions......9 Delete after nn days ......20 Dumping Plan Cache......107 Edit Graphics Attributes......88 Email exit program......87, 123 End pfr data collection ......18 Error Recovery ......126 Exceptions.....12 Exit program ......21 Expand and analyze pfr data.. 19 Expansion in batch job ......22 Export GiAPA Data.....114 FAQs ......9 File Analysis Summary......38 File analysis, global .....73 File Check ......103 File name totals ......39 File performance analysis......60

## Index

25

| File Statistics                   |
|-----------------------------------|
| Front End to PEX 89               |
| Fully automated graphics 8        |
| GiAPA Commands 121                |
| GiAPA Menu 13                     |
| GIAPA UF1 21                      |
| GIAPA040 25                       |
| GIAPA050 command 86               |
| GIAPA030 command                  |
| GIAPAU/U command 124              |
| GIAPA14125                        |
| GIAPAACGJR14                      |
| GIAPAHOTSP 6, 9, 14               |
| GIAPAPFCOL6, 9, 14, 126           |
| GIAPARESTR 14, 18                 |
| Global HotSpot file analysis 73   |
| Graphics examples                 |
| Graphics for one to five resource |
| types 71                          |
| Graphics Introduction 8           |
| Craphics on *ALL records 52       |
| Graphics of ALL records           |
| Graphs for multiple LPARS 20      |
| Graphs, user defined //           |
| HotSpot9                          |
| HotSpot Count 58                  |
| HotSpot data6                     |
| HotSpot Exceptions 115            |
| HotSpot watch 17                  |
| HTML results display 129          |
| IFS                               |
| Import GiAPA Data 114             |
| Index Generation List 106         |
| Installation of GiADA 127         |
| Installation Of OIALA             |
|                                   |
|                                   |
| Interval data 6                   |
| Interval Details 51               |
| Interval details for Job47        |
| Interval summary, all resources   |
|                                   |
| Interval summary, CPU             |
| Interval totals                   |
| Job accounting                    |
| Job Accounting Codes 21 86        |
| Job Name Summary 56               |
| Job Performance Summary 28        |
| 31, 50                            |
| Jobs using most CPU 69            |
| Lock wait report 63               |
| Logical I/Os 10                   |
| Loop Trap Exceptions 115          |
| Loop trap feature                 |
| LOOP II ap realule                |
|                                   |

| MAX values9                         |
|-------------------------------------|
| MAXMBRS16                           |
| MGTCOL objects16                    |
| Miscellaneous I/Os11                |
| Multi threaded call stack           |
| NBRRCDS 10                          |
| Non-database I/Os 10                |
| Non-permanent object 11             |
| Non Permanent Writes 11             |
| Numeric overflows                   |
| Objectives                          |
| ODD Overview 24                     |
| Optimization Llinto                 |
| Optimization Hints                  |
| Paging                              |
| Password for FTP24                  |
| Performance data collection 14      |
| Permanent object 11                 |
| Permanent Writes11                  |
| PEX front end 89                    |
| Physical I/Os9                      |
| Plan Cache display 110              |
| Plan Cache dumps107                 |
| Priorities modified75               |
| Program perform. analysis 60        |
| Query Tracking112                   |
| Resource usage graphics8            |
| Run User Defined Graphs 86          |
| RUNQRY Tracking                     |
| Security Code128                    |
| Semi-automatic graphics8            |
| Server SrlNbr, LPAR, etc 121        |
| Single threaded call stack 40       |
| SQL Observer 107                    |
| Stacked Charts                      |
| Statistics from expansion 30        |
| Stop SQL Observer 111               |
| Submit SQL Observer                 |
| Synchronous I/Os 10                 |
| Temporary object 11                 |
| Totals for selected intervals 51    |
| Totals for selected intervalence 50 |
| Trace Job 97                        |
| Uninstall Giapa 128                 |
| Undate of GiAPA 127                 |
| Upper Quartile CPU 24               |
| User defined graphs 8 77            |
| User evit program 21                |
| Lear fields for graphice            |
| User fields for Graphics 21         |
| Liser Name Summary                  |
| Watch selected ich <sup>17</sup>    |
|                                     |
| Work with Crophics Data             |